# Instrucciones de servicio FLOWSIC500

Caudalímetro de gas ultrasónico con conversión opcional del volumen

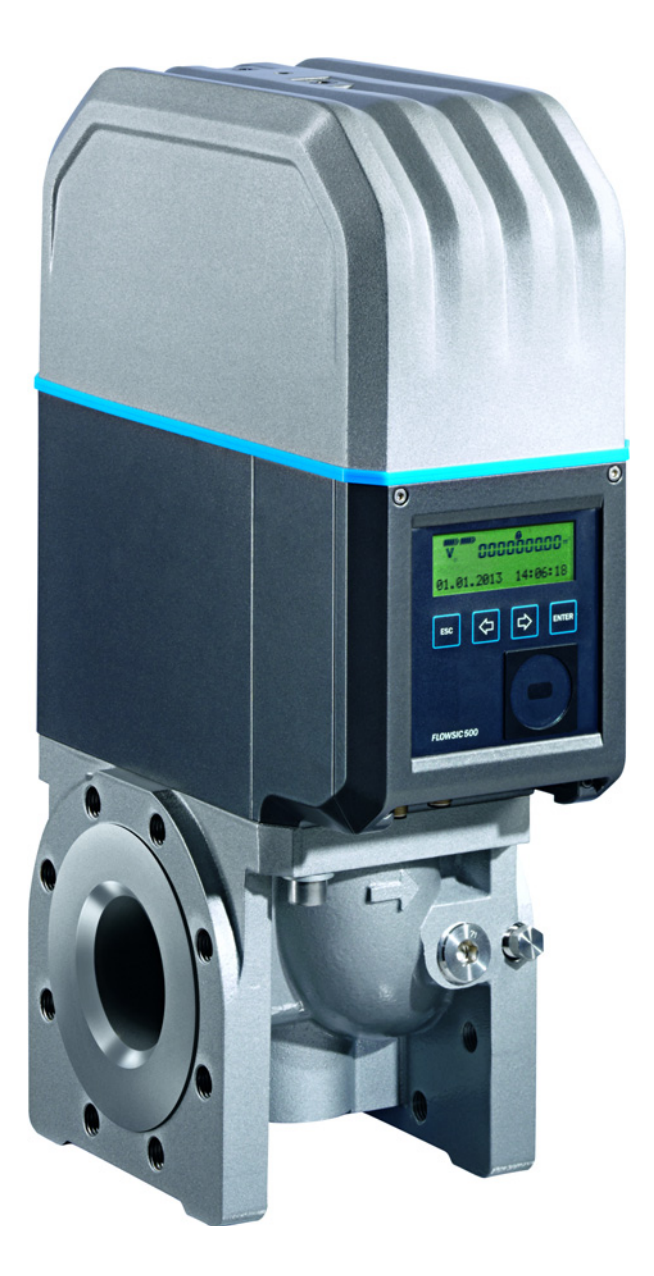

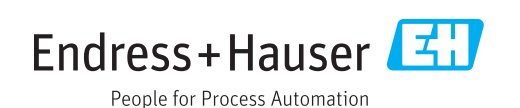

### Producto descrito

Nombre del producto: FLOWSIC500

#### Fabricante

Endress+Hauser SICK GmbH+Co. KG Bergener Ring 27 01458 Ottendorf-Okrilla Alemania

#### **Avisos legales**

Este documento está protegido por la Ley de propiedad intelectual. Los derechos así establecidos permanecerán en la empresa Endress+Hauser SICK GmbH+Co. KG. La reproducción del documento o de partes del mismo sólo se admite dentro de los límites de las disposiciones legales de la Ley de propiedad intelectual.

Queda prohibido cualquier modificación, acortamiento o traducción de este documento sin el consentimiento expreso por escrito de la empresa Endress+Hauser SICK GmbH+Co. KG.

Las marcas mencionadas en el presente documento son propiedad de los respectivos propietarios.

© Endress+Hauser SICK GmbH+Co. KG. Todos los derechos reservados.

#### **Documento original**

El presente documento es un documento original de Endress+Hauser SICK GmbH+Co. KG.

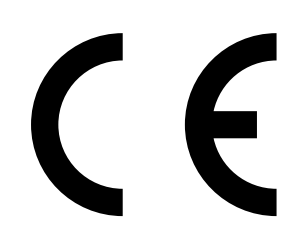

# Glosario

| AC    | Alternating Current (corriente alterna)                                                                                                    |
|-------|----------------------------------------------------------------------------------------------------|
| AI    | Aluminio                                                                                                    |
| ATEX  | Atmosphères Explosifs: abreviatura para directivas<br>europeas referentes a la seguridad en atmósferas<br>potencialmente explosivas                                                                                                    |
| CSA   | Canadian Standards Association (www.csa.ca)                                                                                                    |
| DC    | Direct Current (corriente continua)                                                                                                    |
| HF    | Alta frecuencia, p. ej. impulsos HF                                                                                                    |
| IEC   | International Electrotechnical Comission                                                                                                    |
| IECEx | Sistema de certificación de IEC según normas para equipos en atmósferas explosivas                                                                                                    |
| ІРху  | Protección contra la penetración: grado de<br>protección de un equipo según IEC/DIN EN 60529;<br>x hace referencia al grado de protección contra el<br>contacto y partículas, y hace referencia al grado de<br>protección contra la humedad.                                                                              |
| LF    | Baja frecuencia p. ej. impulsos LF                                                                                                    |
| NAMUR | Abreviatura para »Normen-Arbeitsgemeinschaft für<br>Mess- und Regeltechnik in der chemischen Indus-<br>trie«, ahora »Interessengemeinschaft Automati-<br>sierungstechnik der Prozessindustrie«<br>(www.namur.de), una asociación internacional de<br>usuarios de técnica de automatización de la<br>industria de procesos |
| pTZ   | Conversión del volumen como función de la presión,<br>de la temperatura y considerando el factor de<br>compresibilidad                                                                                                    |
| ΤΖ    | Conversión del volumen como función de la<br>temperatura y un valor de presión fijo y conside-<br>rando el factor de compresibilidad                                                                                                    |

# Símbolos de advertencia

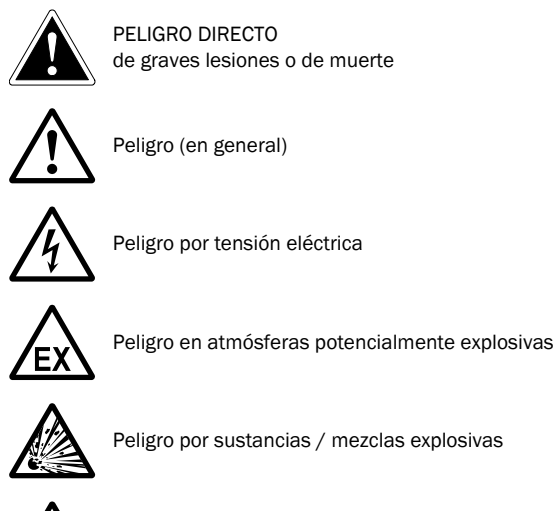

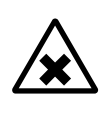

Peligro por sustancias nocivas para la salud

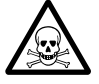

Peligro por sustancias tóxicas

# Niveles de advertencia/palabras de señalización

#### PELIGRO

Peligro para personas con la consecuencia segura de lesiones graves o la muerte.

#### ADVERTENCIA

Peligro para personas con una posible consecuencia de lesiones graves o la muerte.

#### ATENCIÓN

Peligro con una posible consecuencia de lesiones menos graves o ligeras.

#### IMPORTANTE

Peligro con la posible consecuencia de daños materiales.

# Símbolos informativos

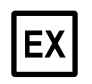

Información sobre la característica del producto con respecto a la protección contra las explosiones (general)

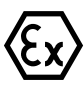

Información sobre la característica del producto con respecto al reglamento sobre protección contra las explosiones ATEX

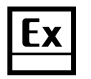

Información sobre la característica del producto con respecto a la protección contra las explosiones según el esquema IECEx.

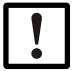

Información técnica importante para este producto

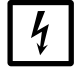

Información importante para las funciones eléctricas o electrónicas

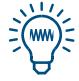

Recomendación

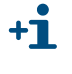

Información adicional

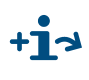

Referencia a una información en otro lugar de la documentación

| 1                   | Información importante                                                   | 9          |
|---------------------|--------------------------------------------------------------------------|------------|
| 1.1                 | Los peligros más importantes                                             | . 10       |
| 1.2                 | Acerca de este manual                                                    | . 10       |
| 1.3                 | Uso previsto                                                             | . 11       |
| 1.3.1               | Finalidad del dispositivo                                                | . 11       |
| 1.3.2               | Identificación del producto                                              | . 11       |
| 1.3.3               | Operación en atmósferas potencialmente explosivas                        | . 12       |
| 1.3.4               | Gas combustible                                                          | . 12       |
| 1.3.5               |                                                                          | . 13       |
| 1.3.0<br>1 <i>4</i> | Responsabilidad del usuario                                              | . 13       |
| 1.4                 | Documentación/información adicional                                      | 15         |
| 1.5                 | Información sobre las amenazas a la ciberseguridad                       | . 15       |
| 1.0                 |                                                                          | . 10       |
| 2                   | Descripción del producto                                                 | . 17       |
| 2.1                 | Principio de medición                                                    | . 18       |
| 2.1.1               | Caudalímetro de gas                                                      | . 18       |
| 2.1.2               | Conversión del volumen (opcional)                                        | . 18       |
| 2.2                 | Componentes del sistema                                                  | . 19       |
| 2.2.1               | Adaptador                                                                | . 19       |
| 2.2.2               | Caudalímetro de gas                                                      | . 20       |
| 2.2.3               |                                                                          | . 20       |
| 2.3                 | Software operativo FLOWgate <sup>IM</sup>                                | . 21       |
| 2.3.1               | VISTA general                                                            | . 21       |
| 2.3.2<br>2.3.3      |                                                                          | . 22<br>22 |
| 2.3.3               |                                                                          | · 22       |
| 2.4                 | Salidas de impulso v estado                                              | 23         |
| 2.4.2               | Totalizador del codificador                                              | . 23       |
| 2.4.3               | Interfaz de datos serie                                                  | . 24       |
| 2.4.4               | Interfaz de datos óptica                                                 | . 24       |
| 2.5                 | Totalizadores                                                            | . 24       |
| 2.5.1               | Estado del dispositivo y totalizadores utilizados                        | . 24       |
| 2.5.2               | Flujo inverso                                                            | . 24       |
| 2.6                 | Procesamiento de datos                                                   | . 26       |
| 2.6.1               | Registros cronológicos                                                   | . 26       |
| 2.6.2               |                                                                          | . 21       |
| 2.7                 |                                                                          | . 27       |
| 2.1.1               | Dispositivo do registro do la carga con visualización do la carga máxima | . 21       |
| 2.1.2               | Ampliación de la canacidad de medición hasta el 30% de hidrógeno         | . 30<br>31 |
| 2.7.4               | Indicador de calidad del gas (GOI)                                       | . 31       |
| 2.8                 | Protección de parámetros                                                 | . 32       |
| 2.8.1               | Interruptor de bloqueo de parámetros                                     | . 32       |
| 2.8.2               | Registro cronológico metrológico                                         | . 32       |
| 2.8.3               | Registro cronológico de parámetros de gas                                | . 34       |
| 2.9                 | Precintado                                                               | . 35       |
| 2.10                | PowerIn Technology <sup>TM</sup>                                         | . 37       |
|                     |                                                                          |            |

| 3             | Instalación                                                                       | 39       |
|---------------|-----------------------------------------------------------------------------------|----------|
| 3.1           | Peligros durante la instalación                                                   | 40       |
| 3.2           | Información general                                                               | 40       |
| 3.2.1         | Entrega                                                                           | 40       |
| 3.2.2         | Transporte                                                                        | 41       |
| 3.3           | Instalación mecánica                                                              | 41       |
| 3.3.1         | Preparativos                                                                      | 41       |
| 3.3.2         | Selección de las bridas de montaje, juntas y otros componentes                    | 42       |
| 3.3.3         | Montaje en la tubería                                                             | 45       |
| 3.4           | Instalación eléctrica                                                             | 48       |
| 3.4.1         | Requisitos para el uso en atmósferas potencialmente explosivas                    | 48       |
| 3.4.2         | Requisitos para la conexión eléctrica                                             | 50       |
| 3.4.3         | Abrir y cerrar la tapa de la electrónica                                          | 50       |
| 3.4.4         | Girar la unidad de mando                                                          | 51       |
| 3.4.5         |                                                                                   | 52       |
| 3.4.6         | Asignacion de los pines de los conectores enchutables                             | 53       |
| 3.4.7         |                                                                                   | 50       |
| 3.4.0<br>2/10 | Especificación de cables                                                          | 57       |
| 3.4.9         | Funcionamiento con batería                                                        | 59       |
| 3.5           | Instalación de transmisores externos de presión y temperatura                     | 61       |
| 3.5.1         | Montar la cubierta de conectores enchufables                                      | 61       |
| 3.5.2         | Instalar el transmisor de presión                                                 | 64       |
| 3.5.3         | Instalar el transmisor de temperatura                                             | 68       |
| 3.6           | Montar una protección de la pantalla (opción)                                     | 68       |
| 4             | Puesta en marcha                                                                  | 71       |
| 4.1           | Información general                                                               | 72       |
| 4.2           | Puesta en marcha en la pantalla                                                   | 72       |
| 4.2.1         | Secuencia de la puesta en marcha                                                  | 72       |
| 4.2.2         | Ajustar la fecha y hora                                                           | 73       |
| 4.2.3         | Configurar la conversión del volumen (opción del dispositivo)                     | 73       |
| 4.2.4         | Controlar el estado del dispositivo                                               | 74       |
| 4.3           | Puesta en marcha con el software operativo FLOWgate <sup>TM</sup>                 | 76       |
| 4.3.1         | Establecer la conexión al dispositivo                                             | 76       |
| 4.3.2         | Asistente de puesta en marcha                                                     | 77       |
| 4.3.3         | Activar y configurar los ajustes de horario de verano (tiempo de ahorro de luz) . | 82       |
| 4.3.4<br>125  | Configurar la alimentacion de corriente                                           | ŏЗ<br>01 |
| 4.3.3         | control de funcionalmento después de la puesta en marcha                          | 04       |

| 5                                                                                                    | Manejo                                                                                                    |
|----------------------------------------------------------------------------------------------------|----------------------------------------------------------------------------------------------------|
| 5.1                                                                                                    | Unidad de mando                                                                                                    |
| 5.2                                                                                                    | Maneio usando la pantalla                                                                                                    |
| 5.2.1                                                                                                    | Iconos de la barra de símbolos                                                                                                    |
| 5.2.2                                                                                                    | Indicador de nivel de carga de la batería87                                                                                                    |
| 5.2.3                                                                                                    | Pantalla principal (sin la opción del dispositivo: conversión del volumen) 88                                                                                                    |
| 5.2.4                                                                                                    | Pantalla principal (con la opción del dispositivo: conversión del volumen) 90                                                                                                    |
| 5.2.5                                                                                                    | Configuración de la pantalla principal93                                                                                                    |
| 5.2.6                                                                                                    | Menú FLOWSIC500                                                                                                    |
| 5.2.7                                                                                                    | Cambiar el nivel de usuario104                                                                                                    |
| 5.2.8                                                                                                    | Ajustar el idioma                                                                                                    |
| 5.2.9                                                                                                    | Cambiar el modo del dispositivo 104                                                                                                    |
| 5.2.10                                                                                                    | Cambiar los parámetros 105                                                                                                    |
| 5.2.11                                                                                                    | Restablecer el volumen de error 105                                                                                                    |
| 5.2.12                                                                                                    | Restablecer la vista general de eventos                                                                                                    |
| 5.2.13                                                                                                    | Contirmar el cambio de bateria                                                                                                    |
| 5.2.14<br>5.2.15                                                                                                    | Comprobar la alimentación de corriente externa                                                                                                    |
| 5.2.15<br>5.2.16                                                                                                    | Compropar la pantalla                                                                                                    |
| 5.2.10                                                                                                    |                                                                                                    |
| 6                                                                                                    | Eliminar los fallos                                                                                                    |
| 6.1                                                                                                    | Contacto con el Servicio de atención al cliente                                                                                                    |
| 6.2                                                                                                    | Mensajes de estado                                                                                                    |
| 6.3                                                                                                    | Mensajes adicionales en el registro cronológico de eventos                                                                                                    |
| 6.4                                                                                                    | Crear una sesión de diagnóstico                                                                                                    |
| 0.1                                                                                                    |                                                                                                    |
|                                                                                                    |                                                                                                    |
| 7                                                                                                    | Mantenimiento y reemplazo del medidor                                                                                                    |
| <b>7</b><br>7.1                                                                                                    | Mantenimiento y reemplazo del medidor       115         Información de cómo manejar las baterías de litio       116                                                                                                    |
| <b>7</b><br>7.1<br>7.1.1                                                                                                    | Mantenimiento y reemplazo del medidor       115         Información de cómo manejar las baterías de litio       116         Información sobre el almacenamiento y transporte       117                                                                                                    |
| <b>7</b><br>7.1<br>7.1.1<br>7.1.2                                                                                                    | Mantenimiento y reemplazo del medidor       115         Información de cómo manejar las baterías de litio       116         Información sobre el almacenamiento y transporte       117         Información sobre la eliminación       117                                                                                                    |
| <b>7</b><br>7.1<br>7.1.1<br>7.1.2<br>7.2                                                                                                    | Mantenimiento y reemplazo del medidor       115         Información de cómo manejar las baterías de litio       116         Información sobre el almacenamiento y transporte       117         Información sobre la eliminación       117         Mantenimiento al usar la alimentación de corriente externa       118                                                                                                    |
| <b>7</b><br>7.1<br>7.1.1<br>7.1.2<br>7.2<br>7.2.1                                                                                                    | Mantenimiento y reemplazo del medidor       115         Información de cómo manejar las baterías de litio       116         Información sobre el almacenamiento y transporte       117         Información sobre la eliminación       117         Mantenimiento al usar la alimentación de corriente externa       118         Durabilidad de la batería de respaldo       118                                                                                                    |
| <b>7</b><br>7.1<br>7.1.1<br>7.1.2<br>7.2<br>7.2.1<br>7.2.2                                                                                                    | Mantenimiento y reemplazo del medidor       115         Información de cómo manejar las baterías de litio       116         Información sobre el almacenamiento y transporte       117         Información sobre la eliminación       117         Mantenimiento al usar la alimentación de corriente externa       118         Durabilidad de la batería de respaldo       118         Cambiar la batería de respaldo       118                                                                                                    |
| <b>7</b><br>7.1<br>7.1.1<br>7.1.2<br>7.2<br>7.2.1<br>7.2.2<br>7.3                                                                                                    | Mantenimiento y reemplazo del medidor       115         Información de cómo manejar las baterías de litio       116         Información sobre el almacenamiento y transporte       117         Información sobre la eliminación       117         Mantenimiento al usar la alimentación de corriente externa       118         Durabilidad de la batería de respaldo       118         Mantenimiento al usar la alimentación por baterías       119                                                                                                    |
| <b>7</b><br>7.1<br>7.1.1<br>7.1.2<br>7.2<br>7.2.1<br>7.2.2<br>7.3<br>7.3.1                                                                                                    | Mantenimiento y reemplazo del medidor       115         Información de cómo manejar las baterías de litio       116         Información sobre el almacenamiento y transporte       117         Información sobre la eliminación       117         Mantenimiento al usar la alimentación de corriente externa       118         Durabilidad de la batería de respaldo       118         Mantenimiento al usar la alimentación por baterías       119         Durabilidad de los paquetes de baterías       119                                                                                                    |
| <b>7</b><br>7.1<br>7.1.1<br>7.1.2<br>7.2<br>7.2.1<br>7.2.2<br>7.3<br>7.3.1<br>7.3.2                                                                                                    | Mantenimiento y reemplazo del medidor       115         Información de cómo manejar las baterías de litio       116         Información sobre el almacenamiento y transporte       117         Información sobre la eliminación       117         Mantenimiento al usar la alimentación de corriente externa       118         Durabilidad de la batería de respaldo       118         Mantenimiento al usar la alimentación por baterías       119         Durabilidad de los paquetes de baterías       119         Cambiar los paquetes de baterías       119                                                                                                    |
| <b>7</b><br>7.1<br>7.1.1<br>7.1.2<br>7.2<br>7.2.1<br>7.2.2<br>7.3<br>7.3.1<br>7.3.2<br>7.4                                                                                                    | Mantenimiento y reemplazo del medidor       115         Información de cómo manejar las baterías de litio       116         Información sobre el almacenamiento y transporte       117         Información sobre la eliminación       117         Mantenimiento al usar la alimentación de corriente externa       118         Durabilidad de la batería de respaldo       118         Mantenimiento al usar la alimentación por baterías       119         Durabilidad de los paquetes de baterías       119         Durabilidad de los paquetes de baterías       119         Reemplazo del medidor       121                                                                                                    |
| <b>7</b><br>7.1<br>7.1.1<br>7.1.2<br>7.2<br>7.2.1<br>7.2.2<br>7.3<br>7.3.1<br>7.3.2<br>7.4<br>7.4.1                                                                                                    | Mantenimiento y reemplazo del medidor       115         Información de cómo manejar las baterías de litio       116         Información sobre el almacenamiento y transporte       117         Información sobre la eliminación       117         Mantenimiento al usar la alimentación de corriente externa       118         Durabilidad de la batería de respaldo       118         Cambiar la batería de respaldo       119         Durabilidad de los paquetes de baterías       119         Reemplazo del medidor       121         Requisitos para el reemplazo del medidor       121                                                                                                    |
| <b>7</b><br>7.1<br>7.1.1<br>7.1.2<br>7.2<br>7.2.1<br>7.2.2<br>7.3<br>7.3.1<br>7.3.2<br>7.4<br>7.4.1<br>7.4.2                                                                                              | Mantenimiento y reemplazo del medidor115Información de cómo manejar las baterías de litio116Información sobre el almacenamiento y transporte117Información sobre la eliminación117Mantenimiento al usar la alimentación de corriente externa118Durabilidad de la batería de respaldo118Cambiar la batería de respaldo118Mantenimiento al usar la alimentación por baterías119Durabilidad de los paquetes de baterías119Reemplazo del medidor121Requisitos para el reemplazo del medidor121Peligros durante el reemplazo del medidor121                                                                                                    |
| <b>7</b><br>7.1<br>7.1.1<br>7.1.2<br>7.2<br>7.2.1<br>7.2.2<br>7.3<br>7.3.1<br>7.3.2<br>7.4<br>7.4.1<br>7.4.2<br>7.4.3                                                                                     | Mantenimiento y reemplazo del medidor115Información de cómo manejar las baterías de litio116Información sobre el almacenamiento y transporte117Información sobre la eliminación117Mantenimiento al usar la alimentación de corriente externa118Durabilidad de la batería de respaldo118Cambiar la batería de respaldo118Mantenimiento al usar la alimentación por baterías119Durabilidad de los paquetes de baterías119Durabilidad de los paquetes de baterías119Cambiar los paquetes de baterías119Reemplazo del medidor121Requisitos para el reemplazo del medidor121Peligros durante el reemplazo del medidor121Secuencia de un reemplazo del medidor121                                                                                                    |
| <b>7</b><br>7.1<br>7.1.1<br>7.2<br>7.2<br>7.2<br>7.3<br>7.3.1<br>7.3.2<br>7.4<br>7.4.1<br>7.4.2<br>7.4.3<br>7.4.4                                                                                         | Mantenimiento y reemplazo del medidor115Información de cómo manejar las baterías de litio116Información sobre el almacenamiento y transporte117Información sobre la eliminación117Mantenimiento al usar la alimentación de corriente externa118Durabilidad de la batería de respaldo118Cambiar la batería de respaldo118Mantenimiento al usar la alimentación por baterías119Durabilidad de los paquetes de baterías119Cambiar los paquetes de baterías119Reemplazo del medidor121Requisitos para el reemplazo del medidor121Peligros durante el reemplazo del medidor121Herramientas y equipos de manejo necesarios122                                                                                                    |
| <b>7</b><br>7.1<br>7.1.1<br>7.2<br>7.2<br>7.2<br>7.3<br>7.3.1<br>7.3.2<br>7.4<br>7.4.1<br>7.4.2<br>7.4.3<br>7.4.4<br>7.4.5                                                                                | Mantenimiento y reemplazo del medidor115Información de cómo manejar las baterías de litio116Información sobre el almacenamiento y transporte117Información sobre la eliminación117Mantenimiento al usar la alimentación de corriente externa118Durabilidad de la batería de respaldo118Cambiar la batería de respaldo118Mantenimiento al usar la alimentación por baterías119Durabilidad de los paquetes de baterías119Cambiar los paquetes de baterías119Reemplazo del medidor121Requisitos para el reemplazo del medidor121Peligros durante el reemplazo del medidor121Herramientas y equipos de manejo necesarios122Vista general123                                                                                                    |
| <b>7</b><br>7.1<br>7.1.1<br>7.1.2<br>7.2<br>7.2.1<br>7.2.2<br>7.3<br>7.3.1<br>7.3.2<br>7.4<br>7.4.1<br>7.4.2<br>7.4.3<br>7.4.3<br>7.4.4<br>7.4.5<br>7.4.6                                                 | Mantenimiento y reemplazo del medidor       115         Información de cómo manejar las baterías de litio       116         Información sobre el almacenamiento y transporte       117         Información sobre la eliminación       117         Mantenimiento al usar la alimentación de corriente externa       118         Durabilidad de la batería de respaldo       118         Cambiar la batería de respaldo       119         Durabilidad de los paquetes de baterías       119         Cambiar los paquetes de baterías       119         Cambiar los paquetes de baterías       119         Reemplazo del medidor       121         Requisitos para el reemplazo del medidor       121         Peligros durante el reemplazo del medidor       121         Vista general       123         Copia de seguridad de la configuración específica del usuario del caudalímetro       124                                                                                                    |
| <b>7</b> 7.1 7.1.1 7.1.2 7.2 7.2 7.2 7.3 7.3.1 7.3.2 7.4 7.4.1 7.4.2 7.4.3 7.4.4 7.4.5 7.4.6                                                                                                    | Mantenimiento y reemplazo del medidor       115         Información de cómo manejar las baterías de litio       116         Información sobre el almacenamiento y transporte       117         Información sobre la eliminación       117         Mantenimiento al usar la alimentación de corriente externa       118         Durabilidad de la batería de respaldo       118         Cambiar la batería de respaldo       118         Mantenimiento al usar la alimentación por baterías       119         Durabilidad de los paquetes de baterías       119         Cambiar los paquetes de baterías       119         Reemplazo del medidor       121         Requisitos para el reemplazo del medidor       121         Peligros durante el reemplazo del medidor       121         Herramientas y equipos de manejo necesarios       122         Vista general       123         Copia de seguridad de la configuración específica del usuario del caudalímetro       124         Decenantar las conservisos elástricas       124                                                                                                    |
| <b>7</b> 7.1 7.1.1 7.1.2 7.2 7.2 7.2 7.3 7.3.1 7.3.2 7.4 7.4.1 7.4.2 7.4.3 7.4.4 7.4.5 7.4.6 7.4.7 7.4.8                                                                                                  | Mantenimiento y reemplazo del medidor       115         Información de cómo manejar las baterías de litio       116         Información sobre el almacenamiento y transporte       117         Información sobre la eliminación       117         Mantenimiento al usar la alimentación de corriente externa       118         Durabilidad de la batería de respaldo       118         Cambiar la batería de respaldo       119         Durabilidad de los paquetes de baterías       119         Cambiar los paquetes de baterías       119         Cambiar los paquetes de baterías       119         Reemplazo del medidor       121         Requisitos para el reemplazo del medidor       121         Peligros durante el reemplazo del medidor       121         Vista general       123         Copia de seguridad de la configuración específica del usuario del caudalímetro       124         Desconectar las conexiones eléctricas       125         Desconectar las conexiones eléctricas       125                                                                                                    |
| <b>7</b> 7.1 7.1.1 7.1.2 7.2 7.2 7.2 7.3 7.3.1 7.3.2 7.4 7.4.1 7.4.2 7.4.3 7.4.4 7.4.5 7.4.6 7.4.7 7.4.8 7.4.9                                                                                            | Mantenimiento y reemplazo del medidor       115         Información de cómo manejar las baterías de litio       116         Información sobre el almacenamiento y transporte       117         Información sobre la eliminación       117         Mantenimiento al usar la alimentación de corriente externa       118         Durabilidad de la batería de respaldo       118         Cambiar la batería de respaldo       118         Mantenimiento al usar la alimentación por baterías       119         Durabilidad de los paquetes de baterías       119         Cambiar los paquetes de baterías       119         Cambiar los paquetes de baterías       119         Reemplazo del medidor       121         Requisitos para el reemplazo del medidor       121         Peligros durante el reemplazo del medidor       121         Vista general       123         Copia de seguridad de la configuración específica del usuario del caudalímetro       124         Desconectar las conexiones eléctricas       125         Desmontar el caudalímetro de gas instalado       126         Montar el caudalímetro de gas instalado       126                                                                                                    |
| <b>7</b> 7.1 7.1.1 7.1.2 7.2 7.2 7.2 7.3 7.3.1 7.3.2 7.4 7.4.1 7.4.2 7.4.3 7.4.4 7.4.5 7.4.6 7.4.7 7.4.8 7.4.9 7.4.10                                                                                     | Mantenimiento y reemplazo del medidor       115         Información de cómo manejar las baterías de litio       116         Información sobre el almacenamiento y transporte       117         Información sobre la eliminación       117         Mantenimiento al usar la alimentación de corriente externa       118         Durabilidad de la batería de respaldo       118         Cambiar la batería de respaldo       119         Durabilidad de los paquetes de baterías       119         Durabilidad de los paquetes de baterías       119         Reemplazo del medidor       121         Requisitos para el reemplazo del medidor       121         Peligros durante el reemplazo del medidor       122         Vista general       123         Copia de seguridad de la configuración específica del usuario del caudalímetro       124         Desconectar las conexiones eléctricas       125         Desmontar el caudalímetro de gas de reemplazo       130         Realizar una prueba de estangueidad       132                                                                                                    |
| <b>7</b><br>7.1<br>7.1.1<br>7.1.2<br>7.2<br>7.2.1<br>7.2.2<br>7.3<br>7.3.1<br>7.3.2<br>7.4<br>7.4.1<br>7.4.2<br>7.4.3<br>7.4.4<br>7.4.5<br>7.4.6<br>7.4.7<br>7.4.8<br>7.4.9<br>7.4.10<br>7.4.11           | Mantenimiento y reemplazo del medidor       115         Información de cómo manejar las baterías de litio       116         Información sobre el almacenamiento y transporte       117         Información sobre la eliminación       117         Mantenimiento al usar la alimentación de corriente externa       118         Durabilidad de la batería de respaldo       118         Cambiar la batería de respaldo       118         Mantenimiento al usar la alimentación por baterías       119         Durabilidad de los paquetes de baterías       119         Cambiar los paquetes de baterías       119         Cambiar los paquetes de baterías       119         Reemplazo del medidor       121         Requisitos para el reemplazo del medidor       121         Peligros durante el reemplazo del medidor       121         Secuencia de un reemplazo del medidor       122         Vista general       123         Copia de seguridad de la configuración específica del usuario del caudalímetro       124         Desconectar las conexiones eléctricas       125         Desmontar el caudalímetro de gas instalado       126         Montar el caudalímetro de gas de reemplazo       130         Realizar una prueba de estanqueidad       132                                                             |
| <b>7</b><br>7.1<br>7.1.1<br>7.1.2<br>7.2<br>7.2.1<br>7.2.2<br>7.3<br>7.3.1<br>7.3.2<br>7.4<br>7.4.1<br>7.4.2<br>7.4.3<br>7.4.4<br>7.4.5<br>7.4.6<br>7.4.7<br>7.4.8<br>7.4.9<br>7.4.10<br>7.4.11<br>7.4.12 | Mantenimiento y reemplazo del medidor       115         Información de cómo manejar las baterías de litio       116         Información sobre el almacenamiento y transporte       117         Información sobre la eliminación       117         Mantenimiento al usar la alimentación de corriente externa       118         Durabilidad de la batería de respaldo       118         Cambiar la batería de respaldo       118         Mantenimiento al usar la alimentación por baterías       119         Durabilidad de los paquetes de baterías       119         Cambiar los paquetes de baterías       119         Cambiar los paquetes de baterías       119         Reemplazo del medidor       121         Requisitos para el reemplazo del medidor       121         Peligros durante el reemplazo del medidor       121         Secuencia de un reemplazo del medidor       122         Vista general       123         Copia de seguridad de la configuración específica del usuario del caudalímetro       124         Desconectar las conexiones eléctricas       125         Desmontar el caudalímetro de gas instalado       130         Realizar una prueba de estanqueidad       132         Cargar la copia de seguridad de parámetros       135         Contolar la función de un nuevo caudalímetro de gas |

| 7.5   | Control de funcionamiento de un transmisor de presión o temperatura               | 140 |
|-------|-----------------------------------------------------------------------------------|-----|
| 7.6   | Cambio de un transmisor de presión o temperatura externo                          | 140 |
| 7.6.1 | Cambiar el transmisor de presión                                                  | 140 |
| 7.6.2 | Cambiar el transmisor de temperatura                                              | 141 |
| 8     | Accesorios y piezas de recambio                                                   | 143 |
| 8.1   | Accesorios                                                                        | 144 |
| 8.1.1 | Accesorios del caudalímetro de gas                                                | 144 |
| 8.1.2 | Accesorios para la conversión del volumen (opción del dispositivo)                | 145 |
| 8.1.3 | Accesorios de transporte                                                          | 145 |
| 8.2   | Piezas de recambio                                                                | 146 |
| 8.2.1 | Piezas de recambio del caudalímetro de gas                                        | 146 |
| 8.2.2 | Piezas de recambio para la conversión del volumen (opción del dispositivo)        | 146 |
| 9     | Anexo                                                                             | 147 |
| 9.1   | Conformidades y Datos técnicos                                                    | 148 |
| 9.1.1 | Certificado CE                                                                    | 148 |
| 9.1.2 | Compatibilidad con las normas                                                     | 148 |
| 9.1.3 | Datos técnicos                                                                    | 149 |
| 9.1.4 | Presión de diseño y temperatura de diseño                                         | 151 |
| 9.1.5 | Caudales                                                                          | 152 |
| 9.1.6 | Protección contra sobrecarga                                                      | 152 |
| 9.2   | Límites de aplicación                                                             | 153 |
| 9.2.1 | Pérdida de presión                                                                | 153 |
| 9.2.2 | Concentración de metano (CH <sub>4</sub> ) en el gas natural                      | 154 |
| 9.2.3 | Concentración de dióxido de carbono (CO <sub>2</sub> ) en el gas natural          | 155 |
| 9.2.4 | Velocidad de sonido                                                               | 156 |
| 9.3   | Conversión del volumen: variables de entrada y valores límite de los algoritmos . | 157 |
| 9.3.1 | SGERG88                                                                           | 157 |
| 9.3.2 | AGA 8 Gross method 1 y 2                                                          | 157 |
| 9.3.3 | AGA NX-19 y NX-19 mod                                                             | 157 |
| 9.3.4 | AGA NX-19 mod. GOST                                                               | 157 |
| 9.3.5 | GERG91 mod.                                                                       | 157 |
| 9.3.6 | AGA8-92DC (detaile AGA-8)                                                         | 158 |
| 9.4   | Codigo de tipo                                                                    | 159 |
| 9.5   | Placas de características                                                         | 161 |
| 9.5.1 | Placas de características de metrología y electrónica                             | 161 |
| 9.5.2 | Placa de características, Directiva sobre equipos a presión                       | 163 |
| 9.6   | Dibujos acotados                                                                  | 164 |
| 9.7   | Asignación interna de conexiones                                                  | 165 |
| 9.8   | Ejemplos de instalaciones                                                         | 166 |
| 9.9   | Esquema de conexiones para el servicio del FLOWSIC500 según CSA                   | 169 |
| 9.10  | Esquema de conexiones para el servicio del FLOWSIC500 según ATEX/IECEx            | 176 |

# **FLOWSIC500**

# **1** Información importante

Los peligros más importantes Acerca de este manual Uso previsto Responsabilidad del usuario Documentación/información adicional Información sobre las amenazas a la ciberseguridad

# 1.1 Los peligros más importantes

**PELIGRO:** Peligro de explosión en caso de daño del caudalímetro de gas El gas natural fluye a través del caudalímetro de gas a presión de la tubería. Si

el caudalímetro de gas está dañado podrá escaparse el gas natural y hay peligro de explosión.

- Evite posibles daños del caudalímetro de gas. En caso necesario, instale unos dispositivos de protección estables.
- Si el caudalímetro de gas está dañado: corte inmediatamente la alimentación del gas natural y purgue el FLOWSIC500 con gas inerte.

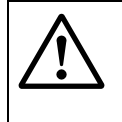

# ADVERTENCIA: Peligro en caso de fugas

No se permite el funcionamiento cuando hay fugas, puesto que también es peligroso.

Controle periódicamente la estanqueidad de las instalaciones.

# 1.2 Acerca de este manual

Este manual describe:

- los componentes del sistema,
- la instalación
- y el funcionamiento del FLOWSIC500.

Contiene entre otros las instrucciones de seguridad importantes para un funcionamiento sin peligros del FLOWSIC500.

# Ámbito de aplicación del documento

El presente documento es válido para FLOWSIC500 con la versión de firmware 2.15.00 y superior.

# 1.3 Uso previsto

# 1.3.1 Finalidad del dispositivo

El FLOWSIC500 se utiliza para medir el volumen de gas, el caudal volumétrico y la velocidad del gas natural en las tuberías.

El FLOWSIC500 con conversión opcional del volumen sirve para la medición del volumen de gas y para la conversión del volumen de gas medido a las condiciones básicas así como para el registro de datos de lecturas de medidores, máximos y otros datos más.

# 1.3.2 Identificación del producto

| Nombre del producto: | FLOWSIC500                      |
|----------------------|---------------------------------|
|                      | Endress+Hauser SICK GmbH+Co. KG |
| Eabricanto:          | Bergener Ring 27                |
| rauncante.           | 01458 Ottendorf-Okrilla         |
|                      | Alemania                        |

Las placas de características para los parámetros metrológicos y eléctricos se encuentran en el caudalímetro de gas. La placa de características para la Directiva sobre equipos a presión se encuentra en el adaptador.

Para ejemplos de placas de características, véase  $\rightarrow$  pág. 161, cap.9.5.

#### Fig. 1 Ubicación de las placas de características

#### Identificación conforme a ATEX/IECEx

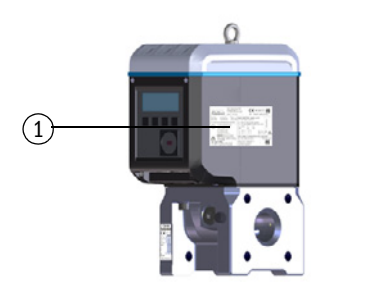

Identificación conforme a CSA

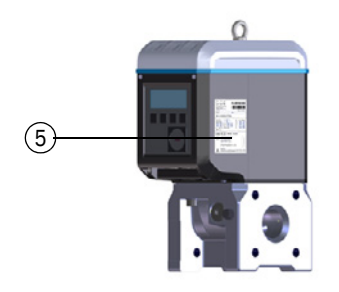

- 1 Placa de características, parámetros metrológicos y eléctricos (metrología y electrónica)
- 2 Asignación de los pines de los conectores enchufables 5
- 3 Placa de características, Directiva sobre equipos a presión

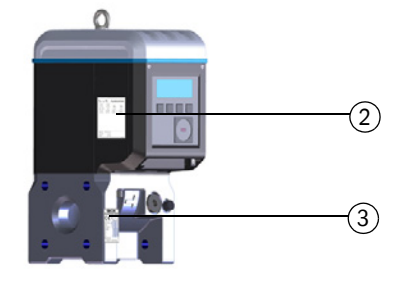

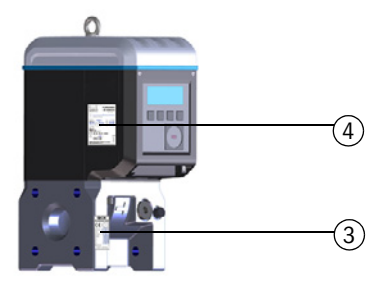

- 4 Placa de características, parámetros eléctricos (electrónica)
- 5 Placa de características, parámetros metrológicos (metrología)

#### Operación en atmósferas potencialmente explosivas 1.3.3

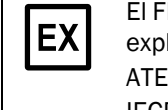

El FLOWSIC500 es apropiado para ser utilizado en atmósferas potencialmente explosivas:

ATEX: II 2G Ex ia [ia] IIB T4 Gb, II 2G Ex ia [ia] IIC T4 Gb, II 2G Ex op is IIC T4 Gb IECEx: Ex ia [ia] IIB T4 Gb, Ex ia [ia] IIC T4 Gb, Ex op is IIC T4 Gb US/C: Class I Division 1, Groups C, D T4, Ex/AEx ia IIB T4 Ga

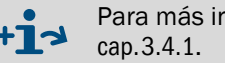

Para más información sobre atmósferas potencialmente explosivas → pág. 48,

#### Condiciones específicas de uso (indicadas con la letra X después del número de certificado)

1 Piezas de plástico de la caja del sistema electrónico: en determinadas condiciones extremas del grupo de gases IIC, las piezas de plástico no protegidas y las piezas metálicas de la caja no puestas a tierra pueden alcanzar un nivel inflamable de carga electrostática.

Por lo tanto, el usuario/instalador debe tomar precauciones para evitar la acumulación de carga electrostática, por ejemplo, localizar los componentes en los que podría producirse un mecanismo generador de carga (por ejemplo, depósitos de polvo causados por el viento) y limpiarlos con un paño húmedo.

2 Paquetes de baterías de plástico transportables: no se deben tomar precauciones contra las descargas electrostáticas para los equipos transportables con caja de plástico, metal o una combinación de ambos, a menos que se haya identificado un mecanismo significativo de generación de electricidad estática.

Sin embargo, si se ha identificado un mecanismo generador de carga, por ejemplo, el roce repetido contra la ropa, deben tomarse las precauciones adecuadas, por ejemplo, el uso de calzado antiestático.

- 3 Los transductores ultrasónicos están hechos de titanio. El adaptador de tubo y las piezas de la caja electrónica pueden estar hechos de aluminio. En raros casos, las fuentes de ignición pueden producirse por impactos o chispas causadas por fricción. Esto debe tenerse en cuenta durante la instalación.
- 4 La energía piezoeléctrica máxima que puede liberarse por impactos en los transductores ultrasónicos excede el límite para el grupo de gases IIC, especificado en el párrafo 10.7 de EN 60079-11:2012. Esto debe tenerse en cuenta durante la instalación.
- 5 El dispositivo no es capaz de soportar la prueba de aislamiento de 500 V requerida en la sección 6.3.13 de la norma EN 60079-11:2012 (excepto en las entradas/salidas aisladas ópticamente). Esto debe tenerse en cuenta durante la instalación del dispositivo.

#### Gas combustible 1.3.4

El FLOWSIC500 puede utilizarse para realizar mediciones de gases combustibles y ocasionalmente gases inflamables de acuerdo con las zonas 1 y 2.

# 1.3.5 Restricciones de uso

- ► Para la configuración de su FLOWSIC500 consulte la placa de características.
- Compruebe si el FLOWSIC500 está suficientemente equipado para su aplicación (p. ej. condiciones de gas).

|                                   | ADVERTENCIA: Riesgo debido a la fatiga del material                                                                                                    |
|-----------------------------------|----------------------------------------------------------------------------------------------------|
| $ \underline{\langle ! \rangle} $ | El FLOWSIC500 ha sido diseñado para un uso principalmente bajo carga<br>estática                                                                                                    |
|                                   | <ul> <li>Gradiente máximo admisible de la presión estática: 3 bares/seg.<br/>(45 psi/sec)</li> </ul>                                                                                                    |
|                                   | El número de los procesos completos de aplicación y liberación de presión<br>debería ser mínimo durante el funcionamiento.                                                                                                    |
|                                   | Cambie el dispositivo después de que haya completado 500 ciclos.                                                                                                    |
|                                   | IMPORTANTE:                                                                                                    |
|                                   | <ul> <li>El FLOWSIC500 está previsto para la medición de gas natural limpio y seco.</li> <li>► Si el gas está contaminado: la empresa operadora deberá instalar un filtro apropiado o un tamiz cónico delante del caudalímetro de gas.</li> </ul>                                                                                                    |
| !                                 | <ul> <li>IMPORTANTE:</li> <li>El FLOWSIC500 es apropiado para el uso en tubería sometidas a sobrepresión interna dentro de los parámetros especificados en el equipo. El equipo cumple la Directiva sobre equipos a presión 2014/68/UE.</li> <li>Es de responsabilidad del usuario, que no se excedan durante el funcionamiento los valores máximos para presión y temperatura indicados en la placa de características.</li> </ul> |
| Limpiez                           | a                                                                                                    |
| !                                 | <ul> <li>IMPORTANTE: Información sobre la limpieza</li> <li>Limpie el FLOWSIC500 solamente con un paño húmedo.</li> <li>No utilice disolventes para la limpieza.</li> </ul>                                                                                                    |
|                                   | Sólo utilice materiales para la limpieza que no dañan la superficie del<br>FLOWSIC500.                                                                                                    |
| FX                                | IMPORTANTE:                                                                                                    |
|                                   | renga en cuenta las condiciones especiales de uso en atmosferas potencial-                                                                                                    |

Tenga en cuenta las condiciones especiales de uso en atmósferas potencialmente explosivas,  $\rightarrow$  pág. 12, cap. 1.3.3.

1.3.6

# 1.4 **Responsabilidad del usuario**

- Sólo ponga en servicio el FLOWSIC500 después de haber leído las instrucciones de servicio.
- Tenga en cuenta todas las instrucciones de seguridad.
- En caso de dudas: póngase en contacto con el Servicio de atención al cliente de Endress+Hauser.

#### Usuario previsto

El FLOWSIC500 sólo deberá ser operado por profesionales que debido a su formación especializada y a sus conocimientos de las disposiciones pertinentes puedan evaluar los trabajos encargados y reconocer los peligros.

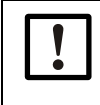

#### IMPORTANTE:

Los expertos técnicos son las personas definidas en la DIN VDE 0105, IEC 364 u otras normas directamente equivalentes.

Las personas mencionadas deben estar familiarizadas con los riesgos derivados del funcionamiento, como los que provocan los gases calientes, tóxicos o a presión, las mezclas de gases / líquidos u otros elementos, y deben haber recibido formación específica acerca del uso del sistema de medición.

#### Uso correcto

- ► Utilice el FLOWSIC500 únicamente como descrito en las presentes instrucciones de servicio (→ pág. 11, cap. 1.3.1). De todas las demás aplicaciones el fabricante no asume la responsabilidad.
- No realice trabajos ni reparaciones en el FLOWSIC500 que no están descritos en el presente manual.
- No retire, agregue ni modifique ningún componente en el FLOWSIC500 si no está descrito ni especificado en la información oficial del fabricante.

De lo contrario

- el fabricante no aceptará ninguna reclamación de garantía,
- el FLOWSIC500 podrá ser una fuente de peligro,
- se invalidará la aprobación para el uso en atmósferas potencialmente explosivas,
- se invalidará la aprobación para el uso en tuberías que tienen una sobrepresión interna superior a los 0,5 bares (7,25 psi).

#### Identificación de riesgos en el dispositivo

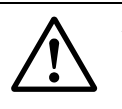

#### ADVERTENCIA: Identificación de riesgos en el dispositivo

El símbolo siguiente llama la atención a riesgos importantes directamente en el dispositivo:

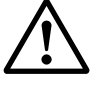

 Consulte las instrucciones de servicio en todos los casos en los que el símbolo se encuentra en el dispositivo o se muestra en la pantalla.

#### **Condiciones locales especiales**

Observe las leyes y normativas nacionales vigentes en el lugar de empleo, así como las instrucciones de servicio vigentes en la empresa.

#### **Guardar los documentos**

Las presentes instrucciones de servicio

- deben estar a disposición para poder consultarlas,
- deben entregarse al nuevo propietario.

# **Documentación/información adicional**

Algunas configuraciones de parámetros, algunos componentes y características del dispositivo dependen de la configuración individual del dispositivo. Esta configuración individual del dispositivo se describe en la documentación del dispositivo incluida en el volumen de suministro:

- Declaración de conformidad
- Certificado de material
- Certificado de inspección
  - Hoja de configuración del dispositivo
  - Protocolo de pruebas del codificador (opcional)
  - Protocolo de pruebas de la calibración de baja presión (opcional)
  - Etiquetas según la Directiva sobre equipos a presión 2014/68/UE, Anexo 1 Parte 3.3
- Informe de parámetro impreso
- Disponible para descargar:
  - Instrucciones de servicio
  - Software operativo FLOWgate<sup>TM</sup>
  - Manual del software FLOWgate<sup>TM</sup>
  - Certificados
  - Instrucciones/información sobre los accesorios
  - Instrucciones de calibración
  - Especificación Modbus

# 1.6 Información sobre las amenazas a la ciberseguridad

Una protección contra las amenazas a la ciberseguridad requiere un concepto global de ciberseguridad que debe ser revisado y mantenido continuamente.

Un concepto adecuado se compone de niveles de defensa organizativos, técnicos, procedimentales, electrónicos y físicos, y tiene en cuenta las medidas adecuadas para los diferentes tipos de riesgo. Las medidas implementadas en este producto sólo pueden apoyar la protección contra las amenazas a la ciberseguridad si se utiliza el producto como parte de un concepto de este tipo.

Puede encontrar más información en la página web del fabricante, por ejemplo:

- información general sobre ciberseguridad
- posibilidad de contacto para informar sobre vulnerabilidades
- información sobre vulnerabilidades conocidas (Security Advisories)

# **FLOWSIC500**

# 2 Descripción del producto

Principio de medición Componentes del sistema Software operativo FLOWgate<sup>TM</sup> Interfaces Totalizadores Procesamiento de datos Opción del dispositivo Protección de parámetros Precintado PowerIn Technology<sup>TM</sup>

# 2.1 **Principio de medición**

# 2.1.1 Caudalímetro de gas

El FLOWSIC500 opera según el principio de la medición diferencial del tiempo de propagación del ultrasonido.

Fig. 2 Principio de funcionamiento

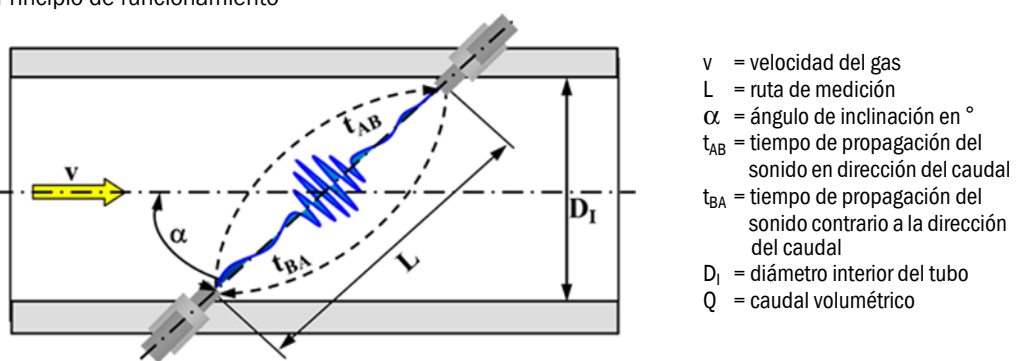

Los tiempos de propagación de señales medidos  $t_{AB}$  y  $t_{BA}$  se definen mediante las velocidades del sonido y del caudal del gas actuales.

La velocidad del gas v se determina a partir de la diferencia de los tiempos de propagación de señales. Por lo tanto, las alteraciones de la velocidad del sonido a causa de variaciones de presión o temperatura no tienen influencia en la velocidad del gas calculada con este método de medición.

El caudal volumétrico se calcula en el interior del FLOWSIC500 a partir de la velocidad del gas y del diámetro de la sección de medida del caudalímetro de gas:

$$Q = \frac{\pi}{4}D_I^2 \cdot \frac{L}{2\cos\alpha} \cdot \frac{t_{BA} - t_{AB}}{t_{AB} \cdot t_{BA}}$$

#### 2.1.2 Conversión del volumen (opcional)

 $C = \frac{p}{p_b} \cdot \frac{T_b}{T} \cdot \frac{Z_b}{Z}$ 

La conversión integrada del volumen convierte el volumen de gas medido en condiciones de medición en volumen de gas medido en condiciones básicas. Cálculo de acuerdo con EN 12405:

$$V_b = C \cdot V_m$$
  
 $V_b = c \cdot V_m$   
 $V_b = volumen en condiciones básicas $C = factor de conversión$   
 $V_m = volumen en condiciones de medición$$ 

p = presión de gas en condiciones de medición

- $p_b$  = presión en condiciones básicas
- = temperatura del gas en condiciones de medición
- T<sub>b</sub> = temperatura en condiciones básicas
- $Z_b$  = factor de compresibilidad en condiciones básicas
- Z = factor de compresibilidad en condiciones de medición

La condición de medición se determina con transmisores de presión y de temperatura o se introduce como valor predeterminado.

Para una mejor legibilidad se utilizan las siguientes formas abreviadas en el presente documento:

- Volumen en condiciones básicas (volumen estándar) = volumen básico
- Volumen en condiciones de medición (volumen de servicio) = volumen de medición

+1

\_ \_ \_ \_

# 2.2 **Componentes del sistema**

El sistema de medición FLOWSIC500 consta de:

- caudalímetro de gas FLOWSIC500,
- adaptador para la instalación en una tubería y
- sensores de p&T opcionales para la opción del dispositivo: conversión del volumen.

Fig. 3 Componentes del FLOWSIC500

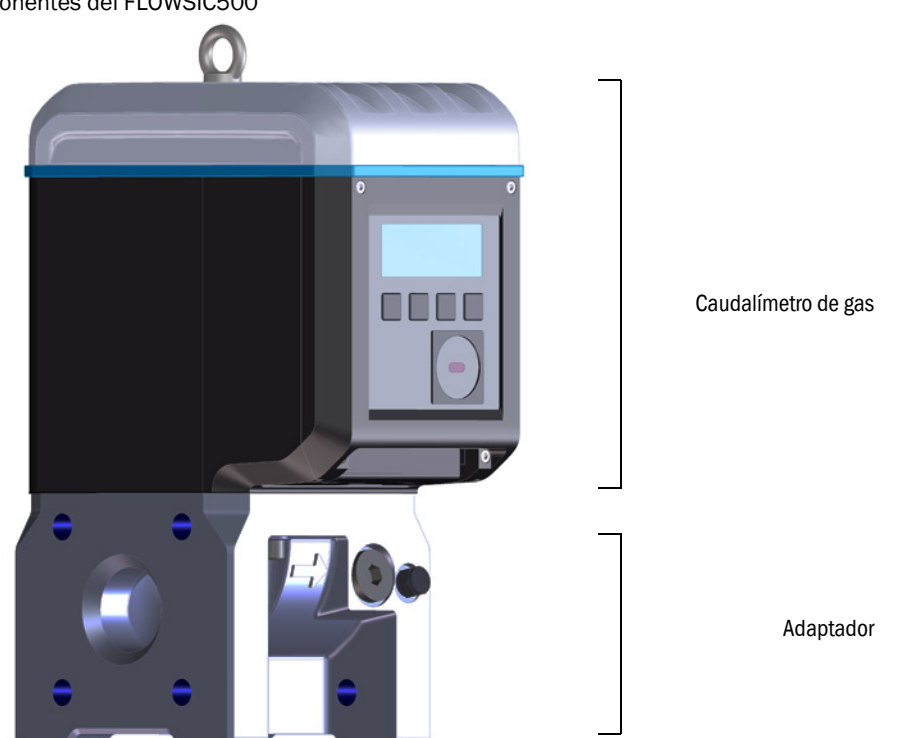

#### 2.2.1 Adaptador

El adaptador está disponible en diferentes normas de bridas y longitudes de montaje a fin de conectar el caudalímetro de gas a la tubería de la planta.

Dependiendo de la versión, el adaptador está previsto para el montaje en las bridas de tubos PN16 según DIN EN1092-1, CL150 según ASME B16.5 o 1,6MPa según GOST 12815-80.

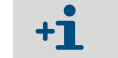

Longitudes disponibles: → pág. 164, cap.9.6.

# 2.2.2 Caudalímetro de gas

Un acondicionador de flujo interno rectifica el flujo de gas en el caudalímetro de modo que las perturbaciones del perfil de flujo causadas por los codos en los tramos de entrada y salida o por componentes que invaden el tubo (p. ej. vaina) no tengan influencia en los resultados de medición.

El caudalímetro de gas puede cambiarse sin que haga falta desmontar el adaptador de la tubería.

El caudalímetro de gas dispone de:

- unidad de mando,
- interfaces ópticas y eléctricas,
- célula de medición con transductores ultrasónicos,
- electrónica.

En caso de la variante del producto: caudalímetro de gas con conversión del volumen y transmisores de presión y temperatura integrados, están montados adicionalmente los transmisores de presión y de temperatura calibrados en el caudalímetro de gas.

# 2.2.3 Tamaños de medidores

Tamaños de medidores disponibles  $\rightarrow$  pág. 164, cap. 9.6.

\_ \_\_ \_\_ \_\_ \_

# 2.3 Software operativo FLOWgate<sup>TM</sup>

El software operativo FLOWgate<sup>TM</sup> permite un acceso fácil de utilizar a todos los valores de medición del dispositivo.

+13

Para el software operativo FLOWgate<sup>TM</sup> véase el "Manual del software
 FLOWgate<sup>TM</sup>".

El Manual del software está disponible para su descarga. Además, el Manual del software está disponible a través de la función de ayuda del software operativo FLOWgate<sup>TM</sup>.

# 2.3.1 Vista general

#### **Funciones software**

- Vista general de los valores de medición
- Asistente de puesta en marcha
- Modificación de parámetros
- Gestión de registros cronológicos y de archivos
- Calibración
- Datos de diagnóstico
- Acciones de servicio
- Explorador de sesión

#### Fig. 4 Plataforma software FLOWgate<sup>TM</sup> – FLOWSIC500 "Vista general"

| I SICK FLOWgate 1.6.0                                                                                                |                                                                                                    | - 🗆 ×                                                                                                    |
|----------------------------------------------------------------------------------------------------|----------------------------------------------------------------------------------------------------|----------------------------------------------------------------------------------------------------|
| DeviceManager Dresden, Germany x                                                                                     |                                                                                                    | * 3                                                                                                    |
| Author. User 1 7/3/2017 10:42:50 AM                                                                                  | Q[acm/h] Q <sub>h</sub> [acm/h] p[bar] T["C] VOG[m/s] SOS[m/s<br>0 0 1 21.747 0.001 344.909                                                                                                    | ✓ OVERVIEW                                                                                                    |
| COUNTERS           Flowing conditions           m³                                                                   | Base conditions           m³         1         0000.00           Volume         Vn         0000.09           Error volume         Vn, error         0000.09           Total volume         Vn, total | EVENT SUMMARY<br>Date/time invalid<br>Firmware changed<br>Device restarted<br>Configuration mode<br>Const tawlead:<br>T:57:49 AM 2/25/2000<br>Last summary reset |
| ELECTRONIC VOLUME CORRECTOR                                                                                          | 0.9813913<br>Conversion Factor C                                                                                                    | 1.000069                                                                                                    |
| DEVICE IDENTIFICATION<br>13348104 0x1C03<br>Serial Number<br>2.07.00 0xDF46<br>Firmware Version 0xF2CD<br>Adjust CRC | LOCATION<br>Dresden, Germany<br>Device name<br>Station / Description<br>Address                                                                                                    | 0 0 0 0 0 0 0 0 0 0 0 0 0 0 0 0 0 0 0                                                                                                    |
| TREND CHART                                                                                                    |                                                                                                    | gence.                                                                                                    |

# 2.3.2 **Requisitos del sistema**

- Microsoft Windows 7/8/10
- Mín. 1,8 GHz CPU
- Mín. 1 GB RAM
- Aprox. 100 MB de memoria libre (sin .NET framework)
- Interfaz USB o interfaz serie
- Resolución mínima recomendada de la pantalla: 1024 x 768 píxeles, resolución óptima de la pantalla 1368 x 768 píxeles
- Microsoft .NET framework 4.6 o superior

Para el caso de que el usuario no sea administrador, deben estar configurados para la instalación las entradas siguientes bajo Registry o para el sistema:

- AlwaysInstallElevated = 1
- EnableUserControl = 1

Support: http://msdn.microsoft.com/en-us/library/aa367561(v=vs.85).aspx

# 2.3.3 Derechos de acceso

| Función del dispositivo                                     | Invitado | Usuario 3 | Usuario 2 | Usuario 1 | Usuario aut. 3 | Usuario aut. 2 | Usuario aut. 1 |
|-------------------------------------------------------------|----------|-----------|-----------|-----------|----------------|----------------|----------------|
| Contraseña estándar                                         | -        | 1111      | 1111      | 1111      | 2222           | 2222           | 2222           |
| Usuario puede ser desactivado                               | -        | х         | х         | -         | х              | Х              | -              |
| Leer parámetros y valores de<br>medición                    | x        | X         | X         | X         | X              | X              | X              |
| Leer archivos de datos                                      | -        | х         | х         | х         | х              | Х              | х              |
| Modificación de parámetros no relevantes para la custodia   | -        | X         | X         | X         | X              | X              | Х              |
| Modificación de parámetros relevan-<br>tes para la custodia | -        | -         | -         | -         | X              | X              | X              |
| Administración de usuarios                                  | -        | -         | -         | -         | -              | -              | х              |
| Modo de calibración                                         | -        | -         | -         | -         | х              | Х              | х              |
| Modo de configuración                                       | -        | -         | -         | -         | X              | X              | x              |
| Verificación de salidas digitales                           | -        | -         | -         | -         | x              | x              | x              |

# 2.4 Interfaces

El FLOWSIC500 admite diferentes interfaces digitales y serie. La configuración de las interfaces en estado de entrega está descrita en la documentación incluida en el volumen de suministro del respectivo dispositivo.

Tabla 1Configuración de las interfaces

| Llave de<br>tipo | E/S: F                                                                            | E/S: G      | E/S: H             | E/S:loJ                       | E/S: K             | E/S: L                   | E/S: M      | E/S: N      |
|------------------|-----------------------------------------------------------------------------------|-------------|--------------------|-------------------------------|--------------------|--------------------------|-------------|-------------|
|                  | LF                                                                                | HF          | Codificador+<br>LF | RS485                         | Codificador+<br>HF | 2x salida de<br>impulsos | RS485 + HF  | RS485 + NF  |
| D0_0             | -                                                                                 | Impulsos HF | Codificador        | -                             | Codificador        | -                        | Impulsos HF | -           |
| D0_1             | Modo normal: advertencia de diagnóstico, modo de<br>prueba:<br>impulsos de prueba |             | Impulsos HF        | como config.<br>F, G, H, I, J | -                  | -                        |             |             |
| D0_2             | Impulsos LF                                                                       | -           | -                  | -                             | -                  | Impulsos LF              | -           | Impulsos LF |
| D0_3             | Fallo                                                                             | Fallo       | Impulsos LF        | -                             | Fallo              | Impulsos LF              | -           | -           |
| En serie         | -                                                                                 | -           | _                  | RS485                         | -                  | -                        | RS485       | RS485       |

Información sobre características técnicas de explosión y tensión asignada
 → pág. 48, cap. 3.4.

 Detalles sobre las configuraciones de interfaz disponibles por estándar → pág. 53, cap.3.4.6.

# 2.4.1 Salidas de impulso y estado

El FLOWSIC500 dispone de 4 salidas de conmutación digitales. Las salidas de conmutación digitales D0\_0, D0\_2 y D0\_3 están aisladas eléctricamente conforme a EN 60947-5-6. Como alternativa también se pueden configurar las salidas de conmutación D0\_2 y D0\_3 como colector abierto.

En caso de utilización como salida de impulsos pueden emitirse en la salida de conmutación digital D0\_0 2 kHz como máximo y en las salidas de conmutación digitales D0\_2 y D0\_3 100 Hz como máximo. En caso de utilización como salida de estado puede representarse la información de estado "validez de la medición" o el resultado del autodiagnóstico. La salida de conmutación digital D0\_1 no está aislada eléctricamente. Durante el modo normal se emite en D0\_1 la advertencia de diagnóstico, en el modo de prueba se emiten impulsos de prueba.

Las salidas de conmutación digitales se actualizan sincrónicamente una vez por segundo.

# 2.4.2 Totalizador del codificador

Como alternativa se podrá configurar la salida de conmutación NAMUR DO\_0 de modo que mediante comunicación serie asincrónica se emitan la lectura del totalizador Vm, el estado del contador y una identificación del contador. Esto permite la conexión de convertidores de volumen que tienen una entrada apropiada para los totalizadores del codificador.

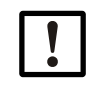

# IMPORTANTE:

Si ha sido configurada la comunicación del codificador deberá asegurarse de que el número de dígitos transmitidos o la resolución de contador podrá procesar un convertidor de volumen conectado.

En el FLOWSIC500 puede realizarse un cambio de parámetros con el software operativo FLOWgate<sup>TM</sup> estando abierto el interruptor de bloqueo de parámetros.

### 2.4.3 Interfaz de datos serie

La interfaz serie está diseñada como RS485 de alimentación externa y para su operación hace falta una alimentación eléctrica externa intrínsecamente segura. Longitud máxima de cables para la interfaz RS485: 300 m

#### 2.4.4 Interfaz de datos óptica

En el lado frontal, el FLOWSIC500 dispone de una interfaz óptica según IEC 62056-21 con una transferencia de datos de bits en serie y asincrónica.

La interfaz puede usarse para leer datos y valores de parámetros así como para la configuración de parámetros del FLOWSIC500.

# 2.5 **Totalizadores**

#### 2.5.1 Estado del dispositivo y totalizadores utilizados

Dependiendo de la configuración, el FLOWSIC500 contiene diferentes totalizadores de volumen.

En la configuración como caudalímetro de gas se utiliza un contador V. En caso de fallo del caudalímetro de gas, el volumen medido se registra adicionalmente en el contador de volumen de error errV.

#### Tabla 2 Estado del dispositivo y totalizadores utilizados

| Estado   | Totalizador |      |  |  |
|----------|-------------|------|--|--|
|          | V           | errV |  |  |
| Servicio | •           |      |  |  |
| Fallo    | •           | •    |  |  |

En la configuración como caudalímetro de gas con conversión del volumen integrada (opción del dispositivo) se utilizan un caudalímetro de gas Vm, un contador de volumen en condiciones básicas Vb y un contador de volumen total Vbtot. Si ocurren fallos no se captan los valores de medición en el contador de volumen en condiciones básicas Vb, sino se capta el volumen convertido en el contador de volumen de error errVb.

#### Tabla 3 Estado del dispositivo y totalizadores utilizados (con la opción del dispositivo: conversión del volumen)

| Estado   | Totalizador             |   |   |   |   |  |  |
|----------|-------------------------|---|---|---|---|--|--|
|          | Vb errVb Vbtot Vm errVm |   |   |   |   |  |  |
| Servicio | •                       |   | • | • |   |  |  |
| Fallo    |                         | • | • | • | • |  |  |

Los usuarios autorizados (nivel de usuario "Authorized user") podrán restablecer los contadores de volumen de error  $\rightarrow$  pág. 105, cap.5.2.11.

#### 2.5.2 Flujo inverso

El FLOWSIC500 está diseñado como tipo unidireccional y dispone de un corte por bajo flujo configurable que de fábrica está ajustado a un valor de  $1 \text{ m}^3$  (35 ft<sup>3</sup>).

Durante el flujo inverso se detienen los totalizadores y el volumen se cuenta en un totalizador búfer separado. Cuando vuelve a activarse el régimen normal se computa primero el totalizador búfer con el caudal.

Sólo después de que haya pasado el volumen de flujo inverso, los totalizadores vuelven a incrementar.

Durante el flujo inverso, el contador sólo tiene estado de fallo cuando se excede el volumen búfer preconfigurado. Entonces se mostrará un mensaje de fallo en el dispositivo.

El corte por bajo flujo (umbral de medición de bajo flujo) y el volumen búfer (valor límite del volumen de flujo inverso) pueden configurarse con el software operativo FLOWgate<sup>TM</sup> durante la puesta en marcha ( $\rightarrow$  pág. 78, cap.4.3.2.3) o puede adaptarse después de la puesta en marcha en el menú "Parameter modification" [modificación de parámetros] en el área "Warnings" [advertencias].

# 2.6 **Procesamiento de datos**

### 2.6.1 Registros cronológicos

El FLOWSIC500 almacena los eventos y las modificaciones de parámetros en los registros cronológicos siguientes:

• Registro cronológico de eventos

Todos los eventos con marca de tiempo, usuario registrado y lectura del totalizador, número máx. de entradas: 1000

Si el registro cronológico de eventos está lleno al 90%, el FLOWSIC500 cambia al estado del dispositivo "Warning" [advertencia] y en la pantalla se muestra la advertencia W-2001.

Si el registro cronológico de eventos está lleno, el FLOWSIC500 cambia al estado del dispositivo "Malfunction" [fallo] y en la pantalla se muestra el error E-3001 ( $\rightarrow$  pág. 110, cap.6.2, "Mensajes de estado").

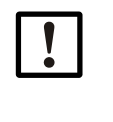

# IMPORTANTE:

Si está activada la función opcional "Load recording device with maximum load display" [dispositivo de registro de la carga con visualización de la carga máxima] y el registro cronológico de eventos está lleno, la hora del dispositivo puede corregirse incluso si el proceso no se registra. El estado de la entrada del periodo de medición muestra que la hora ha sido fijada.

El operador del punto de medición es responsable de la actualización.

• Registro cronológico de parámetros

Todas las modificaciones de parámetros con marca de tiempo, usuario registrado, lectura del totalizador, valor anterior y actual del parámetro y número de registro, número máx. de entradas: 250

Si el registro cronológico de parámetros está lleno se sobrescribirá la entrada más antigua.

Registro cronológico metrológico

Todas las modificaciones de parámetros relevantes para la custodia ( $\rightarrow$  pág. 32, cap. 2.8.2) con interruptor de bloqueo de parámetros activado con marca de tiempo, usuario registrado, lectura del totalizador, valor anterior y actual del parámetro y número de registro, número máx. de entradas: 100

Si el registro cronológico metrológico está lleno, los parámetros relevantes para la calibración sólo podrán modificarse después de abrir el interruptor de bloqueo de parámetros. El FLOWSIC500 cambia al estado del dispositivo "Warning" [advertencia] y en la pantalla se muestra la advertencia W-2002 (→ pág. 110, cap. 6.2, "Mensajes de estado").

• Registro cronológico de parámetros de gas

Todas las modificaciones de parámetros de la composición del gas para la conversión del volumen con marca de tiempo, usuario registrado, lectura del totalizador, valor anterior y actual del parámetro y número de registro, número máx. de entradas: 150 Si el registro cronológico de los parámetros de gas está lleno se sobrescriben las entra-

das más antiguas.

Los datos se almacenan en una memoria no volátil. Todos los registros cronológicos se pueden ver, guardar y restablecer con el software operativo FLOWgate<sup>TM</sup>. El registro cronológico de eventos se podrá ver en el dispositivo después de iniciar la sesión como "User" [usuario] o "Authorized user" [usuario autorizado].

Se muestran los parámetros siguientes:

- tipo de evento,
- número de eventos,
- descripción breve, marca de tiempo.

# 2.6.2 Archivos

El registro de datos interno almacena las lecturas de medidores, valores máximos y otros datos en los archivos siguientes:

• Archivo de períodos de medición

Almacenamiento de los totalizadores y datos después de haber transcurrido el período de medición (estándar = 60 min). El período de medición puede ajustarse  $\rightarrow$  pág. 100, cap. 5.2.6.9.

- Archivo diario
   Almacenamiento de los totalizadores y datos en el momento de la hora de gas definida (estándar = 06:00 h)
- Archivo mensual

Almacenamiento de los totalizadores y datos en el momento del día de gas definido (estándar = 1er día del mes)

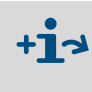

Explicaciones de la estructura de datos y la profundidad de memoria se encuentran en el Boletín Técnico "Registro de datos".El documento está disponible para su descarga.

# 2.7 **Opción del dispositivo**

# 2.7.1 Conversión del volumen

El caudalímetro de gas FLOWSIC500 con conversión del volumen capta el volumen de gas en condiciones de medición y lo convierte en un volumen en condiciones básicas.

La conversión del volumen de gas se realiza opcionalmente (configurada de fábrica) como conversión de volumen de estado (pTZ) o como conversión de volumen de temperatura (TZ). La configuración como conversión de volumen de temperatura realiza el cálculo con el valor predeterminado de la presión de medición.

Las condiciones de medición se captan con transmisores de presión y temperatura o se introducen como valores predeterminados.

Por estándar, la captación de los valores de medición y el cálculo consecutivo del factor de conversión se realizan cada 30 seg. El intervalo de actualización se puede ajustar→ pág. 97, cap. 5.2.6.5, "Calculation [cálculo]".

Dependiendo de la configuración, el factor de compresibilidad (factor K) se determina con uno de los métodos de cálculo relacionados a continuación o podrá introducirse como valor fijo:

- Valor fijo
- SGERG88
- AGA 8 Gross method 1
- AGA 8 Gross method 2
- AGA NX-19
- AGA NX-19 mod.
- AGA NX-19 mod. GOST
- GERG91 mod.
- AGA8-92DC (detalle AGA-8)

El FLOWSIC500 comprueba los límites de entrada admisibles de los parámetros para el método de cálculo seleccionado. Si uno de los valores de entrada está fuera de los valores límite, el FLOWSIC500 cambia al estado de fallo y utiliza para el cálculo del volumen en condiciones básicas el valor predeterminado del factor de compresibilidad.

Un transmisor de presión absoluta (opción: transmisor de presión relativa) EDT23 o bien, el modelo sucesor EDT96 compatible con la función y un transmisor de temperatura EDT34 o bien, el modelo sucesor EDT87 compatible con la función miden las condiciones actuales de medición y transmiten el tipo de sensor, el valor de medición así como el estado del sensor a través de una interfaz digital.

El FLOWSIC500 lee automáticamente el rango de medición válido y periódicamente el estado actual y el valor de medición.

Sólo se activa un transmisor para la medición si el número de serie configurado coincide con el número de serie transmitido del transmisor.

Si no se detecta ningún transmisor o si un transmisor no funciona correctamente, el

FLOWSIC500 utiliza automáticamente el valor predeterminado introducido (= valor fijo) de la variable de estado.

En este caso, el FLOWSIC500 cambia al estado de fallo y almacena el volumen en condiciones básicas calculado con el valor predeterminado para presión o temperatura en el contador de volumen de error.

Si no está especificado de otra manera se suministra el FLOWSIC500 con los ajustes estándar siguientes:

#### Tabla 4 Ajustes estándar

| Sistema de unidades                                                | SI                                         | Imperial                                  |
|--------------------------------------------------------------------|--------------------------------------------|-------------------------------------------|
| Unidad T                                                           | °C                                         | °F                                        |
| Unidad p                                                           | bar                                        | psi                                       |
| Símbolos de acuerdo con                                            | EN 12405                                   | API                                       |
| Método de cálculo                                                  | SGERG88                                    | AGA 8 Gross method 1                      |
| Condiciones de referencia<br>para densidad y poder calorí-<br>fico | (T1/T2/p2)<br>25 °C/0 °C/1,01325 bares (a) | (T1/T2/p2)<br>60 °F/60 °F/14,7300 psi (a) |
| Presión base                                                       | 1,01325 bares (a)                          | 14,7300 psi (a)                           |
| Temperatura base                                                   | 0°C                                        | 60 °F                                     |

#### 2.7.1.1 Transmisores de presión y temperatura integrados

El FLOWSIC500 con conversión del volumen y transmisores de presión y temperatura integrados no tiene ningún componente externo. Los transmisores internos de presión y temperatura ya están montados y calibrados de fábrica. Los puntos de muestreo se encuentran en el caudalímetro de gas.

Esto significa que el FLOWSIC500 no requiere ninguna instalación adicional de transmisores para determinar las condiciones de medición y está listo para operar una vez configurada la conversión del volumen.

#### 2.7.1.2 Transmisores externos de presión y temperatura

El FLOWSIC500 con conversión del volumen y sensores externos se utiliza en puntos de muestreo, donde se requiere una prueba del punto de operación/calibración del transmisor de presión o temperatura en la planta.

Para comprobar el transmisor de presión se recomienda la instalación de una válvula de prueba de tres vías, que separa el transmisor de presión de la presión de medición y que pone a disposición una conexión de prueba.

En la  $\rightarrow$  fig. 5 está representado un FLOWSIC500 con sensores externos y válvula de prueba BDA04 para temperaturas de gas hasta -25 °C.

Fig. 5 FLOWSIC500 con sensores externos y válvula de prueba BDA04

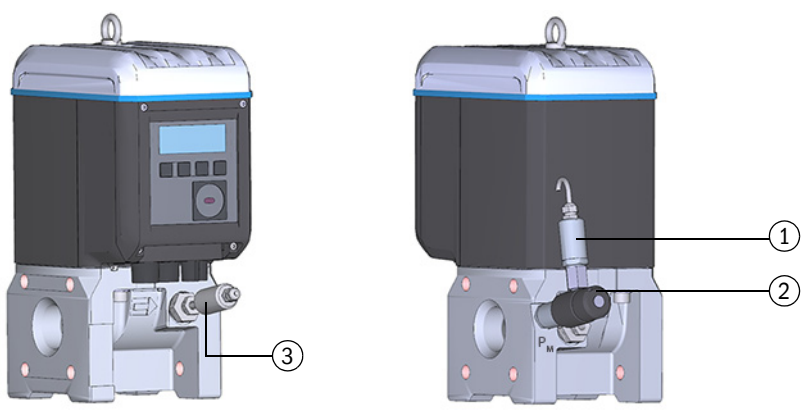

- 1 Transmisor de presión
- 2 Válvula de prueba BDA04

3 Transmisor de temperatura

Para temperaturas de gas hasta -40°C se utiliza una válvula de prueba de tres vías ( $\rightarrow$  Fig. 6), que se monta al lado del FLOWSIC500.

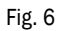

Válvula de prueba de tres vías con sensor p y acoplamiento Minimess

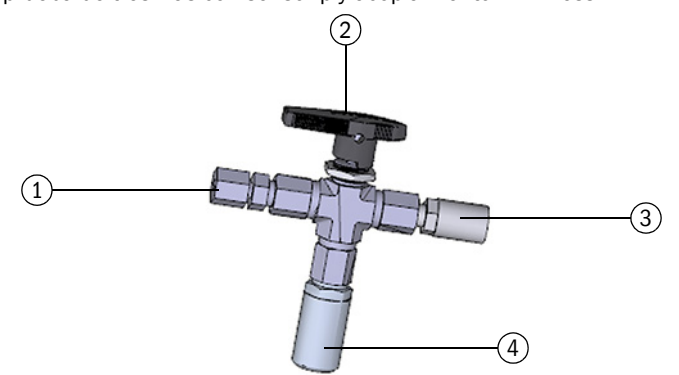

- 1 Racor de 1/4" NPT en tubo D06
- o racor de 1/4 "NPT en tubo 1/4 "
- 2 Palanca manual
- 3 Conexión de prueba (acoplamiento Minimess)
- 4~ Sensor de presión, rosca de empalme G  $1/4^{\ast}$

### 2.7.2 Dispositivo de registro de la carga con visualización de la carga máxima

Para el FLOWSIC500 con conversión del volumen integrada, está disponible la función opcional "Load recording device with maximum load display" [dispositivo de registro de la carga con visualización de la carga máxima].

La función se activa opcionalmente de fábrica y amplía las entradas del archivo del período de medición, el archivo diario y mensual con detalles adicionales, entre otros las marcas de tiempo de las variables de medición y del proceso,  $T_{mín}$ ,  $T_{máx}$  y tiempo de flujo.

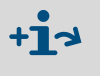

Explicaciones de la estructura de datos y la profundidad de memoria se encuentran en el Boletín Técnico "Registro de datos".

El documento está disponible para su descarga.

Los contenidos de los archivos pueden mostrarse en la pantalla. Además está disponible una función de búsqueda, véase  $\rightarrow$  pág. 106, cap.5.2.16. La consulta de los datos de medición, así como la sincronización horaria externa, también son posibles a través de la interfaz RS485.

Cuando termina el período de medición actual, los valores de consumo y proceso de este período se utilizan para actualizar los valores extremos diarios y mensuales relacionados con el período de medición.

Cuando termina el día actual, los valores de consumo y proceso de este día se utilizan para actualizar los valores extremos mensuales relacionados con el día.

Si está activada la función "Load recording device with maximum load display" [dispositivo de registro de la carga con visualización de la carga máxima], el FLOWSIC500 comprueba al final del período de medición o del período del día, si el período de medición o el período del día sigue siendo válido.

Si el período es válido, el consumo de este período se utiliza para actualizar los valores extremos diarios y mensuales.

Una entrada de período se marca como no válida en el caso de los siguientes eventos:

- si hay un fallo en el dispositivo,
- si no se ha cumplido la duración nominal de la recopilación de datos,
- al ajustar la hora más allá del límite de sincronización,
- si la diferencia entre las marcas de tiempo de inicio y fin no coincide con la duración nominal del período.

Para la función de carga máxima se pueden mostrar en la pantalla los valores de medición almacenados para el intervalo actualmente en curso y el anterior, es decir, el más recientemente finalizado, véase  $\rightarrow$  pág. 103, cap.5.2.6.10.

Los máximos (1) de los últimos 24 meses se almacenan en el archivo mensual y también se pueden ver en la pantalla.

# 2.7.3 Ampliación de la capacidad de medición hasta el 30% de hidrógeno

Por defecto, el FLOWSIC500 tiene la capacidad de medir un contenido de hidrógeno de hasta el 10% en el gas natural. A partir de la versión del firmware 2.17.00, este alcance puede ampliarse hasta un 30% con una licencia adicional. La clase de precisión 1.0 siempre será mantenida.

La licencia puede activarse de fábrica cuando se encarga el dispositivo u obtenerse posteriormente en Endress+Hauser. A la hora de activar la licencia para los caudalímetros de gas en el campo, hay que tener en cuenta la normativa nacional.

#### 2.7.4 Indicador de calidad del gas (GQI)

Durante la puesta en marcha del FLOWSIC500 (a partir de FW 2.15), se puede configurar en FLOWgate™ la composición del gas actual y una desviación admisible a través del indicador de calidad del gas (GQI). La calidad del gas se controla continuamente. Si se modifica la composición del gas mediante la adición de otros tipos de gas, por ejemplo, biogás, el operador recibe una información de estado en cuanto que el indicador de calidad del gas (GQI) del FLOWSIC500 supera la desviación permitida anteriormente configurada. De este modo, se pueden detectar las alteraciones en la calidad del gas.

A partir del firmware 2.17, el contenido de hidrógeno en el gas natural puede controlarse mediante una opción/licencia con el indicador de calidad del gas. Como base para la monitorización, la composición del gas natural debe ser configurada en el contador con FLOWgate™. Si se excede el valor límite ajustado durante una alimentación de hidrógeno fluctuante, el FLOWSIC500 lo comunica al operador a través del estado. De este modo, se pueden detectar en tiempo real los cambios en el contenido de hidrógeno y, por tanto, también en los valores de calentamiento. El indicador de calidad del gas (GQI) basado en i-diagnostics™ constituye la base para garantizar las calidades de gas acordadas por contrato cuando no se dispone de una medición de la calidad del gas mediante un cromatógrafo de gases o no se puede medir el contenido de hidrógeno.

Con un contador en el campo, la activación de la función mediante una licencia de Endress+Hauser sólo es posible de acuerdo con la normativa nacional.

# 2.8 **Protección de parámetros**

#### 2.8.1 Interruptor de bloqueo de parámetros

En la placa de circuitos se encuentra un interruptor de bloqueo de parámetros para proteger los parámetros relevantes para la calibración. Esto incumbe a todos los valores que tienen influencia en el cómputo del volumen y en la conversión del volumen.

Fig. 7

Interruptor de bloqueo de parámetros en la placa de circuitos

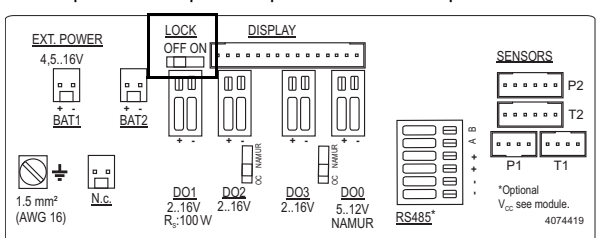

El interruptor de bloqueo de parámetros está protegido con la cubierta del compartimiento de terminales y un precinto.

#### 2.8.2 Registro cronológico metrológico

Los parámetros seleccionados, relevantes para la calibración se pueden modificar con interruptor de bloqueo de parámetros cerrado y después de un inicio de sesión como usuario autorizado.

A fin de garantizar la trazabilidad de estos cambios de parámetros, se genera una entrada en el registro cronológico metrológico. La entrada contiene la marca de tiempo, el valor anterior y actual del parámetro modificado, la lectura del contador V (en caudalímetros de gas) o Vb (en caudalímetros de gas con la opción del dispositivo: conversión del volumen) y el usuario registrado.

El registro cronológico metrológico puede tener 100 entradas como máximo. Si el registro cronológico metrológico está lleno, el FLOWSIC500 cambia al estado "Warning" [advertencia].

El registro cronológico metrológico sólo podrá vaciarse con interruptor de bloqueo de parámetros abierto. Se inscriben las modificaciones de los parámetros siguientes en el registro cronológico metrológico, siempre y cuando haya entradas libres:

Tabla 5Parámetros relevantes para la calibración - caudalímetro de gas

| Parámetro                           | Descripción                                               |
|-------------------------------------|-----------------------------------------------------------|
| Reverse flow limit                  | Volumen búfer durante flujo inverso                       |
| Symbols for measured value displays | Símbolos utilizados en la pantalla (símbolos de fórmulas) |

| Parámetro                           | Descripción                                                                                                    |
|-------------------------------------|----------------------------------------------------------------------------------------------------|
| Reverse flow limit                  | Volumen búfer durante flujo inverso                                                                                      |
| Symbols for measured value displays | Símbolos utilizados en la pantalla (símbolos de fórmulas)                                                                |
| Calculation interval                | Tiempo de ciclo para la actualización de los valores de medición<br>(presión, temperatura) y el cálculo del factor K     |
| Calculation method                  | Método de cálculo para el factor de compresibilidad                                                                      |
| Value range check                   | Control de los parámetros de entrada para los algoritmos de conversión                                                   |
| Reference conditions                | Condiciones de referencia para densidad y poder calorífico                                                               |
| Heating value unit                  | Unidad para el poder calorífico                                                                                          |
| Density value selection             | Selección, si es densidad relativa o densidad de referencia                                                              |
| Basic pressure                      | Presión, condiciones normalizadas                                                                                        |
| Basic temperature                   | Temperatura, condiciones normalizadas                                                                                    |
| K-factor (fixed)                    | Factor para el método "Fixed value" [valor fijo] y valor predetermi-<br>nado, si el cálculo del factor K está perturbado |
| Default value for Molar mass        | Valor predeterminado, si el cálculo de la masa molar está pertur-<br>bado                                                |
| p Lower alarm limit                 | Límite de advertencia inferior que el cliente podrá ajustar para la presión                                              |
| p Upper alarm limit                 | Límite de advertencia superior que el cliente podrá ajustar para<br>la presión                                           |
| p Default value                     | Valor fijo/valor predeterminado de la presión de medición                                                                |
| p Unit                              | Unidad para los valores de presión                                                                                       |
| Atmospheric pressure                | Presión ambiente                                                                                                    |
| p Serial number                     | Número de serie del sensor de presión                                                                                    |
| p Offset                            | Offset para el ajuste del sensor de presión                                                                              |
| p Adjust factor                     | Factor para el ajuste del sensor de presión                                                                              |
| T Lower alarm limit                 | Límite de advertencia inferior que el cliente podrá ajustar para la temperatura                                          |
| T Upper alarm limit                 | Límite de advertencia superior que el cliente podrá ajustar para<br>la temperatura                                       |
| T Default value                     | Valor fijo/valor predeterminado de la temperatura de medición                                                            |
| TUnit                               | Unidad para los valores de temperatura, utilizada para la intro-<br>ducción e indicación                                 |
| T Serial number                     | Número de serie del sensor de temperatura                                                                                |
| T Offset                            | Offset para el ajuste del sensor de temperatura                                                                          |
| T Adjust factor                     | Factor para el ajuste del sensor de temperatura                                                                          |
| Measuring period                    | Período para el archivo de facturación                                                                                   |
| Gas hour                            | Hora de facturación para el archivo diario                                                                               |
| Gas day                             | Día de facturación para el archivo mensual                                                                               |

# 2.8.3 **Registro cronológico de parámetros de gas**

En el registro cronológico de los parámetros de gas se guardan todas las modificaciones de parámetros de la composición del gas para la conversión del volumen.

La entrada contiene la marca de tiempo, el valor anterior y actual del parámetro modificado, la lectura del contador Vb, el usuario registrado y el número de registro. El registro cronológico de los parámetros de gas puede tener 150 entradas como máximo. Si el registro cronológico de los parámetros de gas está lleno se sobrescriben las entradas más antiguas.

El registro cronológico de los parámetros de gas sólo podrá vaciarse con interruptor de bloqueo de parámetros abierto.

| Tabla 7 | Parámetros de la composición del gas para la conversión del volumen |
|---------|---------------------------------------------------------------------|
|---------|---------------------------------------------------------------------|

| Parámetro                            | Descripción                                                                           |
|--------------------------------------|---------------------------------------------------------------------------------------|
| Relative density                     | Relación entre la densidad del gas y la densidad de aire en condiciones de referencia |
| Reference density                    | Densidad de referencia del gas en condiciones de referencia                           |
| Heating value                        | Poder calorífico del gas (en condiciones de referencia)                               |
| Carbon dioxide CO <sub>2</sub>       | Contenido de CO <sub>2</sub> en el gas                                                |
| Hydrogen H <sub>2</sub>              | Contenido de H <sub>2</sub> en el gas                                                 |
| Nitrogen N <sub>2</sub>              | Contenido de N <sub>2</sub> en el gas                                                 |
| Methane CH <sub>4</sub>              | Contenido de metano en el gas                                                         |
| Ethane C <sub>2</sub> H <sub>6</sub> | Contenido de etano en el gas                                                          |
| Propane                              | Contenido de propano en el gas                                                        |
| Water H <sub>2</sub> 0               | Contenido de vapor de agua en el gas                                                  |
| Hydrogen sulfide H <sub>2</sub> S    | Contenido de sulfuro de hidrógeno en el gas                                           |
| Carbon monoxide CO                   | Contenido de monóxido de carbono en el gas                                            |
| Oxygen O <sub>2</sub>                | Contenido de oxígeno en el gas                                                        |
| i-butane                             | Contenido de i-butano en el gas                                                       |
| n-butane                             | Contenido de n-butano en el gas                                                       |
| i-pentane                            | Contenido de i-pentano en el gas                                                      |
| n-pentane                            | Contenido de n-pentano en el gas                                                      |
| n-hexane                             | Contenido de hexano en el gas                                                         |
| n-heptane                            | Contenido de heptano en el gas                                                        |
| n-octane                             | Contenido de octano en el gas                                                         |
| n-nonane                             | Contenido de nonano en el gas                                                         |
| n-decane                             | Contenido de decano en el gas                                                         |
| Helium                               | Contenido de helio en el gas                                                          |
| Argon                                | Contenido de argón en el gas                                                          |

# 2.9 **Precintado**

El FLOWSIC500 está protegido de fábrica en la cubierta con una marca de precinto. El caudalímetro de gas y el adaptador pueden asegurarse en la circunferencia de juntura con un sello de usuario (etiqueta adhesiva), pegada más o menos por partes iguales en el caudalímetro de gas y en el adaptador.

Opcionalmente el cliente podrá proteger la cubierta de la electrónica contra una apertura no autorizada después de finalizar la instalación.

Fig. 8 Precintado de fábrica de la cubierta en el caudalímetro de gas

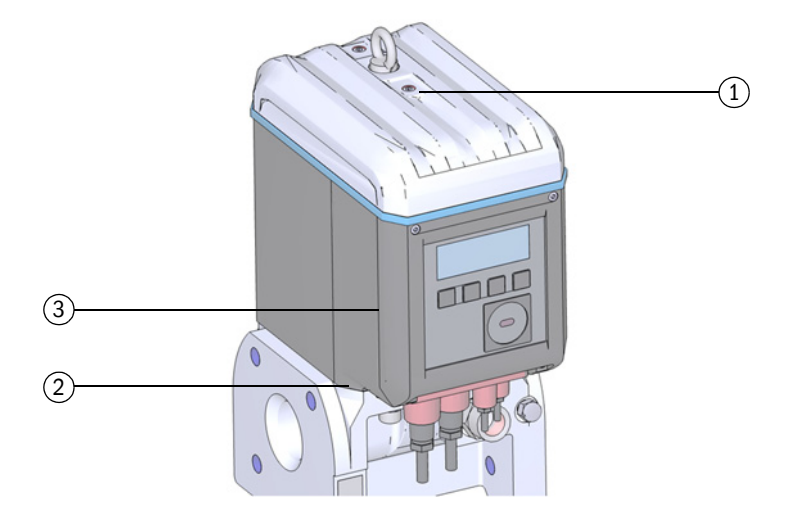

- 1 Posición del precinto de seguridad
- 2 Posible posición del precinto de seguridad en el adaptador
- 3 Posible posición del precinto de seguridad en la cubierta de electrónica

Además, el FLOWSIC500 dispone de puntos de precintado en la cubierta del compartimiento de terminales y en la cubierta de conectores enchufables.

La protección de las interfaces y del interruptor de parámetros mediante la cubierta del compartimiento de terminales se efectúa con una etiqueta adhesiva.

Durante la puesta en marcha debe protegerse la cubierta de conectores enchufables de acuerdo con los reglamentos nacionales. La protección se podrá realizar con una etiqueta adhesiva que se pega por partes más o menos iguales en la cubierta y en la caja o como alternativa, se realiza con ayuda de tornillos prisioneros, un alambre de sellado tenso y un precinto de alambre.

#### Fig. 9 Precintado de la cubierta del compartimiento de terminales y del conector enchufable

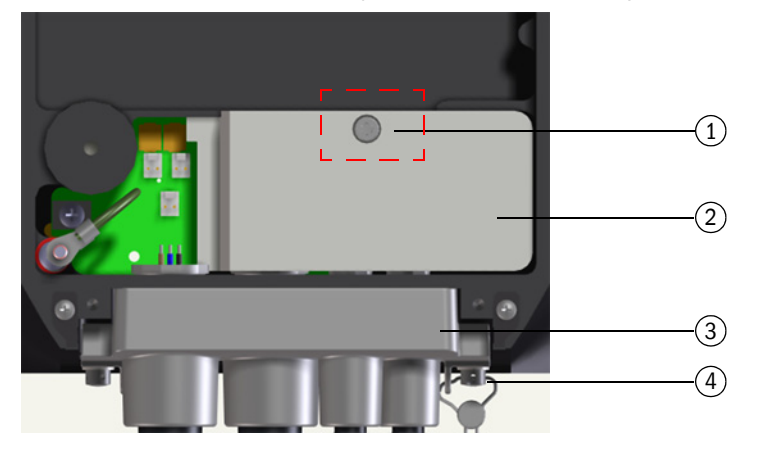

- 1 Posición del precinto de seguridad
- 2 Cubierta del compartimiento de terminales (protección del compartimiento de terminales)
- 3 Cubierta de conectores enchufables
- 4 Tornillo prisioneros, alambre y precinto de alambre (sellado de la cubierta de conectores enchufables)

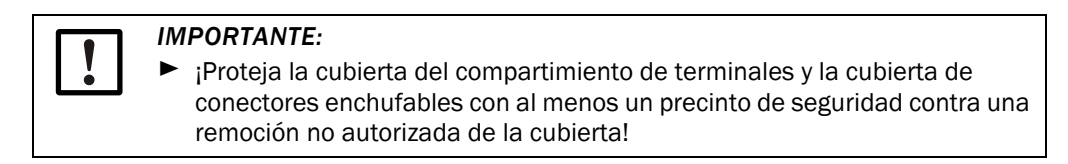

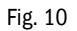

Precintado del transmisor de temperatura (ejemplo)

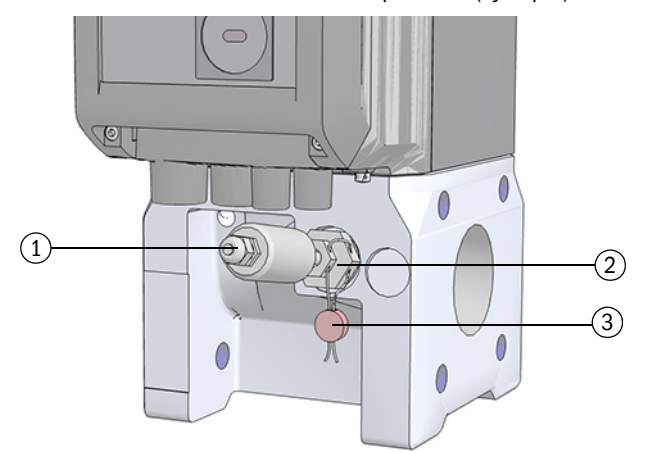

- 1 Transmisor de temperatura
- 2 Tuerca de seguridad
- 3 Precinto de alambre
#### Fig. 11

Precintado del transmisor de presión (ejemplo)

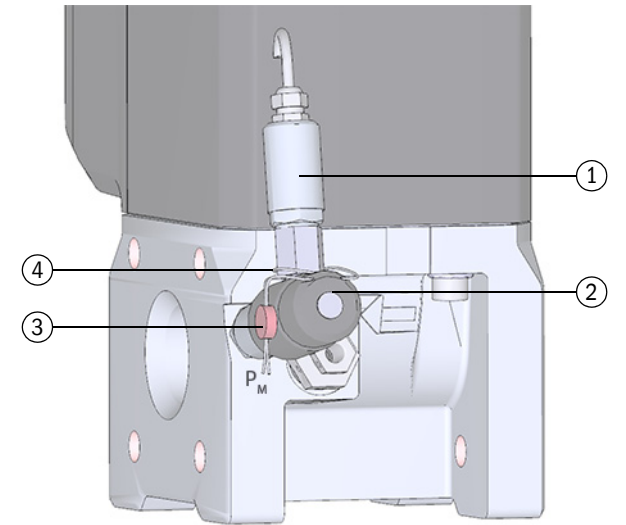

- 1 Transmisor de presión
- 2 Válvula de prueba BDA04
- 3 Precinto de alambre
- 4 Lazo de alambre

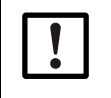

#### IMPORTANTE:

Asegúrese de que el lazo de alambre esté puesto tensamente alrededor del transmisor de presión.

# 2.10 **PowerIn Technology<sup>TM</sup>**

El FLOWSIC500 está disponible con las configuraciones siguientes:

- Para el servicio con alimentación de corriente externa intrínsecamente segura y batería de respaldo (duración del respaldo: aprox. 3 meses).
- Versión independiente: 2 paquetes de baterías de larga duración (durabilidad típica: mín. 5 años).

Al agotarse el primer paquete de baterías se conmuta automáticamente al segundo paquete y en la pantalla se muestra un mensaje ( $\rightarrow$  pág. 86, cap.5.2).

# FLOWSIC500

# 3 Instalación

Peligros durante la instalación Información general Instalación mecánica Instalación de transmisores externos de presión y temperatura Montar una protección de la pantalla (opción)

# 3.1 Peligros durante la instalación

### ATENCIÓN: Riesgos generales durante la instalación

- Tenga en cuenta las disposiciones legales pertinentes, las normas generalmente válidas y las directivas genéricas.
  - Tenga en cuenta las normas de seguridad, instrucciones de servicio y los reglamentos especiales.
- ► Tenga en cuenta las instrucciones de seguridad en la → pág. 10, cap. 1.1.
- Aténgase a los requisitos de seguridad de la Directiva sobre equipos a presión 2014/68/UE o ASME B31.3 para el montaje de equipos a presión incluso la conexión de diferentes equipos a presión.
- El personal encargado con los trabajos de montaje debe estar familiarizado con las directivas y normas para el montaje de las tuberías y debe estar correspondientemente cualificado, p. ej. según DIN EN 1591-4.

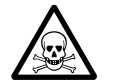

#### ADVERTENCIA: Riesgo debido a gas en la planta

Las condiciones siguientes pueden representar un riesgo elevado:

- Gas tóxico o gas nocivo
- Gas explosivo
- Alta presión de gas
- Realice los trabajos de instalación, mantenimiento y reparación únicamente si la planta está despresurizada.

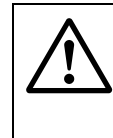

#### ADVERTENCIA: Peligros durante los trabajos de instalación

- No realice trabajos de soldadura en la tubería si está montado el contador.
  - Cumpla esmeradamente los procedimientos prescritos y aprobados.
  - Observe y cumpla las normativas de la empresa operadora de la planta.
  - Compruebe esmeradamente los trabajos realizados. Asegure la estanqueidad y resistencia.

De lo contrario hay peligro y ya no está garantizado un funcionamiento seguro.

# 3.2 Información general

#### 3.2.1 Entrega

El FLOWSIC500 se suministra ya premontado dentro de un embalaje robusto.

- Al desembalar el dispositivo, controle si hay daños de transporte.
- Si hay daños de transporte, documéntelos y comuníquelos al fabricante.

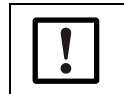

#### IMPORTANTE:

¡Si constata daños, no ponga en funcionamiento el FLOWSIC500!

Controle si el volumen de suministro está completo.

#### Parte de un suministro estándar son:

- FLOWSIC500 (caudalímetro de gas y adaptador, montados),
- Batería de respaldo (si el dispositivo está configurado para una alimentación de corriente externa), o
- 2 paquetes de baterías (si el dispositivo está configurado para un funcionamiento por baterías).

### 3.2.2 Transporte

- ► Al realizar cualquier trabajo de transporte o almacenamiento, asegúrese de que:
  - el FLOWSIC500 esté bien sujetado en cualquier momento,
  - se hayan tomado las medidas oportunas para prevenir daños mecánicos,
  - las condiciones ambientales se encuentren dentro de los límites especificados.

# 3.3 Instalación mecánica

#### ATENCIÓN: Riesgos generales durante la instalación

- Tenga en cuenta las disposiciones legales pertinentes, las normas generalmente válidas y las directivas genéricas.
  - Tenga en cuenta las normas de seguridad, instrucciones de servicio y los reglamentos especiales.
  - Tenga en cuenta las instrucciones de seguridad en la  $\rightarrow$  pág. 10, cap. 1.1.
  - Aténgase a los requisitos de seguridad de la Directiva sobre equipos a presión 2014/68/UE o ASME B31.3 para el montaje de equipos a presión incluso la conexión de diferentes equipos a presión.
  - El personal encargado con los trabajos de montaje debe estar familiarizado con las directivas y normas para el montaje de las tuberías y debe estar correspondientemente cualificado, p. ej. según DIN EN 1591-4.

Por regla general, el FLOWSIC500 no requiere tramos de entrada y salida rectas y podrá instalarse directamente después de curvaturas de tubos.

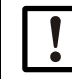

#### IMPORTANTE: Requisitos para la instalación

- A una distancia de hasta 5 DN corriente arriba hacia el adaptador no deben encontrarse los elementos siguientes:
  - una válvula, que no siempre está plenamente abierta durante el funcionamiento,
  - un regulador de presión.
- El transmisor de temperatura puede encontrarse como máximo 5 DN corriente abajo del caudalímetro de gas. Como alternativa se puede insertar el transmisor de temperatura en las vainas de inmersión opcionales.
- ¡Observe las restricciones resultantes del certificado de aprobación en el caso de aplicación específico!

#### 3.3.1 **Preparativos**

- Seleccione un lugar de montaje apropiado. Mientras tanto, preste atención a las distancias de montaje requeridas (→ tabla 12).
- ► Hacen falta los materiales de servicio siguientes para la instalación del FLOWSIC500:
  - Aparato elevador (capacidad de transporte de acuerdo con los pesos especificados → pág. 164, cap.9.6)
  - Llave poligonal que tiene el tamaño apropiado para el montaje de bridas
  - Llave dinamométrica
  - Juntas de brida
  - Lubricante exento de metal o apropiado para aluminio, p. ej. OKS 235, para prevenir huellas de agarrotamiento durante el montaje de roscas.

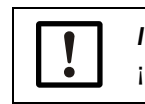

# IMPORTANTE:

¡No utilice pasta de cobre!

- Llaves Allen de 3 mm
- Spray detector de fugas

### 3.3.2 Selección de las bridas de montaje, juntas y otros componentes

Para las conexiones de brida, utilice únicamente bridas para tubería, pernos, tuercas y juntas que son apropiados para la presión de servicio máxima, para la temperatura de servicio máxima así como para las condiciones ambientales y de uso (corrosión externa e interna).

Una lista de los pernos recomendados figura en la  $\rightarrow$  tabla 8. Una lista de las juntas recomendadas se encuentra en la  $\rightarrow$  tabla 9.

Para los dispositivos que tienen la certificación según GOST, una lista de los pernos recomendados se encuentra en la  $\rightarrow$  tabla 10. Una lista de las juntas recomendadas se encuentra en la  $\rightarrow$  tabla 11.

Fig. 12 Dimensiones de las juntas

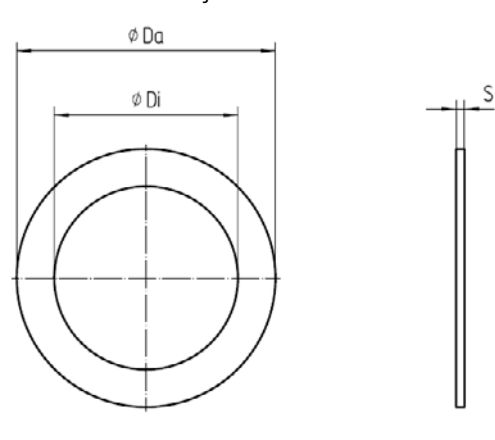

#### Tabla 8

Pernos y pares de apriete

| Dispositivo/tipo<br>de brida | Perno                                                                                                    | Arandela                                                                                                    | Tuerca                                                                                                  | Par de apri | ete        |
|------------------------------|----------------------------------------------------------------------------------------------------|----------------------------------------------------------------------------------------------------|----------------------------------------------------------------------------------------------------|-------------|------------|
| PN16 / EN1092-1              |                                                                                                    |                                                                                                    |                                                                                                    |             |            |
| DN50/ PN16                   | 4 unid. DIN835-<br>M16x45-A2-70                                                                                   | 4 unid. DIN125-<br>A17-A4                                                                                            | 4 unid. ISO4032-<br>M16-A4-70                                                                           | 130 Nm      | 96 lbf ft  |
| DN80/ PN16                   | 8 unid. DIN835-                                                                                                   | 8 unid. DIN125-                                                                                                    | 8 unid. ISO4032-                                                                                        | 130 Nm      | 96 lbf ft  |
| DN100/ PN16                  | M16x45-A2-70                                                                                                    | A17-A4                                                                                                    | M16-A4-70                                                                                               |             |            |
| DN150/ PN16                  | 8 unid. DIN835-<br>M20x55-A2-70                                                                                   | 8 unid. DIN125-<br>A21-A2                                                                                            | 8 unid. ISO4032-<br>M20-A2-70                                                                           | 250 Nm      | 184 lbf ft |
| 150 ANSI B16.5               |                                                                                                    |                                                                                                    |                                                                                                    |             |            |
| 2"/ CI150                    | 4 unid. perno roscado<br>de doble extremo Ø 5/<br>8", longitud 3.5" -                                             | 4 unid. arandela<br>plana de tipo A<br>(serie limitada) Ø                                                            | 4 unid. tuerca<br>hexagonal plana<br>(serie UNC)                                                        | 140 Nm      | 103 lbf ft |
| 3"/ CI150                    | ASME B18.31.2,<br>ASTM A193 grado<br>B8M                                                                          | 5/8" - ANSI<br>B18.22.1,<br>grado 8 acero<br>inoxidable                                                              | Ø 5/8" -<br>ANSI B18.2.2,<br>ASTM A194 grado<br>8MA                                                     |             |            |
| 4"/ CI150                    | 8 unid. perno roscado<br>de doble extremo Ø 5/<br>8", longitud 3.5" -<br>ASME B18.31.2,<br>ASTM A193 grado<br>B8M | 8 unid. arandela<br>plana de tipo A<br>(serie limitada) Ø<br>5/8" - ANSI<br>B18.22.1,<br>grado 8 acero<br>inoxidable | 8 unid. tuerca<br>hexagonal plana<br>(serie UNC)<br>Ø 5/8" -<br>ANSI B18.2.2,<br>ASTM A194 grado<br>8MA | 140 Nm      | 103 lbf ft |
| 6"/ CI150                    | 8 unid. perno roscado<br>de doble extremo Ø 3/<br>4", longitud 4.0" -<br>ASME B18.31.2,<br>ASTM A193 grado<br>B8M | 8 unid. arandela<br>plana de tipo A<br>(serie limitada) Ø<br>3/4" - ANSI<br>B18.22.1,<br>grado 8 acero<br>inoxidable | 8 unid. tuerca<br>hexagonal plana<br>(serie UNC)<br>Ø 3/4" -<br>ANSI B18.2.2,<br>ASTM A194 grado<br>8MA | 240 Nm      | 177 lbf ft |

#### Tabla 9

| luntas                       |                        |         |          |                            |  |
|------------------------------|------------------------|---------|----------|----------------------------|--|
| Dispositivo/tipo<br>de brida | Da <sup>[1]</sup> [mm] | Di [mm] | S [mm]   | Material                   |  |
| PN16 / EN1092-1              |                        |         |          |                            |  |
| DN50/ PN16                   | 107                    | 61      |          |                            |  |
| DN80/ PN16                   | 142                    | 90      | <b>)</b> | novapross® ELEVIELE /815   |  |
| DN100/ PN16                  | 162                    | 115     |          | Introducess TLENDLE/ 815   |  |
| DN150/ PN16                  | 218                    | 169     |          |                            |  |
| 150 ANSI B16.5               |                        |         |          |                            |  |
| 2"/CI150                     | 105                    | 60      |          |                            |  |
| 3"/ CI150                    | 137                    | 89      |          | novaproce@ ELEVIDI E / 915 |  |
| 4"/ CI150                    | 175                    | 114     |          | 10vapiesse relatible/015   |  |
| 6"/ CI150                    | 222                    | 168     | 1        |                            |  |

[1] Da = diámetro exterior, Di = diámetro interior, S = grosor,  $\rightarrow$  Fig. 12

#### Pernos y juntas recomendadas según GOST

Tabla 10

#### Pernos y pares de apriete

| <b>D</b> : //:               | -                               |                           | -                             |                |  |  |  |  |
|------------------------------|---------------------------------|---------------------------|-------------------------------|----------------|--|--|--|--|
| Dispositivo/tipo<br>de brida | Perno                           | Arandela                  | Tuerca                        | Par de apriete |  |  |  |  |
| PN16 / GOST 128              | PN16 / GOST 12815-80            |                           |                               |                |  |  |  |  |
| DN50/ PN16<br>Series 1+2     | 4 unid. DIN835-<br>M16x45-A2-70 | 4 unid. DIN125-<br>A17-A4 | 4 unid. ISO4032-<br>M16-A4-70 | 130 Nm         |  |  |  |  |
| DN80/ PN16<br>Series 1       | 8 unid. DIN835-<br>M16x45-A2-70 | 8 unid. DIN125-<br>A17-A4 | 8 unid. ISO4032-<br>M16-A4-70 | 130 Nm         |  |  |  |  |
| DN80/ PN16<br>Series 2       | 4 unid. DIN835-<br>M16x45-A2-70 | 4 unid. DIN125-<br>A17-A4 | 4 unid. ISO4032-<br>M16-A4-70 | 130 Nm         |  |  |  |  |
| DN100/ PN16<br>Series 1+2    | 8 unid. DIN835-<br>M16x45-A2-70 | 8 unid. DIN125-<br>A17-A4 | 8 unid. ISO4032-<br>M16-A4-70 | 130 Nm         |  |  |  |  |
| DN150/ PN16                  | 8 unid. DIN835-<br>M20x55-A2-70 | 8 unid. DIN125-<br>A21-A2 | 8 unid. ISO4032-<br>M20-A2-70 | 250 Nm         |  |  |  |  |
| PN16 / EN1092-1              |                                 | •                         | •                             |                |  |  |  |  |
| DN50/ PN16                   | 4 unid. DIN835-<br>M16x45-A2-70 | 4 unid. DIN125-<br>A17-A4 | 4 unid. ISO4032-<br>M16-A4-70 | 130 Nm         |  |  |  |  |
| DN80/ PN16                   | 8 unid. DIN835-<br>M16x45-A2-70 | 8 unid. DIN125-<br>A17-A4 | 8 unid. ISO4032-<br>M16-A4-70 | 130 Nm         |  |  |  |  |
| DN100/ PN16                  | 8 unid. DIN835-<br>M16x45-A2-70 | 8 unid. DIN125-<br>A17-A4 | 8 unid. ISO4032-<br>M16-A4-70 | 130 Nm         |  |  |  |  |
| DN150/ PN16                  | 8 unid. DIN835-<br>M20x55-A2-70 | 8 unid. DIN125-<br>A21-A2 | 8 unid. ISO4032-<br>M20-A2-70 | 250 Nm         |  |  |  |  |

#### Tabla 11

Juntas

| Dispositivo/tipo<br>de brida | Da <sup>[1]</sup> [mm] | Di [mm] | S [mm] | Material                 |
|------------------------------|------------------------|---------|--------|--------------------------|
| PN16 / GOST 1282             | 15-80                  |         |        |                          |
| DN50/ PN16<br>Series 1+2     | 107                    | 61      |        |                          |
| DN80/ PN16<br>Series 1       | 142                    | 90      |        |                          |
| DN80/ PN16<br>Series 2       | 142                    | 90      | 2      | novapress® FLEXIBLE/815  |
| DN100/ PN16<br>Series 1+2    | 162                    | 115     |        |                          |
| DN150/ PN16<br>Series 1+2    | 218                    | 169     |        |                          |
|                              |                        |         |        |                          |
| PN16 / EN1092-1              |                        |         |        |                          |
| DN50/ PN16                   | 107                    | 61      |        |                          |
| DN80/ PN16                   | 142                    | 90      | 2      | novapress® ELEVIBLE /815 |
| DN100/ PN16                  | 162                    | 115     |        |                          |
| DN150/ PN16                  | 218                    | 169     |        |                          |

[1] Da = diámetro exterior, Di = diámetro interior, S = grosor,  $\rightarrow$  Fig. 12

# 3.3.3 Montaje en la tubería

### IMPORTANTE:

La argolla está dimensionada únicamente para el transporte del dispositivo de medición. No se deberá levantar ni transportar el FLOWSIC500 en esta argolla si se adjuntan cargas al mismo.

- Al transportarlo, el FLOWSIC500 no deberá oscilar ni volcar en el aparato elevador.
- Al transportarlo, el FLOWSIC500 no se deberá girar, puesto que así se podría desenroscar la argolla.

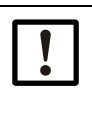

#### IMPORTANTE: Tenga en cuenta la dirección de flujo de gas

En el adaptador está marcada la dirección de flujo prescrita con una flecha. Deberán coincidir la dirección de la flecha y la dirección de flujo del gas.

Monte el FLOWSIC500 en dirección del flujo. Si se monta el FLOWSIC500 en dirección opuesta a la dirección del flujo, el dispositivo avisa un fallo.

Se podrá montar el FLOWSIC500 horizontal o verticalmente. La unidad de mando se puede girar por  $\pm$  90° ( $\rightarrow$  pág. 51, cap. 3.4.4).

#### Fig. 13 Ejemplos de montaje

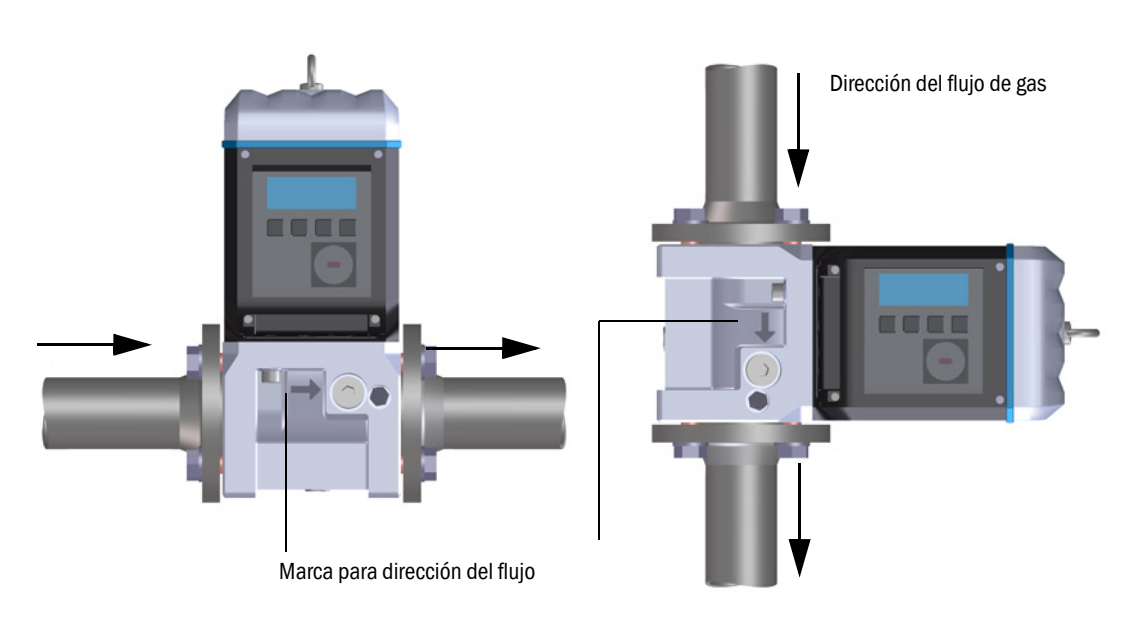

#### Distancias de montaje 3.3.3.1

Para asegurar que haya suficiente espacio para poder cambiar el caudalímetro de gas, deberán respetarse las distancias de montaje. Se requiere de la distancia hacia arriba para retirar el caudalímetro de gas y para colocarlo nuevamente en el adaptador. Se requiere de la distancia hacia abajo para soltar los tornillos y para retirarlos o para insertarlos otra vez y para aplicar la herramienta correspondiente.

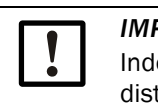

# **IMPORTANTE:**

Independientemente de la herramienta utilizada deben observarse también las distancias laterales suficientes en función del lugar de instalación.

Fig. 14

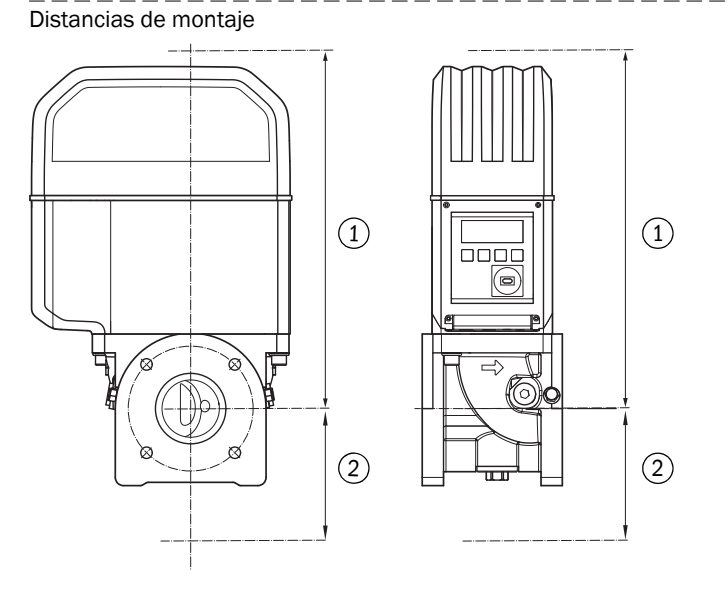

- 1 Distancia hacia arriba
- 2 Distancia hacia abajo
- Tabla 12

Distancia mínima requerida partiendo del eje del tubo

| Ancho<br>nominal | Distancia hacia<br>arriba, sin argolla |       | Distancia hacia<br>arriba, con argolla |       | Distancia hacia abajo |      |
|------------------|----------------------------------------|-------|----------------------------------------|-------|-----------------------|------|
|                  | [mm]                                   | [in]  | [mm]                                   | [in]  | [mm]                  | [in] |
| DN50/2"          | 300                                    | 11,81 | 340                                    | 13,39 | 200                   | 7,87 |
| DN80/3"          | 460                                    | 18,11 | 510                                    | 20,08 | 250                   | 9,84 |
| DN100/4"         | 520                                    | 20,47 | 570                                    | 22,44 | 320                   | 12,6 |
| DN150/6"         | 520                                    | 20,47 | 570                                    | 22,44 | 320                   | 12,6 |

#### 3.3.3.2 Par en la tubería

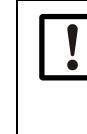

### IMPORTANTE:

Si el FLOWSIC500 está montado de forma que el caudalímetro de gas sobresalga lateralmente de la tubería, el peso del caudalímetro ejerce un par en la tubería.

Asegúrese de que la tubería pueda sujetar el caudalímetro de gas → pág. 47, Tabla 13.

#### Tabla 13

| Par en la tubería |      |          |  |  |  |
|-------------------|------|----------|--|--|--|
| Ancho<br>nominal  | Par  |          |  |  |  |
|                   | [Nm] | [lbf ft] |  |  |  |
| DN50 / 2"         | 6    | 5        |  |  |  |
| DN80/3"           | 16   | 12       |  |  |  |
| DN100/4"          | 31   | 23       |  |  |  |
| DN150/6"          | 31   | 23       |  |  |  |

#### 3.3.3.3 Montaje en la tubería

- Seleccione pernos apropiados.
   Pernos recomendados → tabla 8.
- 2 Posicione el FLOWSIC500 con el aparato elevador en el lugar previsto de la tubería. ¡Acerque las tuberías sin tensión al dispositivo que desea montar!
- 3 Inserte y oriente las juntas.
- 4 Aplique lubricante en los pernos.
- 5 En primer lugar, enrosque a mano los pernos usados hasta el tope en el adaptador.
  - Enrosque los pernos según DIN835 con el extremo roscado más corto.
  - Los pernos según ASME B18.31.2 se pueden enroscar con cualquier extremo.
- 6 Compruebe, si la longitud de rosca en el adaptador ha sido aprovechada completamente.
- 7 A continuación, monte las arandelas y tuercas y apriételas a mano.
- 8 Compruebe, si la longitud de rosca de la tuerca ha sido aprovechada completamente. Dado el caso, utilice una otra longitud de perno.
- 9 Compruebe la posición correcta de las juntas de bridas.
- 10 Apriete las tuercas uniformemente paso a paso en cruz hasta alcanzar el par de apriete prescrito (→ tabla 8).

Mientras tanto preste atención para que las bridas tengan un asiento sin tensión.

- 11 Aumente poco a poco la presión en la tubería. Gradiente: máx. 3 bares/min (45 psi/min)
- 12 Realice una prueba de estanqueidad de la tubería (según los datos del usuario de la tubería).

# 3.4 Instalación eléctrica

#### 3.4.1 Requisitos para el uso en atmósferas potencialmente explosivas

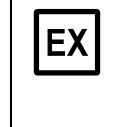

ΈХ

El FLOWSIC500 es apropiado para ser utilizado en atmósferas potencialmente explosivas:

ATEX: II 2G Ex ia [ia] IIB T4 Gb, II 2G Ex ia [ia] IIC T4 Gb, II 2G Ex op is IIC T4 Gb IECEx: Ex ia [ia] IIB T4 Gb, Ex ia [ia] IIC T4 Gb, Ex op is IIC T4 Gb US/C: Class I Division 1, Groups C, D T4, Ex/AEx ia IIB T4 Ga

Para los FLOWSIC500 que se utilizan en atmósferas potencialmente explosivas:

- La instalación, puesta en marcha, el mantenimiento y ensayo sólo pueden realizar un personal con experiencia, que tiene conocimiento de los reglamentos y de las normativas para atmósferas potencialmente explosivas, en particular:
  - Tipos de protección de ignición
  - Reglamentos de instalación
  - Especificación de zonas
  - Aténgase a todas las normas IEC vigentes.

El FLOWSIC500 puede utilizarse para realizar mediciones de gases combustibles y ocasionalmente gases inflamables de acuerdo con las zonas 1 y 2.

#### **Requisitos generales**

- ► Debe estar disponible la documentación para la clasificación de zonas IEC60079-10
- El FLOWSIC500 debe estar verificado como apropiado para el uso en el lugar de aplicación, el símbolo "EX" en el dispositivo deberá cumplir los requisitos.
- Después de la instalación y antes de la primera puesta en marcha deberá realizarse una comprobación del dispositivo completo y de la planta conforme a IEC 60079-17.

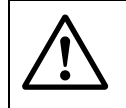

#### **ADVERTENCIA:** Peligro de explosión

Todas las conexiones eléctricas del FLOWSIC500 sólo están autorizadas para la conexión en circuitos eléctricos intrínsecamente seguros certificados.

Para la interconexión con el dispositivo intrínsecamente seguro asociado deberá presentarse la prueba de seguridad intrínseca en conformidad con IEC 60079-14.

De lo contrario puede estar en riesgo la seguridad intrínseca del FLOWSIC500, eso es, ya no está garantizada la protección de ignición para el FLOWSIC500.

#### Condiciones de servicio para sensores ultrasónicos

El FLOWSIC500 está concebido para el uso en atmósferas potencialmente explosivas únicamente en condiciones atmosféricas normales dentro de los límites siguientes

- Rango de presión ambiente 0,8 bares (11,6 psi) hasta 1,1 bares (15,95 psi)
- Aire con contenido normal de oxígeno, normalmente 21 % vol.

La temperatura ambiente debe encontrarse dentro del rango indicado en la placa de características.

Una vez instalado el FLOWSIC500 en la tubería, el caudalímetro de gas pasa a ser parte de la tubería.

Entonces, las paredes de la tubería y del caudalímetro de gas valen como barrera separadora de zonas. La figura siguiente muestra diferentes situaciones de una posible aplicación y las condiciones de servicio que se aplican.

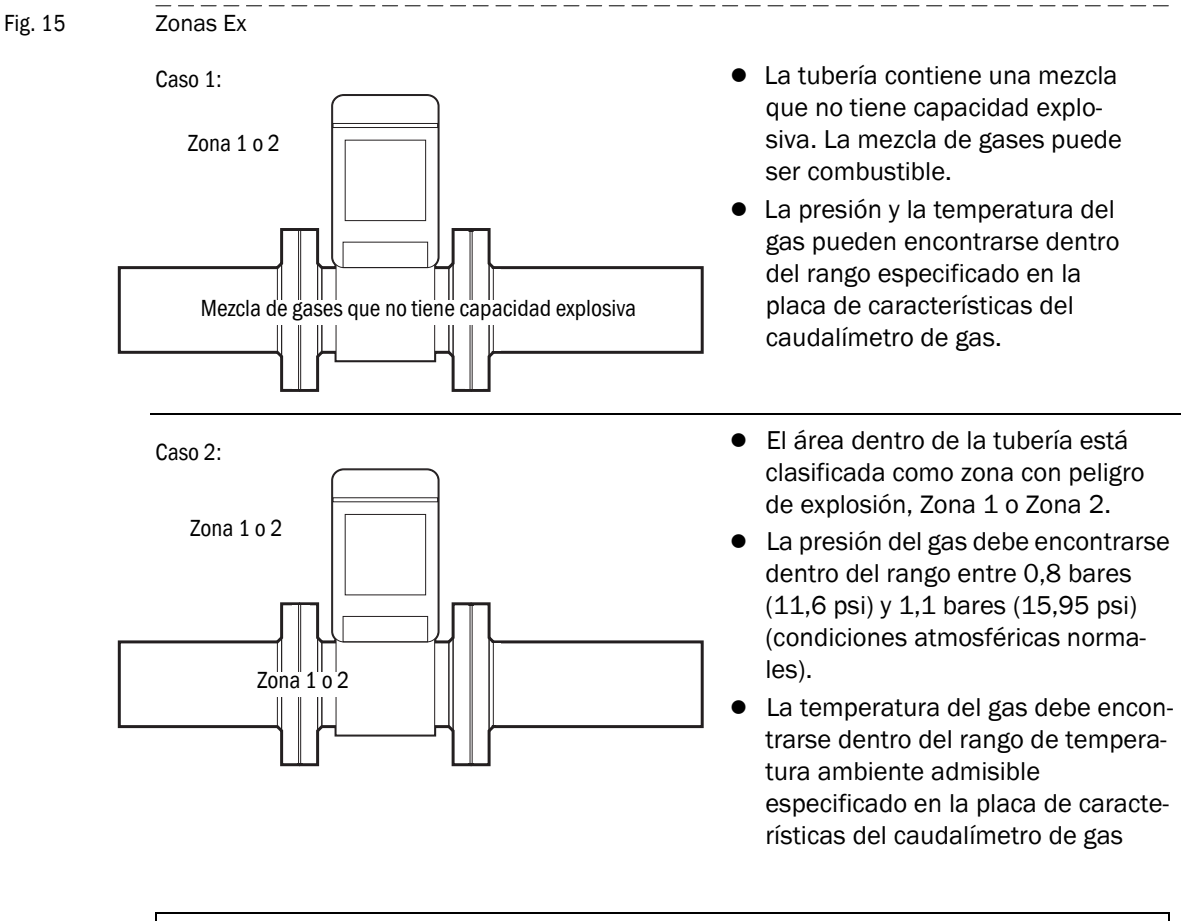

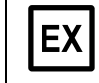

#### **IMPORTANTE:**

Tenga en cuenta las condiciones especiales de uso en atmósferas potencialmente explosivas,  $\rightarrow$  pág. 12, cap. 1.3.3.

# 3.4.2 Requisitos para la conexión eléctrica

Los trabajos de montaje  $\rightarrow$  pág. 41, cap. 3.3 deben estar finalizados.

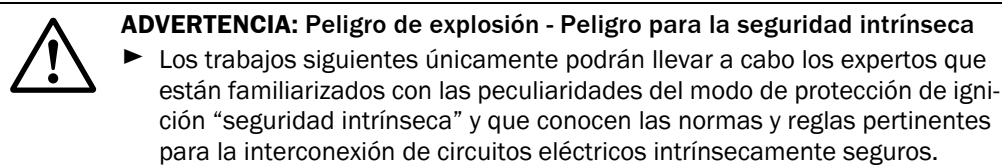

# 3.4.3 Abrir y cerrar la tapa de la electrónica

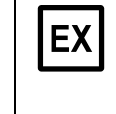

Una vez abierta la tapa de la electrónica es accesible el compartimiento de terminales Ex i del FLOWSIC500. Dentro de la zona peligrosa también se podrá abrir la tapa si está bajo tensión. Sin embargo no se deberá anular la separación segura entre los diferentes circuitos eléctricos intrínsecamente seguros.

#### Abrir la tapa de la electrónica

- 1 Suelte los 4 tornillos en la tapa de la electrónica (imperdibles) utilizando una llave Allen de 3 mm.
- Fig. 16 Posición de los tornillos de la tapa de la electrónica

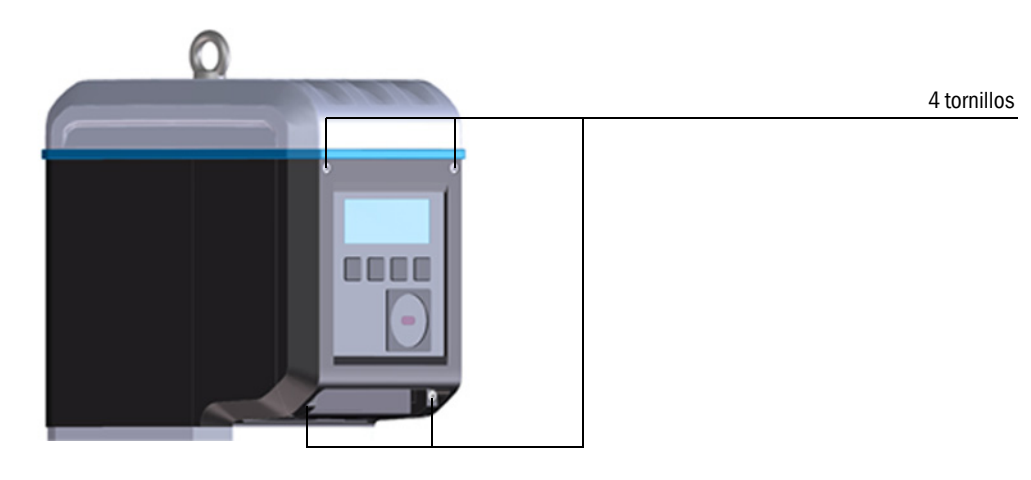

2 Abra la tapa de la electrónica.

#### Cerrar la tapa de la electrónica

1 Cierre la tapa de la electrónica.

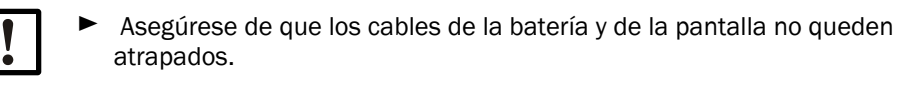

2 Atornille nuevamente la tapa de la electrónica. Par de apriete: 2,0 Nm (18 lbf in)

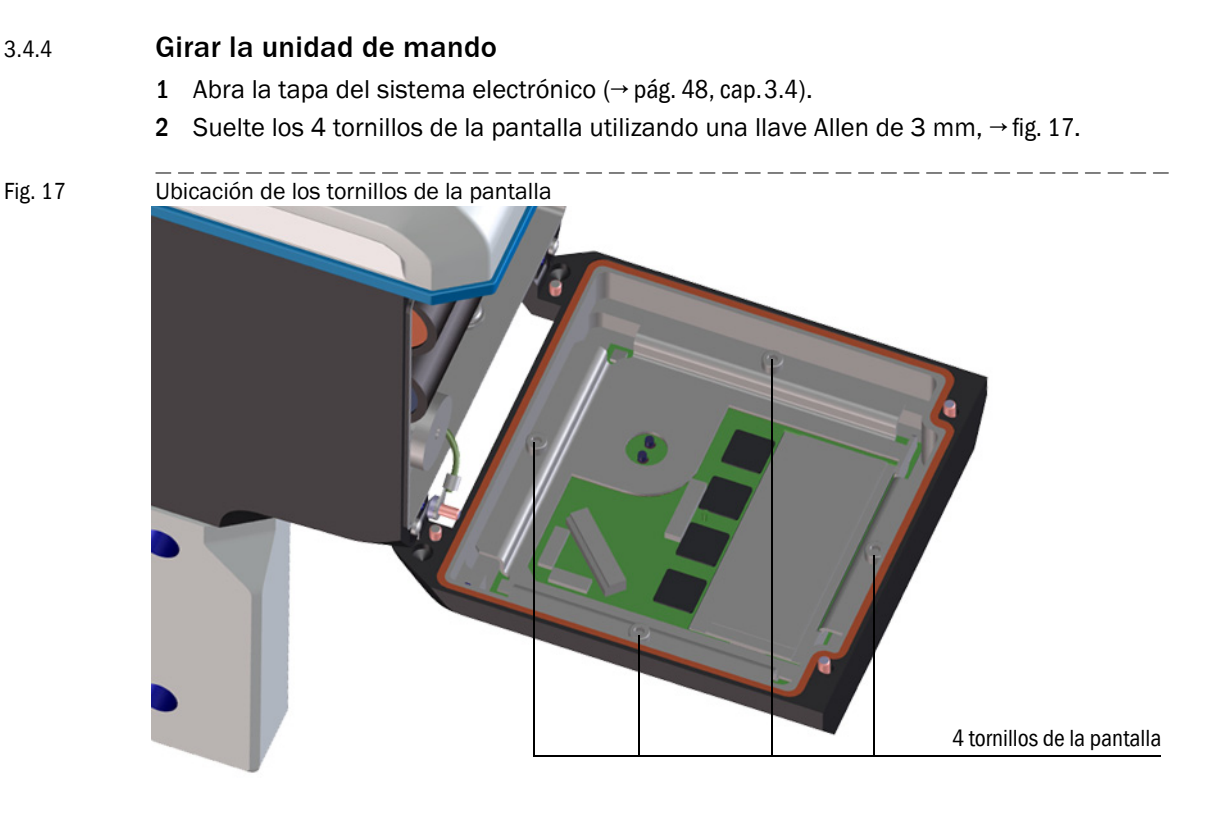

- 3 Controle la junta de la pantalla si está intacta y si está correctamente montada.
- 4 Si la junta de la pantalla presenta daños, utilice una nueva junta a disposición como pieza de recambio (nº de ref. 2095177).
- 5 Gire la pantalla en la alineación deseada y vuelva a insertarla.
- 6 Apriete uniformemente los tornillos de la pantalla. Par de apriete: 1,0 Nm (9 lbf in)
- 7 Cierre nuevamente la tapa de la electrónica.

#### 3.4.5 **Conexiones eléctricas**

Las interfaces del FLOWSIC500 son accesibles desde fuera a través de conectores enchufables.

#### Fig. 18 Conexiones

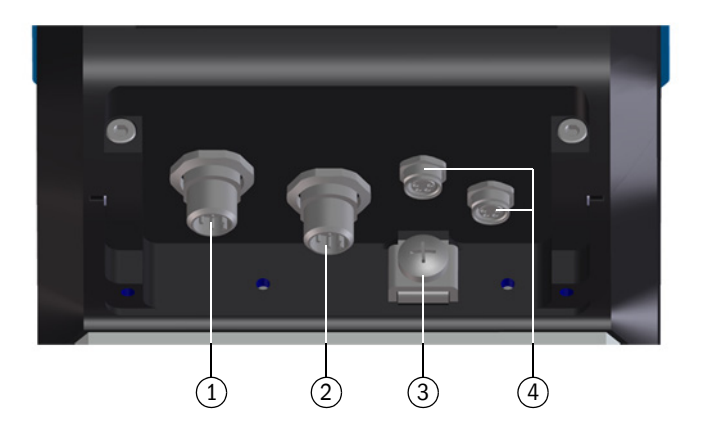

- 1 Conector enchufable 1 (codificación B): alimentación de corriente externa y salida de señales
- 2 Conector enchufable 2 (codificación A): salida de señales
- 3 Conexión equipotencial
- 4 Conexiones para los transmisores de presión/temperatura (opcionales)

Fig. 19 Codificación de los conectores enchufables M12

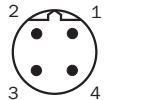

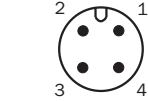

Conector enchufable 1 (codificación B)

**+1** 

| e 1<br>ón B) | Conector<br>enchufable 2<br>(codificación A) |
|--------------|----------------------------------------------|
| IMPC         | DRTANTE:                                     |
| Los p        | arámetros relevantes para la segurida        |
| los pi       | ines de un conector enchufable.              |

Los parámetros relevantes para la seguridad valen para la conexión de todos los pines de un conector enchufable. El conector enchufable 2 (codificación A) puede configurarse a la hora del

pedido, opciones de configuración → pág. 53, cap.3.4.6. La configuración correspondiente está impresa en la placa de características (→ pág. 56).

La conexión de la alimentación de corriente externa no es necesaria, si se opera el FLOWSIC500 con una batería interna.

### 3.4.6 Asignación de los pines de los conectores enchufables

# 3.4.6.1 Conector enchufable 1: alimentación de corriente externa y salida de señales

#### Asignación de los pines para la configuración F, G, H, I, J, K, L

#### Tabla 14Asignación de los pines para el conector enchufable M12 1 (macho/codificación B, cuatro polos)

| Pin M12 | Entrada/salida | Función/señal                                                                                                    | Parámetros de funcionamiento                                                | Parámetros relevan-<br>tes para la seguridad                                                   |
|---------|----------------|----------------------------------------------------------------------------------------------------|-----------------------------------------------------------------------------|------------------------------------------------------------------------------------------------|
| 1       | PWR -          | Alimentación de tensión                                                                                            | Tensión de entrada nominal<br>4,5 16 V                                      | $U_i = 20 V$<br>$I_i = 667 mA$<br>$P_i = 753 mW$                                               |
| 2       | PWR +          |                                                                                                    |                                                                             | $U_0 = 8,2 V$<br>$I_0 = 0,83 \text{ mA}$<br>$P_0 = 1,7 \text{ mW}$<br>$C_0 = 7.6 \text{ \muF}$ |
| 3       | D0_1-          | Advertencia de diagnós-<br>tico,<br>salida de impulsos en el                                                       | OC (Open Collector - colector abierto)<br>Pasivo, no aislado eléctricamente | $L_0 = 100 \text{ mH}$                                                                         |
| 4       | D0_1+          | modo de prueba (→<br>tabla 1) y en la configura-<br>ción K,<br>f <sub>máx</sub> = 2 kHz a 120%<br>Q <sub>máx</sub> | máx. 16 V<br>máx. 100 mA<br>$R_{on} < 110 \Omega$<br>$R_{off} > 1 MΩ$       |                                                                                                |

#### Asignación de los pines para la configuración M

Tabla 15Asignación de los pines para el conector enchufable M12 1 (macho/codificación B, cuatro polos)

| Pin M12 | Entrada/salida | Función/señal                                      | Parámetros de funcionamiento                                                              | Parámetros relevan-<br>tes para la seguridad     |
|---------|----------------|----------------------------------------------------|-------------------------------------------------------------------------------------------|--------------------------------------------------|
| 1       | PWR -          | Alimentación de tensión                            | Tensión de entrada nominal<br>4,5 16 V                                                    | $U_i = 20 V$<br>$I_i = 667 mA$<br>$P_i = 753 mW$ |
| 2       | PWR +          |                                                    |                                                                                           |                                                  |
| 3       | D0_0-          | Impulsos HF<br>f <sub>máx</sub> configurable hasta | NAMUR, aislado eléctricamente,<br>aislado ópticamente<br>Tensión de entrada nominal 8,2 V |                                                  |
| 4       | D0_0+          | 2 kHz a 120% Q <sub>máx</sub>                      | I <sub>on</sub> = 3,4 mA<br>I <sub>off</sub> = 0,7 mA                                     |                                                  |

#### Asignación de los pines para la configuración N

 Tabla 16
 Asignación de los pines para el conector enchufable M12 1 (macho/codificación B, cuatro polos)

|         | <b>e</b> .     | •                                                  |                                                                                        | • •                                              |
|---------|----------------|----------------------------------------------------|----------------------------------------------------------------------------------------|--------------------------------------------------|
| Pin M12 | Entrada/salida | Función/señal                                      | Parámetros de funcionamiento                                                           | Parámetros relevan-<br>tes para la seguridad     |
| 1       | PWR -          | Alimentación de tensión                            | Tensión de entrada nominal<br>4,5 16 V                                                 | $U_i = 20 V$<br>$I_i = 667 mA$<br>$P_i = 753 mW$ |
| 2       | PWR +          |                                                    |                                                                                        |                                                  |
| 3       | D0_2-          | Impulsos LF<br>f <sub>máx</sub> configurable hasta | Pasivo, aislado eléctricamente,<br>configurable como:<br>OC (Open Collector - colector | -                                                |
| 4       | D0_2+          | 100 Hz a 120% Q <sub>máx</sub>                     | abierto)*:<br>máx. 16 V<br>Corriente nominal 20 mA                                     |                                                  |
|         |                |                                                    | o NAMUR:<br>Tensión de entrada nominal 8,2 V<br>Ion = 3,4 mA<br>Ioff = 0,7 mA          |                                                  |

| Tabla 17                | Asignación de los pi                                  | nes para el conector enchufa                                         | ble M12 2 (macho/codificación A, cua                                                                               | tro polos)                                                                   |
|-------------------------|-------------------------------------------------------|----------------------------------------------------------------------|----------------------------------------------------------------------------------------------------|------------------------------------------------------------------------------|
| Pin M12                 | Entrada/salida                                        | Función/señal                                                        | Parámetros de funcionamiento                                                                                       | Parámetros relevan-<br>tes para la seguridad                                 |
| Asignació               | on de los pines, configur                             | ación 1: impulsos LF y fallo (                                       | aislados eléctricamente), código de                                                                                | tipo E/S: F                                                                  |
| 1                       | D0_2+                                                 | Impulsos LF                                                          | Pasivo, aislado eléctricamente,<br>configurable como:<br>QC (Open Collector - colector                             | U <sub>i</sub> = 20 V<br>P <sub>i</sub> = 753 mW                             |
| 2                       | 00_2-                                                 | 100 Hz a 120% Q <sub>máx</sub>                                       | abierto)*:                                                                                                    |                                                                              |
| 3                       | D0_3-                                                 | Fallo                                                                | Corriente nominal 20 mA                                                                                            |                                                                              |
| 4                       | D0_3+                                                 |                                                                      | o NAMUR:<br>Tensión de entrada nominal 8,2 V<br>$I_{on} = 3,4 \text{ mA}$<br>$I_{off} = 0,7 \text{ mA}$            |                                                                              |
| Asignació               | n de los pines, configur                              | ación 2: impulsos HF y fallo                                         | (aislados eléctricamente), código de                                                                               | tipo E/S: F                                                                  |
| 1                       | D0_0+                                                 | Impulsos HF                                                          | NAMUR, aislado eléctricamente,<br>aislado ópticamente                                                              | U <sub>i</sub> = 20 V<br>P <sub>i</sub> = 753 mW                             |
| 2                       | D0_0-                                                 | f <sub>máx</sub> configurable hasta<br>2 kHz a 120% Q <sub>máx</sub> | Iension de entrada nominal 8,2 V<br>$I_{on} = 3,4$ mA<br>$I_{off} = 0,7$ mA                                        |                                                                              |
| 3                       | D0_3-                                                 | Fallo                                                                | Pasivo, aislado eléctricamente,<br>configurable como OC (Open Collector                                            |                                                                              |
| 4                       | D0_3+                                                 |                                                                      | los parámetros de operación, véase la configuración 1                                                              |                                                                              |
| Asignació               | n de los pines, configur                              | ación 3: codificador e impuls                                        | sos LF (aislados eléctricamente), cód                                                                              | ligo de tipo E/S: H                                                          |
| 1                       | D0_0+                                                 | Protocolo del codificador                                            | NAMUR, aislado eléctricamente, aislado ópticamente                                                                 | U <sub>i</sub> = 20 V<br>P <sub>i</sub> = 753 mW                             |
| 2                       | D0_0-                                                 |                                                                      | Tensión de entrada nominal 8,2 V<br>I <sub>on</sub> = 3,4 mA<br>I <sub>off</sub> = 0,7 mA                          |                                                                              |
| 3                       | D0_3-                                                 | Impulsos LF                                                          | Pasivo, aislado eléctricamente,<br>configurable como OC (Open Collector                                            | •                                                                            |
| 4                       | D0_3+                                                 |                                                                      | <ul> <li>colector abierto)* o NAMUR, para<br/>los parámetros de operación, véase la<br/>configuración 1</li> </ul> |                                                                              |
| * Configur              | ación estándar                                        | I                                                                    |                                                                                                    | <u></u>                                                                      |
| Asignació<br>E/S: J, ve | n de los pines, configur<br>rsión de baja tensión: co | ación 4: módulo RS485 (con<br>ódigo de tipo E/S: l                   | alimentación externa), versión está                                                                                | ndar: código de tipo                                                         |
| 1                       | PWR +                                                 | Módulo RS485<br>(de alimentación externa)                            | Aislado eléctricamente                                                                                             | $U_i = 20 V$<br>$P_i = 1,1 W$                                                |
| 2                       | Data A                                                |                                                                      | Version estàndar:<br>Tensión de entrada nominal<br>$U_{\rm b} = 4$ 16 V                                            | IIC: $C_i = 0,22 \ \mu F$<br>IIB: $C_i = 1,35 \ \mu F$<br>$L_i = 0.03 \ m H$ |
| 3                       | PWR -                                                 |                                                                      | Versión de baja tensión:<br>Tensión de entrada nominal                                                             |                                                                              |
| 4                       | Data B                                                |                                                                      | U <sub>b</sub> = 2,7 5 V                                                                                           |                                                                              |

#### 3.4.6.2 Conector enchufable 2: salida de señales

| Pin M12                                                                                          | Entrada/salida                 | Función/señal                                                         | Parámetros de funcionamiento                                                                          | Parámetros relevan-<br>tes para la seguridad                   |  |
|--------------------------------------------------------------------------------------------------|--------------------------------|-----------------------------------------------------------------------|----------------------------------------------------------------------------------------------------|----------------------------------------------------------------|--|
| Asignació                                                                                        | n de los pines, configuració   | n 5: codificador e impuls                                             | os HF (no aislados eléctricamente),                                                                   | código de tipo E/S: K                                          |  |
| Los impuls                                                                                       | os HF se emiten a través del c | onector enchufable 1 (DO_                                             | 1), → tabla 14.                                                                                       |                                                                |  |
| 1                                                                                                | D0_0+                          | Protocolo del codificador                                             | NAMUR, aislado eléctricamente, aislado ópticamente                                                    | U <sub>i</sub> = 20 V<br>P <sub>i</sub> = 753 mW               |  |
| 2                                                                                                | D0_0-                          |                                                                       | lension de entrada nominal 8,2 V $I_{on} = 3,4 \text{ mA}$ $I_{off} = 0,7 \text{ mA}$                 |                                                                |  |
| 3                                                                                                | D0_3-                          | Fallo                                                                 | Pasivo, aislado eléctricamente,<br>configurable como OC (Open Collector                               |                                                                |  |
| 4                                                                                                | D0_3+                          |                                                                       | - colector abierto)* o NAMUR, para<br>los parámetros de operación, véase la<br>configuración 1        |                                                                |  |
| * Configura                                                                                      | ación estándar                 |                                                                       |                                                                                                    |                                                                |  |
| Asignació                                                                                        | n de los pines, configuració   | n 6: impulsos LF y fallo (                                            | aislados eléctricamente), código de                                                                   | tipo E/S: L                                                    |  |
| 1                                                                                                | D0_2+                          | Impulsos LF                                                           | Pasivo, aislado eléctricamente,<br>configurable como:                                                 | U <sub>i</sub> = 20 V<br>P <sub>i</sub> = 753 mW               |  |
| 2                                                                                                | D0_2-                          | f <sub>máx</sub> configurable hasta<br>100 Hz a 120% Q <sub>máx</sub> | OC (Open Collector - colector<br>abierto)*:                                                           |                                                                |  |
| 3                                                                                                | D0_3-                          | Impulsos LF                                                           | máx. 16 V<br>Corriente nominal 20 mA                                                                  |                                                                |  |
| 4                                                                                                | D0_3+                          | f <sub>máx</sub> configurable hasta<br>100 Hz a 120% Q <sub>máx</sub> | o NAMUR:<br>Tensión de entrada nominal 8,2 V<br>I <sub>on</sub> = 3,4 mA<br>I <sub>off</sub> = 0,7 mA |                                                                |  |
| Asignació                                                                                        | n de los pines para la config  | guración 7: módulo RS48                                               | 35 + impulso HF, clave de tipo E/S: N                                                                 | 1                                                              |  |
| Los impuls                                                                                       | os HF se emiten a través del c | onector enchufable 1 (DO_                                             | 0), → tabla 15.                                                                                       |                                                                |  |
| 1                                                                                                | PWR +                          | Módulo RS485<br>(de alimentación externa)                             | Aislado eléctricamente                                                                                | U <sub>i</sub> = 20 V<br>P <sub>i</sub> = 1,1 W                |  |
| 2                                                                                                | Data A                         |                                                                       | Versión estándar:<br>Tensión de entrada nominal                                                       | IIC: C <sub>i</sub> = 0,22 μF<br>IIB: C <sub>i</sub> = 1,35 μF |  |
| 3                                                                                                | PWR -                          |                                                                       | $U_{\rm b} = 4 \dots 10 V$                                                                            | L <sub>i</sub> = 0,03 IIIH                                     |  |
| 4                                                                                                | Data B                         |                                                                       |                                                                                                    |                                                                |  |
| Asignación de los pines para la configuración 8: módulo RS485 + impulso NF, clave de tipo E/S: N |                                |                                                                       |                                                                                                    |                                                                |  |
| Los impulsos NF se emiten a través del conector enchufable 1 (DO_2), $\rightarrow$ tabla 16.     |                                |                                                                       |                                                                                                    |                                                                |  |
| 1                                                                                                | PWR +                          | Módulo RS485<br>(de alimentación externa)                             | Aislado eléctricamente                                                                                | $U_i = 20 V$<br>$P_i = 1,1 W$                                  |  |
| 2                                                                                                | Data A                         |                                                                       | Versión estándar:<br>Tensión de entrada nominal<br>$U_{1} = 4$ 16 V                                   | IIC: $C_i = 0.22 \ \mu F$<br>IIB: $C_i = 1.35 \ \mu F$         |  |
| 3                                                                                                | PWR -                          |                                                                       | υ <sub>b</sub> - 4 10 v                                                                               | ц = 0,03 ШП                                                    |  |
| 4                                                                                                | Data B                         |                                                                       |                                                                                                    |                                                                |  |

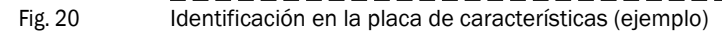

| B coded                                        | A coded<br>$\begin{pmatrix} 2 \\ \bullet \\ 3 \\ \bullet \\ 4 \\ \end{bmatrix}$ |                                               |                                               |
|------------------------------------------------|---------------------------------------------------------------------------------|-----------------------------------------------|-----------------------------------------------|
| Power                                          | Signal output                                                                   | Sensor                                        | Sensor                                        |
| (1) PWR-<br>(2) PWR+<br>(3) DO_1-<br>(4) DO_1+ | (1) DO_2+<br>(2) DO_2-<br>(3) DO_3-<br>(4) DO_3+                                | (1) PWR+<br>(2) Data+<br>(3) GND<br>(4) Data- | (1) PWR+<br>(2) Data+<br>(3) GND<br>(4) Data- |

+13

Asignación interna de conexiones  $\rightarrow$  pág. 165, cap. 9.7.

### 3.4.7 Interruptor de parametrización DO (Open Collector - Namur)

Fig. 21

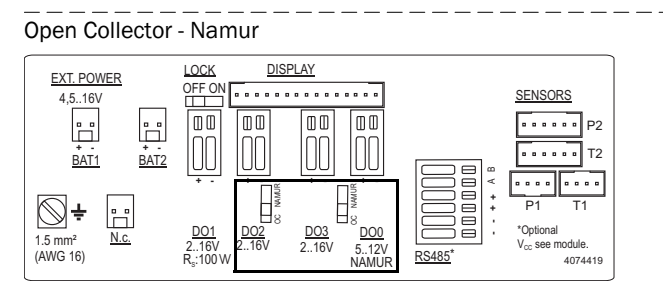

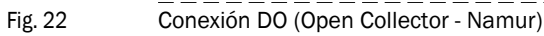

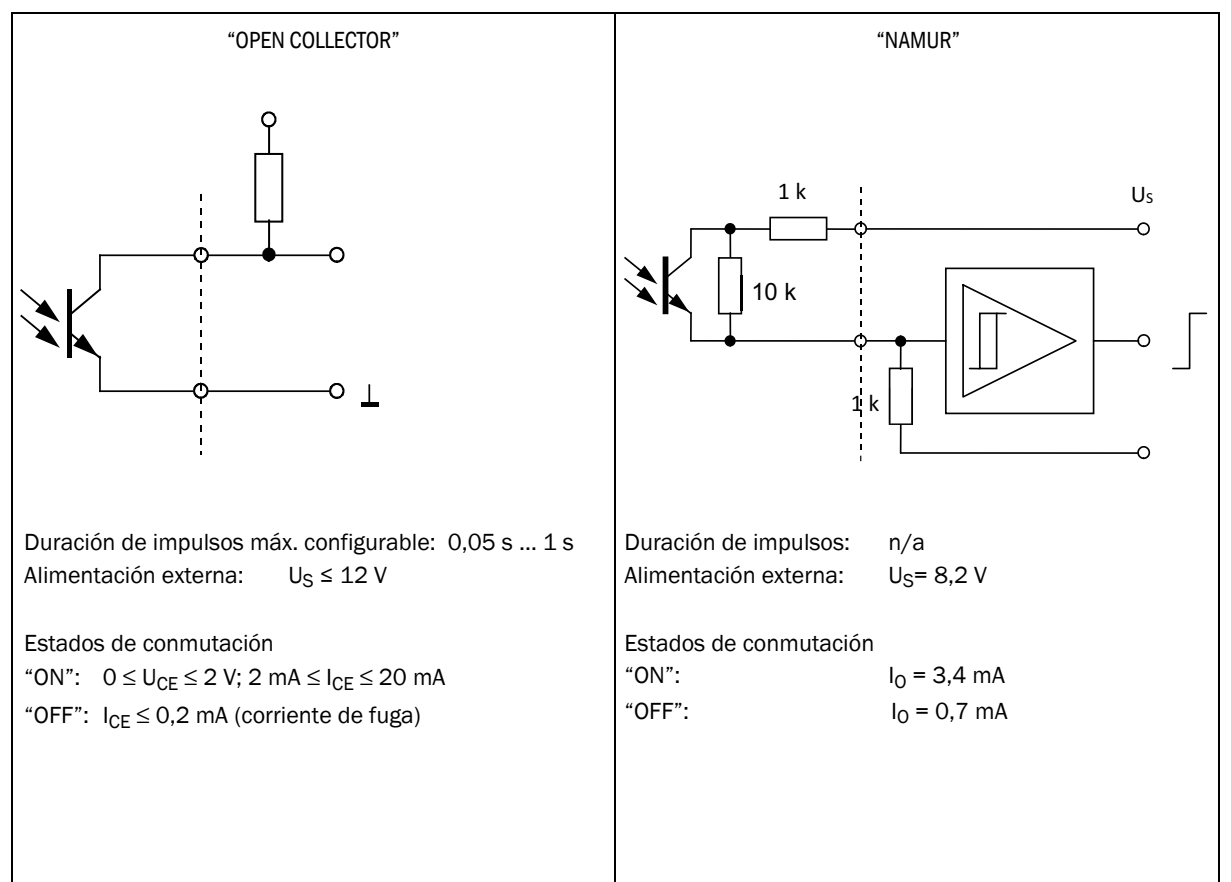

### 3.4.8 Especificación de cables

Si se utilizan los conectores disponibles en Endress+Hauser se requiere un cable de control apantallado con una sección de 4x0,25 mm<sup>2</sup>, con aislamiento PVC y un diámetro exterior de unos 5 mm.

#### ADVERTENCIA: Requisitos para cables e instalación

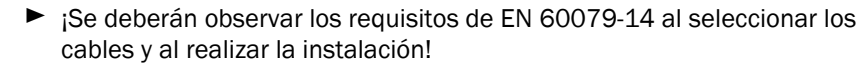

Para el uso en atmósfera potencialmente explosiva se deberán observar disposiciones legales adicionales.

Endress+Hauser recomienda los cables preconfeccionados relacionados con el sistema, disponibles como accesorios ( $\rightarrow$  pág. 144, cap.8.1).

#### Colores de los conductores del cable a disposición como accesorio

Tabla 18

Cable para la alimentación de corriente; para conectar al conector enchufable 1, codificación B

| Nº de ref. | Pin | Color del conductor      | Conector |
|------------|-----|--------------------------|----------|
| 2067424,   | 1   | Marrón                   |          |
| 2067425    | 2   | Blanco                   |          |
|            | 3   | Azul                     |          |
|            | 4   | Negro (o amarillo/verde) |          |
|            |     |                          |          |
| 2067632,   | 1   | Blanco                   | 4 3      |
| 2067633    | 2   | Marrón                   |          |
|            | 3   | Verde                    |          |
|            | 4   | Amarillo                 | 1        |

Tabla 19

Cable de datos; para conectar al conector enchufable 2, codificación A

| N° de ref. | Pin | Color del conductor      | Conector |
|------------|-----|--------------------------|----------|
| 2067422,   | 1   | Marrón                   |          |
| 2067423    | 2   | Blanco                   |          |
|            | 3   | Azul                     |          |
|            | 4   | Negro (o amarillo/verde) |          |
|            |     |                          |          |
| 2067630,   | 1   | Blanco                   |          |
| 2067631    | 2   | Marrón                   | 4 3      |
|            | 3   | Verde                    |          |
|            | 4   | Amarillo                 |          |

### 3.4.9 Funcionamiento con alimentación de corriente externa

El FLOWSIC500 está concebido intrínsecamente seguro.

 Una vez comprobada la instalación correcta también se podrán enchufar y desenchufar bajo tensión las conexiones enchufables en la zona peligrosa.

#### 3.4.9.1 Conectar la alimentación de corriente externa

1 Conecte la alimentación de corriente externa intrínsecamente segura al conector enchufable M12 del FLOWSIC500.

Parámetros relevantes para la seguridad → pág. 53, cap. 3.4.6.

Fig. 23 Conexión de la alimentación de corriente externa abajo en el caudalímetro de gas

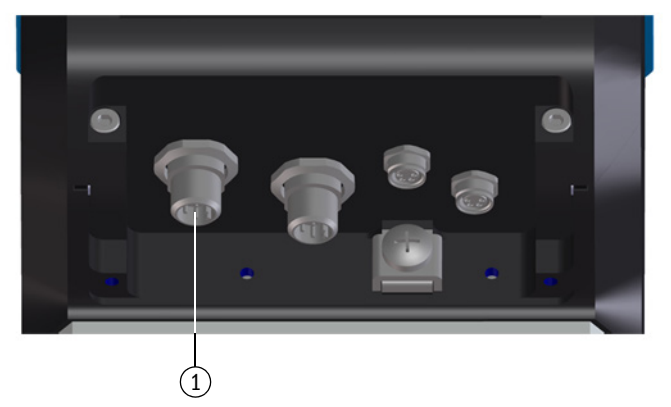

1 Alimentación de corriente externa y salida de señales

- 2 Conecte la alimentación de corriente. El FLOWSIC500 se inicializa.
- 3 La medición empieza y aparece el valor de medición actual para el volumen de gas.
- 4 Ajuste la fecha y hora ( $\rightarrow$  pág. 72, cap. 4.2).

#### 3.4.9.2 Conectar la batería de respaldo

- 1 Abra la tapa de la electrónica (→ pág. 50, 3.4.3)
- 2 Conecte la batería de respaldo (nº de ref. 2065928) a la conexión BAT2 en el compartimiento de terminales (→ fig. 24).
- 3 Cierre nuevamente la tapa de la electrónica.

#### Fig. 24 Batería de respaldo conectada

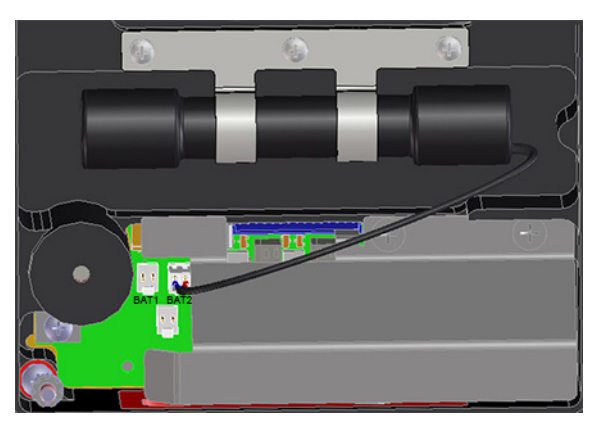

### 3.4.10 Funcionamiento con batería

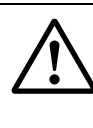

**ADVERTENCIA:** Riesgo debido a piezas de recambio incorrectas El FLOWSIC500 y los paquetes de baterías incluidos en el volumen de suministro están concebidos intrínsecamente seguros.

- Para la alimentación del dispositivo deben utilizarse únicamente los paquetes de baterías reemplazables de Endress+Hauser con el número de referencia 2064018 y la batería de respaldo con el número de referencia 2065928.
- Los paquetes de baterías también se podrán enchufar y desenchufar en la zona peligrosa.
- Los paquetes de baterías se podrán conectar únicamente a las conexiones marcadas en el compartimiento de terminales del FLOWSIC500.
- ► No se permite modificar las piezas de conexión eléctricas.

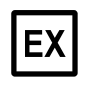

# IMPORTANTE:

Tenga en cuenta las condiciones especiales de uso en atmósferas potencialmente explosivas,  $\rightarrow$  pág. 12, cap. 1.3.3.

#### 3.4.10.1 Conectar la batería para alimentar el FLOWSIC500

- 1 Abra la tapa del sistema electrónico ( $\rightarrow$  pág. 50, 3.4.3).
- 2 Conecte los paquetes de baterías (nº de referencia 2064018) como se muestra en la figura a las conexiones BAT1 y BAT2 en el compartimiento de terminales.
   El FLOWSIC500 se inicializa.
- Fig. 25 Paquetes de baterías conectados

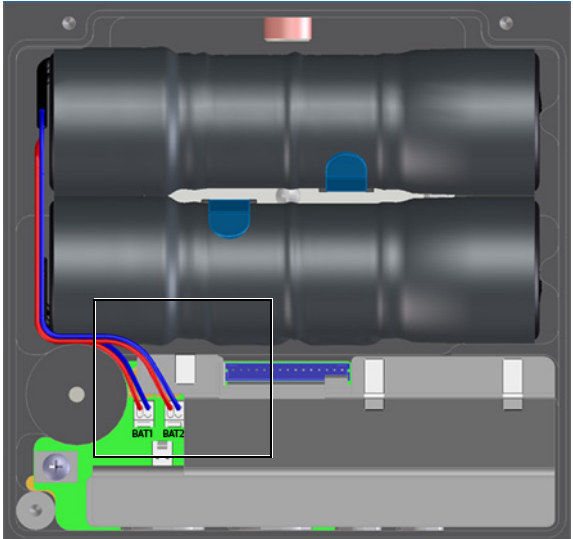

- 3 Cierre nuevamente la tapa de la electrónica.
- 4 Ajuste la fecha y hora (→ pág. 72, cap. 4.2).

# 3.5 Instalación de transmisores externos de presión y temperatura

En el adaptador del FLOWSIC500 hay puntos de muestreo para presión y temperatura.

|   | IMPORTANTE:                                                                                                    |
|---|----------------------------------------------------------------------------------------------------|
| ! | El punto de muestreo de presión que se usa para la medición está marcado con "P <sub>M</sub> ". En los contadores que tienen la dirección del caudal "izquierda-derecha" (→), el punto de muestreo de presión marcado se encuentra en el lado posterior, en los contadores que tienen la dirección del caudal "derecha-izquierda" (←) se encuentra en el lado delantero del adaptador. |
|   | Los transmisores de presión y temperatura se podrán cambiar solamente<br>con interruptor de bloqueo de parámetros abierto.                                                                                                    |

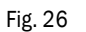

Puntos de muestreo de presión y temperatura (lado delantero y posterior)

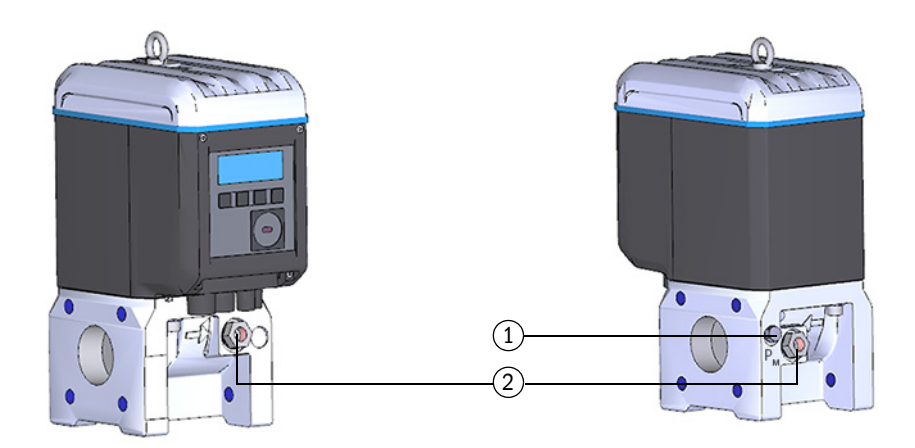

1 Punto de muestreo de presión

2 Puntos de muestreo de temperatura alternativos

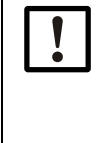

# IMPORTANTE: ¡Preste atención para que haya suficiente distancia de montaje!

Durante la instalación de los transmisores en los puntos de muestreo posteriores, preste atención para que haya una distancia suficiente hacia la pared o hacia otros componentes.

La distancia mínima recomendada hacia la pared es de 0,3 m.

#### 3.5.1 Montar la cubierta de conectores enchufables

La cubierta para los conectores enchufables debe instalarse antes de montar los transmisores.

- 1 Pase los enchufes de los transmisores por las aberturas en la cubierta de los conectores enchufables.
- Fig. 27 Cubierta de conectores enchufables

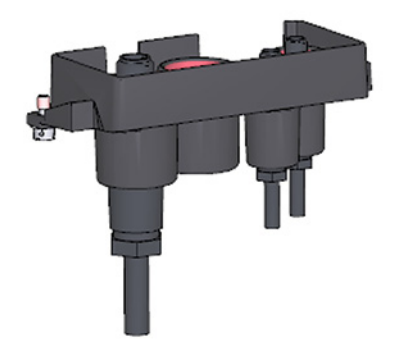

- 2 Conecte los enchufes a las conexiones previstas.
  - Para los anchos nominales DN50 y DN80 se recomienda conectar el transmisor de presión a la conexión M8 derecha y el transmisor de temperatura a la conexión M8 izquierda.
     El FLOWSIC500 detecta automáticamente si se ha conectado un transmisor de

presión o un transmisor de temperatura a una conexión.

Fig. 28

Conexiones para transmisores de presión y temperatura

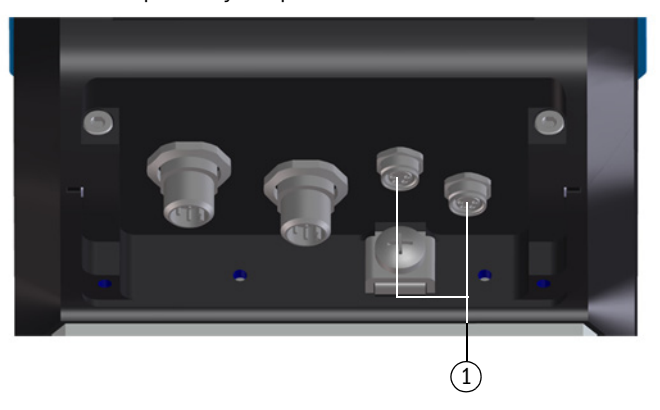

- 1 Conexiones para transmisores de presión y temperatura
- **3** Coloque la cubierta de conectores enchufables sobre los enchufes y fíjela con los dos tornillos prisioneros (imperdibles).
- Fig. 29 Sujeción de la cubierta de conectores enchufables

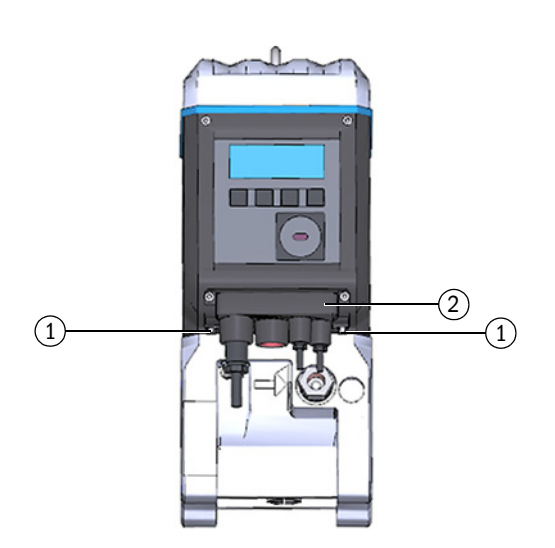

- 1 Tornillo prisionero
- 2 Cubierta de conectores enchufables

### 3.5.2 Instalar el transmisor de presión

Para poder comprobar un transmisor de presión incluso en estado montado se instala normalmente una válvula de prueba de tres vías.

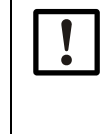

#### IMPORTANTE: Información de montaje

Se recomienda conecte el transmisor de presión con la válvula de prueba de tres vías o con el FLOWSIC500 de modo que haya una inclinación descendente desde el transmisor de presión hacia el punto de conexión y desde la válvula de prueba de tres vías al FLOWSIC500.

- Antes de instalar un sensor de presión debe comprobarse si hay una rosca G 1/4" o NPT 1/4" en el cuerpo del medidor.
- El tipo de rosca está marcado en el cuerpo del medidor:

Fig. 30

Identificación en el cuerpo del medidor Rosca G 1/4"

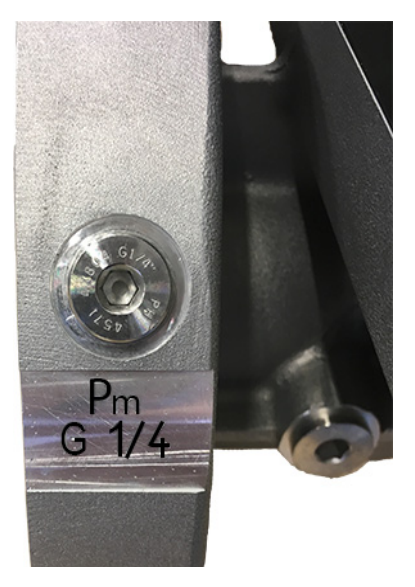

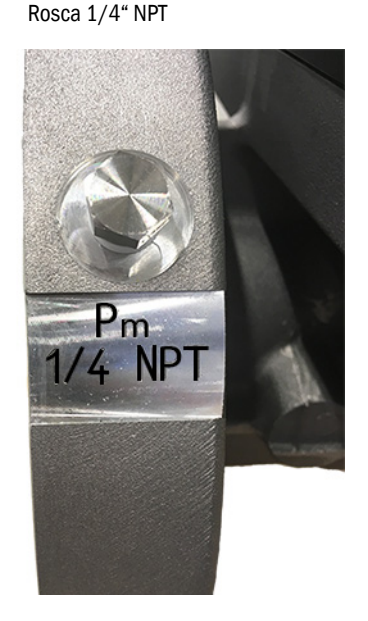

 Si en el cuerpo del medidor hay una rosca NPT 1/4", enrosque el adaptador de NPT 1/4" a G14" (nº ref. 2075562) antes de utilizar los accesorios disponibles en Endress+Hauser).

| ! |
|---|
|   |

#### IMPORTANTE:

Se avería la rosca en el cuerpo del medidor si se atornilla un tipo de rosca incorrecto.

¡Prestar atención a la identificación en el cuerpo del medidor!

Variante 1: instalación con válvula de prueba BDA04 (dinámica hasta -20 °C, estática hasta -30 °C)

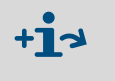

Para los detalles sobre la instalación con válvula de prueba BDAO4, véanse las instrucciones de servicio del fabricante. El documento está disponible para su descarga.

- 1 Retire el tapón ciego del punto de muestreo de presión marcado con "P<sub>M</sub>".
- 2 Si hay una rosca NPT 1/4" en el cuerpo del medidor, atornille primero el adaptador de NPT 1/4" en G 1/4" (nº de ref. 2075562).
- 3 Instale la válvula de prueba BDA04.Mientras tanto, observe la alineación de la conexión para el transmisor de presión.
- 4 Monte el sensor de presión en la válvula de prueba BDA04 (→ fig. 31).

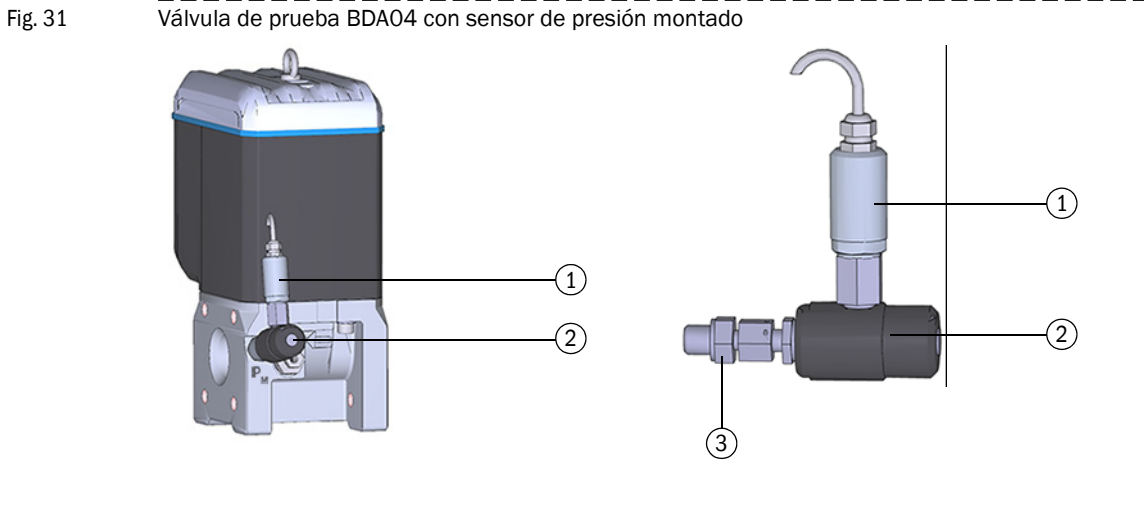

- 1 Sensor de presión, rosca de empalme G  $1/4^{\scriptscriptstyle \rm H}$
- 2 Válvula de prueba BDA04
- 3 Conexión FLOWSIC500 (rosca exterior G 1/4")

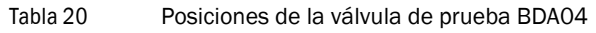

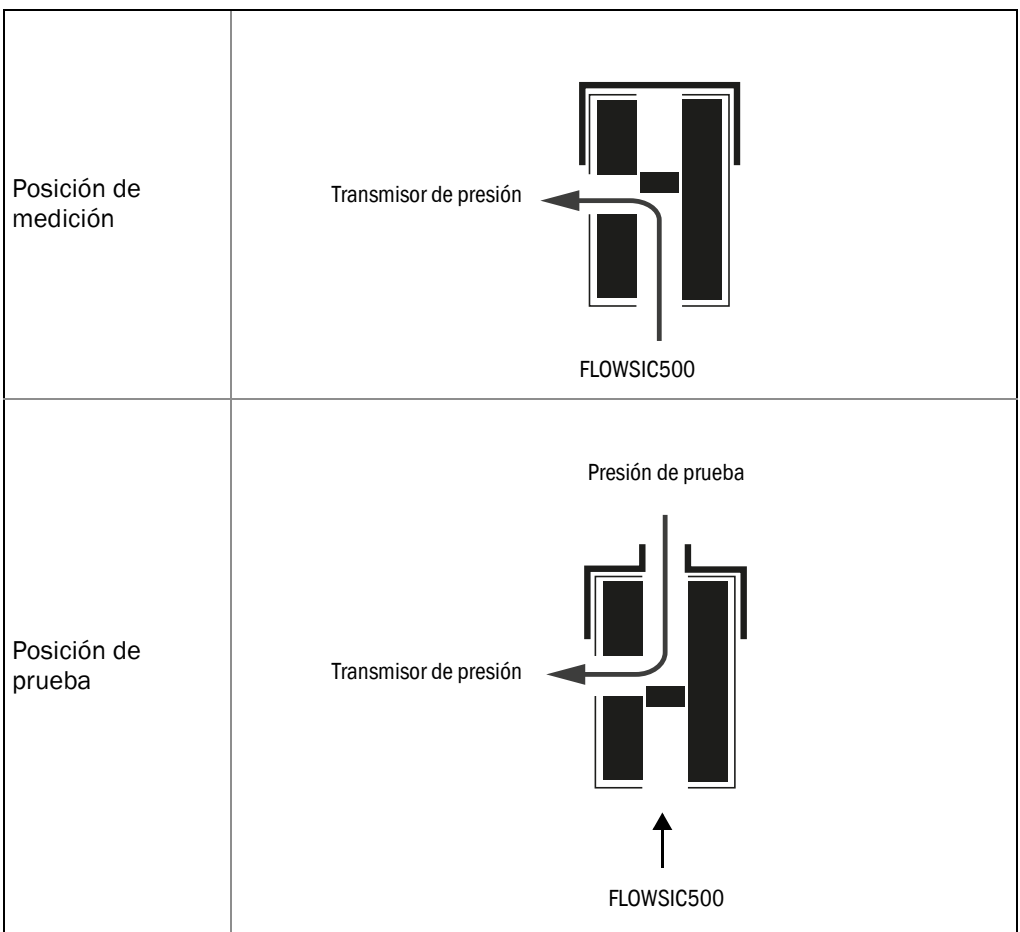

#### Variante 2: instalación con válvula de prueba de tres vías (hasta -40 °C)

A diferencia de la variante 1 se utiliza aquí una válvula de prueba de tres vías convencional. La válvula de prueba de tres vías con transmisor de presión montado se instala en un lugar apropiado al lado del FLOWSIC500. Una línea de presión sirve para conectar la conexión de medición de presión FLOWSIC500 a la válvula de prueba de tres vías.

Hay dos variantes del conjunto de conexión de presión con válvula de prueba de tres vías. En el código de tipo puede verse la variante que debe seleccionarse.

- Controle el código de tipo, posición 6 "Connection p-sensor" [conexión sensor p], en la placa de características (→ fig. 1) de su FLOWSIC500.
- Seleccione el conjunto de conexión adecuado para la conexión de presión en el FLOWSIC500, → pág. 144, cap.8.1.

| "Connection p-sensor" [conexión sen-<br>sor p] en el código de tipo | Conexión de presión |
|---------------------------------------------------------------------|---------------------|
| 3                                                                   | Racor de tubo 1/4"  |
| 4                                                                   | Racor de tubo D6    |

Para la descripción completa del código de tipo, véase → pág. 159, cap. 9.4.

Fig. 32

Conexión de presión en el FLOWSIC500

|     |   |   |   |   | 6 |   |   |   |    |    |    |    |    |    |    |    |    |    |    |    |    |    |    |    |
|-----|---|---|---|---|---|---|---|---|----|----|----|----|----|----|----|----|----|----|----|----|----|----|----|----|
| FL5 | - |   |   |   | 2 |   |   |   |    |    |    |    |    |    |    |    |    |    |    |    |    |    |    | XX |
| 1   | 2 | 3 | 4 | 5 | 6 | 7 | 8 | 9 | 10 | 11 | 12 | 13 | 14 | 15 | 16 | 17 | 18 | 19 | 20 | 21 | 22 | 23 | 24 | 25 |

- 1 Fije la válvula de prueba de tres vías en un lugar apropiado.
- 1 Retire el tapón ciego del punto de muestreo de presión marcado con "P<sub>M</sub>".
- 2 Si hay una rosca NPT 1/4" en el cuerpo del medidor, atornille primero el adaptador de NPT 1/4" en G 1/4" (nº de ref. 2075562).
- 3 Atornille el racor para el tubo 1/4" o tubo D6.
- 4 Instale la línea de presión entre el FLOWSIC500 y la válvula de prueba de tres vías.
- 5 Monte el transmisor de presión en la válvula de prueba de tres vías.

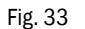

Instalación del transmisor de presión en la válvula de prueba de tres vías (-40 °C)

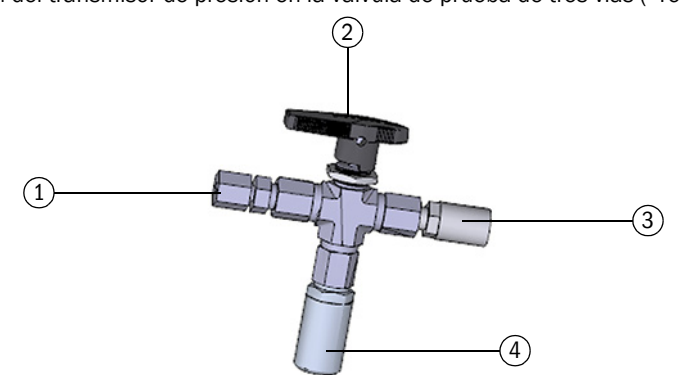

- 1 Racor de 1/4" NPT en tubo D06
- o racor de 1/4" NPT en tubo 1/4"
- 2 Palanca manual
- 3 Conexión de prueba (acoplamiento Minimess)
- 4 Sensor de presión, rosca de empalme G 1/4"

6 Connection p-sensor

#### Tabla 21Posiciones de la válvula de prueba de tres vías

#### Variante 3: instalación sin válvula de prueba de tres vías

Si se utiliza esta variante se conecta el transmisor de presión directamente al FLOWSIC500.

- 1 Retire el tapón ciego del punto de muestreo de presión marcado con "P<sub>M</sub>".
- 2 Si hay una rosca NPT 1/4" en el cuerpo del medidor, atornille primero el adaptador (nº ref. 2075562).
- 3 Monte el transmisor de presión.
- Fig. 34

Instalación sin válvula de prueba de tres vías

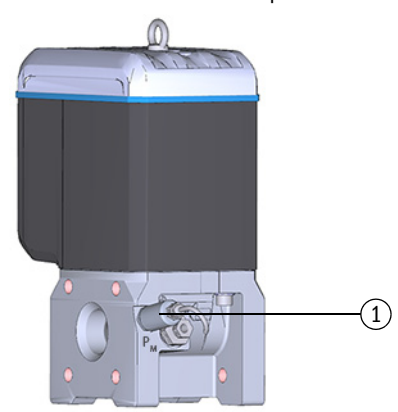

1 Sensor de presión, rosca de empalme G 1/4"

\_ \_ \_ \_ \_ \_ \_ \_

\_ \_ \_ \_ \_ \_

# 3.5.3 Instalar el transmisor de temperatura

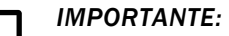

Endress+Hauser recomienda montar el sensor de temperatura en el punto de muestreo de temperatura en el mismo lado que la pantalla.

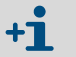

Se podrá aplicar pasta o aceite conductor de calor en el sensor de temperaturapara mejorar el funcionamiento.

- 1 Introduzca el transmisor de temperatura hasta el tope en la vaina de inmersión.
- 2 Apriete la tuerca de seguridad.
- 3 Ordene que un calibrador oficial ponga un precinto de alambre ( $\rightarrow$  fig. 10).
- Fig. 35 Instalación del transmisor de temperatura

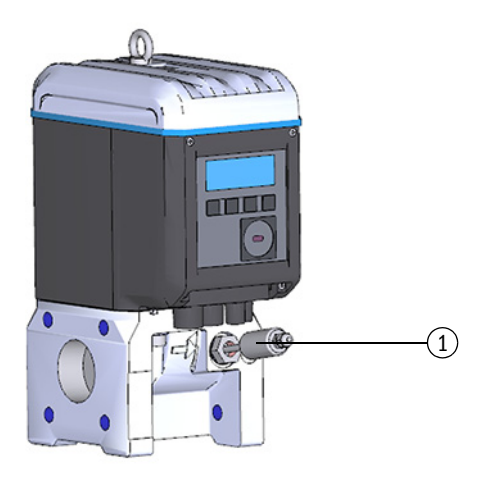

1 Transmisor de temperatura

# 3.6 Montar una protección de la pantalla (opción)

Para proteger la pantalla contra la luz UV hay opcionalmente una protección (nº ref. 2085547).

Fig. 36 Protección de la pantalla

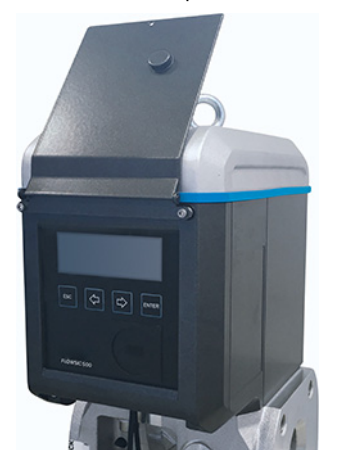

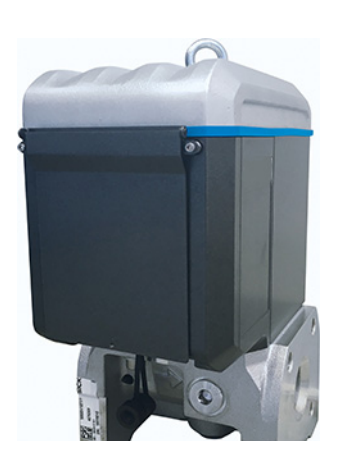

### Herramientas requeridas

- Llave Allen de 3 y 2,5
- Llave de boca fija de 6

|   | <b>EX</b> Una vez abierta la tapa de la electró terminales Ex i del FLOWSIC500. De abrir la tapa si está bajo tensión. Sin ción segura entre los diferentes circ | nica es accesible el compartimiento de<br>ntro de la zona peligrosa también se podrá<br>n embargo no se deberá anular la separa-<br>uitos eléctricos intrínsecamente seguros. |
|---|----------------------------------------------------------------------------------------------------|----------------------------------------------------------------------------------------------------|
| 1 | Suelte los dos tornillos superiores de la tapa<br>del sistema electrónico con una llave Allen<br>de 3 y desenrósquelos.                                          |                                                                                                    |
| 2 | En su lugar, enrosque los tornillos incluidos<br>en el volumen de suministro con una llave<br>de boca fija de 6.                                                 |                                                                                                    |
| 3 | Monte la protección de la pantalla con los<br>tornillos premontados (imperdibles) con una<br>llave Allen de 2,5.                                                 |                                                                                                    |

# **FLOWSIC500**

# 4 Puesta en marcha

Información general Puesta en marcha en la pantalla Puesta en marcha con el software operativo FLOWgate<sup>TM</sup>

# 4.1 Información general

- Antes de la puesta en marcha deben haberse finalizado todas las actividades descritas en el capítulo 3 "Instalación".
- La puesta en marcha puede realizarse directamente en el dispositivo a través de la pantalla, → pág. 72, cap.4.2.
- El software operativo FLOWgate<sup>™</sup> ayuda a realizar una puesta en marcha ampliada, → pág. 76, cap.4.3.

*IMPORTANTE:* Medidas a tomar en el sector metrológico asegurado En caso de que lo prevean las normas nacionales, una vez realizada la puesta en marcha pueden llevarse a cabo medidas en el dispositivo en el sector metrológico asegurado solamente bajo supervisión fiscal.

- Esto debe acordarse con las autoridades antes de realizar las medidas.
  - Todas las medidas deben realizarse de acuerdo con lo descrito en el manual.

# 4.2 **Puesta en marcha en la pantalla**

#### 4.2.1 Secuencia de la puesta en marcha

#### 4.2.1.1 Puesta en marcha del caudalímetro de gas

Por regla general, la puesta en marcha del FLOWSIC500 se realiza en la secuencia siguiente:

- Inicie la sesión como "Authorized user" [usuario autorizado] (→ pág. 104, cap.5.2.7).
- ► Ajuste la fecha y hora (→ pág. 73, cap. 4.2.2).
- Controle el estado del dispositivo (→ pág. 74, cap. 4.2.4).

# 4.2.1.2 Puesta en marcha del caudalímetro de gas con la opción del dispositivo: conversión del volumen

- Inicie la sesión como "Authorized user" [usuario autorizado] (→ pág. 104, cap. 5.2.7).
- Ajuste la fecha y hora ( $\rightarrow$  pág. 73, cap. 4.2.2).
- Active el modo de configuración (→ pág. 104, cap. 5.2.9).
- Ajuste los valores predeterminados para presión y temperatura (→ pág. 73, cap. 4.2.3.1).
- Ajuste los valores de referencia (preconfigurados: → tabla 4).
- Seleccione el método de cálculo (preconfigurado: → pág. 97, cap. 5.2.6.5)
- ► Ajuste el valor predeterminado del factor de compresibilidad (→ pág. 97, cap. 5.2.6.5).
- Compruebe la configuración (→ pág. 74, cap. 4.2.3.3).
- Configure la composición del gas (→ pág. 74, cap. 4.2.3.3).
- Adapte los límites de alarma para presión y temperatura (→ pág. 98, cap. 5.2.6.6 y → pág. 98, cap. 5.2.6.7).

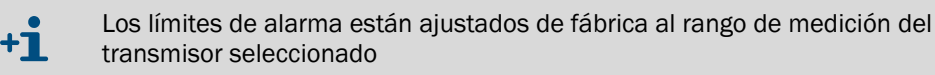

- Finalice el modo de configuración ( $\rightarrow$  pág. 104, cap. 5.2.9).
- Controle el estado del dispositivo (→ pág. 74, cap. 4.2.4).

### 4.2.2 Ajustar la fecha y hora

Una vez conectada la alimentación de corriente se deberán ajustar la fecha y hora. El FLOWSIC500 muestra el error E-3007 ("Time invalid" [hora no válida]), hasta que se haya ajustado la hora.

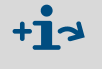

Para información detallada sobre el manejo a través de la pantalla y sobre la navegación por los menús → pág. 86, cap. 5.2.

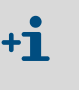

- La función de zona horaria adapta la hora a la nueva zona horaria.
- Si desea modificar la fecha y hora como también la zona horaria, modifique primero la zona horaria
- Podrá modificar fecha y hora sin tener que iniciar el modo de configuración.
- 1 Inicie la sesión como "Authorized user" [usuario autorizado] (→ pág. 104, cap. 5.2.7).
- 2 En el menú de FLOWSIC500, cambie al submenú "System settings" [configuración del sistema]
- 3 Acceda a la vista de "Date" [fecha].
- Pulse ENTER para iniciar el modo de edición.
   El cursor parpadea por debajo de la primera posición de la fecha.
- 5 Utilice las teclas de flecha para aumentar o disminuir en 1 la posición seleccionada hasta que se indique el número correcto.
- 6 Confirme con ENTER.
  - El cursor parpadea por debajo de la segunda posición de la fecha.
- 7 Repita el proceso para todas las demás posiciones de la fecha.

Si confirma la última posición con ENTER se guardará la fecha.

- 8 Cambie a la vista de "Time" [hora].
- 9 Utilice las teclas de flecha para aumentar o disminuir en 1 la primera posición de la hora hasta que se indique el número correcto.
- 10 Confirme con ENTER.
- Repita el proceso para todas las demás posiciones de la hora.
   Si confirma la última posición con ENTER se guardará la hora.

#### 4.2.3 Configurar la conversión del volumen (opción del dispositivo)

#### 4.2.3.1 Ajustar los valores predeterminados

Se deberán ajustar los valores predeterminados a las condiciones de servicio medias de presión y temperatura:

- 1 Inicie la sesión como "Authorized user" [usuario autorizado] (→ pág. 104, cap.5.2.7).
- 2 Inicie el modo de configuración (→ pág. 104).
- 3 En el menú FLOWSIC500, cambie al submenú "Pressure parameters" [parámetros de presión] o "Temperature parameters" [parámetros de temperatura].
- 4 Seleccione la vista "p Fixed value" [p Valor predeterminado] o "T Fixed value" [T Valor predeterminado].
- 5 Pulse ENTER para iniciar el modo de edición.
   El cursor parpadea por debajo de la primera posición del parámetro.
- 6 Utilice las teclas de flecha para aumentar o disminuir en 1 la posición seleccionada hasta que se indique el número correcto
- 7 Confirme con ENTER.El cursor parpadea por debajo de la segunda posición del parámetro.
- 8 Repita el proceso para todas las demás posiciones del parámetro. Si confirma la última posición con ENTER se guardará el valor predeterminado.

#### 4.2.3.2 Comprobar la configuración

El FLOWSIC500 se entrega de modo preconfigurado según las especificaciones del cliente. Se recomienda controle los parámetros y ajustes relevantes para la calibración. Los parámetros relevantes para la custodia están relacionados en el informe de parámetros incluido en el volumen de suministro y podrán compararse en la pantalla con la configuración actual.

Hay la posibilidad de crear un nuevo informe de parámetros con el software operativo FLOWgate<sup>TM</sup>:

- Para ello, abra en el software operativo FLOWgate<sup>TM</sup> el menú "Parameter modification" [modificación de parámetros].
- Haga clic en "Create Parameter Report" [crear informe de parámetros]. Se genera el informe.
- Archive el informe con la documentación del dispositivo.

#### 4.2.3.3 Configurar la composición del gas

- 1 Inicie la sesión como "Authorized user" [usuario autorizado] (→ pág. 104, cap.5.2.7).
- 2 Inicie el modo de configuración (→ pág. 104).
- 3 En el menú de FLOWSIC500, cambie al submenú "Conversion/Gas composition" [conversión/composición de gas]
- 4 Establezca los parámetros para caracterizar el gas a medir de acuerdo con el método de cálculo del factor K.

#### IMPORTANTE:

La configuración de la composición del gas puede modificarse como máximo una vez al día.

Unas modificaciones más frecuentes pueden dañar la memoria de parámetros interna (EEPROM) y por lo tanto acortar la vida útil del FLOWSIC500.

+1 Los cambios de parámetros de la composición del gas se guardan en el en el registro cronológico de los parámetros de gas.

El registro cronológico de los parámetros de gas puede verse a través del software operativo FLOWgate™ (menú "Logbooks" > "Gas composition logbook" [registros cronológicos > registro cronológico de la composición de gas]).

#### 4.2.4 Controlar el estado del dispositivo

Asegúrese de que el FLOWSIC500 se encuentre en el estado operativo sin errores:

- 1 Inicie la sesión como "Authorized user" [usuario autorizado] (→ pág. 104, cap.5.2.7).
- 2 Compruebe, si en la barra de símbolos de la pantalla están señalizados advertencias o errores.

|     | El dispositivo tiene una advertencia.<br>El FLOWSIC500 se encuentra en el estado "Warning" [advertencia]. |
|-----|----------------------------------------------------------------------------------------------------|
| (👘) | El dispositivo tiene un error.<br>El FLOWSIC500 se encuentra en el estado "Malfunction" [fallo].          |

- **3** Si hay advertencias o fallos, cambie a la vista "Current events" [eventos actuales] en la pantalla principal:
  - Elimine los fallos que se han presentado (→ pág. 110, cap. 6.2, "Mensajes de estado").
  - Si se producen fallos que no puede subsanar usted mismo, póngase en contacto con el servicio de atención al cliente de Endress+Hauser (→ pág. 110, cap. 6.1, "Contacto con el Servicio de atención al cliente").
- 4 Si ha eliminado todas las advertencias y todos los fallos podrá restablecer la vista general de eventos (→ pág. 105, cap. 5.2.12).
#### Puesta en marcha con el software operativo FLOWgate<sup>TM</sup> 4.3

#### Establecer la conexión al dispositivo 4.3.1

Con ayuda de la interfaz de datos óptica y del adaptador infrarrojo/USB HIE-04 (nº de ref. 6050502) puede establecerse una conexión de datos al dispositivo.

Esta interfaz sirve para configurar el FLOWSIC500. El adaptador de infrarrojo/USB dispone de una interfaz USB 2.0. Esta interfaz establece la conexión a la PC y transmite los datos del FLOWSIC500.

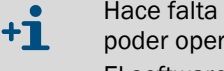

- Hace falta instalar anteriormente un software de driver del dispositivo para poder operar el adaptador en una PC. El software del controlador del dispositivo está disponible para su descarga.
- 1 Antes de enchufar el conector USB en el ordenador, instale el software de driver del dispositivo.
- 2 Enchufe el conector USB en el ordenador.
- 3 Instale el adaptador infrarrojo/USB en la interfaz infrarroja como indicado en la figura (→ fig. 37); un imán integrado en la cabeza de lectura sujeta el adaptador.

#### Fig. 37 Alineación del adaptador infrarrojo

#### Alineación correcta

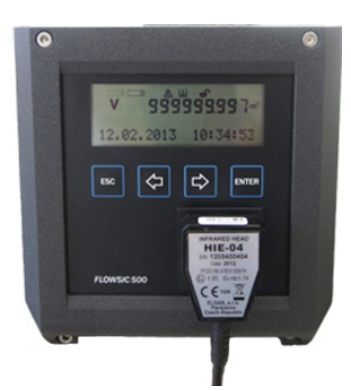

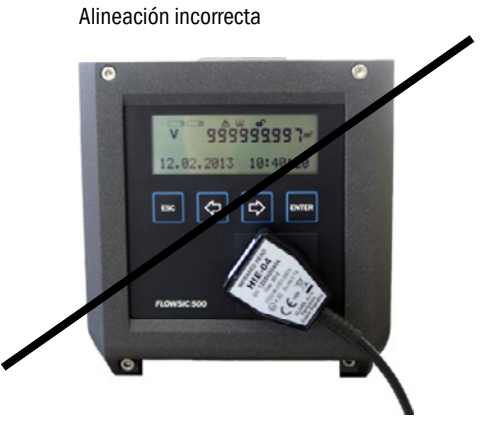

4 Instale el software operativo Flowgate<sup>TM</sup>.

El software operativo FLOWgate™ y el manual correspondiente están disponibles para su descarga en el sitio web del fabricante.

5 Pulse cualquier tecla en la pantalla para activar la interfaz de datos óptica en el FLOWSIC500.

Si se ha establecido una conexión con el adaptador infrarrojo/USB, la interfaz de datos óptica permanece activa en el FLOWSIC500, hasta que se retire de nuevo el adaptador infrarrojo/USB.

- 6 La visualización en la pantalla y la interfaz óptica permanecen activas en cuanto que esté establecida la conexión. FLOWgate
- 7 Para iniciar FLOWgate<sup>TM</sup>, haga clic en el ícono FLOWgate<sup>TM</sup>;
- 8 Agregue el FLOWSIC500 en el administrador de dispositivos al software operativo FLOWgate<sup>TM</sup> y establezca una conexión al dispositivo.
- 9 Inicie la sesión como "Authorized user" [usuario autorizado] en el dispositivo.

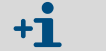

La contraseña estándar para el "Authorized user" es 2222

10 Inicie el asistente de puesta en marcha y siga las instrucciones paso a paso.

#### 4.3.2 Asistente de puesta en marcha

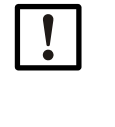

#### IMPORTANTE:

Para los cambios de parámetros debe estar activo el modo de configuración.
 Para activar el modo de configuración, haga clic en el símbolo de la barra de herramientas.

#### 4.3.2.1 Identificación del dispositivo

- Compruebe el número de serie del dispositivo y el código de tipo. Compare las entradas con la placa de características.
- ► Introduzca un nombre del dispositivo: libremente seleccionable.

#### 4.3.2.2 Sistema/usuario

#### Fecha y hora

Introduzca la fecha y hora o sincronícelas con el ordenador.

Una vez finalizada la puesta en marcha pueden activar y configurarse los ajustes de horario de verano; véase  $\rightarrow$  pág. 82, cap. 4.3.3.

#### Administración de usuarios

| IMP  |
|------|
| Por  |
| seña |
| 1"   |

#### IMPORTANTE:

Por motivos de seguridad, Endress+Hauser recomienda modificar la contraseña inicial incluida en el volumen de suministro para el "Usuario autorizado 1".

Si lo desea, podrá activar aquí otros usuarios más:

- Active la casilla de verificación del usuario deseado.
- Determine una contraseña: la contraseña debe tener cuatro dígitos.
   Pueden activarse hasta tres usuarios y tres usuarios autorizados. El "Authorized User 1" [usuario autorizado 1] y el "User 1" [usuario 1] siempre están activados.
   Para los derechos de cada uno de los niveles de usuario, véase → pág. 22, cap.2.3.3.

#### Fig. 38 Ejemplo

| User              | Activate | Password |
|-------------------|----------|----------|
| User 1            |          |          |
| User 2            |          |          |
| User 3            |          |          |
| Authorized User 1 |          |          |
| Authorized User 2 |          |          |
| Authorized User 3 |          |          |

#### 4.3.2.3 Advertencias

En el campo de "Warnings" [advertencias] se pueden ajustar los valores límite, fuera de los que el FLOWSIC500 deberá emitir advertencias (flujo) o errores (presión y temperatura).

Pueden ajustarse valores límite para:

- Flow rate ac
- Presión
- Temperatura
- volumen de flujo inverso (volumen búfer)
- valor límite de bajo flujo (corte por bajo flujo)

Además se podrán activar o desactivar individualmente las advertencias señalizadas por el dispositivo en el área "User warnings activation" [activación de las advertencias del usuario].

El indicador de la calidad del gas permite monitorizar la calidad del gas en tiempo real. Al hacer clic en "Set reference point" [establecer punto de referencia] se establece automáticamente el punto de referencia sobre la base de los valores de medición actuales. La desviación admisible en por ciento puede ser configurada. Si se excede o se pasa por debajo del valor límite, el FLOWSIC500 genera una advertencia. Para establecer el punto de referencia, un gas de la calidad típica debe fluir a través del FLOWSIC500. Si esto no es el caso durante la puesta en servicio, el punto de referencia puede ser establecido posteriormente en el menú "Parameter modification/Warnings" [modificación de parámetros/ advertencias].

#### Fig. 39 Indicador de la calidad del gas

| GAS QUALITY INDICATOR       |         |
|-----------------------------|---------|
| %                           | 2       |
| Limit Gas Quality Indicator |         |
| G Set reference             | e point |

#### 4.3.2.4 Comunicación

- La configuración de cada uno de los conectores enchufables está preajustada conforme a la configuración pedida. Compruebe la configuración y adáptela en caso necesario.
- En las salidas de impulsos deberán ajustarse la frecuencia máxima y el ancho de pulso mínimo durante la puesta en marcha.
- Por estándar, las salidas de estado están configuradas de modo que se emita el estado "Measurement invalid" [medición no válida]. Al seleccionarse el estado "Measurement valid" [medición válida] la vida útil de la batería es muy reducida dado que la salida está permanentemente activa.

#### Conector 1: codificación B

- Configuración posible como salida de estado o de impulsos: seleccione la configuración deseada.
- Para la configuración como salida de impulsos, introduzca la frecuencia máxima y el ancho de pulso mínimo en el campo "Impulse 1" [impulso 1].

En caso de una configuración como salida de impulsos debe estar asegurado que se cubra la frecuencia de sobrecarga del 120%  $Q_{m\acute{a}x}$  y que el dispositivo conectado entienda la frecuencia.

Deberán cumplirse las condiciones siguientes:

- La "Maximum Frequency" [frecuencia máxima] debe ajustarse a un valor mayor o igual a la "Frequency at Qr" [frecuencia en Qr].
- El "Minimum Pulse Width" [ancho de pulso mínimo] debe ajustarse a un valor menor o igual a 1/(2 x "Frequency at Qr").

#### Ejemplo

Frequency at Qr = 382 Hz Frecuencia máxima: La "Maximum Frequency" [frecuencia máxima] debe ajustarse a un valor ≥ 382 Hz. Recomendación: redondear 400 Hz

Minimum Pulse Width: [ancho de pulso mínimo] 1 Hz equivale a 1000 ms 382 Hz equivalen a 2,6 ms  $1/(2 \times "Frequency at Qr") = 1,3 ms$ El "Minimum Pulse Width" [ancho de pulso mínimo] debe ajustarse a un valor de número entero < 1,3 ms.

Recomendación: ajustar 1 ms

Fig. 40 Ejemplo para los ajustes de impulsos

| PULSE 1 SETTINGS                    |                     |  |  |  |
|-------------------------------------|---------------------|--|--|--|
| Corrected volume Pulse Output Value |                     |  |  |  |
| Hz 400                              | Hz 382              |  |  |  |
| Maximum Frequency                   | Frequency at Qr     |  |  |  |
| Imp/m <sup>3</sup> 7162.509         | ms 1                |  |  |  |
| Meter Factor                        | Minimum Pulse Width |  |  |  |

#### Conector 2: codificación A

- Configuración posible como salida de estado o de impulsos: seleccione la configuración deseada.
- Para la configuración como salida de impulsos, introduzca la frecuencia máxima y el ancho de pulso mínimo en el campo "Impulse 2" [impulso 2]. Para la configuración véase el capítulo "Conector 1: codificación B".

#### Pruebas de comunicación

- Salida de impulsos:
  - Introduzca la frecuencia de prueba deseada.
  - Deslice el control a "On" para iniciar la prueba. La frecuencia de prueba se emite en todas las salidas de impulsos.
- Fig. 41 Prueba de la salida de impulsos

| IMPULSE OUTPUT TEST     |     |  |
|-------------------------|-----|--|
| On Off                  |     |  |
| Impulse Test Activation |     |  |
| Hz                      | 100 |  |
| Pulse Test Frequency    |     |  |

Flow rate ac

- Introduzca el caudal de prueba deseado e inicie la prueba.
- Salida digital
  - Seleccione la salida digital deseada.
  - Deslice el control a "On".
- 4.3.2.5 Conversión del volumen (sólo con la opción del dispositivo: conversión del volumen)
   Para una descripción detallada de cada uno de los parámetros, véase la descripción del menú FLOWSIC500, pág. 97, cap. 5.2.6.5.
  - Determine los valores de referencia.
  - Introduzca los datos sobre la composición del gas.
  - Seleccione el algoritmo y los parámetros para calcular el factor de compresibilidad.
  - Introduzca los valores predeterminados.

#### 4.3.2.6 Totalizadores

#### Totalizadores

- Ajuste o restablezca las lecturas del totalizador.
- Determine el límite para el volumen de flujo inverso.

#### Ajustes de los totalizadores

- Configure los dígitos significativos para los totalizadores: Todos los totalizadores disponen de hasta 9 dígitos significativos, sin signo. Los dígitos significativos pueden variarse dentro de un rango de 5 a 9.
- Determine la resolución de los totalizadores:

La resolución del totalizador puede ajustarse para el volumen a condiciones de medición y para el volumen a condiciones básicas dentro de un rango de 0,001 a 100 en pasos del factor 10. Por lo tanto es necesario para la interpretación de la lectura del totalizador de multiplicarla con la resolución de totalizador correspondiente.

| ! |   |
|---|---|
|   | _ |
|   |   |

#### **IMPORTANTE:**

Las lecturas de medidor se guardan en el sistema de unidades ajustado en el dispositivo. Dado que se guardan también la unidad y resolución en los registros, los registros cronológicos siguen consistentes incluso al cambiar estos ajustes y no hace falta restablecerlos.

Al reajustar la unidad o la resolución de totalizador se borran todas las lecturas de medidor.

#### 4.3.2.7 Finalizar

- Si lo desea, borre los registros cronológicos y archivos:
  - Active la casilla de verificación de los registros cronológicos o archivos que desea borrar.
  - Haga clic en "Clear selected" [borrar seleccionados].
- Compruebe el estado general. Si lo desea, restablezca la vista general de eventos.
- Crear un informe de parámetros:
  - Haga clic en "Create Parameter Report" [crear informe de parámetros]. Se genera el informe.
  - Archive el informe con la documentación del dispositivo.

#### 4.3.3 Activar y configurar los ajustes de horario de verano (tiempo de ahorro de luz)

#### IMPORTANTE:

Si está activada la función opcional "Load recording device with maximum load display" [dispositivo de registro de la carga con visualización de la carga máxima], los períodos para el horario de verano vienen ajustados de fábrica para 10 años.

Los períodos para el horario de verano deben ser actualizados antes de que haya transcurrido este plazo. Esto es responsabilidad del operador de la planta. Para que las entradas del archivo se muestren correctamente, hay que conservar los dos últimos años durante la actualización.

- 1 En el área "Parameter modification" [modificación de parámetros], abra el mosaico "System / User" [sistema/usuario].
- 2 Active el modo de configuración.
- 3 Active "Daylight Savings Time" [horario de verano].

Fig. 42 Activar el horario de verano (tiempo de ahorro de luz)

| DAYLIGHT SA      | VINGS TIME                   |  |
|------------------|------------------------------|--|
| On On O          | Off                          |  |
| Daylight savings | time                         |  |
| â + 🗘            | <sup>†</sup> Write to device |  |
| Start            | End                          |  |

- 4 Haga clic en el icono "+" para introducir un nuevo período para el horario de verano.
- 5 Utilice las teclas de flecha para ajustar el inicio del horario de verano.
  - El software operativo FLOWgate<sup>™</sup> siempre aumenta o disminuye la posición en la que ha hecho clic antes; p. ej. se aumenta el mes si ha hecho clic en el mes. Se aumenta el año si ha hecho clic en el año. Si no se ha hecho clic en el campo de texto, el software operativo FLOWgate<sup>TM</sup> aumenta la fecha día por día.

Además es posible introducir la fecha en el campo a través del teclado.

Fig. 43 Ajustar el período para el horario de verano

| DAYLIGHT SAVINGS T    | IME                   |   |
|-----------------------|-----------------------|---|
| On Off                |                       | 1 |
| Daylight savings time |                       | _ |
| 💼 🕂 🗘 Write to        | device                |   |
| Start                 | End                   |   |
| 2018 Mar 25 02:00 🜩 🗸 | 2018 Oct 28 03:00 🚔 💌 |   |
| 2019 Mar 31 01:00     | 2019 Oct 27 03:00 丈 🗸 |   |

- 6 Ajuste después el final del horario de verano.
- 7 Para escribir el período para el horario de verano en el FLOWSIC500, haga clic en "Write to device" [escribir en dispositivo].
- 8 Si lo desea puede introducir otros períodos más. El inicio y final del horario de verano pueden configurarse hasta 10 años por adelantado.

#### 4.3.4 Configurar la alimentación de corriente

Seleccione el tipo de alimentación de corriente de acuerdo con la configuración del FLOWSIC500:

- Dynamic Mode (Extern + Back-up): Tasa de medición: 4 Hz
- Battery Mode (2 x Battery):
   Tasa de medición: 1 Hz a fin de maxim
  - Tasa de medición: 1 Hz a fin de maximizar la vida útil de la batería
- Eco Mode (Extern + Back-up): Ajuste estándar: si está disponible la alimentación eléctrica externa, la tasa de medición es 4 Hz. Al fallar la alimentación eléctrica externa se establece automáticamente la tasa de medición en 1 Hz a fin de maximizar la vida útil de la batería de respaldo.

#### Fig. 44 Alimentación de corriente

| Battery-Mode (2 x Battery)  | 30s                |    |
|-----------------------------|--------------------|----|
| Power mode                  | Response time      |    |
| Change battery (Batt 2)     | Filter size        | 20 |
| % 100<br>Battery 2 level    | Hz<br>Measure rate | 8  |
| 1 f Change battery (Batt 1) |                    |    |
| % 0<br>Battery 1 level      |                    |    |

#### 4.3.5 **Control de funcionamiento después de la puesta en marcha**

- Controlar el estado del dispositivo.
- Tabla 22 Señalización del estado del dispositivo en FLOWgate<sup>TM</sup>

| Estado | Descripción                                                                                                    |
|--------|----------------------------------------------------------------------------------------------------|
|        | Funcionamiento normal, no hay advertencias ni errores                                                                     |
| !      | Estado del dispositivo advertencia: el dispositivo avisa al menos una advertencia pero el valor de medición sigue válido. |
| ×      | Estado del dispositivo error: el dispositivo avisa al menos un error y el valor de medición no es válido.                 |

Si hay advertencias o errores, haga clic en el símbolo de la barra de estado.
 La vista general actual del estado se abre y muestra detalles e información sobre el procedimiento a seguir.

## **FLOWSIC500**

## 5 Manejo

Unidad de mando Manejo usando la pantalla

### 5.1 Unidad de mando

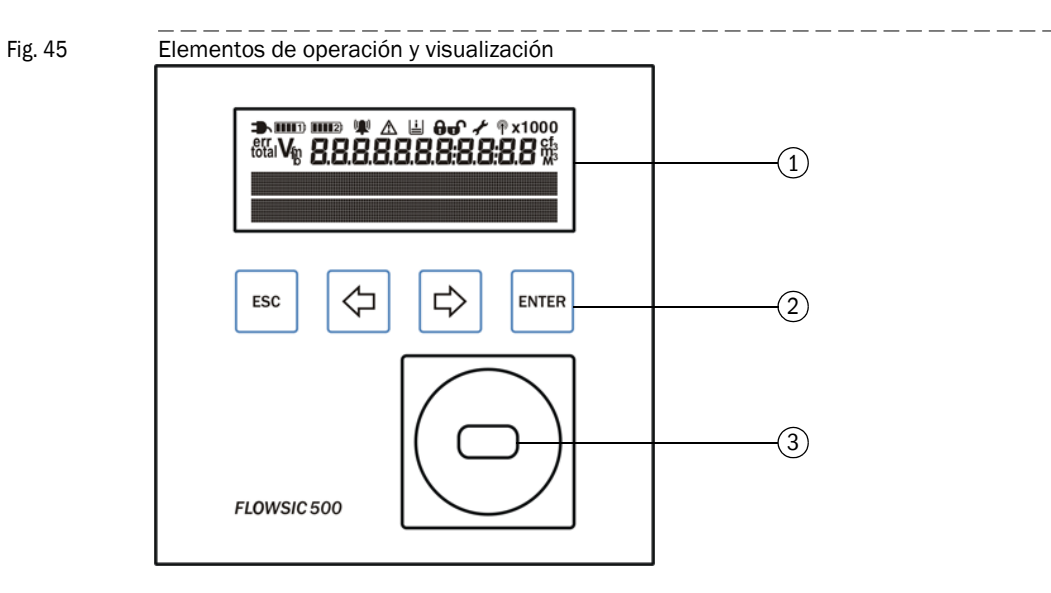

- 1 Pantalla
- 2 Teclas
- 3 Interfaz de datos óptica

### 5.2 Manejo usando la pantalla

Pulse cualquier tecla para encender la pantalla.

+1 Durante la operación con batería, la pantalla y la interfaz de datos óptica tienen un tiempo de espera y se apagan después de 60 segundos (preajuste) a no ser que se pulse una tecla o tenga lugar una transferencia de datos. Con alimentación de corriente externa, la pantalla y la interfaz óptica están activas permanentemente.

#### Tabla 23 Teclas

|        | En el menú                                                      | En el modo de edición                                                                                       |
|--------|-----------------------------------------------------------------|----------------------------------------------------------------------------------------------------|
| ESC    | Retroceso al siguiente nivel superior<br>del menú de operación. | Cancela la introducción de un nuevo<br>valor y vuelve al siguiente nivel<br>superior del menú de operación. |
| $\Phi$ | Alterna entre cada una de las entradas                          | Aumenta o disminuye en 1 un paráme-                                                                         |
| ⇒      | nivel.                                                          | selección.                                                                                                  |
| ENTER  | Llama un submenú, inicia el modo de edición.                    | Confirma una entrada.                                                                                       |

#### Iconos de la barra de símbolos 5.2.1

Símbolos

Tabla 24

| Símbolo           | Significado                                     | Descripción                                                                                                    |
|-------------------|-------------------------------------------------|----------------------------------------------------------------------------------------------------|
|                   | Alimentación de corriente<br>externa            | Sólo se muestra si el dispositivo está configurado con una alimentación de corriente externa.                                                                                                    |
|                   | Nivel de carga, batería 1                       | Se muestra si el FLOWSIC500 está configurado para la operación con batería: estado del primer paquete de baterías Detalles sobre el nivel de carga de la batería $\rightarrow$ pág. 87, cap. 5.2.2.                              |
| <b>() ( ) ( )</b> | Nivel de carga, batería 2                       | Con alimentación de corriente externa: Estado de la batería<br>de respaldo.<br>Con operación con batería: estado del segundo paquete de<br>baterías.<br>Detalles sobre el nivel de carga de la batería → pág. 87,<br>cap. 5.2.2. |
| ((🌒)              | Estado del dispositivo: fallo                   | El dispositivo tiene un error, el valor de medición no es válido.                                                                                                    |
|                   | Estado del dispositivo: adver-<br>tencia        | El dispositivo tiene una advertencia, el valor de medición aún es válido.                                                                                                    |
| Ŀ                 | Eventos registrados                             | Han ocurrido eventos desde el último restablecimiento de la vista general de eventos.                                                                                                    |
| Ð                 | Interruptor de bloqueo de<br>parámetros cerrado | Los parámetros metrológicamente relevantes están protegi-<br>dos contra alteraciones, las modificaciones se registran en el<br>registro cronológico metrológico $\rightarrow$ pág. 32, cap. 2.8.2.                               |
| Ð                 | Interruptor de bloqueo de<br>parámetros abierto | Se pueden modificar los parámetros metrológicamente<br>relevantes sin que se guarden las modificaciones en el<br>registro cronológico metrológico.                                                                               |
| يعي.              | Modo de configuración                           | Se pueden cambiar los parámetros en el dispositivo.                                                                                                    |
|                   | IMPORTANTE:                                     |                                                                                                    |

En el estado del dispositivo "fallo" o "advertencia", los símbolos correspondien-

## tes se muestran parpadeantes en la pantalla.

#### 5.2.2

Tabla 25

#### Indicador de nivel de carga de la batería

El símbolo de la batería cambia de acuerdo con el nivel de carga de la misma. Indicador de nivel de carga de la batería

| Nivel de carga de la batería > 75%            |
|-----------------------------------------------|
| Nivel de carga de la batería > 50%            |
| Nivel de carga de la batería > 25%            |
| <25%                                          |
| <br>Batería casi agotada, pero aún se utiliza |

- Si el nivel de carga de la batería baja por debajo de los 10 por ciento, el último segmento del símbolo de la batería empieza a parpadear.
- Si la batería está completamente agotada parpadea el símbolo de batería agotada y el FLOWSIC500 conmuta a la segunda batería.

#### 5.2.3 Pantalla principal (sin la opción del dispositivo: conversión del volumen)

- ► Con las teclas 🤄 y 🌣 podrá desplazarse entre las entradas de menú en un nivel.
- Pulse ENTER para acceder a un nivel inferior del menú.

#### Pantalla principal

En el nivel superior del menú de la pantalla se muestra la información siguiente:

| Pantalla principal                                                                   | Descripción                                                                                                    |
|--------------------------------------------------------------------------------------|----------------------------------------------------------------------------------------------------|
|                                                                                      |                                                                                                    |
| V 000000000 m <sup>3</sup>                                                           | V = volumen absoluto, no se puede restablecer                                                                                                |
| 20.08.2021 10:30:52                                                                  |                                                                                                    |
| → Pulse la tecla ENTER para abrir el                                                 | menú FLOWSIC500.                                                                                                    |
| errV 00000000 m <sup>3</sup>                                                         | <sup>err</sup> V = volumen de error: Volumen contado durante un fallo, se<br>puede restablecer                                               |
| 20.08.2021 10:30:52                                                                  |                                                                                                    |
| ► Pulse la tecla ENTER para abrir la<br>→ "Restablecer el volumen de error"          | acción "Reset error volume" [restablecer volumen de error].<br>' (pág. 105).                                                                 |
| Q 0.000 m3/h<br>VOG 0.000 m/s                                                        | Q = caudal volumétrico<br>VOG = velocidad del gas                                                                                            |
|                                                                                      |                                                                                                    |
| Current events<br>1 Event                                                            | Eventos actuales (actualmente está pendiente 1 evento)                                                                                       |
| → Pulse la tecla ENTER para abrir un<br>Utilice las teclas de flecha para des        | a lista que contiene los eventos actualmente pendientes.<br>plazarse entre los eventos pendientes.                                           |
| Event Summary<br>2 Events                                                            | Mensajes de estado almacenados: Eventos desde el último<br>restablecimiento de la vista general de eventos (se han<br>presentado 2 eventos). |
| ➡ Pulse la tecla ENTER para abrir un<br>Utilice las teclas de flecha para des        | a lista de los eventos almacenados.<br>plazarse entre los eventos almacenados.                                                               |
| IMPORTANTE:<br>En el caso de que un prindicará en la pantalla parámetro (p. ej. Q!). | parámetro se encuentre en el estado de fallo, esto se<br>con un signo de exclamación parpadeante que sigue al                                |

#### Navegación por los menús (sin la opción del dispositivo: conversión del volumen)

Algunas funciones de menús sólo están disponibles si ha iniciado la sesión como "User" [usuario] o "Authorized User" [usuario autorizado]:

| Nivel de us            | suario:                                                                        | G        | Guest (estándar)          | U  | User<br>User<br>User | (1)<br>(2)<br>(3) |      | A1<br>A2<br>A3 | Authorized User (1)<br>Authorized User (2)<br>Authorized User (3) |
|------------------------|--------------------------------------------------------------------------------|----------|---------------------------|----|----------------------|-------------------|------|----------------|-------------------------------------------------------------------|
| Derechos o             | le acceso:                                                                     | -        | Oculto                    | 0  | Ver                  |                   |      | •              | Iniciar/editar                                                    |
| Ruta                   | Ruta                                                                           |          |                           |    | G                    | U                 | A2+3 | A1             | Explicación                                                       |
| Pantalla p             | rincipal: Vo                                                                   | olume u  | nder measurement          |    | 0                    | 0                 | 0    | 0              |                                                                   |
| conuntio               | Menú FL                                                                        | OWSIC    | 500: User                 |    | 0                    | 0                 | 0    | 0              |                                                                   |
|                        | Nivel                                                                          | de usua  | ario al iniciar la sesión |    | •                    | •                 | •    | •              | → pág. 94, cap. 5.2.6.1                                           |
|                        | L                                                                              | ogin     |                           |    | •                    | •                 | •    | •              |                                                                   |
|                        | L                                                                              | ogout    |                           |    | -                    | •                 | •    | •              |                                                                   |
|                        | Menú FL                                                                        | DWSIC    | 500: Device mode          |    | 0                    | 0                 | 0    | 0              | → pág. 95, cap. 5.2.6.2                                           |
|                        | Mode                                                                           | o de cal | bración                   |    | 0                    | 0                 | •    | •              |                                                                   |
|                        | Mode                                                                           | o de cor | figuración                |    | 0                    | 0                 | •    | •              |                                                                   |
|                        | Menú FL                                                                        | DWSIC    | 500: Device informatio    | n  | 0                    | 0                 | 0    | 0              | → pág. 95, cap. 5.2.6.3                                           |
|                        | Meas                                                                           | suring p | ort                       |    | 0                    | 0                 | 0    | 0              |                                                                   |
|                        | Núme                                                                           | ero de s | erie                      |    | 0                    | 0                 | 0    | 0              |                                                                   |
|                        | Firmv                                                                          | vare Vei | rsion                     |    | 0                    | 0                 | 0    | 0              |                                                                   |
|                        | Firmv                                                                          | vare Da  | te                        |    | 0                    | 0                 | 0    | 0              |                                                                   |
|                        | Firmv                                                                          | vare CR  | С                         |    | 0                    | 0                 | 0    | 0              |                                                                   |
|                        | Metro                                                                          | ology CF | 2C                        |    | 0                    | 0                 | 0    | 0              |                                                                   |
|                        | Min.                                                                           | oper. pr | essure                    |    | 0                    | 0                 | 0    | 0              |                                                                   |
|                        | Max.                                                                           | oper. p  | ressure                   |    | 0                    | 0                 | 0    | 0              |                                                                   |
|                        | Mete                                                                           | r factor |                           |    | 0                    | 0                 | 0    | 0              |                                                                   |
|                        | Frequ                                                                          | iency at | : Qr [Hz]                 |    | 0                    | 0                 | 0    | 0              |                                                                   |
|                        | Mete                                                                           | r factor | 2                         |    | 0                    | 0                 | 0    | 0              | <pre>/</pre>                                                      |
|                        | Menú FL                                                                        | DWSIC    | 600: System settings      |    | 0                    | 0                 | 0    | 0              | → pag. 95, cap. 5.2.6.4                                           |
|                        | Powe                                                                           | rsuppl   | /(1)[%]                   |    | 0                    | 0                 | •    | •              |                                                                   |
|                        | Powe                                                                           | rsuppi   | /(2)[%]                   |    | 0                    | 0                 |      | •              |                                                                   |
|                        | Date                                                                           |          |                           |    | 0                    | 0                 | •    | •              |                                                                   |
|                        | Time                                                                           |          |                           |    | 0                    | 0                 |      | •              |                                                                   |
|                        | Timez                                                                          | zone     |                           |    | 0                    | 0                 |      | •              |                                                                   |
|                        | Lang                                                                           | uage     |                           |    | 0                    | •                 |      |                |                                                                   |
|                        |                                                                                | 0105     |                           |    | 0                    | 0                 | 0    |                |                                                                   |
|                        | LUD I                                                                          |          | 00. Lashaaka              |    | 0                    | •                 |      |                |                                                                   |
|                        |                                                                                |          | ológico do overtos        |    | 0                    | 0                 |      |                |                                                                   |
|                        | Regis                                                                          | icta do  |                           |    | 0                    | 0                 |      |                |                                                                   |
|                        | Doric                                                                          | tro cror | ológico do parámetros     |    | -                    | 0                 | 0    |                |                                                                   |
|                        | Motro                                                                          |          | ahook                     |    | 0                    | 0                 | 0    |                |                                                                   |
| Dantalla n             | rincinal: Fi                                                                   | ror volu |                           |    | 0                    | 0                 |      |                |                                                                   |
|                        |                                                                                |          |                           |    |                      |                   |      |                |                                                                   |
| Pantalla p<br>conditio | Pantalla principal: Volume flow under measurement<br>conditions / gas velocity |          |                           | nt | 0                    | 0                 | 0    | 0              |                                                                   |
| Pantalla p             | Pantalla principal: Current events                                             |          |                           |    | 0                    | 0                 | 0    | 0              |                                                                   |
|                        | Lista de eventos actuales                                                      |          |                           |    | 0                    | 0                 | 0    | 0              |                                                                   |
| Pantalla p             | rincipal: Ev                                                                   | /ent Su  | mmary                     |    | 0                    | 0                 | 0    | 0              |                                                                   |
|                        | Lista de e                                                                     | ventos   | almacenados               |    | 0                    | 0                 | 0    | 0              |                                                                   |
| Pantalla p             | Pantalla principal: Last Event Reset                                           |          |                           |    | 0                    | 0                 | •    | •              | → pág. 105, cap. 5.2.12                                           |

### 5.2.4 Pantalla principal (con la opción del dispositivo: conversión del volumen)

Con las teclas ⇔ y ⇒ podrá desplazarse entre las entradas de menú en un nivel.
 Pulse ENTER para acceder a un nivel inferior del menú.

+1 Los símbolos en la pantalla por estándar se muestran de acuerdo con EN12405. Hay la posibilidad de configurar símbolos con desviaciones regionales. Las presentes instrucciones de servicio utilizan los símbolos de acuerdo con EN12405.

#### Pantalla principal (con la opción del dispositivo: conversión del volumen)

En el nivel superior del menú de la pantalla se muestra la información siguiente:

| Pantalla principal                     |                                               | Descripción                                                                                                    |
|----------------------------------------|-----------------------------------------------|----------------------------------------------------------------------------------------------------|
|                                        |                                               |                                                                                                    |
| Vb                                     | 000000000 m <sup>3</sup><br>10:30:52          | V <sub>b</sub> = volumen en condiciones básicas, sin fallos                                                                                |
| 20.00.2022                             | 10.00.02                                      |                                                                                                    |
| └→ Pulse la tecla                      | ENTER para abrir el r                         | nenú FLOWSIC500.                                                                                                    |
| errVb                                  | 000000000 m <sup>3</sup>                      | <sup>errV</sup> b = volumen de error en condiciones básicas                                                                                |
| 20.08.2021                             | 10:30:52                                      |                                                                                                    |
| → Pulse la tecla<br>→ "Restablecer     | ENTER para abrir la a<br>el volumen de error" | acción "Reset error volume" [restablecer volumen de error].<br>(pág. 105).                                                                 |
| total V <sub>b</sub><br>m <sup>3</sup> | 000000000                                     | <sub>total</sub> V <sub>b</sub> = volumen total en condiciones básicas = V <sub>b</sub> + <sup>en</sup> V <sub>b</sub>                     |
| 20.08.2021                             | 10:30:52                                      |                                                                                                    |
|                                        |                                               |                                                                                                    |
| Vm                                     | 000000000 m <sup>3</sup>                      | V <sub>m</sub> = volumen total en condiciones de medición                                                                                  |
| 20.08.2021                             | 10:30:52                                      |                                                                                                    |
|                                        |                                               |                                                                                                    |
| $errV_m$                               | 000000000 m <sup>3</sup>                      | <sup>err</sup> V <sub>m</sub> = volumen de error:<br>Volumen contado en condiciones de medición, durante un fallo,<br>se puede restablecer |
| 20.08.2021                             | 10:30:52                                      |                                                                                                    |
|                                        |                                               |                                                                                                    |
| Q<br>Qb                                | 0.000 m3/h<br>0.000 m3/h                      | Q = caudal volumétrico en condiciones de medición<br>Qb = caudal volumétrico en condiciones básicas                                        |
|                                        |                                               |                                                                                                    |
| SOS<br>VOG                             | 430.00 m/s<br>0.000 m/s                       | SOS = velocidad del sonido actualmente medida<br>VOG = velocidad del gas actualmente medida                                                |

| Pantalla principal                                                                                                    | Descripción                                                                                                    |
|----------------------------------------------------------------------------------------------------|----------------------------------------------------------------------------------------------------|
| p 3.532 bar<br>T 25.42 °C                                                                                              | p = presión actualmente usada para la conversión del volumen<br>T = temperatura actualmente usada para la conversión del<br>volumen                                                                                       |
|                                                                                                    |                                                                                                    |
| С 25.7368<br>К 0.9541                                                                                                  | C = factor de conversión<br>K = factor de compresibilidad                                                                                                    |
| Z 0.99830<br>Zb 0.99812                                                                                                | Z = factor de compresibilidad en condiciones de medición usado<br>actualmente para la conversión del volumen<br>Zb = factor de compresibilidad en condiciones básicas usado<br>actualmente para la conversión del volumen |
|                                                                                                    |                                                                                                    |
| Current events<br>1 Event                                                                                              | Eventos actuales (actualmente está pendiente 1 evento)                                                                                                    |
| ➡ Pulse la tecla ENTER para abrir una<br>Utilice las teclas de flecha para desp                                        | a lista que contiene los eventos actualmente pendientes.<br>plazarse entre los eventos pendientes.                                                                                                    |
| Event Summary<br>2 Events                                                                                              | Mensajes de estado almacenados: Eventos desde el último<br>restablecimiento de la vista general de eventos (se han<br>presentado 2 eventos).                                                                              |
| ➡ Pulse la tecla ENTER para abrir una<br>Utilice las teclas de flecha para desp                                        | a lista de los eventos almacenados.<br>olazarse entre los eventos almacenados.                                                                                                    |
| Last Event Reset<br>20.08.2021 10:30:52                                                                                | Último restablecimiento de la vista general de eventos                                                                                                    |
| <ul> <li>→ Pulse la tecla ENTER para abrir la a<br/>eventos].</li> <li>→ "Restablecer la vista general de e</li> </ul> | acción "Reset Event Summary" [restablecer la vista general de<br>ventos" (pág. 105).                                                                                                    |
| IMPORTANTE:<br>En el caso de que un p<br>indicará en la pantalla<br>parámetro (p. ej. Q!).                             | parámetro se encuentre en el estado de fallo, esto se<br>con un signo de exclamación parpadeante que sigue al                                                                                                    |

#### Navegación por los menús (con la opción del dispositivo: conversión del volumen)

Algunas funciones de menús sólo están disponibles si ha iniciado la sesión como "User" [usuario] o "Authorized User" [usuario autorizado]:

| Nivel de usuario:      | G Guest (estándar)              | U  | User (<br>User (<br>User ( | 1)<br>2)<br>3) |      | A<br>A<br>A | A1 Authorized User (1)<br>A2 Authorized User (2)<br>A3 Authorized User (3) |
|------------------------|---------------------------------|----|----------------------------|----------------|------|-------------|----------------------------------------------------------------------------|
| Derechos de acceso:    | - Oculto                        | 0  | Ver                        |                |      |             | Iniciar/editar                                                             |
| Ruta                   |                                 |    | G                          | U              | A2+3 | A1          | Explicación                                                                |
|                        |                                 |    |                            | -              |      |             | -+                                                                         |
| Pantalla principal: Ba | ase volume Vb                   |    | _ 0                        | 0              | 0    | 0           |                                                                            |
| Menú FLC               | DWSIC500: User                  |    | _ 0                        | 0              | 0    | 0           | → pág. 94, cap. 5.2.6.1                                                    |
| Nivel                  | de usuario al iniciar la sesión |    | -                          | •              | •    | •           |                                                                            |
|                        | ogin                            |    | - •                        |                | •    | •           |                                                                            |
| Monú El (              | WSIC500: Device mode            |    |                            |                | •    | •           | → náơ 95 can 5262                                                          |
| Mode                   | de calibración                  |    | - 0                        | 0              | •    | •           | <sup>2</sup> pag. 33, cap. 3.2.0.2                                         |
| Mode                   | de configuración                |    | - 0                        | 0              | •    | •           |                                                                            |
| Menú FLC               | WSIC500: Device information     |    | - o                        | 0              | 0    | 0           | pág. 95, cap. 5.2.6.3                                                      |
| Meas                   | uring port                      |    | - o                        | 0              | 0    | 0           |                                                                            |
| Núme                   | ero de serie                    |    | - o                        | 0              | 0    | 0           |                                                                            |
| Firmw                  | vare Version                    |    | _ o                        | 0              | 0    | 0           |                                                                            |
| Firmw                  | vare Date                       |    | 0                          | 0              | 0    | 0           |                                                                            |
| Firmw                  | vare CRC                        |    | _ 0                        | 0              | 0    | 0           |                                                                            |
| Metro                  | ology CRC                       |    | _ 0                        | 0              | 0    | 0           |                                                                            |
| Min. d                 | oper. pressure                  |    | _ 0                        | 0              | 0    | 0           |                                                                            |
| Max.                   | oper. pressure                  |    | - 0                        | 0              | 0    | 0           |                                                                            |
| Meter                  | r factor                        |    | - 0                        | 0              | 0    | 0           |                                                                            |
| Frequ                  | iency at Qr                     |    | - 0                        |                | 0    | 0           |                                                                            |
| Monú El C              | WSIC500: System settings        |    | -                          |                | 0    | 0           | → nág 95 can 5 2 6 /                                                       |
| Powe                   | r supply (1)                    |    | -                          | 0              | •    | •           | <sup>7</sup> pag. 55, cap. 5.2.0.4                                         |
| Powe                   | r supply (2)                    |    | - 0                        | 0              | •    | •           |                                                                            |
| Date                   |                                 |    | - o                        | 0              | •    | ٠           |                                                                            |
| Time                   |                                 |    | - o                        | 0              | •    | ٠           |                                                                            |
| Timez                  | one                             |    | - o                        | 0              | •    | •           |                                                                            |
| Langu                  | Jage                            |    | 0                          | •              | •    | ٠           |                                                                            |
| Símb                   | olos                            |    | _ 0                        | 0              | 0    | 0           |                                                                            |
| LCD t                  | est                             |    | _ 0                        | •              | •    | ٠           |                                                                            |
| Menú FLC               | WSIC500: Conversion             |    | _ 0                        | 0              | 0    | 0           | → pág. 97, cap. 5.2.6.5                                                    |
| Conve                  | ersion: References              |    | - 0                        | 0              | 0    | 0           |                                                                            |
| ۲<br>۲                 |                                 |    | - 0                        |                | •    | •           |                                                                            |
|                        | emperatura vase                 |    | -                          |                |      |             |                                                                            |
| A                      | tmospheric pressure             |    | - 0                        | 0              | •    | •           |                                                                            |
| Conve                  | ersion: Calculation             |    | - 0                        | 0              | 0    | 0           |                                                                            |
| C                      | Calc. methods                   |    | - o                        | 0              | •    | •           |                                                                            |
| C                      | alc. interval                   |    | - o                        | 0              | •    | ٠           |                                                                            |
| ĸ                      | (-factor (fixed)                |    | - o                        | 0              | •    | ٠           |                                                                            |
| Conve                  | ersion: Gas composition         |    | 0                          | 0              | 0    | 0           |                                                                            |
| C                      | ensity entry type               |    | 0                          | 0              | •    | ٠           |                                                                            |
| R                      | eference density                |    | _ 0                        | 0              | •    | ٠           |                                                                            |
| R                      | lelative density                |    | _ 0                        | 0              | •    | •           |                                                                            |
|                        | 02 [M0I%]                       |    |                            | 0              | •    | •           |                                                                            |
|                        | 12 [11101%]<br>12 [mol%]        |    | - )                        |                | •    | •           |                                                                            |
|                        | l∠ [III01/0]<br>leating value   |    | -                          |                |      |             |                                                                            |
|                        | leating value unit              |    | -                          |                |      |             |                                                                            |
| Menú Fl (              | )WSIC500: Pressure narameter    | 'S | -                          | õ              | 0    | 0           | → pág. 98. cap. 5.2.6.6                                                    |
| p Ser                  | isor type                       |    | - 0                        | 0              | 0    | 0           | F-0. 1 -, 50p. 000                                                         |

| Ruta                |                                  | G   | U | A2+3 | A1 | Explicación               |
|---------------------|----------------------------------|-----|---|------|----|---------------------------|
| pS                  | Sensor serial number             | 0   | 0 | 0    | 0  |                           |
| pL                  | ower alarm limit                 | _ o | 0 | •    | •  |                           |
| pl                  | Jpper alarm limit                | 0   | 0 | •    | •  |                           |
| p[                  | Default value                    | 0   | 0 | •    | •  |                           |
| pl                  | Jnit                             | 0   | 0 | •    | •  |                           |
| p A                 | Adjust offset                    | 0   | 0 | •    | •  |                           |
| p <i>F</i>          | djust factor                     | _ 0 | 0 | •    | •  |                           |
| Menú                | FLOWSIC500: Temperature          | 0   | 0 | 0    | 0  | → pág. 98, cap. 5.2.6.7   |
| para                | neters                           |     |   |      |    |                           |
|                     | ensor type                       | - 0 |   | 0    |    |                           |
| 13                  |                                  | - 0 |   |      |    |                           |
|                     | ower alarm limit                 | - 0 |   |      |    |                           |
|                     |                                  | -   |   |      |    |                           |
|                     | Init                             | -   |   |      |    |                           |
| ТА                  | diust offset                     | -   |   |      |    |                           |
|                     | diust factor                     | - 0 | 0 |      |    |                           |
| Menú                | FLOWSIC500: Logbooks             | - 0 | 0 | 0    | 0  |                           |
| Re                  | gistro cronológico de eventos    | - 0 | 0 | 0    | 0  |                           |
| - No                | Lista de eventos almacenados     |     | 0 | 0    | 0  |                           |
| Re                  | gistro cronológico de parámetros | - 。 | 0 | 0    | 0  |                           |
| Me                  | etrology logbook                 | - 0 | 0 | 0    | 0  |                           |
| Ga                  | s comp. logbook                  | - o | 0 | 0    | 0  |                           |
| Menú                | FLOWSIC500: Archives             | - o | 0 | 0    | 0  | → pág. 100, cap. 5.2.6.9  |
| Co                  | nfiguración                      | -   |   |      |    |                           |
|                     | Gas hour                         | _ o | 0 | •    | •  |                           |
|                     | Gas day                          | _ o | 0 | •    | •  |                           |
|                     | Measuring period                 | 0   | 0 | •    | •  |                           |
| Arc                 | hivo de períodos de medición     | 0   | 0 | 0    | 0  |                           |
|                     | Lista de entradas guardadas      | 0   | 0 | 0    | 0  |                           |
| Arc                 | chivo diario                     | 0   | 0 | 0    | 0  |                           |
|                     | Lista de entradas guardadas      | 0   | 0 | 0    | 0  |                           |
| Arc                 | chivo mensual                    | 0   | 0 | 0    | 0  |                           |
|                     | Lista de entradas guardadas      | _ 0 | 0 | 0    | 0  |                           |
| FLOWS               | IC500 Menu: Maximum load         | _ 0 | 0 | 0    | 0  | → pág. 103, cap. 5.2.6.10 |
| Cu                  | rrent periods                    | _ 0 | 0 | 0    | 0  |                           |
|                     | Lista de los datos detallados    | _ 0 | 0 | 0    | 0  |                           |
| Int                 | ervalos anteriores               | _ 0 | 0 | 0    | 0  |                           |
|                     | Lista de los datos detallados    | _ 0 | 0 | 0    | 0  |                           |
| Pantalla principal: | errvb                            | 0   | 0 | •    | •  | → pag. 105, cap. 5.2.11   |
| Pantalla principal: | totalVb                          | 0   | 0 | 0    | 0  |                           |
| Pantalla principal: | Vm                               | - o | 0 | 0    | 0  |                           |
| Pantalla principal  | errVm                            | - 。 | 0 | 0    | 0  |                           |
|                     |                                  |     | Ĩ |      |    |                           |
| Pantalla principal: | Q/QB                             | _ 0 | 0 | 0    | 0  |                           |
| Pantalla principal: | SOS/VOG                          | _ 0 | 0 | 0    | 0  |                           |
| Pantalla principal: | p/T                              | _ 0 | 0 | 0    | 0  |                           |
| Pantalla principal: | C-factor                         | 0   | 0 | 0    | 0  |                           |
| Pantalla principal: | Z/Zb                             | 0   | 0 | 0    | 0  |                           |
| Pantalla principal: | Current events                   | 0   | 0 | 0    | 0  |                           |
| Lista de            | e eventos actuales               | _ 0 | 0 | 0    | 0  |                           |
| Pantalla principal: | Event Summary                    | 0   | 0 | 0    | 0  |                           |
| Lista de            | e eventos almacenados            | 0   | 0 | 0    | 0  |                           |
| Pantalla principal: | Last Event Reset                 | 0   | 0 | •    | •  | → pág. 105, cap. 5.2.12   |

### 5.2.5 Configuración de la pantalla principal

Los parámetros de la pantalla principal podrán configurarse a través software operativo FLOWgate™.

Están a disposición los contenidos siguientes:

- En blanco (línea 1 ajuste de fábrica)
- Fecha, hora (línea 2 ajuste de fábrica)
- Presión p
- Temperatura T
- Factor de conversión C
- Factor de compresibilidad K
- Caudal a condiciones de medición Q
- Caudal Qb relativo a las condiciones básicas
- VOG
- SOS

#### Configuración

- 1 Establezca la conexión al dispositivo,  $\rightarrow$  pág. 76, cap. 4.3.1.
- 2 En el menú "Parameter modification" [modificación de parámetros], abra el mosaico "System / User" [sistema/usuario].
- 3 Inicie el modo de configuración.
- 4 En los cuadros de selección "Contents top display line" [contenido línea superior de la pantalla] y "Contents bottom display line" [contenido línea inferior de la pantalla], seleccione los parámetros deseados.
- 5 Haga clic en "Write to device" [escribir en dispositivo].
   Los parámetros se escriben en el dispositivo y el contenido de la pantalla se adapta de acuerdo con la selección hecha.
- 6 Cambie otra vez al modo de operación.

### 5.2.6 Menú FLOWSIC500

#### 5.2.6.1 Usuario

|      | · · · · · · · · · · · · · · · · · · ·                                                                                                    |
|------|----------------------------------------------------------------------------------------------------|
| User | Nivel de usuario al iniciar la sesión, sin inicio de sesión: Guest [invitado]<br>→ "Cambiar el nivel de usuario" (pág. 104)                                     |
|      | Sesión iniciada como:<br>• User (1)<br>• User (2)*<br>• User (3)*<br>• Authorized User (1)<br>• Authorized User (2)*<br>• Authorized User (3)*<br>* si activado |

#### 5.2.6.2 Device mode [modo del dispositivo]

|                    | · · · · · · · · · · · · · · · · · · ·                                                                                                    |
|--------------------|----------------------------------------------------------------------------------------------------|
| Calibration mode   | Indica si está activado o desactivado el modo de calibración para la comprobación del flujo, iniciar y finalizar el modo de calibración                                                                                                    |
|                    | En el modo de calibración parpadea el mensaje "CALIBRATION MODE"<br>[modo de calibración] en la pantalla principal junto con el factor de<br>impulso actualmente efectivo para la calibración (ajustado de fábrica).<br>El FLOWSIC500 emite en la salida de conmutación digital DO_1<br>( $\rightarrow$ pág. 53, cap.3.4.6.1) los impulsos de prueba con una frecuencia<br>máxima posible de 2 kHz a 120% Q <sub>máx</sub> . |
|                    | Para la comprobación del flujo y la calibración vea el documento<br>"9193003: Calibration Instructions for the Ultrasonic Gas Flow Meter<br>FLOWSIC500" [instrucciones de calibración para el caudalímetro ultra-<br>sónico de gas]                                                                                                    |
| Configuration mode | Muestra si el modo de configuración está activado o desactivado,<br>Iniciar y finalizar el modo de configuración                                                                                                    |
|                    | → "Iniciar el modo de configuración" (pág. 104)                                                                                                    |

#### 5.2.6.3 Device information [información del dispositivo]

| Measuring port      | Denominación del punto de muestreo                                                                                                    |
|---------------------|----------------------------------------------------------------------------------------------------|
| Número de serie     | Número de serie del dispositivo                                                                                                    |
| Firmware Version    | Versión del firmware que está instalado en el dispositivo                                                                                                    |
| Firmware Date       | Fecha de lanzamiento del firmware                                                                                                    |
| Firmware CRC        | Suma de verificación del firmware                                                                                                    |
| Metrology CRC       | Suma de verificación de los parámetros metrológicamente relevantes                                                                                                 |
| Min. oper. pressure | Presión absoluta mínima                                                                                                    |
| Max. oper. pressure | Presión absoluta máxima                                                                                                    |
| Meter factor        | Valor de impulso, relación entre frecuencia y caudal [lmp/m <sup>3</sup> ]                                                                                         |
| Frequency at Qr     | Frecuencia para flujo de sobrecarga Q <sub>r</sub> = 1,2 Q <sub>máx</sub>                                                                                          |
| Meter factor 2      | Valor de impulso, relación entre frecuencia y caudal [lmp/m <sup>3</sup> ], para la segunda salida de impulsos (con configuraciones de interfaz L, 2 x impulso LF) |

#### 5.2.6.4 System settings [configuración del sistema]

| Power supply (1) | <ul> <li>Durante operación con batería:         <ul> <li>Nivel de carga del paquete de baterías 1 [%],</li> <li>Confirmar el cambio de baterías para el paquete de baterías 1.</li> <li>→ "Confirmar el cambio de batería" (pág. 106)</li> </ul> </li> <li>Con alimentación de corriente externa:         <ul> <li>Indicación: 100%</li> <li>→ "Comprobar la alimentación de corriente externa" (pág. 106)</li> </ul> </li> </ul>           |
|------------------|----------------------------------------------------------------------------------------------------|
| Power supply (2) | <ul> <li>Durante operación con batería:         <ul> <li>Nivel de carga del paquete de baterías 2 [%],</li> <li>Confirmar el cambio de baterías para el paquete de baterías 2.</li> </ul> </li> <li>Con alimentación de corriente externa:         <ul> <li>Nivel de carga de la batería de respaldo,</li> <li>Confirmar el cambio de la batería de respaldo.</li> </ul> </li> <li>→ "Confirmar el cambio de batería" (pág. 106)</li> </ul> |
| Date             | Fecha del dispositivo, → "Puesta en marcha en la pantalla" (pág. 72)                                                                                                    |
| Time             | Hora del dispositivo, → "Puesta en marcha en la pantalla" (pág. 72)                                                                                                    |
| Timezone         | Zona horaria ajustada en el dispositivo                                                                                                    |

| Language                | ldioma de la visualización en la pantalla,<br>idiomas disponibles: inglés, alemán, ruso                                                    |                     |                     |                     |                     |  |  |
|-------------------------|----------------------------------------------------------------------------------------------------|---------------------|---------------------|---------------------|---------------------|--|--|
|                         | → "Ajustar el idioma" (pág. 104)                                                                                                    |                     |                     |                     |                     |  |  |
| Símbolos de acuerdo con | Símbolos para la visualización de los valores medidos.<br>El ajuste puede modificarse con FLOWgate <sup>TM</sup> .<br>Caudalímetro de gas: |                     |                     |                     |                     |  |  |
|                         |                                                                                                    | EN12405             | PTB                 | GOST                | API                 |  |  |
|                         | Volumen total                                                                                                    | V                   | V                   | V                   | Vf                  |  |  |
|                         | Volumen erróneo                                                                                                    | errV                | errV                | errV                | errVf               |  |  |
|                         | Flow rate ac                                                                                                    | Q                   | Q                   | Q                   | Qf                  |  |  |
|                         | Velocidad del gas                                                                                                    | VOG                 | VOG                 | VOG                 | VOG                 |  |  |
|                         | Velocidad de sonido                                                                                                    | SOS                 | SOS                 | SOS                 | SOS                 |  |  |
|                         | Caudalímetro de gas con conversió                                                                                                    | n del volum         | en:                 | 0007                |                     |  |  |
|                         |                                                                                                    | EN12405             | PIB                 | GOST                | API                 |  |  |
|                         | Volumen total a cond. medicion                                                                                                    | VM                  | VD                  | V                   | Vf                  |  |  |
|                         | Volumen erroneo a cond.<br>medición                                                                                                    | envin               | envb                | env                 | enVt                |  |  |
|                         | Volumen a cond. básicas sin interr.                                                                                                    | Vb                  | Vn                  | Vc                  | Vb                  |  |  |
|                         | Volumen erróneo a cond. básicas                                                                                                    | errVb               | errVn               | errVc               | errVb               |  |  |
|                         | Volumen total a cond. básicas                                                                                                    | <sub>total</sub> Vb | <sub>total</sub> Vn | <sub>total</sub> Vc | <sub>total</sub> Vb |  |  |
|                         | Caudal                                                                                                    | Q                   | Q                   | Q                   | Qf                  |  |  |
|                         | Caudal a condiciones básicas                                                                                                    | Qb                  | Qn                  | Qc                  | Qb                  |  |  |
|                         | Presión de servicio                                                                                                    | р                   | р                   | Р                   | Pf                  |  |  |
|                         | Presión estándar                                                                                                    | Pb                  | Pn                  | PC                  | Pb                  |  |  |
|                         | Temperatura de servicio                                                                                                    | Т                   | Т                   | Т                   | Tf                  |  |  |
|                         | Temperatura base                                                                                                    | Tb                  | Tn                  | Тс                  | Tb                  |  |  |
|                         | Velocidad del gas                                                                                                    | VOG                 | VOG                 | VOG                 | VOG                 |  |  |
|                         | Velocidad de sonido                                                                                                    | SOS                 | SOS                 | SOS                 | SOS                 |  |  |
|                         | Compresibilidad                                                                                                    | К                   | K                   | K                   | S                   |  |  |
|                         | Factor de conversión                                                                                                    | С                   | С                   | С                   | С                   |  |  |
|                         | Factor de gas real a.c.                                                                                                    | Z                   | Z                   | Z                   | Zf                  |  |  |
|                         | Factor de gas real s.c.                                                                                                    | Zb                  | zn                  | Zc                  | Zb                  |  |  |
| LCD test                | <br>  Prueba de la pantalla, → "Comprob                                                                                                    | ar la pantal        | la" (pág            | . 106)              |                     |  |  |

#### 5.2.6.5 Conversión (sólo con la opción del dispositivo: conversión del volumen)

#### References [referencias]

| Presión base         | Presión e                                                      | stándar [unid                                                                                                    | ad de acuerdo c                       | on la visualización]                                     |
|----------------------|----------------------------------------------------------------|----------------------------------------------------------------------------------------------------|---------------------------------------|----------------------------------------------------------|
| Basic temperature    | Temperat                                                       | ura base [uni                                                                                                    | dad de acuerdo                        | con la visualización]                                    |
| Ref. conditions      | Condicior<br>Visualizad<br>T1 = temp<br>T2 = temp<br>p2 = pres | Condiciones de referencia para densidad y poder calorífico<br>Visualización: T1/T2/p2<br>T1 = temperatura de referencia, poder calorífico<br>T2 = temperatura de referencia, densidad rel./densidad de referencia<br>p2 = presión de referencia, densidad rel./densidad de referencia |                                       |                                                          |
|                      | Coni 1                                                         | T1                                                                                                    | T2                                    | p2                                                       |
|                      | Conj. 1                                                        |                                                                                                    | 0°C                                   | 1,01325 bares (a)                                        |
|                      | Conj. 2                                                        | 15 °C                                                                                                    |                                       | 1,01325 bares (a)                                        |
|                      | Conj. 3                                                        |                                                                                                    | 15 C                                  | 1,01325 bales (a)                                        |
|                      | Conj. 4                                                        | 60 ° F                                                                                                    | 60 ° F                                | 14,7347 psi (a)                                          |
|                      | Conj. 5                                                        | 60 °F                                                                                                    | 60 °F                                 | 14,7300 psi (a)                                          |
|                      | Conj. 6                                                        | 25 °C                                                                                                    | 20 °C                                 | 1,01325 bares (a)                                        |
| Atmospheric pressure | Presión a deberá in                                            | mbiente [unio<br>troducirse pa                                                                                                    | dad de acuerdo (<br>ra la versión con | con la visualización],<br>transmisor de presión relativa |

#### Calculation [cálculo]

| Calculation method   | Método de cálculo para el factor de compresibilidad<br>Opciones disponibles:<br>• SGERG88,<br>• AGA 8 Gross method 1<br>• AGA 8 Gross method 2<br>• AGA NX-19<br>• AGA NX-19 mod.<br>• AGA NX-19 mod.<br>• AGA NX-19 mod.<br>• AGA SUST<br>• GERG91 mod.<br>• AGA8-92DC<br>• Valor fijo |
|----------------------|----------------------------------------------------------------------------------------------------|
| Calculation interval | Tiempo de ciclo para la actualización de los valores de medición (presión, temperatura), el cálculo del factor K<br>Opciones disponibles: 3 s, 10 s, 20 s, 30 s, 60 s                                                                                                    |
| K-factor (fixed)     | Entrada del factor K para el método "Fixed value" [valor fijo] y valor predeterminado, si el cálculo del factor K es incorrecto.                                                                                                    |

Gas composition [composición del gas] (sólo con la opción del dispositivo: conversión del volumen)

| Density entry type | Opciones disponibles:<br>Reference density [densidad de referencia], Relative density [densidad<br>relativa]<br>Dependiendo de la selección hecha se indicará el punto de menú<br>"Reference density" o el punto de menú "Relative density". |
|--------------------|----------------------------------------------------------------------------------------------------|
| Reference density  | Densidad de referencia del gas en condiciones de referencia                                                                                                    |
| Relative density   | Densidad relativa, relación entre la densidad del gas y la densidad de aire en condiciones de referencia                                                                                                    |
| CO2                | Contenido de CO <sub>2</sub> en el gas [mol%]                                                                                                    |
| N2                 | Contenido de N <sub>2</sub> en el gas [mol%]                                                                                                    |
| H2                 | Contenido de H <sub>2</sub> en el gas [mol%]                                                                                                    |

| Heating value unit Unidad para el poder calorífico<br>Opciones disponibles: Default, MJ/m <sup>3</sup> , kWh/m |                                      |
|----------------------------------------------------------------------------------------------------|--------------------------------------|
| Default [valor predeterminado] = ajuste están                                                                  | ı <sup>3</sup> , BTU/ft <sup>3</sup> |
| sistema de unidades seleccionado (SI o E.E.L                                                                   | lar de acuerdo con el                |
| acuerdo con el pedido                                                                                          | U.), configurado de                  |

+1 Los límites de entrada admisibles de los componentes del gas así como de la presión y temperatura se determinan al seleccionar el método de cálculo.

#### 5.2.6.6

#### Parámetros de presión (sólo con la opción del dispositivo: conversión del volumen)

| p Sensor type          | Visualización del transmisor de presión configurado                                                                                                    |
|------------------------|----------------------------------------------------------------------------------------------------|
| p Sensor serial number | Número de serie que el dispositivo espera del transmisor de presión, preajustado                                                                                                    |
| p Lower alarm limit    | Límite de alarma inferior del transmisor de presión                                                                                                    |
| p Upper alarm limit    | Límite de alarma superior del transmisor de presión                                                                                                    |
| p Default value        | Valor fijo/valor predeterminado de la presión de medición [unidad de acuerdo con la visualización]                                                                                                    |
|                        | El valor de entrada se utiliza como valor predeterminado durante la configuración como conversión TZ así como en caso de fallos de la medición de presión.                                                                                                    |
| p Unit                 | Unidad para los valores de presión, utilizada para la introducción e<br>indicación<br>Opciones disponibles:<br>Default, bar, psia, kPa, MPa, kg/cm <sup>2</sup> , psig<br>Default [valor predeterminado] = ajuste estándar de acuerdo con el<br>sistema de unidades seleccionado (SI o imperial), configurado de<br>acuerdo con el pedido |
| p Adjust offset        | Offset de calibración para el transmisor de presión [unidad de acuerdo con la visualización]                                                                                                    |
| p Adjust factor        | Factor de calibración para el transmisor de presión                                                                                                    |

#### 5.2.6.7 Parámetros de temperatura (sólo con la opción del dispositivo: conversión del volumen)

| T Sensor type          | Visualización del transmisor de temperatura configurado                                                                                                    |
|------------------------|----------------------------------------------------------------------------------------------------|
| T Sensor serial number | Número de serie que el dispositivo espera del transmisor de tempera-<br>tura, preajustado                                                                       |
| T Lower alarm limit    | Límite de alarma inferior del transmisor de temperatura                                                                                                    |
| T Upper alarm limit    | Límite de alarma superior del transmisor de temperatura                                                                                                    |
| T Default value        | Valor fijo/valor predeterminado de la temperatura de medición [unidad de acuerdo con la visualización]                                                          |
|                        | El valor de entrada se utiliza como valor predeterminado en caso de fallos de la medición de temperatura.                                                       |
| T Unit                 | Unidad para los valores de temperatura, utilizada para la introducción e<br>indicación<br>Opciones disponibles:<br>Default, ° C, ° F, K, °R                     |
|                        | Default [valor predeterminado] = ajuste estándar de acuerdo con el<br>sistema de unidades seleccionado (SI o imperial), configurado de<br>acuerdo con el pedido |
| T Adjust offset        | Offset de calibración para el transmisor de temperatura [unidad de acuerdo con la visualización]                                                                |
| T Adjust factor        | Factor de calibración para el transmisor de temperatura                                                                                                    |

#### 5.2.6.8 **Registros cronológicos**

| Event logbook     | Número de entradas actualmente almacenadas/número máx.<br>Pulse la tecla ENTER para abrir la vista de detalle.<br>La vista de detalle muestra el tipo de evento, un texto resumido y la<br>marca de tiempo. |
|-------------------|----------------------------------------------------------------------------------------------------|
| Parameter logbook | Número de entradas actualmente almacenadas/número máx.                                                                                                    |
| Metrology logbook | Número de entradas actualmente almacenadas/número máx.                                                                                                    |
| Gas comp. logbook | Número de entradas actualmente almacenadas/número máx.                                                                                                    |

#### 5.2.6.9 Archivos (sólo con la opción del dispositivo: conversión del volumen)

#### Configuración

| Gas hour         | Hora de facturación para el archivo diario<br>Rango de entrada: 00:00 23:59<br>Valor predeterminado: 06:00                                         |  |
|------------------|----------------------------------------------------------------------------------------------------|--|
| Gas day          | Día de facturación para el archivo mensual<br>Rango de entrada: 1 28<br>Valor predeterminado: 1                                                    |  |
| Measuring period | Determina el período para el archivo de facturación.<br>Opciones disponibles: 3 min, 5 min, 15 min, 30 min, 60 min<br>Valor predeterminado: 60 min |  |

#### Archivo de períodos de medición

| Lista de entradas<br>(0 6000) | Entrada x: índice de entrada, marca de tiempo,<br>estado de la suma de comprobación OK o Error                                    |
|-------------------------------|----------------------------------------------------------------------------------------------------|
| Date/Time                     | Marca de tiempo de la entrada<br>Pulse ENTER para iniciar el editor de la función de búsqueda.                                    |
| Entry ID                      | ID de entrada, idéntico al ID en el archivo FLOWgate<br>Pulse ENTER para iniciar el editor de la función de búsqueda.             |
| Entry status                  | Estado como valor hexadecimal y verbalmente "válido/inválido"                                                                     |
| Device status                 | Estado acumulado del sistema en el momento del final del período de medición                                                      |
| VbMP                          | Volumen a condiciones básicas V <sub>b</sub> lectura del medidor<br>Pulse ENTER para iniciar el editor de la función de búsqueda. |
| VbMPΔ                         | V <sub>b</sub> progreso del contador del período de medición                                                                      |
| VbErrMP                       | Volumen erróneo a condiciones básicas <sup>err</sup> V <sub>b</sub>                                                               |
| VbErrMPΔ                      | enV <sub>b</sub> progreso del contador del período de medición                                                                    |
| VmMP                          | Volumen total a condiciones de medición V <sub>m</sub> lectura del medidor                                                        |
| VmMPΔ                         | V <sub>m</sub> progreso del contador del período de medición                                                                      |
| VmErrMP                       | Volumen erróneo a condiciones de medición <sup>err</sup> V <sub>m</sub> lectura del medidor                                       |
| VmErrMPΔ                      | <sup>err</sup> V <sub>m</sub> progreso del contador del período de medición                                                       |
| QbMP↑                         | Valor máximo, caudal a condiciones básicas del período de medición                                                                |
| QMP 1                         | Valor máximo, caudal del período de medición                                                                                      |
| pMP↑<br>pMP↓                  | Valores extremos de presión del período de medición                                                                               |
| pMPØ<br>TMPØ                  | Valores medios de presión y<br>temperatura (ponderada por el flujo)                                                               |
| KMPØ<br>CMPØ                  | Valores medios de compresibilidad y<br>factor de conversión (ponderado por el flujo) durante el mes                               |
| SOSMPØ<br>Flowtime            | Valor medio de la velocidad de sonido,<br>tiempo de flujo (tiempo con Q > LowFlowCutOff)                                          |

#### Archivo diario

| ista de entradas<br>0 600) | Entrada y: índice de entrada, marca de tiempo,<br>estado de la suma de comprobación OK o Error                                    |
|----------------------------|----------------------------------------------------------------------------------------------------|
| Date/Time                  | Marca de tiempo de entrada<br>Pulse ENTER para iniciar el editor de la función de búsqueda.                                       |
| Entry ID                   | ID de entrada, idéntico al ID en el archivo FLOWgate<br>Pulse ENTER para iniciar el editor de la función de búsqueda.             |
| Entry status               | Estado como valor hexadecimal y verbalmente "válido/inválido"                                                                     |
| Device status              | Estado acumulado del sistema en el momento del final del día                                                                      |
| VbDy                       | Volumen a condiciones básicas V <sub>b</sub> lectura del medidor<br>Pulse ENTER para iniciar el editor de la función de búsqueda. |
| VbDy∆                      | V <sub>b</sub> progreso del contador del día (Dy)                                                                                 |
| VbErrDy                    | Volumen erróneo a condiciones básicas <sup>err</sup> V <sub>b</sub>                                                               |
| VbErrDy∆                   | <sup>errV</sup> b progreso del contador del día                                                                                   |
| VmDy                       | Volumen total a condiciones de medición V <sub>b</sub> lectura del medidor                                                        |
| VmDy∆                      | V <sub>m</sub> progreso del contador del día                                                                                      |
| VmErrDy                    | Volumen erróneo a condiciones de medición <sup>err</sup> V <sub>m</sub> lectura del medidor                                       |
| VmErrDy∆                   | <sup>errV</sup> m progreso del contador del día                                                                                   |
| QbDy↑                      | Caudal máximo a condiciones básicas durante el día                                                                                |
| QbDy↑ Date/Time            | Marca de tiempo del caudal máximo a condiciones básicas durante el<br>día                                                         |
| QbDy↓                      | Caudal mínimo a condiciones básicas durante el día                                                                                |
| QbDy↓ Date/Time            | Marca de tiempo del caudal mínimo a condiciones básicas durante el día                                                            |
| QDy↑                       | Caudal máximo a condiciones de medición durante el día                                                                            |
| QDy↑ Date/Time             | Marca de tiempo del caudal máximo a condiciones de medición durante el día                                                        |
| QDy↓                       | Caudal mínimo a condiciones de medición durante el día                                                                            |
| QDy↓ Date/Time             | Marca de tiempo del caudal mínimo a condiciones de medición durante el día                                                        |
| pDy↑                       | Presión máxima durante el día                                                                                                    |
| pDy↑ Date/Time             | Marca de tiempo de la presión máxima durante el día                                                                               |
| pDy↓                       | Presión mínima durante el día                                                                                                    |
| pTg↓ Date/Time             | Marca de tiempo de la presión mínima durante el día                                                                               |
| pDyØ                       | Valor medio de la presión durante el día (ponderada por el flujo)                                                                 |
| TDyØ                       | Valor medio de la temperatura durante el día                                                                                      |
| TDy↑                       | Temperatura máxima durante el día                                                                                                 |
| TDy↑ Date/Time             | Marca de tiempo de la temperatura máxima durante el día                                                                           |
| TDy↓                       | Temperatura mínima durante el día                                                                                                 |
| TDy↓ Date/Time             | Marca de tiempo de la temperatura mínima durante el día                                                                           |
| KDyØ<br>CDyØ               | Valores medios de compresibilidad y<br>factor de conversión (ponderado por el flujo) durante el mes                               |
| SOSDyØ                     | Valor medio de la velocidad de sonido durante el día                                                                              |

#### Archivo mensual

| sta de entradas<br>25) | Entrada z: índice de entrada, marca de tiempo,<br>estado de la suma de comprobación OK o Error                                    |
|------------------------|----------------------------------------------------------------------------------------------------|
| Date/Time              | Marca de tiempo de entrada<br>Pulse ENTER para iniciar el editor de la función de búsqueda.                                       |
| Entry ID               | ID de entrada, idéntico al ID en el archivo FLOWgate<br>Pulse ENTER para iniciar el editor de la función de búsqueda.             |
| Entry status           | Estado como valor hexadecimal y verbalmente "válido/inválido"                                                                     |
| Device status          | Estado acumulado del sistema en el momento del final del mes                                                                      |
| VbMo                   | Volumen a condiciones básicas V <sub>b</sub> lectura del medidor<br>Pulse ENTER para iniciar el editor de la función de búsqueda. |
| VbMoΔ                  | V <sub>b</sub> progreso del contador del mes (Mo)                                                                                 |
| VbMP↑                  | Progreso máximo del período de medición V <sub>b</sub> del mes                                                                    |
| VbMP↑ Date/Time        | Marca de tiempo del progreso máximo del período de medición V <sub>b</sub> del mes                                                |
| VbDy↑                  | Progreso máximo de V <sub>b</sub> por día durante el mes                                                                          |
| VbDy↑ Date/Time        | Marca de tiempo del progreso máximo de V <sub>b</sub> por día durante el mes                                                      |
| VbErrMo                | Volumen erróneo a condiciones básicas <sup>err</sup> V <sub>b</sub>                                                               |
| VbErrMo∆               | errV <sub>b</sub> progreso del contador del mes                                                                                   |
| VmMo                   | Volumen total a condiciones de medición V <sub>m</sub> lectura del medidor                                                        |
| VmMoΔ                  | V <sub>m</sub> progreso del contador del mes                                                                                      |
| VmMP↑                  | Progreso máximo del período de medición V <sub>m</sub> del mes                                                                    |
| VmMP↑ Date/Time        | Marca de tiempo del progreso máximo del período de medición V <sub>m</sub> del mes                                                |
| VmDy↑                  | Progreso máximo de V <sub>m</sub> por día durante el mes                                                                          |
| VmDy↑ Date/Time        | Marca de tiempo del progreso máximo de V <sub>m</sub> por día durante el mes                                                      |
| VmErrMo                | Volumen erróneo a condiciones de medición <sup>err</sup> V <sub>m</sub> lectura del medidor                                       |
| VmErrMoΔ               | errV <sub>m</sub> progreso del contador del mes                                                                                   |
| ObMo↑                  | Caudal máximo a condiciones básicas durante el mes                                                                                |
| QbMo↑ Date/Time        | Marca de tiempo del caudal máximo a condiciones básicas durante el mes                                                            |
| ObMo↓                  | Caudal mínimo a condiciones básicas durante el mes                                                                                |
| QbMo↓ Date/Time        | Marca de tiempo del caudal mínimo a condiciones básicas durante el mes                                                            |
| QMo↑                   | Caudal máximo a condiciones de medición durante el mes                                                                            |
| QMo↑ Date/Time         | Marca de tiempo del caudal máximo a condiciones de medición durante el mes                                                        |
| QMo↓                   | Caudal mínimo a condiciones de medición durante el mes                                                                            |
| QMo↓ Date/Time         | Marca de tiempo del caudal mínimo a condiciones de medición durante el mes                                                        |
| pMo 1                  | Presión máxima durante el mes                                                                                                    |
| pMo↑ Date/Time         | Marca de tiempo de la presión máxima durante el mes                                                                               |
| pMo↓                   | Presión mínima durante el mes                                                                                                    |
| pMo↓ Date/Time         | Marca de tiempo de la presión mínima durante el mes                                                                               |
| pMoØ                   | Valor medio de la presión durante el mes (ponderada por el fluio)                                                                 |
| ТМоØ                   | Valor medio de la temperatura durante el mes                                                                                      |
| TMo↑                   | Temperatura máxima durante el mes                                                                                                 |
| TMo ↑ Date/Time        | Marca de tiempo de la temperatura máxima durante el mes                                                                           |
| TMo J                  | Temperatura mínima durante el mes                                                                                                 |
| TMo↓ Date/Time         | Marca de tiempo de la temperatura mínima durante el mes                                                                           |
| KMoØ                   | Valores medios de compresibilidad v                                                                                               |
| CMoØ                   | factor de conversión (ponderado por el flujo) durante el mes                                                                      |

#### 5.2.6.10 Carga máxima (sólo con la opción del dispositivo: conversión del volumen)

#### Intervalos en curso

| VbMPa∆                                                               | Volumen a condiciones básicas V <sub>b</sub> progreso del contador del período de medición en curso     |
|----------------------------------------------------------------------|----------------------------------------------------------------------------------------------------|
| MP remaining time                                                    | Tiempo restante del período de medición actual                                                          |
| VbDya∆                                                               | V <sub>b</sub> progreso del contador del día en curso                                                   |
| VbMoa $\Delta$ V <sub>b</sub> progreso del contador del mes en curso |                                                                                                    |
| VbMPa个                                                               | Intervalo máximo V <sub>b</sub> del mes en curso                                                        |
| VbMPa个 Date/Time                                                     | Marca de tiempo del intervalo máximo V <sub>b</sub> del mes en curso                                    |
| VbDya个                                                               | Máximo del día V <sub>b</sub> del mes en curso                                                          |
| VbDya↑ Date/Time                                                     | Marca de tiempo del máximo del día V <sub>b</sub> del mes en curso                                      |
| VmMPa∆                                                               | Volumen a condiciones de medición V <sub>m</sub> progreso del contador del período de medición en curso |
| VmDya∆                                                               | V <sub>m</sub> progreso del contador del día en curso                                                   |
| VmMoa∆                                                               | V <sub>m</sub> progreso del contador del mes en curso                                                   |
| VmMPa个                                                               | Intervalo máximo V <sub>m</sub> del mes en curso                                                        |
| VmMPa个 Date/Time                                                     | Marca de tiempo del intervalo máximo V <sub>m</sub> del mes en curso                                    |
| VmDya个                                                               | Máximo del día V <sub>m</sub> del mes en curso                                                          |
| VmDya个 Date/Time                                                     | Marca de tiempo del máximo del día V <sub>m</sub> del mes en curso                                      |

#### Intervalos anteriores

| +1 Los valores m<br>archivo del dí | láximos de días y meses anteriores están disponibles en el<br>a o del mes correspondiente, → pág. 100, cap.5.2.6.9. |
|------------------------------------|----------------------------------------------------------------------------------------------------|
| VbMPA                              | V <sub>b</sub> progreso del contador del período de medición anterior                                               |
| VbMPA Date/Time                    | Marca de tiempo del V <sub>b</sub> progreso del contador del período de medición anterior                           |
| VbDy∆                              | V <sub>b</sub> progreso del contador del día anterior                                                               |
| VbDy∆ Date/Time                    | Marca de tiempo de V <sub>b</sub> progreso del contador del día anterior                                            |
| VbMo∆                              | V <sub>b</sub> progreso del contador del mes anterior                                                               |
| VbMo∆ Date/Time                    | Marca de tiempo de V <sub>b</sub> progreso del contador del mes anterior                                            |
| VbMP个                              | V <sub>b</sub> intervalo máximo del mes anterior                                                                    |
| VbMP个 Date/Time                    | Marca de tiempo del intervalo máximo V <sub>b</sub> del mes anterior                                                |
| VbDy个                              | Máximo del día V <sub>b</sub> del mes anterior                                                                      |
| VbDy个 Date/Time                    | Marca de tiempo del máximo del día V <sub>b</sub> del mes anterior                                                  |
| VmMPΔ                              | V <sub>m</sub> progreso del contador del período de medición anterior                                               |
| VmMP∆ Date/Time                    | Marca de tiempo del V <sub>m</sub> progreso del contador del período de medición anterior                           |
| VmDy∆                              | V <sub>m</sub> progreso del contador del día anterior                                                               |
| VmDy∆ Date/Time                    | Marca de tiempo de V <sub>m</sub> progreso del contador del día anterior                                            |
| VmMoΔ                              | V <sub>m</sub> progreso del contador del mes anterior                                                               |
| VmMo∆ Date/Time                    | Marca de tiempo de V <sub>m</sub> progreso del contador del mes anterior                                            |
| VmMP个                              | V <sub>m</sub> intervalo máximo del mes anterior                                                                    |
| VmMP个 Date/Time                    | Marca de tiempo de V <sub>m</sub> intervalo máximo del mes anterior                                                 |
| VmDy个                              | Máximo del día V <sub>m</sub> del mes anterior                                                                      |
| VmDy个 Date/Time                    | Marca de tiempo del máximo del día V <sub>m</sub> del mes anterior                                                  |
|                                    |                                                                                                    |

#### 5.2.7 Cambiar el nivel de usuario

- 1 Acceda a la función de menú "User" [usuario].
- 2 Pulse ENTER para iniciar el modo de edición.
- 3 Utilice las teclas de flecha para seleccionar el nivel de usuario deseado.
- 4 Confirme con ENTER.
  - Ahora, el cursor parpadea por debajo de la primera posición de la contraseña.
- 5 Introduzca la contraseña:
  - Utilice las teclas de flecha para aumentar o disminuir en 1 la primera posición de la contraseña hasta que se indique el número correcto.
  - Confirme con ENTER.
    - El cursor parpadea por debajo de la segunda posición de la contraseña.
  - Repita el proceso para todas las demás posiciones de la contraseña.
  - Una vez confirmada la última posición de la contraseña se inicia la sesión con el nivel de usuario seleccionado.

De fábrica están preajustados los usuarios siguientes:

- User (1), Contraseña: 1111
- Authorized user (1), Contraseña: 2222
- Cambie la contraseña después de iniciar la sesión por primera vez utilizando el software operativo FLOWgate<sup>TM</sup>.

#### 5.2.8 Ajustar el idioma

+1

- 1 En el menú de FLOWSIC500, cambie al submenú "System settings" [configuración del sistema]
- 2 Acceda a la vista "Language" [idioma].
- 3 Pulse ENTER para iniciar el modo de edición.
- 4 Utilice las teclas de flecha para seleccionar el idioma deseado.
- 5 Confirme con ENTER.

Ahora, los textos en la pantalla se muestran en el idioma seleccionado.

#### 5.2.9 Cambiar el modo del dispositivo

En el FLOWSIC500 se pueden activar los modos del dispositivo Configuración y Calibración uno independientemente del otro.

#### 5.2.9.1 Iniciar y finalizar el modo de configuración

#### Iniciar el modo de configuración

- 1 En el menú de FLOWSIC500, cambie al submenú "Device mode" [modo del dispositivo]
- 2 Acceda a la vista "Configuration mode" [modo de configuración].
- 3 Pulse ENTER para iniciar el modo de edición.
- 4 Utilice las teclas de flecha para seleccionar ON [activado].
- 5 Confirme con ENTER.
  Se inicia el modo de configuración.
  En la barra de símbolos de la pantalla se muestra el símbolo \*.

#### Finalizar el modo de configuración

- 1 Acceda a la vista "Configuration mode" [modo de configuración].
- 2 Utilice las teclas de flecha para seleccionar OFF [desactivado].
- Confirme con ENTER.
   Se finaliza el modo de configuración.

#### 5.2.9.2 Iniciar y finalizar el modo de calibración

El modo de calibración se puede iniciar y finalizar de la misma manera como el modo de configuración ( $\rightarrow$  pág. 105, cap.5.2.9.2).

En el modo de calibración parpadea el mensaje "CALIBRATION MODE" [modo de calibración] en la pantalla principal junto con el factor de impulso actualmente efectivo para la calibración (ajustado de fábrica).

El FLOWSIC500 emite en la salida de conmutación digital D0\_1 ( $\rightarrow$  S. 34, § 3.4.6.1) los impulsos de prueba con una frecuencia máxima posible de 2 kHz a 120% Q<sub>máx</sub>.

#### 5.2.10 Cambiar los parámetros

#### Valores numéricos

- 1 Inicie el modo de configuración (→ pág. 104).
- 2 Seleccione el parámetro deseado en el menú.
- **3** Pulse ENTER para iniciar el modo de edición.

El cursor parpadea por debajo de la primera posición del parámetro.

- 4 Utilice las teclas de flecha para aumentar o disminuir en 1 la posición seleccionada hasta que se indique el número correcto
- 5 Confirme con ENTER.

El cursor parpadea por debajo de la segunda posición del parámetro.

6 Repita el proceso para todas las demás posiciones del parámetro.

#### Listas de selección

- 1 Inicie el modo de configuración (→ pág. 104).
- 2 Seleccione el parámetro deseado en el menú.
- 3 Pulse ENTER para iniciar el modo de edición.
- 4 Utilice las teclas de flecha para seleccionar la entrada de lista deseada.
- 5 Confirme con ENTER.

#### 5.2.11 **Restablecer el volumen de error**

- 1 En la pantalla principal, cambie a la indicación del volumen de error.
- 2 Pulse ENTER para iniciar el modo de edición.
- 3 Utilice las teclas de flecha para seleccionar OK.
- 4 Confirme con ENTER. Se restablece el volumen de error.

#### 5.2.12 Restablecer la vista general de eventos

- 1 En la pantalla principal, cambie a la indicación "Event Summary" [vista general de eventos].
- 2 Pulse la tecla ENTER para abrir una lista de los eventos almacenados.
- 3 Pulse ENTER para iniciar el modo de edición.
- 4 Utilice las teclas de flecha para seleccionar OK.
- 5 Confirme con ENTER.Se restablece la vista general de eventos.

#### 5.2.13 Confirmar el cambio de batería

Si ha cambiado una batería, confirme el cambio en la pantalla.

- 1 En el menú de FLOWSIC500, cambie al submenú "System settings" [configuración del sistema]
- 2 Cambie al indicador de estado de la batería cambiada, p. ej. "Power Supply (1)" [alimentación de corriente].
- 3 Pulse ENTER para iniciar el modo de edición.
- 4 Utilice las teclas de flecha para seleccionar OK.
- **5** Confirme con ENTER.

#### 5.2.14 Comprobar la alimentación de corriente externa

Si está conectada una alimentación de corriente externa al contador, ésta podrá comprobarse de la siguiente manera:

- 1 En el menú de FLOWSIC500, cambie al submenú "System settings" [configuración del sistema]
- 2 Utilice las teclas de flecha "Power supply(1)" [alimentación de corriente] y confirme con ENTER.
- **3** Utilice las teclas de flecha "Check ext. power supply" [comprobar alim. corriente ext.] y confirme con ENTER.

#### 5.2.15 Comprobar la pantalla

- 1 En el menú de FLOWSIC500, cambie al submenú "System settings" [configuración del sistema]
- 2 Acceda a la vista "LCD Test" [prueba LCD].
- 3 Pulse ENTER para iniciar la prueba de la pantalla. En la pantalla se activarán y desactivarán tres veces todos los segmentos. Así podrá detectar los segmentos defectuosos de la pantalla.

#### 5.2.16 Buscar entradas de archivo

Las entradas del archivo del período de medición, del archivo diario y del archivo mensual pueden buscarse utilizando los siguientes valores:

- Marca de tiempo (formato de entrada: AA/MM/DD\*hh:mm )
- ID de entrada (formato de entrada: XXXXXXXXXX)
- Lecturas de medidor del volumen a condiciones básicas (formato de entrada: NNNNNNNN.XXX)

La función de búsqueda sólo está disponible si el archivo mostrado contiene al menos 2 entradas. Las máscaras de búsqueda (editores) utilizadas están diseñadas igual para todos los archivos y funcionan de forma idéntica:

1 Para iniciar el editor, pulse ENTER en el tipo de entrada deseado en el menú en el cual se desea realizar la búsqueda.

En la línea inferior, el valor de la entrada actual del archivo se preestablece como valor inicial para el cambio.

2 En la línea inferior de la pantalla de la izquierda a la derecha, ajuste el valor deseado para cada dígito con las teclas de flecha.

Pulse ENTER después de cada dígito para confirmar la entrada.

 Confirme el último dígito con ENTER para iniciar la búsqueda.
 Mientras la búsqueda esté en marcha, en la pantalla aparecerá "Search... NNNN" (NNNN = número de entradas ya buscadas). Pulse ESC para cancelar la edición o la búsqueda en curso. Entonces, el sistema vuelve a la última entrada de archivo mostrada.

La primera coincidencia exacta se muestra como resultado de la búsqueda.

Si no hay una coincidencia exacta, se determina la entrada de archivo que tiene la menor diferencia con el valor buscado. Si no hay ninguna entrada adecuada, el sistema vuelve a la última entrada de archivo mostrada.

## **FLOWSIC500**

# 6 Eliminar los fallos

Contacto con el Servicio de atención al cliente Mensajes de estado Mensajes adicionales en el registro cronológico de eventos Crear una sesión de diagnóstico

### 6.1 **Contacto con el Servicio de atención al cliente**

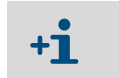

Si se producen fallos que no puede subsanar usted mismo, póngase en contacto con el servicio de atención al cliente de Endress+Hauser.

Para que el servicio de atención al cliente podrá entender mejor los fallos ocurridos hay la posibilidad de crear con el software operativo FLOWgate<sup>TM</sup> una sesión de diagnóstico, → pág. 113, cap. 6.4.

#### 6.2 Mensajes de estado

Mensajes informativos

- Si están activos errores o advertencias, esto se mostrará de forma parpadeante en el display LC. Los errores o las advertencias actuales pueden llamarse bajo "Device Status" [estado del dispositivo] / "Current Events" [eventos actuales] con el código de errores.
- Se tiene acceso a una información detallada de los mensajes de estado a través del software operativo FLOWgate<sup>TM</sup> en el menú "Diagnostics" [diagnóstico] a través del mosaico "Status Diagnostics" [estado de diagnóstico].

Tabla 26

| Mensaje de<br>estado | Descripción / Eliminación                                                                                            |
|----------------------|----------------------------------------------------------------------------------------------------|
| I-1017               | Ha sido modificado el firmware del dispositivo.                                                                      |
| I-1018               | El dispositivo se ha iniciado de nuevo.                                                                              |
| I-1019               | El modo de configuración está activo.→ pág. 104, cap. 5.2.9.1"Iniciar y finalizar el modo de configuración"          |
| I-1020               | El interruptor de bloqueo de parámetros está abierto.→ pág. 32, cap. 2.8.1<br>"Interruptor de bloqueo de parámetros" |

#### Tabla 27 Mensajes de advertencia

| Mensaje de<br>estado | Descripción / Eliminación                                                                                                    |
|----------------------|----------------------------------------------------------------------------------------------------|
| W-2001               | El registro cronológico de eventos está lleno al 90%.<br>Con el software operativo FLOWgate <sup>TM</sup> se puede ver, guardar y restablecer el registro<br>cronológico de eventos.                                                                                                    |
| W-2002               | El registro cronológico metrológico está lleno.<br>Los parámetros relevantes para la calibración sólo podrán modificarse después de<br>abrir el interruptor de bloqueo de parámetros.<br>El registro cronológico metrológico puede restablecerse con el software operativo<br>FLOWgate™.<br>→ pág. 109, cap. 6 "Eliminar los fallos"                                                             |
| W-2003               | <ul> <li>En la salida de impulsos se deberán emitir más impulsos que admisibles.</li> <li>Compruebe, si el caudal actual es superior al caudal máx.</li> <li>Si el caudal se encuentra dentro del rango admisible, compruebe si ha seleccionado un escalado de salida (= factor de impulso) correcto.</li> <li>→ pág. 110, cap. 6.1 "Contacto con el Servicio de atención al cliente"</li> </ul> |
| W-2008               | La medición del caudal tiene el estado "Warning" [advertencia].<br>Solicite el Servicio de atención al cliente que compruebe el dispositivo.<br>→ pág. 110, cap. 6.1 "Contacto con el Servicio de atención al cliente"                                                                                                    |
| W-2009               | El caudal medido se encuentra fuera de los límites de advertencia definidos.<br>Compruebe las condiciones de medición actuales o adapte los límites.<br>Los límites de advertencia pueden ajustarse con el software operativo El OWgate <sup>TM</sup> .                                                                                                    |
| W-2010               | W-2009 = caudal por debajo del límite de advertencia,<br>W-2010 = caudal por encima del límite de advertencia                                                                                                    |
| W-2016               | Ha fallado la batería 1.<br>→ pág. 119, cap. 7.3.2 "Cambiar los paquetes de baterías"                                                                                                    |

Tabla 28

| Mensaje de<br>estado | Descripción / Eliminación                                                                                                    |
|----------------------|----------------------------------------------------------------------------------------------------|
| W-2017               | <ul> <li>Ha fallado la batería 2.</li> <li>Con alimentación de corriente externa:</li> <li>→ pág. 118, cap. 7.2.2 "Cambiar la batería de respaldo"</li> <li>Durante operación con batería:</li> <li>→ pág. 119, cap. 7.3.2 "Cambiar los paquetes de baterías"</li> </ul>                                                                                                    |
| W-2018               | Ha fallado la alimentación de corriente externa.<br>Compruebe la conexión y la función de la alimentación de corriente externa.<br>→ pág. 58, cap.3.4.9 "Funcionamiento con alimentación de corriente externa".                                                                                                    |
| Mensajes de er       | ror                                                                                                    |
| Mensaje de<br>estado | Descripción / Eliminación                                                                                                    |
| E-3001               | El registro cronológico de eventos está lleno.<br>Compruebe el registro cronológico de eventos. El registro cronológico de eventos<br>puede restablecerse con el software operativo FLOWgate <sup>TM</sup> .                                                                                                    |
| E-3006               | Error de suma comprobación<br>→ pág. 110, cap. 6.1 "Contacto con el Servicio de atención al cliente".                                                                                                    |
| E-3007               | Hora no válida<br>→ pág. 72, cap. 4.2 "Puesta en marcha en la pantalla".                                                                                                    |
| E-3009               | El FLOWSIC500 está en el modo de calibración.<br>→ pág. 105, cap. 5.2.9.2, "Iniciar y finalizar el modo de calibración".                                                                                                    |
| E-3010               | <ul> <li>El transmisor de temperatura ha fallado.</li> <li>El FLOWSIC500 utiliza el valor predeterminado especificado.</li> <li>→ pág. 140, cap. 7.6 "Cambio de un transmisor de presión o temperatura externo"</li> <li>→ pág. 110, cap. 6.1 "Contacto con el Servicio de atención al cliente".</li> </ul>                                                                                               |
| E-3012               | El transmisor de presión ha fallado.<br>El FLOWSIC500 utiliza el valor predeterminado especificado.<br>→ pág. 140, cap. 7.6 "Cambio de un transmisor de presión o temperatura externo"<br>→ pág. 110, cap. 6.1 "Contacto con el Servicio de atención al cliente".                                                                                                    |
| E-3013               | El dispositivo está fuera del rango de presión de medición admisible.<br>Compruebe Pmin/Pmáx con respecto a la presión.                                                                                                    |
| E-3014               | La medición del caudal tiene el estado "Malfunction" [fallo],<br>→ pág. 110, cap. 6.1 "Contacto con el Servicio de atención al cliente".                                                                                                    |
| E-3017               | No ha sido posible calcular el factor K.<br>Compruebe los valores introducidos para la composición del gas, las condiciones d<br>referencia y las condiciones básicas.<br>→ pág. 90, cap. 5.2.4 "Pantalla principal (con la opción del dispositivo: conversión<br>del volumen)".                                                                                                    |
| E-3018               | <ul> <li>Flujo inverso</li> <li>El corte por bajo flujo (flujo inverso) es superior al volumen búfer preconfigurado (→ pág. 24).</li> <li>Si se presentan con regularidad unos flujos inversos mayores, póngase en contacto con el Servicio de atención al cliente para que adapte el volumen preconfigurado.</li> <li>→ pág. 110, cap. 6.1 "Contacto con el Servicio de atención al cliente".</li> </ul> |
| E-3019               | La temperatura/presión del gas medida está fuera de los límites admisibles.<br>E-3019 = temperatura del gas inferior al límite de alarma                                                                                                    |
| E-3020               | E-3020 = temperatura del gas superior al límite de alarma<br>E-3021 = presión del gas inferior al límite de alarma                                                                                                    |
| E-3021               | E-3022 = presión del gas superior al límite de alarma                                                                                                    |
| E-3022               | Compruebe los valores límite de alarma configurados.<br>→ pág. 98, cap. 5.2.6.7 "Parámetros de temperatura"                                                                                                    |
| E-3023               | La hora es inexacta.<br>Compruebe la sincronización de la hora.                                                                                                    |

#### 6.3 Mensajes adicionales en el registro cronológico de eventos

El FLOWSIC500 guarda todos los mensajes de estado ( $\rightarrow$  pág. 110, cap.6.2) así como otros mensajes suplementarios a los eventos y cambios de estado en el registro cronológico de eventos.

Cada código de mensaje lleva un símbolo (+) o (-) adicional, que marca un mensaje de entrada = (+) o de salida = (-).

Tabla 29

Mensajes informativos en el registro cronológico de eventos

| Mensaje de<br>estado | Descripción / Eliminación                                                                    |
|----------------------|----------------------------------------------------------------------------------------------|
| I-1001               | El registro cronológico de eventos ha sido restablecido.                                     |
| I-1002               | El registro cronológico de parámetros ha sido restablecido.                                  |
| I-1003               | El registro cronológico metrológico ha sido restablecido.                                    |
| I-1004               | El archivo de períodos de medición ha sido restablecido.                                     |
| I-1005               | El archivo diario ha sido restablecido.                                                      |
| I-1006               | El archivo mensual ha sido restablecido.                                                     |
| I-1010               | La vista general de eventos ha sido restablecida.*)                                          |
| I-1011               | La hora ha sido restablecida.*)                                                              |
| I-1012               | Los totalizadores han sido restablecidos.                                                    |
| I-1013               | Los totalizadores del volumen de error han sido restablecidos.*)                             |
| I-1014               | Todos los parámetros han sido restablecidos o un grupo de parámetros ha sido restablecido.*) |
| I-1021               | La batería (1) ha sido cambiada.                                                             |
| I-1022               | La batería (2) ha sido cambiada.                                                             |
| I-1023               | Los totalizadores han sido preajustados.*)                                                   |
| I-1025               | Restablecido el registro cronológico de los parámetros de gas                                |
| I-1026               | Parámetros de gas cambiados                                                                  |

Tabla 30

Mensajes de advertencia en el registro cronológico de eventos

| Mensaje de<br>estado | Descripción / Eliminación                                                                                                 |
|----------------------|----------------------------------------------------------------------------------------------------|
| W-2011               | El número de mediciones válidas (rendimiento de la medición del caudal) es significativamente más bajo que normalmente.*) |
| W-2012               | La medición del caudal se realiza con una precisión reducida.*)                                                           |
| W-2013               | El caudal es superior al 120% Q <sub>máx</sub> .                                                                          |
| W-2021               | Entrada con CRC no válido en el archivo de períodos de medición.                                                          |
| W-2022               | Entrada con CRC no válido en el archivo diario.                                                                           |
| W-2023               | Entrada con CRC no válido en el archivo mensual.                                                                          |

Tabla 31

Mensajes de error en el registro cronológico de eventos

| Mensaje de<br>estado | Descripción / Eliminación                                                                       |
|----------------------|-------------------------------------------------------------------------------------------------|
| E-3002               | La suma de verificación de los totalizadores no es válida.                                      |
| E-3003               | La suma de verificación del firmware no es válida.                                              |
| E-3004               | El parámetro no es válido.*)                                                                    |
| E-3005               | La suma de verificación de los registros cronológicos/archivos no es válida.*)                  |
| E-3015               | Error de hardware en la medición del caudal.*)                                                  |
| E-3016               | El número de las mediciones válidas (rendimiento de la medición del caudal) no es suficiente.*) |

En el registro cronológico de eventos se almacenan adicionalmente datos tales como estado, lecturas del medidor, valores de medición y parámetros en el momento de determinados eventos.

Estos eventos o mensajes están marcados con \*). Los datos pueden ver y guardarse con el software operativo FLOWgate<sup>TM</sup> ( $\rightarrow$  pág. 84, cap. 4.3.5).
# 6.4 **Crear una sesión de diagnóstico**

- 1 Para crear una sesión de diagnóstico, haga clic en el icono 🕀 en la barra de herramientas.
- 2 Seleccione la duración de la recopilación de datos e introduzca una descripción.
   Recomendamos seleccione una duración de la recopilación de datos de 5 minutos como mínimo.

Fig. 46 Duración de la recopilación de datos para la sesión de diagnóstico

| Diagnostic Session          |          |
|-----------------------------|----------|
| 5 minutes                   | <b>•</b> |
| Duration of Data Collection |          |
| Test session                |          |
| Description                 |          |
| Start                       | Cancel   |

- Para iniciar la recopilación de datos, haga clic en "Start" [inicio].
   Si se ha creado una sesión de diagnóstico correcta, se muestra el mensaje siguiente con el lugar de almacenamiento actual de la recopilación.
- Fig. 47 Sesión de diagnóstico creada correctamente

|    | Diagnostic Session                                                                                                    |
|----|----------------------------------------------------------------------------------------------------|
|    | Diagnostic session successfully created. Stored at:<br>C:\Users\Public\Documents\SICK\FLOWgate\FLOWSIC500_13348104/<br>FLOWSIC500_13348104_Diagnostic_Session_7_3_2017_1_20_35_PM.sfgsession<br>OK                                                                                             |
|    | <ul><li>4 Para confirmar el mensaje, haga clic en "OK".</li><li>5 Guarde la sesión de diagnóstico o envíela por correo electrónico.</li></ul>                                                                                                    |
|    | <ul> <li>Por regla general se guardan las sesiones de diagnóstico como archivos con la extensión .sfgsession bajo:</li> <li>C:\Users\Public\Documents\SICK\FLOWgate</li> <li>La carpeta de almacenamiento lleva en el nombre el tipo de dispositivo y el número de serie del mismo.</li> </ul> |
| 48 | Guardar la sesión de diagnóstico o enviarla por correo electrónico<br>Diagnostic Session: Save or Send per e-mail<br>Save .zip as E-mail .zip                                                                                                    |
|    | <ul> <li>Save as E-mail Close</li> <li>6 Para dejar el archivo en el lugar de almacenamiento estándar, haga clic en "Close"<br/>[corror]</li> </ul>                                                                                                    |

 Para seleccionar un otro lugar de almacenamiento para la sesión de diagnóstico, haga clic en "Save as" [guardar como]. Si se selecciona la opción "Save .zip as" [guardar .zip como], se guardan las recopilaciones de parámetros y los datos de los registros cronológicos como archivos individuales en un archivo zip.

Fig.

 Para enviar el archivo por correo electrónico, haga clic en "E-mail". El archivo se anexa a un correo electrónico si está disponible un cliente E-mail. Para seleccionar un lugar de almacenamiento para la sesión de diagnóstico, haga clic en "Save as" [guardar como]. Si se selecciona la opción "Save .zip as" [guardar .zip como], se guardan las recopilaciones de parámetros y los datos de los registros cronológicos como archivos individuales en un archivo zip.

# FLOWSIC500

# 7 Mantenimiento y reemplazo del medidor

Información de cómo manejar las baterías de litio Mantenimiento al usar la alimentación de corriente externa Mantenimiento al usar la alimentación por baterías Reemplazo del medidor Control de funcionamiento de un transmisor de presión o temperatura Cambio de un transmisor de presión o temperatura externo

# 7.1 Información de cómo manejar las baterías de litio

ADVERTENCIA: Peligro de explosión - Peligro para la seguridad intrínseca

- Para la alimentación del dispositivo deben utilizarse únicamente los paquetes de baterías reemplazables de Endress+Hauser con el número de referencia 2064018 y la batería de respaldo con el número de referencia 2065928.
  - ¡No utilice baterías averiadas sino elimínelas correctamente!

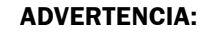

Al transportar paquetes de baterías agotadas por flete aéreo, ¡tenga en cuenta las normativas nacionales!

Los paquetes de baterías llevan la información más importante sobre el almacenamiento y la eliminación.

### Tabla 32

| Identificación |                                                              |  |
|----------------|--------------------------------------------------------------|--|
| Símbolo        | Significado                                                  |  |
| X              | No elimine las baterías tirándolas a la basura<br>doméstica. |  |
| A A            | Reciclaje                                                    |  |

### Fig. 49 Identificación de los paquetes de baterías

| Made in Germany            | Endress+Hauser 🖽                                                                                                    | FLOWSIC500     |        | Endress+Haus                                                                                                    | er             |
|----------------------------|----------------------------------------------------------------------------------------------------|----------------|--------|----------------------------------------------------------------------------------------------------|----------------|
| FLOWSIC500                 | Bergener Ring 27, 01458 Ottendorf-Okrilla, Germany                                                                                                    | Battery pack 2 | R20 ce | ell type: TADIRAN SL-2880 Endress+Hauser SIC<br>Bernener Ring 27, 01458 Ottendorf                                                                                                    | < Gm<br>Okril  |
| Backup battery 2R6         | cell type: TADIRAN SL-860                                                                                                    | Part no :      | 00     | WARNING: Fire, explosion, and servere burn hazard. Do not recharge, dis                                                                                                    | ass            |
| Part no.: 2065928          | WARNING: Fire, explosion, and servere burn hazard.<br>Do not recharge, disassemble,heat above 100°C,<br>incinerate or expose contents to water                              | Serial no.:    | 01     | Disposal in EU: Batteries shall be properly disposed and recycled accord<br>quideline 2006/66/EC, Upon request a disposal service is offered by Tadira                                                         | ing to<br>an G |
| Serial no.: 00<br>Date: 01 | Disposal in EU: Batteries shall be properly disposed<br>and recycled according to guideline 2006/66/EC.<br>Upon request a disposal service is offered by Tadiran<br>Germany |                |        | Disposal in US: Spent batteries shall be treated by an authorized, profess<br>disposal company, it is recommended to contact the local EPA office.<br>Refer to FLOWSIC500 user manual for further information. | iona<br>0      |
|                            | Disposal in US: Spent batteries shall be treated by<br>an authorized, professional disposal company.<br>It is recommended to contact the local EPA office.                  | X              | 25)    |                                                                                                    |                |
|                            | Refer to FLOWSIC500 user manual for further information.                                                                                                    |                |        |                                                                                                    |                |
| X & Ø                      | 02                                                                                                    |                |        |                                                                                                    |                |

| Variable       | Description                 |                       |
|----------------|-----------------------------|-----------------------|
| 00             | Serial No.                  | Part No.              |
| 01             | Date                        | Serial No.            |
| 02<br>DMC-Code | $\rightarrow$ Part No. + 00 | $\rightarrow$ 00 + 01 |
| 03             |                             | Date                  |

## 7.1.1 Información sobre el almacenamiento y transporte

- Evite el cortocircuito de los polos de la batería:
  - almacene y transporte las baterías dentro de embalajes originales,
  - o tape los polos de la batería.
- Almacene las baterías en un lugar fresco (a temperaturas inferiores a los 21°C (70 °F)), seco y sin grandes variaciones de temperatura.
- Protéjalas contra la luz solar permanente.
- No almacénelas cerca de la calefacción.

# 7.1.2 Información sobre la eliminación

### En la UE

- Elimine las baterías de litio de acuerdo con la directiva 2006/66/CE.
- En Alemania podrá devolver las baterías en un punto de recogida de materiales reciclables locales.

Como alternativa, el fabricante de baterías Tadiran Germany ofrece sobre demanda un servicio de devolución.

Datos de contacto:

Teléfono: +49 (0)6042/954-122

Fax: +49 (0)6042/954-190

www.tadiranbatteries.de

### En los E.E.U.U.

 Las baterías se deberán eliminar a través de una empresa gestora de residuos autorizada.

Identificación de las baterías de litio:

- Denominación adecuada de envío: Waste lithium Batteries
- Número UN: 3090
- Requisitos de etiquetado: MISCELLANEOUS, HAZARDOUS WASTE
- Código de residuos: D003
- Si tiene dudas, póngase en contacto con la oficina local de la Agencia de protección del medio ambiente (EPA).

### En otros países

Tenga en cuenta las normativas nacionales referentes a la gestión de residuos de baterías de litio.

#### Mantenimiento al usar la alimentación de corriente externa 7.2

#### Durabilidad de la batería de respaldo 7.2.1

Si es nueva, la batería de respaldo tiene una durabilidad de hasta 3 meses para compensar la falta de tensión de alimentación. En caso de una alimentación de tensión ininterrumpida, la durabilidad de la batería a un almacenamiento de 25 °C (77°F) es de 10 años como mínimo.

Si falta la alimentación de tensión repetidas veces y brevemente, se reduce la capacidad restante de la batería, y se recomienda un cambio,

Si falta la tensión de alimentación y falla la batería de respaldo, se pierde la +1 configuración del reloi y el FLOWSIC500 deia de medir. Las lecturas del

medidor y la configuración de parámetros determinados hasta entonces permanecen almacenadas.

#### Cambiar la batería de respaldo 7.2.2

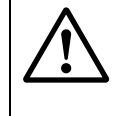

ADVERTENCIA: Peligro de explosión - Peligro para la seguridad intrínseca Sólo se deben utilizar los paquetes de baterías reemplazables de Endress+Hauser con el número de referencia 2064018 y la batería de respaldo con el número de referencia 2065928.

- 1 Asegure la alimentación de tensión externa.
- **2** Abra la tapa del sistema electrónico ( $\rightarrow$  pág. 50, cap. 3.4.3).
- 3 Suelte la conexión de la batería de respaldo.
- 4 Retire la batería de respaldo.
- 5 Inserte una batería de respaldo nueva y conéctela a la conexión BAT2.
- 6 Cierre la tapa de la electrónica ( $\rightarrow$  pág. 50, cap. 3.4.3).
- 7 Confirme el cambio de baterías en la pantalla (→ pág. 106, cap. 5.2.13).
- 8 Como alternativa, confirme el cambio de baterías con el software operativo FLOWgate<sup>™</sup>:
  - Establezca la conexión al dispositivo,  $\rightarrow$  pág. 76, cap.4.3.1.
  - En el menú "Parameter modification" [modificación de parámetros], abra el \_ mosaico "System / User" [sistema/usuario].
  - Inicie el modo de configuración. \_
  - En el campo "Power Supply" [alimentación de corriente], haga clic en el botón "Battery change Source 2" [cambio de baterías fuente 2].
  - Cambie otra vez al modo de operación.

## **IMPORTANTE:**

Una vez realizado el cambio de baterías, el símbolo de la batería se muestra primero plenamente en la pantalla.

La prueba, si la batería realmente está apta el funcionamiento, se finaliza solamente después de 20 minutos.

# 7.3 Mantenimiento al usar la alimentación por baterías

## 7.3.1 **Durabilidad de los paquetes de baterías**

Bajo condiciones de uso típicas, la durabilidad total esperada de los dos paquetes de baterías es de 5 años.

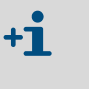

Si los dos paquetes de baterías fallan completamente se pierde el ajuste del reloj y el FLOWSIC500 deja de medir. Las lecturas del medidor y la configuración de parámetros determinados hasta entonces permanecen almacenadas.

El consumo de corriente del FLOWSIC500 aumenta

- si se usa frecuentemente la pantalla,
- si se usa la interfaz infrarroja,
- si se usa frecuentemente la salida del codificador (ciclos de exploración < 15 min).

Si se usa la salida NAMUR (DO\_0) aislada eléctricamente se recomienda una alimentación de tensión externa por motivo del consumo de corriente significativamente más elevado.

La capacidad de las baterías se reduce en condiciones climáticas desfavorables, como por ejemplo a temperaturas muy superiores o muy inferiores a los 25 °C (77 °F).

## 7.3.2 Cambiar los paquetes de baterías

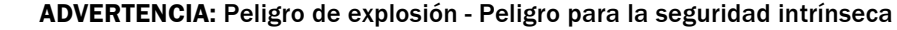

- Para la alimentación del dispositivo deben utilizarse únicamente los paquetes de baterías reemplazables de Endress+Hauser con el número de referencia 2064018 y la batería de respaldo con el número de referencia 2065928.
  - ► ¡No utilice baterías averiadas sino elimínelas correctamente!

El estado de carga de los paquetes de baterías se muestra como símbolo en la pantalla. Nivel de carga de la batería

| Tab | la | 33 |
|-----|----|----|
|-----|----|----|

| Símbolo   | Significado                                                    | Descripción                                              |
|-----------|----------------------------------------------------------------|----------------------------------------------------------|
|           | Nivel de carga del paquete de baterías 1 (conexión BAT1)       | Detalles sobre el nivel de carga de la batería → nág. 87 |
| <b></b> ) | Nivel de carga del paquete de<br>baterías 2<br>(conexión BAT2) | cap. 5.2.2.                                              |

Si el primer paquete de baterías está completamente agotado se conmuta automáticamente al segundo paquete de baterías.

Después del agotamiento de un paquete de baterías se debería cambiar al menos este paquete. Lo más tardar, cuando el segundo paquete de baterías se agote se deberán cambiar los dos paquetes de baterías.

- 1 Compruebe en la pantalla qué paquete de baterías está agotado.
- 2 Abra la tapa del sistema electrónico (→ pág. 50, cap. 3.4.3).
- 3 Sólo suelte la conexión de terminales correspondiente del paquetes de baterías agotado.

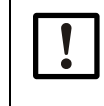

### IMPORTANTE:

Sólo suelte una conexión a la vez, ¡para asegurar que la alimentación de tensión persista!

Si hace falta cambiar al mismo tiempo los dos paquetes de baterías, cambie primero el paquete de baterías agotado y después el paquete de baterías todavía en uso. Fig. 50

Conexiones de baterías en la placa de circuitos

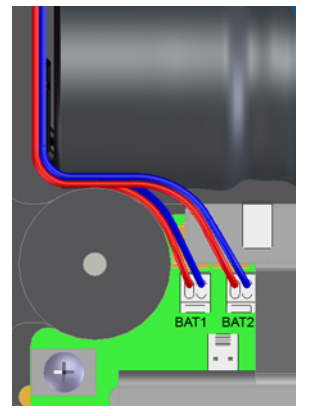

- 4 Retire el paquete de baterías y sustitúyalo por uno nuevo.
- 5 Vuelva a establecer la conexión eléctrica.
   El FLOWSIC500 sigue usando el segundo paquete de baterías y después vuelve a conmutar al paquete de baterías nuevo.
- 6 Cierre la tapa de la electrónica (→ pág. 50, cap.3.4.3).
- 7 Confirme el cambio de baterías en la pantalla (→ pág. 106, cap. 5.2.13).
- 8 Como alternativa, confirme el cambio de baterías con el software operativo FLOWgate<sup>TM</sup>:
  - Establezca la conexión al dispositivo,  $\rightarrow$  pág. 76, cap. 4.3.1.
  - Inicie la sesión como "Authorized user" [usuario autorizado] en el dispositivo.
  - En el menú "Parameter modification" [modificación de parámetros], abra el mosaico "System / User" [sistema/usuario].
  - Inicie el modo de configuración.
  - Si el paquete de baterías conectado a "BAT2" ha sido cambiado, en el campo "Power Supply" [alimentación de corriente] haga clic en el botón "Battery change Source 2" [cambio de baterías fuente 2].
  - Si el paquete de baterías conectado a "BAT1" ha sido cambiado, en el campo "Power Supply" [alimentación de corriente] haga clic en el botón "Battery change Source 1" [cambio de baterías fuente 1].
- 9 Cambie otra vez al modo de operación.

# IMPORTANTE:

Una vez realizado el cambio de baterías, el símbolo de la batería se muestra primero plenamente en la pantalla.

La prueba, si la batería realmente está apta el funcionamiento, se finaliza solamente después de 20 minutos.

# 7.4 **Reemplazo del medidor**

### 7.4.1 **Requisitos para el reemplazo del medidor**

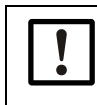

# IMPORTANTE:

Asegúrese de que se realice el reemplazo del medidor de acuerdo con las disposiciones nacionales para las aplicaciones Ex y de presión de su país.

### 7.4.2

### Peligros durante el reemplazo del medidor

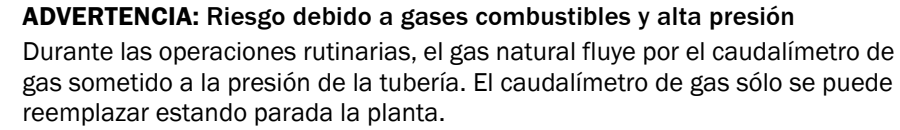

Antes de empezar con los trabajos de instalación:

- Asegúrese de que la tubería esté despresurizada y libre de gases combustibles.
- En caso necesario, purgue la tubería con gas inerte.
- ► Tenga en cuenta la información de seguridad en cap.1.1 (→ pág. 10) y cap.3.1 (→ pág. 40).

## IMPORTANTE:

El caudalímetro de gas sólo deberá ser cambiado por profesionales que por razón de su formación especializada, sus conocimientos en la construcción de gasoductos así como sus conocimientos de las disposiciones pertinentes puedan evaluar los trabajos encargados y reconocer los peligros.

- ► Tenga en cuenta la información en cap.1.4 (→ pág. 14).
- En caso de dudas, póngase en contacto con el Servicio de atención al cliente local de Endress+Hauser.

## 7.4.3 Secuencia de un reemplazo del medidor

Para cambiar un caudalímetro de gas, la secuencia es la siguiente:

- 1 Descargar la configuración específica del caudalímetro de gas instalado ( $\rightarrow$  pág. 124, cap. 7.4.6).
- **2** Desconectar las conexiones eléctricas ( $\rightarrow$  pág. 125, cap. 7.4.7).
- 3 Desmontar el caudalímetro de gas instalado ( $\rightarrow$  pág. 126, cap. 7.4.8).
- 4 Montar el caudalímetro de gas de reemplazo (→ pág. 130, cap. 7.4.9).
- 5 Realizar una prueba de estanqueidad (→ pág. 132, cap. 7.4.10).
- 6 Realizar las conexiones eléctricas del caudalímetro de gas nuevo (→pág. 48, cap. 3.4).
- 7 Cargar la configuración específica del caudalímetro de gas anteriormente instalado al nuevo caudalímetro de gas (→ pág. 135, cap. 7.4.11).
- 8 Comprobar la función del caudalímetro de gas (→ pág. 139, cap. 7.4.12).
- 9 De ser necesario, instalar seguros metrológicos (→ pág. 139, cap. 7.4.13).

## 7.4.4 Herramientas y equipos de manejo necesarios

- Kit de reemplazo del medidor (números de referencia → pág. 146, cap.8.2.1 ) con:
  - Tapón de prueba para el ancho nominal correspondiente (→ fig. 51, componente nº 9)
  - Llave de vaso
  - Llave Allen

# Tabla 34Anchos de llave

| Ancho nominal | Llave de vaso | Llave Allen |
|---------------|---------------|-------------|
| DN50/2"       | 19            | 8           |
| DN80/3"       | 24            | 10          |
| DN100/4"      | 30            | 14          |
| DN150/6"      |               |             |

- Llave dinamométrica
- Protección de transporte para el caudalímetro de gas con correa de estiba (nº de referencia → pág. 145, cap.8.1.3)
- Grasa de silicona
- Spray detector de fugas
- Lubricante exento de metal o apropiado para aluminio, p. ej. OKS 235, para prevenir huellas de agarrotamiento durante el montaje de roscas.

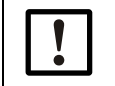

### IMPORTANTE:

¡No utilice pasta de cobre!

# 7.4.5 Vista general

Fig. 51 Componentes para el reemplazo del medidor, ejemplo DN50/2"

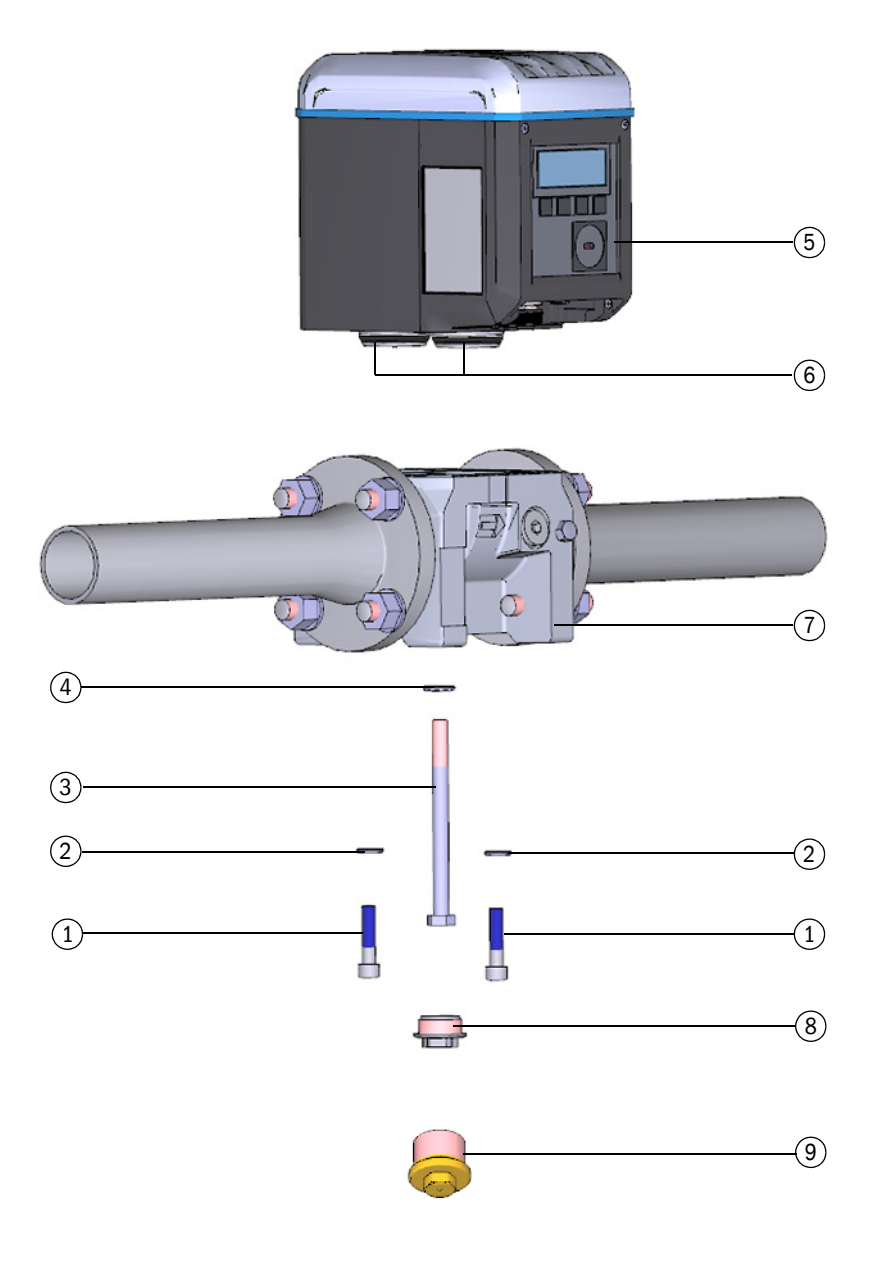

- 1 Tornillos de fijación
- 2 Arandelas de seguridad RIPP LOCK
- 3 Perno central
- 4 Arandela de seguridad RIPP LOCK
- 5 Caudalímetro de gas
- 6 Piezas de unión con juntas
- 7 Adaptador
- 8 Caperuza de cierre
- 9 Tapón de prueba

# 7.4.6 Copia de seguridad de la configuración específica del usuario del caudalímetro de gas instalado

- 1 Establezca la conexión al dispositivo,  $\rightarrow$  pág. 76, cap. 4.3.1.
- 2 En el menú "Service", abra el mosaico "Meter Replacement" [reemplazo del medidor].
- 3 A fin de guardar los parámetros del caudalímetro de gas actualmente instalado haga clic en "Backup parameter" [copia de seguridad de los parámetros].

- 4 Guardar el archivo de parámetros:
  - para seleccionar un lugar de almacenamiento para el archivo de parámetros, haga clic en "Save as" [guardar como].
  - para enviar el archivo por correo electrónico, haga clic en "E-mail". El archivo se anexa a un correo electrónico si está disponible un cliente E-mail.
- Fig. 53 Guardar el archivo de parámetros

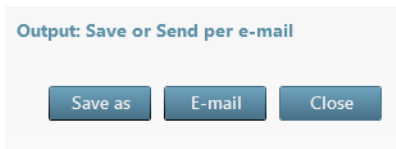

**IMPORTANTE:** 

5 Una vez guardado el archivo .csv, haga clic en "Close" [cerrar].

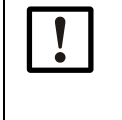

Se requiere el conjunto de parámetros después de cambiar el caudalímetro de gas para poder transferir los parámetros específicos del cliente o del dispositivo al nuevo caudalímetro de gas.

# 7.4.7 Desconectar las conexiones eléctricas

¡Tenga en cuenta la información de seguridad en cap.3.4 (→ pág. 48)!

Dependiendo de la configuración de su FLOWSIC500, proceda de la manera siguiente:

- Desconecte la línea equipotencial en el terminal de tierra exterior (a la derecha, al lado de las conexiones de enchufe M12) de la caja electrónica (→ fig. 18, pág. 52).
- Si está instalada, retire la cubierta de conectores enchufables. A tal fin, suelte los tornillos prisioneros (→ fig. 29, pág. 63).
- 3 Si están instalados, suelte a mano los conectores enchufables M12 para la alimentación de corriente externa y la salida de señales y retírelos (→ fig. 18, pág. 52).
- 4 Si están instalados, suelte a mano los conectores enchufables M8 de los transmisores de presión y temperatura y retírelos (→ fig. 18, pág. 52).
- 5 Abra la tapa del sistema electrónico ( $\rightarrow$  pág. 50, cap. 3.4.3).
  - En caso de configuración con alimentación de corriente externa y batería de respaldo:

conmute la batería de respaldo a "N.c.".

### Fig. 54 Conmutar la batería de respaldo

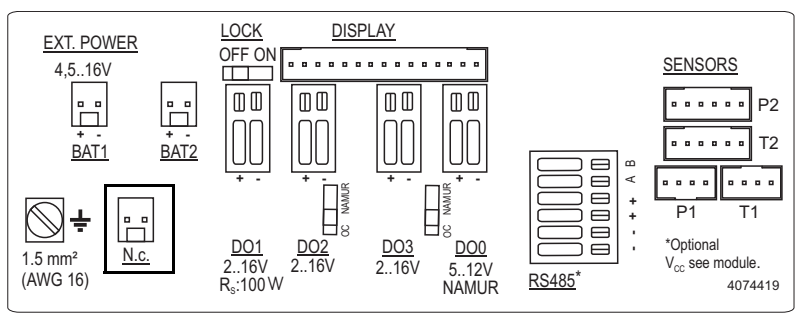

Configuración de alimentación autosuficiente con paquetes de baterías: desmonte los paquetes de baterías y elimínelas o almacénelas correctamente de acuerdo con → pág. 116, cap. 7.1.

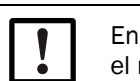

Endress+Hauser recomienda utilizar baterías nuevas cada vez que se sustituya el medidor.

6 Vuelva a cerrar la tapa de la electrónica (→ pág. 50, cap.3.4.3).

7.4.8

| 1 Aseg | írese de unas condiciones seguras.                                                                                                    |
|--------|----------------------------------------------------------------------------------------------------|
|        | <ul> <li>ADVERTENCIA: Riesgo debido a gases combustibles y alta presión</li> <li>Durante las operaciones rutinarias, el gas natural fluye por el caudalímetro de gas sometido a la presión de la tubería. El caudalímetro de gas sólo se puede reemplazar estando parada la planta.</li> <li>Antes de empezar con los trabajos de instalación:</li> <li>Asegúrese de que la tubería esté despresurizada y libre de gases combustibles.</li> <li>En caso necesario, purgue la tubería con gas inerte.</li> <li>Tenga en cuenta la información de seguridad en los cap. 1.1 y 3.1.</li> </ul> |
|        | <ul> <li>ADVERTENCIA: Riesgo en caso de caída del caudalímetro de gas</li> <li>Asegure el caudalímetro de gas antes de soltar la atornilladura, p. ej. apoye el caudalímetro de gas o deje que una otra persona lo sujete.</li> </ul>                                                                                                    |
| 2 Desa | tornille la caperuza de cierre.                                                                                                    |

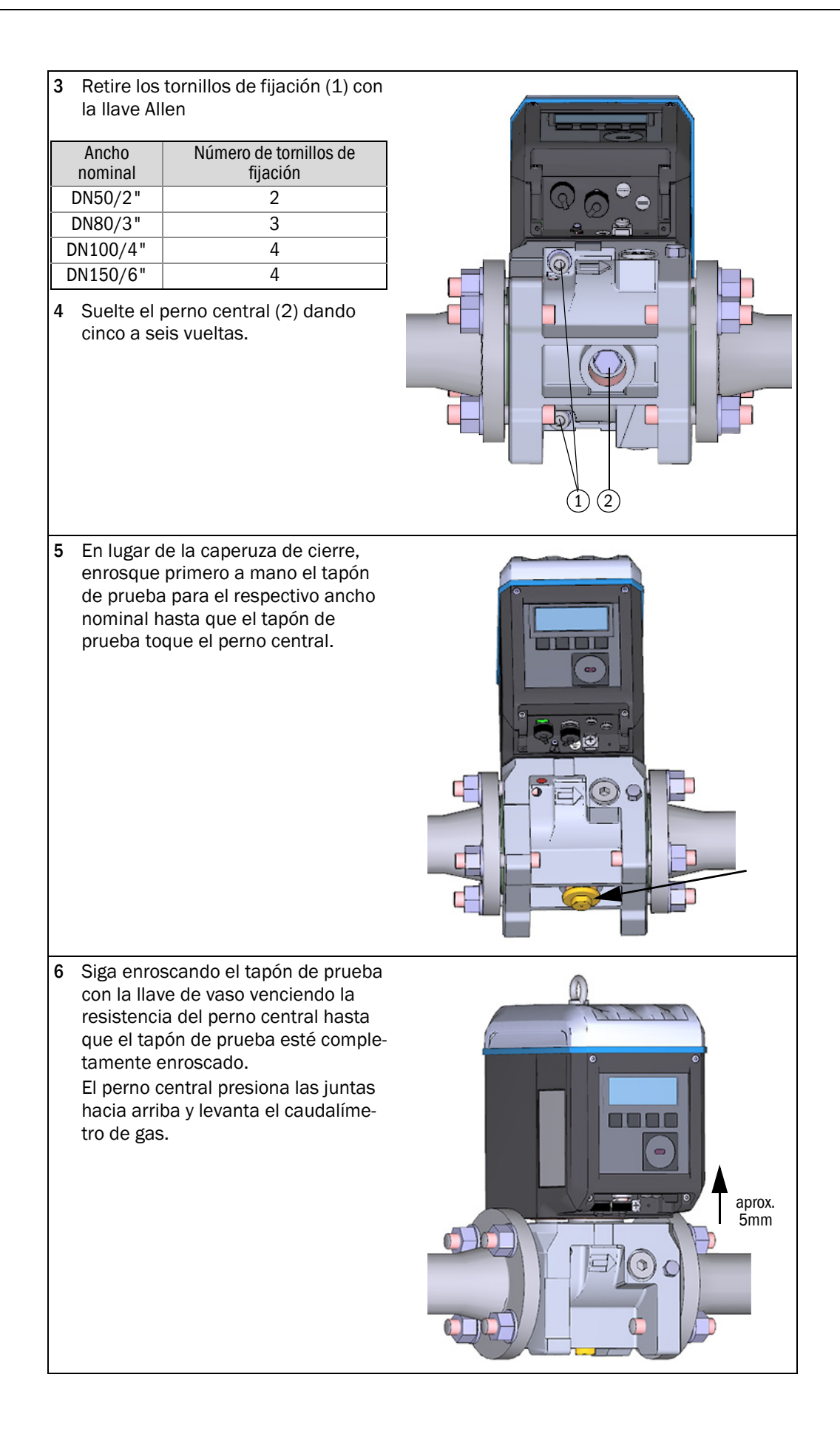

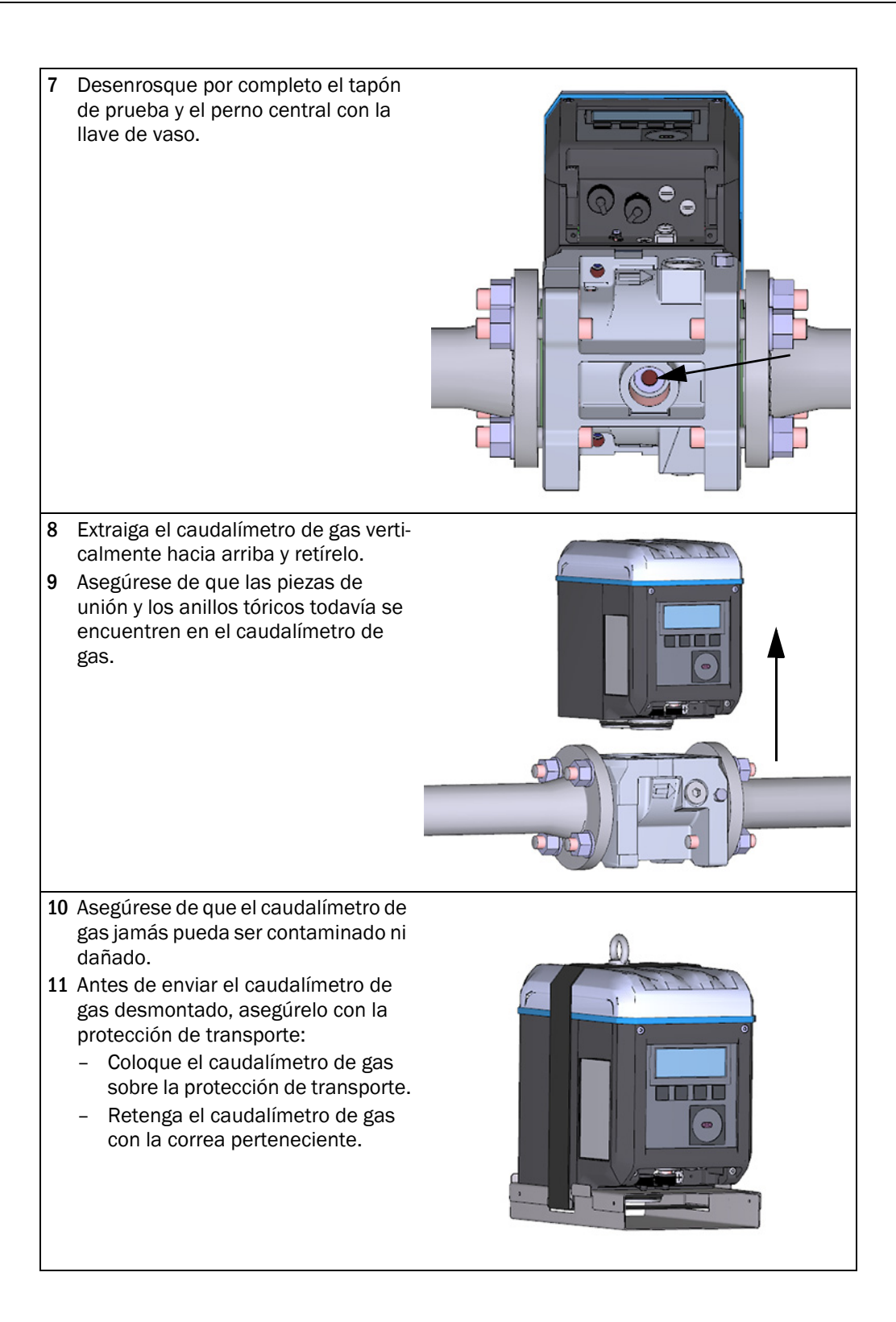

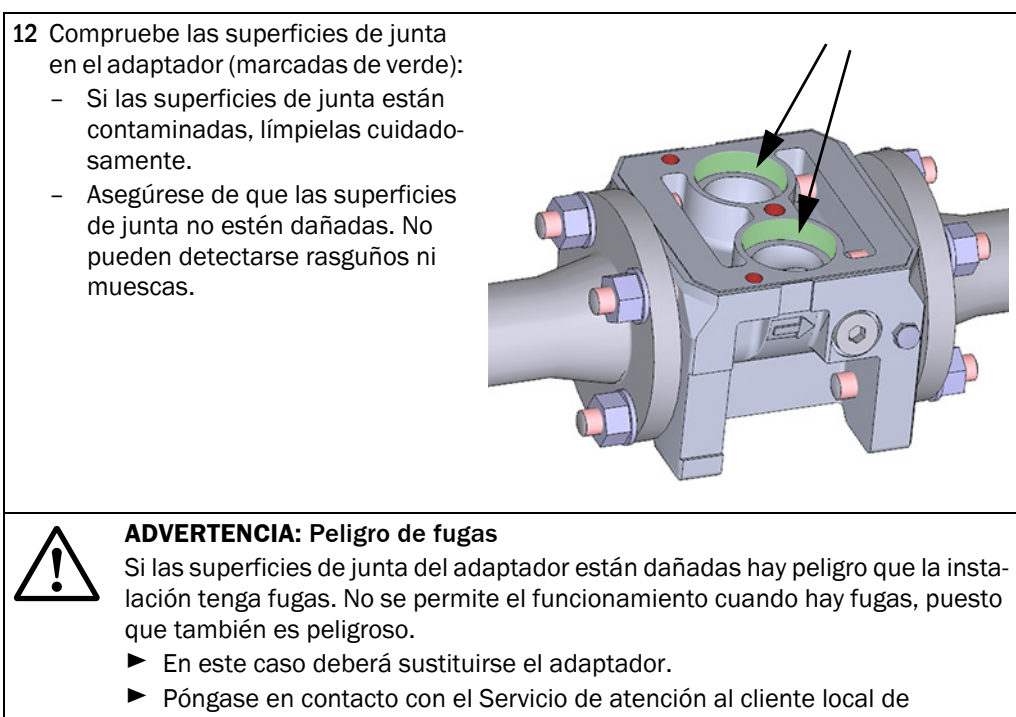

Endress+Hauser.

125

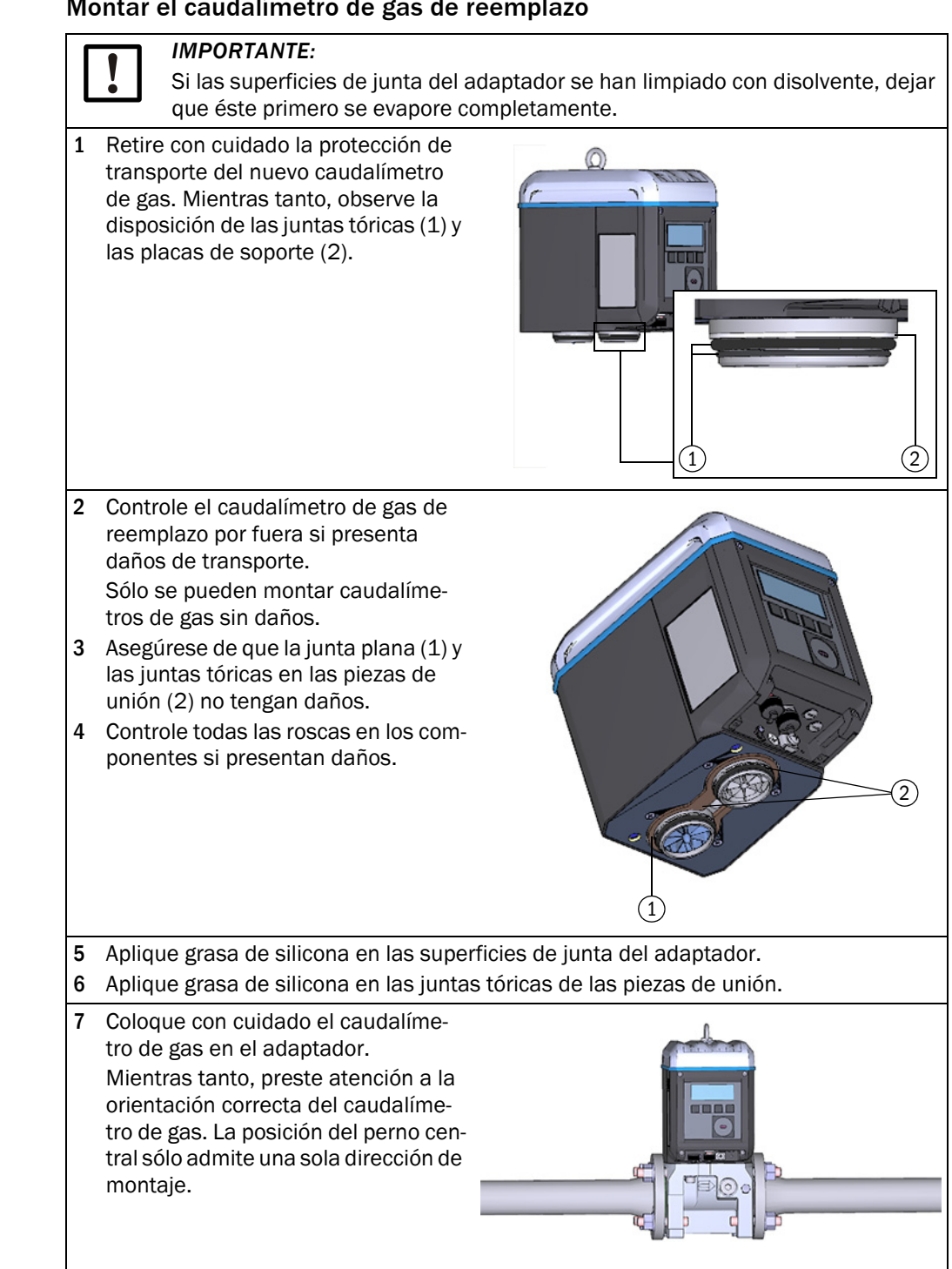

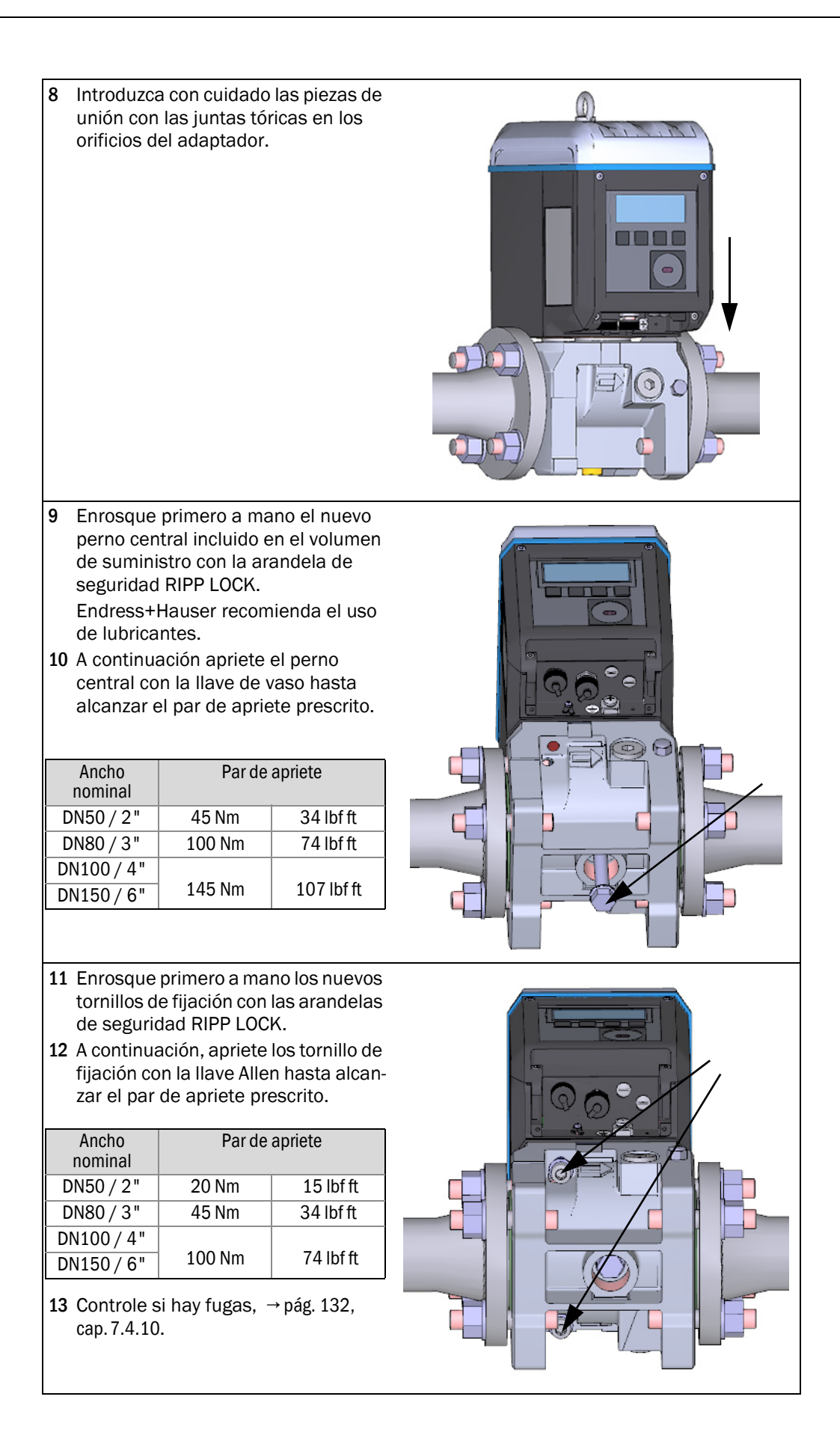

- 14 Una vez realizado correctamente la prueba de estanqueidad, realice las conexiones eléctricas del caudalímetro de gas de reemplazo, véase el cap. 3. 4 "Instalación eléctrica."
- 15 Si deseado, cargue la configuración del caudalímetro de gas anteriormente instalado al caudalímetro de gas de reemplazo (→ pág. 124, cap. 7.4.6).
- **16** Controlar la función de un nuevo caudalímetro de gas instalado,  $\rightarrow$  pág. 139, cap. 7.4.12.
- 17 De ser necesario, instale seguros metrológicos (→ pág. 139, cap. 7.4.13).

### 7.4.10 Realizar una prueba de estanqueidad

Después de cada reemplazo del caudalímetro de gas deberá controlarse si el caudalímetro de gas está montado correctamente y si el dispositivo de medición está estanco.

Para comprobar la estanqueidad hace falta un tapón de prueba apropiado para el respectivo ancho nominal ( $\rightarrow$  pág. 122, cap. 7.4.4).

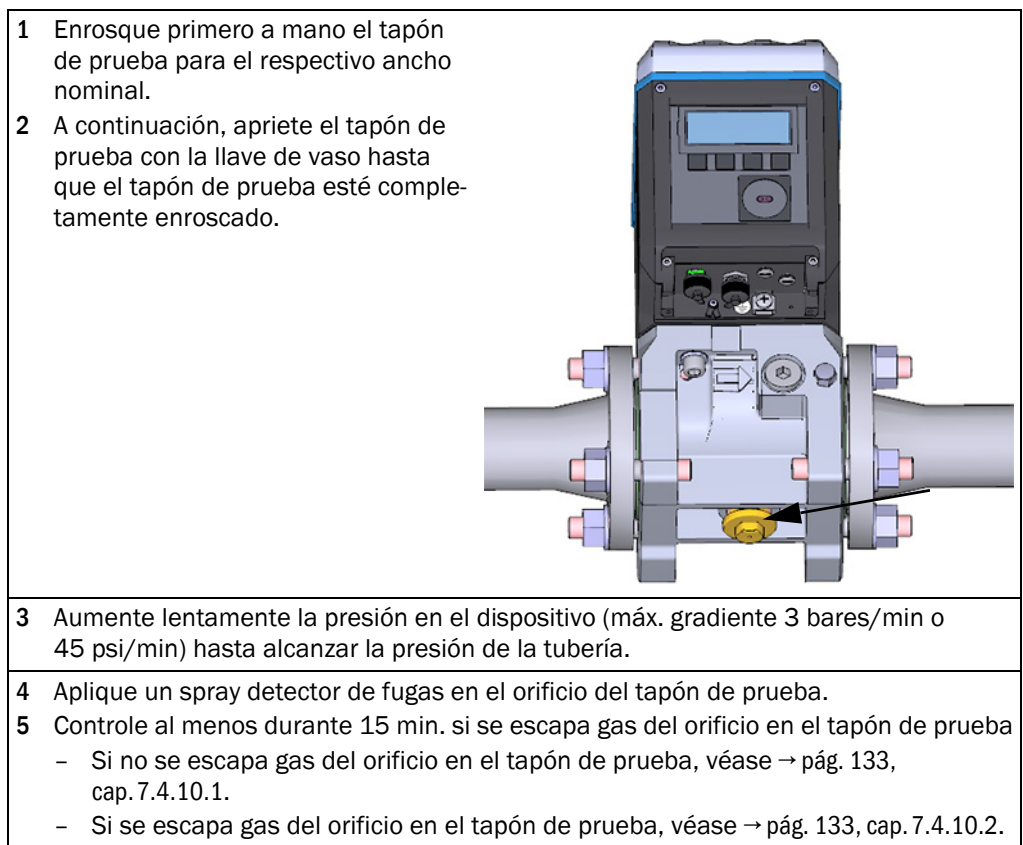

#### Prueba de estanqueidad superada 7.4.10.1

- 1 Retire el tapón de prueba con la llave
- de vaso. 2 Enrosque la caperuza de cierre.
- eléctrica del caudalímetro de gas de reemplazo, véase el cap. 3. 4 "Instalación eléctrica."

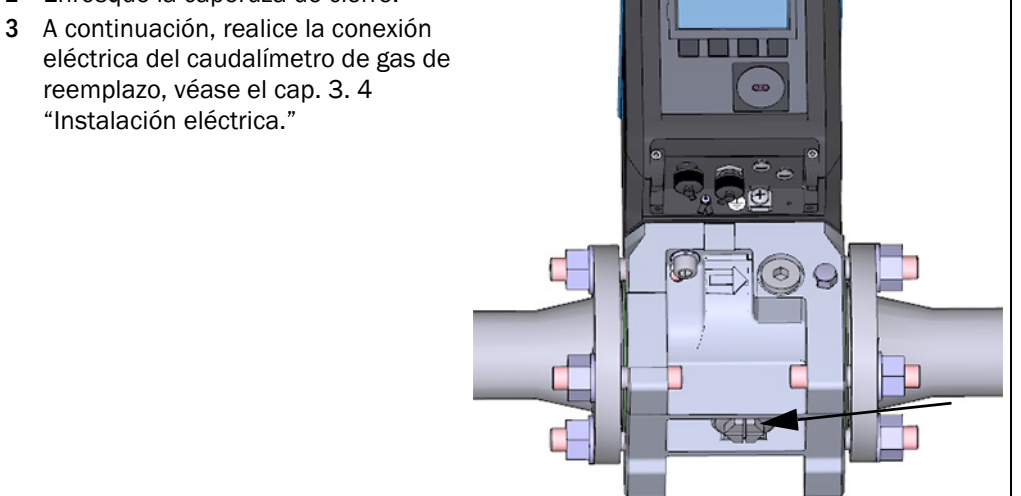

#### 7.4.10.2 Prueba de estanqueidad fallida

- 1 Cierre la tubería y despresurice el dispositivo.
- 2 Ventile el entorno.
- 3 Desmonte el caudalímetro de gas del adaptador como descrito, véase → pág. 126, cap. 7.4.8.
- 4 Compruebe la junta plana (1) y las juntas tóricas en las piezas de unión (2) si están completas, no tienen daños y están montadas correctamente. Si los elementos de estangueidad tienen daños está a disposición un nuevo juego de juntas como pieza de recambio.

| Nº de referencia |
|------------------|
| 2067394          |
| 2067395          |
|                  |
| 2067396          |
|                  |

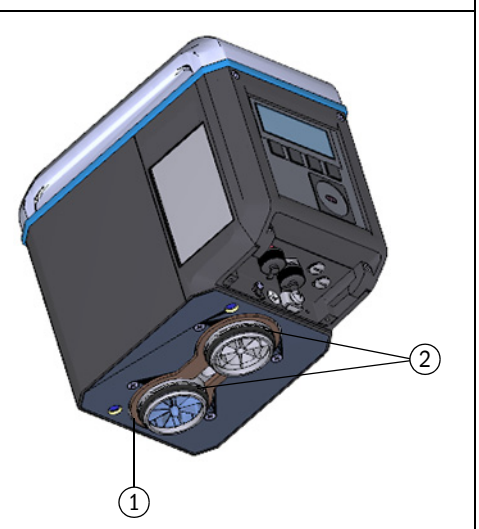

129

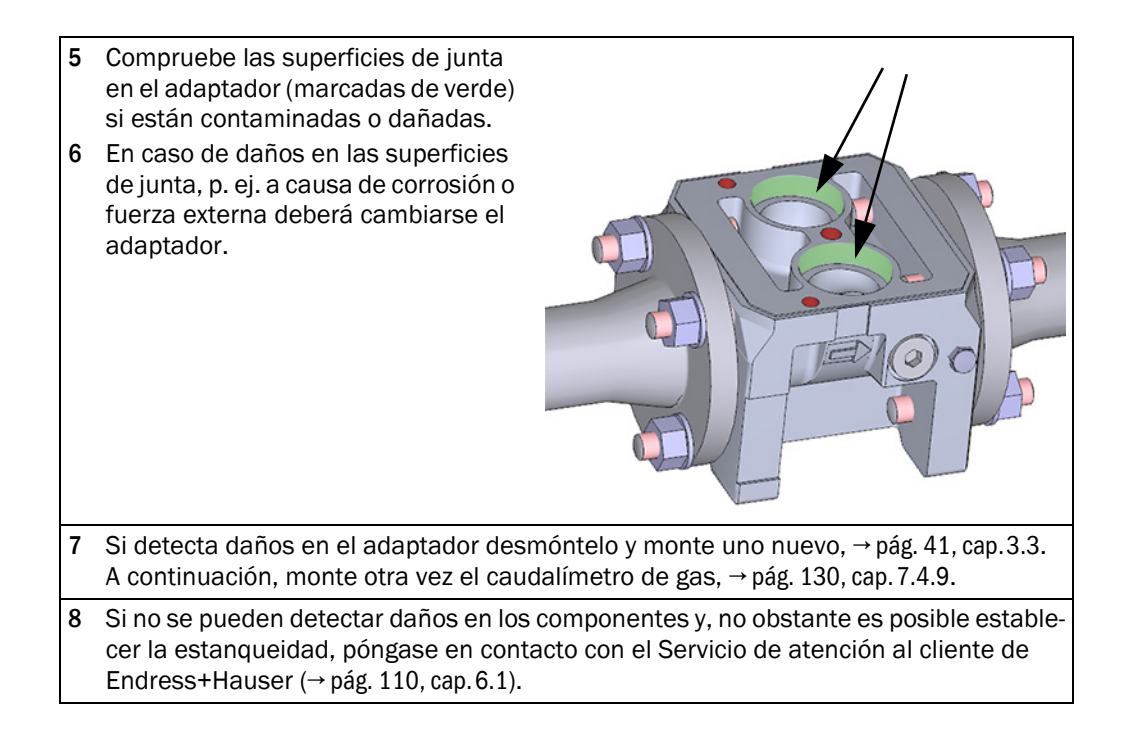

## 7.4.11 Cargar la copia de seguridad de parámetros

### *IMPORTANTE:* Protección de parámetros

- Controle la posición del interruptor de bloqueo de parámetros, véase → pág. 87, cap.5.2.1.
- Si el interruptor de bloqueo de parámetros está abierto, siga con el paso 1.
- Si el interruptor de bloqueo de parámetros está cerrado, no se pueden grabar los valores del medidor y la configuración de las salidas digitales en el caudalímetro.
   Durante la grabación de los parámetros se emite un mensaje de aviso. Si a pesar de ello se quieren grabar los demás parámetros deberá confirmarse
- 1 Establezca la conexión al dispositivo, → pág. 76, cap. 4.3.1.

el mensaje de aviso haciendo clic en "OK"

- 2 En el menú "Service", abra el mosaico "Meter Replacement" [reemplazo del medidor].
- 3 Establezca la fuente para la modificación de parámetros a "Parameter File" [archivo de parámetros].
- 4 Seleccione el archivo de parámetros guardado antes del reemplazo del medidor,  $\rightarrow$  pág. 124, cap. 7.4.6.

#### Archivo de parámetros Backup Parameter 🕜 Switch To Operation Mode E Start Exchange Process Close SELECT REPLACEMENT VALUE SOURCE Parameter File Device from Device Manager ~IC500\_13348104\_20170703020658\_Parameter\_Export.csv v VALUES TO REPLACE Show Only Differences Export Table Content Register Name Value in Device 🖪 Öffnen Firmware\_CRC 0x1C03 → 🗸 🕆 📙 « FLOWgate → FLOWSIC500\_13348104 ✓ ひ "FLOWSIC500\_13348104" durc... ♪ Parameter\_CRC\_User 0vE2DB Organisieren - Neuer Ordner III - III 🕜 0xDF46 MetrologyCRC DEAGAEmpLocal Name SN gas mete 13348104 MasterLogs deagga-xissc Device\_Type 1 Default FLOWSIC500\_13348104\_20170703020658\_Parameter\_Export.csv FL5-1802A1E1A1X1 Device\_TypeKey degddalehmafa FLOWSIC500\_13348104\_Diagnostic\_Session\_7\_3\_2017\_1\_20\_35\_PM.st FLOWSIC500\_13348104\_Diagnostic\_Session\_7\_3\_2017\_1\_20\_35\_PM.zi Device\_TAG geoerbr Dresden, Germa Öffentlich Bibliotheker Desktop Öffentliche Bilder Öffentliche Dokum SICK FLOWgate FLOWSIC500\_13348104 v < Dateiname: ~ Öffnen Abbrechen

- 5 En el campo "Values to replace" [valores a reemplazar] se muestra una vista general de los valores antiguos y nuevos. Para mostrar solamente las diferencias, active la casilla de verificación "Show Only Differences" [mostrar solamente las diferencias].
- 6 Active el modo de configuración.
- 7 Para cargar la copia de seguridad de los parámetros, haga clic en "Start Exchange Process" [iniciar proceso de intercambio].

Fig. 55

| Fig. 56 | Iniciar el proceso de intercambio                                                                                                    |
|---------|----------------------------------------------------------------------------------------------------|
|         | Backup Parameter OSwitch To Operation Mode                                                                                                    |
|         | SELECT REPLACEMENT VALUE SOURCE                                                                                                    |
|         | Parameter File Device from Device Manager                                                                                                    |
|         | 8 Seleccione en el cuadro de diálogo que se abre, si desea transferir o restablecer los valores de contador del conjunto de parámetros almacenado. La decisión de si quiere transferir o restablecer los valores de contador es de incumbencia de la empresa operadora.                                                                                                    |
| Fig. 57 | Valores de contador                                                                                                    |
|         | COUNTER VALUES                                                                                                    |
|         | m <sup>a</sup> J 0200.10<br>Volume at flowing conditions                                                                                                    |
|         | m <sup>3</sup> /Cnt -2<br>Resolution measure                                                                                                    |
|         | m <sup>3</sup> 0000.00<br>Volume at base conditions                                                                                                    |
|         | m³/Cnt<br>Resolution base                                                                                                    |
|         | Transfer Reset                                                                                                    |
|         | OK Cancel                                                                                                    |
|         | 9 Confirme con "OK".                                                                                                    |
|         | 10 En los caudalímetros de gas con sensores externos de presión y temperatura, el sensor<br>de presión y temperatura consulta los números de serie.                                                                                                    |
| Fig. 58 | Números de serie de los sensores de presión y temperatura                                                                                                    |
|         | EXTERNAL P/T SENSORS                                                                                                    |
|         | 1582200068 1582200070                                                                                                    |
|         | Pressure Sensor Senai in Device Pressure Sensor Senai 10 Write                                                                                                    |
|         | Temperature Service Same Lawrence Service Temperature Service Service |

- 1384100169
   1284100112

   Temperature Sensor Serial In Device
   Temperature Sensor Serial To Writ

   Keep values in device
   Write values

   OK
   Cancel
- 11 Controle los números de serie.
- 12 Introduzca los nuevos números de serie si los números no coinciden con los números de serie de los sensores de presión y temperatura instalados.
- 13 Confirme con "OK".
- 14 Controle el número de serie del adaptador. Si el adaptador tiene un otro número de serie que el almacenado, inscriba el número de serie.

C csv

Save as

E-mail

Close

| Fig. 59 | Número de serie del adaptador                                                                                                    |
|---------|----------------------------------------------------------------------------------------------------|
|         | SN OF ADAPTER                                                                                                    |
|         | 3320     123       SN of adapter in device     SN adapter (will be written)                                                                                                    |
|         | 1334810413320120SN of gas meter in connected deviceSN of gas meter (replaced device)                                                                                                    |
|         | OK Cancel                                                                                                    |
|         | <ul> <li>15 Mientras se transfieren los valores de parámetros se muestra el progreso en una barra.</li> <li>16 Una vez finalizada la carga, confirme el cuadro de diálogo con "OK".<br/>Se crea un "Meter Exchange report" [informe de reemplazo del medidor].</li> </ul> |
|         | 17 Guarde el informe como archivo pdf o csv o envíelo por correo electrónico.                                                                                                    |
| Fig. 60 | Guardar el informe de reemplazo del medidor                                                                                                    |
|         | Output: Save or Send per e-mail                                                                                                    |
|         | 🗹 pdf                                                                                                    |

\_ \_ \_ \_ \_ \_ \_ \_

### Fig. 61 Informe de reemplazo del medidor (ejemplo)

Lat: 0.00000 | Lon: 0.00000

### FLOWSIC500

GPS

Meter Replacement Report

| Louision              | meter replace                  | ment report          |                      |
|-----------------------|--------------------------------|----------------------|----------------------|
| ID 1010100000         |                                |                      |                      |
| Device name           | Dresden, Germany               | Device Type          | Ultrasonic gas meter |
| Station / Description |                                | Manufacturer         | SICK                 |
| SN gas meter          | 13348104                       | Nominal Diameter     | DN50   2"            |
| Device Type Key       | FL5-1B02A1E1A1X1A1C2D3B1C1L2XX | Firmware Version     | 2.07.00              |
| Company               |                                | Firmware CRC         | 0x1C03               |
| Address               |                                | Metrology CRC        | 0xDF46               |
| ZIP Code, City        |                                | Adjust Parameter CRC | 0xF2CD               |
| Country               |                                | Created with         | FLOWgate 1.6.0.4604  |
|                       |                                |                      |                      |

|                    | Replaced meter                 | New meter                      |
|--------------------|--------------------------------|--------------------------------|
| SN gas meter       | 13348104                       | 13348104                       |
| Device Type Key    | FL5-1B02A1E1A1X1A1C2D3B1C1L2XX | FL5-1B02A1E1A1X1A1C2D3B1C1L2XX |
| Parameter CRC User | 0xF2DB                         | 0xF2DB                         |
| Metrology CRC      | 0xDF46                         | 0xDF46                         |
| Firmware CRC       | 0x1C03                         | 0x1C03                         |

| Register              | Initial value in device | New value        | Unit | Transfer state | Remark                |
|-----------------------|-------------------------|------------------|------|----------------|-----------------------|
| Device_TAG            | Dresden, Germany        | Dresden, Germany |      | no Transfer    | kept (no differences) |
| Serial number adapter | 00003320                | 123              |      | Success        |                       |
| Service_TimeOut       | 15                      | 15               | min  | no Transfer    | kept (no differences) |
| UserEnable            | 7                       | 7                |      | no Transfer    | kept (no differences) |
| Pwd_User_1            | ****                    | ****             |      | no Transfer    | kept (no differences) |
| Pwd_User_2            | ***                     | ****             |      | no Transfer    | kept (no differences) |
| Pwd_User_3            | ***                     | ****             |      | no Transfer    | kept (no differences) |
| Pwd_AuthorizedUser_1  | ***                     | ****             |      | no Transfer    | kept (no differences) |
| Pwd_AuthorizedUser_2  | ****                    | ****             |      | no Transfer    | kept (no differences) |
| Pwd_AuthorizedUser_3  | ***                     | ***              |      | no Transfer    | kept (no differences) |
| DO.0_Configuration    | 0                       | 0                |      | no Transfer    | kept (no differences) |
| DO.1_Configuration    | 2                       | 2                |      | no Transfer    | kept (no differences) |
| DO.2_Configuration    | 5                       | 5                |      | no Transfer    | kept (no differences) |
| DO.3_Configuration    | 8                       | 8                |      | no Transfer    | kept (no differences) |
| PulseSource           | 1                       | 1                |      | no Transfer    | kept (no differences) |
| PulseSource2          | 0                       | 0                |      | no Transfer    | kept (no differences) |
| PulseFrequencyLimit   | 400                     | 400              | Hz   | no Transfer    | kept (no differences) |
| PulseFrequencyLimit2  | 10                      | 10               | Hz   | no Transfer    | kept (no differences) |

# 7.4.12 Controlar la función de un nuevo caudalímetro de gas instalado

Controle en la pantalla si hay fallos o advertencias:

| ((🌒) | Estado del dispositivo: fallo            | El dispositivo tiene un error, el valor de medición no es válido.         |
|------|------------------------------------------|---------------------------------------------------------------------------|
|      | Estado del dispositivo: adver-<br>tencia | El dispositivo tiene una advertencia, el valor de medición aún es válido. |

- Si hay fallos o advertencias elimine la causa (→ pág. 109, cap.6).
- Como alternativa, controle el estado del dispositivo con el software operativo FLOWgate<sup>TM</sup>, → pág. 84, cap. 4.3.5.
- $\blacktriangleright$  Cree una sesión de diagnóstico y archívela con la documentación del dispositivo,  $\rightarrow$  pág. 113, cap. 6.4 .

# 7.4.13 Instalar seguros metrológicos

- ► El caudalímetro de gas y el adaptador pueden asegurarse en la circunferencia de juntura con un sello de usuario (etiqueta adhesiva) (→ pág. 35, cap.2.9).
- Si se ha abierto el interruptor de bloqueo de parámetros durante el reemplazo del medidor, asegurarlo otra vez metrológicamente (→ fig. 9, pág. 36).

+1

ΈX

# 7.5 **Control de funcionamiento de un transmisor de presión o temperatura**

El estado de error de un transmisor se muestra como evento en el dispositivo.

- 1 Cambie a la pantalla principal "Current events" [eventos actuales]'.
- 2 Compruebe la lista para ver si hay un evento activo de tipo 'E-3010' (fallo del transmisor de temperatura) o 'E-3012' (fallo del transmisor de presión).

Si se muestra uno de estos errores se deberá cambiar el transmisor en cuestión  $\rightarrow$  pág. 140, cap. 7.6.

En caso de la configuración del dispositivo con transmisores internos de presión y temperatura deberá cambiarse el caudalímetro de gas.

Si no se muestra ningún error se puede comprobar la función del transmisor comparando el valor de medición en el FLOWSIC500 con el valor de medición de un transmisor de referencia.

7.6

# Cambio de un transmisor de presión o temperatura externo

ADVERTENCIA: Riesgo debido a piezas de recambio incorrectas El FLOWSIC500 y los transmisores de presión y temperatura incluidos en el volumen de suministro están concebidos intrínsecamente seguros.

- Podrán utilizarse únicamente los sensores de presión y temperatura de Endress+Hauser → pág. 146, cap. 8.2.2.
- Los transmisores de presión y temperatura también se podrán enchufar y desenchufar en la zona peligrosa.
- Los transmisores de presión y temperatura se podrán conectar únicamente a los conectores enchufables M8 correspondiente marcados del FLOW-SIC500.
- ► No se permite modificar las piezas de conexión eléctricas.

### IMPORTANTE:

Los transmisores de presión y temperatura se podrán cambiar solamente con interruptor de bloqueo de parámetros abierto.

## 7.6.1 Cambiar el transmisor de presión

- Válvula de prueba de tres vías: ponga la palanca en posición de prueba (→ tabla 21).
   Válvula de prueba: monte el adaptador en la conexión de prueba (nº de ref. 2071841).
- 2 Desatornille el transmisor de la válvula de prueba de tres vías. Mientras tanto, suelte lentamente el racor atornillado para que se pueda escapar de forma controlada una posible sobrepresión.
- 3 Suelte la cubierta de los conectores enchufables.
- 4 Quite el enchufe.
- 5 Conecte el enchufe con la conexión M8 al FLOWSIC500.
- 6 Atornille la cubierta de los conectores enchufables.
- 7 Monte el nuevo transmisor de presión en el punto de muestreo de presión marcado con " $P_m$ "  $\rightarrow$  pág. 64, cap.3.5.2.
- 8 Inscriba el número de serie del nuevo sensor en el FLOWSIC500 con el software operativo FLOWgate<sup>TM</sup>.
  - Establezca la conexión al dispositivo,  $\rightarrow$  pág. 76, cap. 4.3.1.
  - En el menú "Parameter modification" [modificación de parámetros], abra el mosaico "Device Identification" [identificación del dispositivo].
  - Inicie el modo de configuración.

- En el campo "Pressure Sensor Serial Number" [número de serie del sensor de presión], inscriba el nuevo número de serie.
- Cambie otra vez al modo de operación. Se graba el nuevo número de serie en el dispositivo.
- **9** Compruebe la función comparando el punto de operación o compruebe el valor indicado (retire el adaptador en la conexión de prueba) en relación a una medición de referencia.

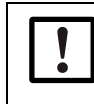

### IMPORTANTE: Prueba de estanqueidad

Endress+Hauser recomienda una prueba de estanqueidad después de sustituir el sensor.

## 7.6.2 Cambiar el transmisor de temperatura

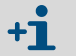

Se podrá aplicar pasta o aceite conductor de calor en el sensor de temperatura para mejorar el funcionamiento.

- 1 Suelte la tuerca de seguridad y retire el transmisor de temperatura de la vaina.
- 2 Suelte la cubierta de conectores enchufables.
- 3 Quite el enchufe.
- 4 Pase el enchufe del nuevo transmisor por la cubierta de conectores enchufables.
- 5 Conecte el enchufe con la conexión M8 al FLOWSIC500
- 6 Atornille la cubierta de conectores enchufables.
- 7 Monte el nuevo transmisor de temperatura en la vaina  $\rightarrow$  pág. 68, cap. 3.5.3.
- 8 Inscriba el número de serie del nuevo sensor en el FLOWSIC500 con el software operativo FLOWgate<sup>™</sup>.
  - Establezca la conexión al dispositivo, → pág. 76, cap. 4.3.1.
  - En el menú "Parameter modification" [modificación de parámetros], abra el mosaico "Device Identification" [identificación del dispositivo].
  - Inicie el modo de configuración.
  - En el campo "Temperature Sensor Serial Number" [número de serie del sensor de temperatura], inscriba el nuevo número de serie.
  - Cambie otra vez al modo de operación. Se graba el nuevo número de serie en el dispositivo.
- **9** Compruebe la función comparando el punto de operación o compruebe el valor indicado en relación a una medición de referencia.

# **FLOWSIC500**

# 8 Accesorios y piezas de recambio

Accesorios Piezas de recambio

# 8.1 Accesorios

# 8.1.1 Accesorios del caudalímetro de gas

| Descripción                                                                                                    | N° de ref. |
|----------------------------------------------------------------------------------------------------|------------|
| Kit de montaje para la instalación del caudalímetro 2 "/DN50 con tipo de brida ANSI150 (ASME B16.5)                                                                                                    | 2067402    |
| Kit de montaje para la instalación del caudalímetro 3"/DN80 con tipo de brida ANSI150 (ASME B16.5)                                                                                                    | 2067403    |
| Kit de montaje para la instalación del caudalímetro 4 "/DN100 con tipo de brida<br>ANSI150 (ASME B16.5)                                                                                                    | 2067404    |
| Kit de montaje para la instalación del caudalímetro 6"/DN150 con tipo de brida<br>ANSI150 (ASME B16.5)                                                                                                    | 2067405    |
| Kit de montaje para la instalación del caudalímetro 2"/DN50 con tipo de brida PN16 (EN1092-1)                                                                                                    | 2067406    |
| Kit de montaje para la instalación del caudalímetro 3"/DN80 con tipo de brida PN16 (EN1092-1)                                                                                                    | 2067407    |
| Kit de montaje para la instalación del caudalímetro 4"/DN100 con tipo de brida PN16 (EN1092-1)                                                                                                    | 2067408    |
| Kit de montaje para la instalación del caudalímetro 6"/DN150 con tipo de brida PN16<br>(EN1092-1)                                                                                                    | 2067409    |
| Kit de montaje para la instalación del contador 2"   DN50 con tipo de brida PN16 (GOST 12815-80 y GOST 33259–2015); superficie de junta V1 serie 1/2                                                                              | 2067411    |
| Kit de montaje para la instalación del contador 3"   DN80 con tipo de brida PN16 (GOST 12815-80) para la superficie de junta V1 serie 1; o con tipo de brida PN16 (GOST 33259–2015) para la superficie de junta versión B serie 2 | 2067412    |
| Kit de montaje para la instalación del contador 3"   DN80 con tipo de brida PN16 (GOST 12815-80) para la superficie de junta V1 serie 2; o con tipo de brida PN16 (GOST 33259–2015) para la superficie de junta versión B serie 1 | 2067413    |
| Kit de montaje para la instalación del contador 4"   DN100 con tipo de brida PN16 (GOST 12815-80 y GOST 33259–2015); superficie de junta V1 serie 1/2                                                                             | 2067414    |
| Kit de montaje para la instalación del contador 6"   DN150 con tipo de brida PN16 (GOST 12815-80 y GOST 33259–2015); superficie de junta V1 serie 1/2                                                                             | 2067416    |
| Tapón ciego para conexión de presión NPT 1/4"                                                                                                    | 2067398    |
| Tapón ciego para conexión de temperatura G1/2 "                                                                                                    | 2067401    |
|                                                                                                    | 0007440    |
| Conector M12 (codificación A) para la transferencia de datos                                                                                                    | 2067419    |
| Conector M12 (codificación B) para la alimentación electrica                                                                                                    | 2067420    |
| 2 metros de cable de conexión para la transferencia de datos;<br>-25 °C +60 °C / -13 °F +140 °F; con conector (codificación A) y férulas                                                                                          | 2067422    |
| 5 metros de cable de conexión para la transferencia de datos;<br>-25 °C +60 °C / -13 °F +140 °F; con conector (codificación A) y férulas                                                                                          | 2067423    |
| 2 metros de cable de conexión para la transferencia de datos;<br>-40 °C +70 °C / -40 °F +158 °F; con conector (codificación A) y férulas                                                                                          | 2067630    |
| 5 metros de cable de conexión para la transferencia de datos;<br>-40 °C +70 °C / -40 °F +158 °F; con conector (codificación A) y férulas                                                                                          | 2067631    |
| 10 metros de cable de conexión para la alimentación eléctrica;<br>-25 °C +60 °C/ -13 °F +140 °F; con conector (codificación B) y férulas                                                                                          | 2067424    |
| 20 metros de cable de conexión para la alimentación eléctrica;<br>-25 °C +60 °C / -13 °F +140 °F; con conector (codificación B) y férulas                                                                                         | 2067425    |
| 10 metros de cable de conexión para la alimentación eléctrica;<br>-40 °C +70 °C / -40 °F +158 °F; con conector (codificación B) y férulas                                                                                         | 2067632    |

| Descripción                                                                                                    | N° de ref. |
|----------------------------------------------------------------------------------------------------|------------|
| 20 metros de cable de conexión para la alimentación eléctrica;<br>-40 °C +70 °C / -40 °F +158 °F; con conector (codificación B) y férulas                                                                                                    | 2067633    |
| Barrera Zener Z715, tensión de trabajo 13 V a 10 μA, ATEX II (1) GD [Ex ia Ga] IIC;<br>montaje en carril DIN;<br>grado de protección IP20; temperatura de servicio -20 a +60°C                                                                   | 6079581    |
| Barrera de seguridad de un canal de la serie 9001; tensión de servicio 12 V DC; ATEX II 3 (1) G Ex nA [ia Ga] IIC/IIB T4 Gc; CSA Class I, Division 2, Groups A, B, C, D; grado de pro-<br>tección IP20/40; temperatura de servicio -20 °C +60 °C | 6050603    |
| Equipo de alimentación 253 V AC / 12 V DC; tensión de servicio 12 V DC/1 A; monofá-<br>sico; unión roscada; montaje en carril DIN NS 35, EN 60715; homologación CUL; grado<br>de protección IP20; temperatura de servicio: -25 °C 70 °C          | 6050642    |
| Adaptador infrarrojo/USB HIE-04; velocidad de transferencia de datos de hasta 38400<br>baudios; USB 2.0; longitud del cable 2,25 m; ATEX II 2G Ex mb IIC T4; temperatura de ser-<br>vicio -25 °C +60 °C<br>Grado de protección IP30              | 6050602    |
| Protección a prueba de manipulaciones de conectores                                                                                                    | 2067397    |
|                                                                                                    | 0005545    |
| Protección de la pantalla para FLOWSIC500, reequipable                                                                                                    | 2085547    |

8.1.2

# Accesorios para la conversión del volumen (opción del dispositivo)

| Descripción                                                                                                    | N° de ref. |
|----------------------------------------------------------------------------------------------------|------------|
| Conjunto de conexión de presión -40 °C a 70 °C: válvula de tres vías, racor de anillo cor-<br>tante de 6 mm, conexión de prueba (acoplamiento Minimess)                       | 2066281    |
| Conjunto de conexión de presión -40°C a 70°C: válvula de tres vías, racor de anillo cor-<br>tante de 1/4", conexión de prueba (acoplamiento Minimess)                         | 2071770    |
| Conjunto de conexión de presión -25°C a 60°C: válvula de prueba BDA04 (G1/4"), racor de anillo cortante                                                                       | 2071098    |
| Conjunto de conexión de manguera DN4 RP1/4                                                                                                    | 2071841    |
|                                                                                                    |            |
| Vaina para anchos nominales DN50 a DN100   2 " a 4 "<br>Junta para aplicación en -40°C a 70°C                                                                                 | 2068309    |
| Vaina para ancho nominal DN150   6"<br>Junta para aplicación en -40°C a 70°C                                                                                                  | 2093697    |
| Vaina para anchos nominales DN50 a DN100   2" a 4"<br>Junta para aplicación en -40°C a 70°C<br>incl. verificación de estanqueidad/resistencia conforme a la norma DIN 30690-1 | 2095155    |
| Vaina para ancho nominal DN150   6"<br>Junta para aplicación en -40°C a 70°C<br>incl. verificación de estanqueidad/resistencia conforme a la norma DIN 30690-1                | 2095156    |

#### Accesorios de transporte 8.1.3

| Descripción                                                                  | N° de ref. |
|------------------------------------------------------------------------------|------------|
| Protección de transporte para el caudalímetro de gas, ancho nominal DN50/2"  | 2079021    |
| Protección de transporte para el caudalímetro de gas, ancho nominal DN80/3"  | 2079001    |
| Protección de transporte para el caudalímetro de gas, ancho nominal DN100/4" | 2079022    |
| Protección de transporte para el caudalímetro de gas, ancho nominal DN150/6" | 1          |

# 8.2 Piezas de recambio

# 8.2.1 **Piezas de recambio del caudalímetro de gas**

| Descripción                                                                                                    | N° de ref. |
|----------------------------------------------------------------------------------------------------|------------|
| Paquete de baterías (7,2 V; 19 Ah) para un servicio independiente del contador (paquete de baterías $2R20 \rightarrow 6050492$ Tadiran SL-2880)                                                                                                    | 2064018    |
| Batería de respaldo (7,2 V; 2,7 Ah) para una alimentación eléctrica intrínsecamente segura (paquete de baterías 2R6 → 6049966 Tadiran SL-860)                                                                                                    | 2065928    |
| Módulo de pantalla para FLOWSIC500; para configuración de salidas "A-E" (código de tipo)                                                                                                    | 2066077    |
| Módulo de pantalla para FLOWSIC500; para configuración de salidas "F-L" (código de tipo)                                                                                                    | 2092947    |
| Junta de la pantalla                                                                                                    | 2095177    |
| Módulo RS485; tensión de entrada nominal 4 - 16V; para configuración de salida "J"<br>(código de tipo)                                                                                                    | 2087946    |
| Módulo RS485; tensión de entrada nominal 2,7 - 5V para configuración de salida "I"<br>(código de tipo)                                                                                                    | 2087945    |
| I (the de la companying the second time to a state of the second time to a second time to a s | 0007540    |
| Kit de nerramientas para cambiar el caudalimetro de gas 2 "/DN50                                                                                                    | 2067510    |
| Kit de herramientas para cambiar el caudalímetro de gas 3"/DN80                                                                                                    | 2067511    |
| Kit de herramientas para cambiar el caudalímetro de gas 4"/DN100 y 6"/DN150                                                                                                    | 2067512    |
|                                                                                                    |            |
| Juego de juntas para cambiar el caudalimetro de gas 2"/DN50                                                                                                    | 2067394    |
| Juego de juntas para cambiar el caudalímetro de gas 3"/DN80                                                                                                    | 2067395    |
| Juego de juntas para cambiar el caudalímetro de gas 4"/DN100 y 6"/DN150                                                                                                    | 2067396    |

### 8.2.2

# 2 Piezas de recambio para la conversión del volumen (opción del dispositivo)

| Descripción                                                                                           | N° de ref. |
|----------------------------------------------------------------------------------------------------|------------|
| EDT23 - transmisor de presión digital; sobrepresión 0 a 4 bares; rosca exterior G1/4"                 | 2071175    |
| EDT23 - transmisor de presión digital; sobrepresión 0 a 10 bares; rosca exterior G1/4"                | 2071174    |
| EDT23 - transmisor de presión digital; sobrepresión 0 a 20 bares; rosca exterior G1/4"                | 2071176    |
| EDT23 - transmisor de presión digital; presión absoluta 0,8 a 5,2 bares; rosca exterior $G1/4$ "      | 2071178    |
| EDT23 - transmisor de presión digital; presión absoluta 2 a 10 bares; rosca exterior $G1/4$ "         | 2071179    |
| EDT23 - transmisor de presión digital; presión absoluta 4 a 20 bares; rosca exterior $G1/4$ "         | 2071180    |
| EDT96 - transmisor de presión digital; presión absoluta 0,8 bares a 20 bares; rosca exterior $G1/4$ " | 2115920    |
|                                                                                                    | 0074404    |
| ED134 - transmisor de temperatura digital, -25 °C a +60 °C                                            | 2071181    |
| EDT34 - transmisor de temperatura digital, -40°C a +70°C                                              | 2071777    |
|                                                                                                    | 0007000    |
| Tapon de cierre NPT 1/4"                                                                              | 2067398    |
| Tapón de cierre G1/4"                                                                                 | 2067400    |
| Racor para diámetro de tubo 6 mm                                                                      | 2071771    |
| Racor para diámetro de tubo 1/4"                                                                      | 2069071    |
| Adaptador de rosca exterior NPT 1/4" en rosca interior G1/4"                                          | 2075562    |

# FLOWSIC500

# 9 Anexo

Conformidades y Datos técnicos Límites de aplicación Conversión del volumen: variables de entrada y valores límite de los algoritmos Código de tipo Placas de características Dibujos acotados Asignación interna de conexiones Ejemplos de instalaciones Esquema de conexiones para el servicio del FLOWSIC500 según CSA

# 9.1 **Conformidades y Datos técnicos**

## 9.1.1 Certificado CE

El FLOWSIC500 se ha desarrollado, construido y comprobado de acuerdo con las Directivas de la Unión Europea:

- Directiva sobre equipos a presión 2014/68/UE
- Directiva ATEX 2014/34/UE
- Directiva CEM 2014/30/UE
- Directiva sobre instrumentos de medida 2014/32/UE

La conformidad con las directivas antes mencionadas ha sido determinada y el dispositivo lleva la correspondiente marca CE.

### 9.1.2 Compatibilidad con las normas

El FLOWSIC500 está conforme con las normas o recomendaciones siguientes:

- OIML R137-1&2, 2012
   Contadores de gas Parte 1: Requisitos metrológicos y técnicos; Parte 2: Controles metrológicos y pruebas de rendimiento
- EN 60079-0:2012/A11:2013, EN 60079-11:2012, EN 60079-28:2007
   Atmósferas explosivas Parte 0: Equipo requisitos generales ; Parte 11: Protección del equipo mediante seguridad intrínseca "i"; Parte 28: Protección del equipo y de sistemas de transmisión usando radiación óptica
- IEC 60079-0: 2011, IEC 60079-28: 2011 (6ª edición)
   Atmósferas explosivas Parte 0: Equipo requisitos generales; Parte 28: Protección del equipo y de sistemas de transmisión usando radiación óptica
- IEC 60079-11: 2011+Cor.: 2012 (6ª edición) Atmósferas explosivas - Parte 11: Protección del equipo mediante seguridad intrínseca "i"
- EN 61326-1:2006

Equipos eléctricos de medida, control y uso en laboratorio - requisitos de compatibilidad electromagnética - Parte 1: Requisitos generales (IEC 61326-1:2005)

• IEC 61326:2005

Equipos eléctricos de medida, control y uso en laboratorio - requisitos de compatibilidad electromagnética

- EN 61010-1:2010
   Normas de seguridad para equipos eléctricos de medida, control y uso en laboratorio -Parte 1: Requisitos generales (IEC 61010-1:2010)
- IEC 61010-1:2010 + Cor.: 2011
   Normas de seguridad para equipos eléctricos de medida, control y uso en laboratorio -Parte 1: Requisitos generales
- EN 12405-1+A2:2010-10 Contadores de gas - Dispositivos de conversión - Parte 1: Conversión de volumen
## 9.1.3 Datos técnicos

| Características del caudalímetro y parámetros de medición                |                                                                                                    |                                                                                     |  |  |  |
|--------------------------------------------------------------------------|----------------------------------------------------------------------------------------------------|-------------------------------------------------------------------------------------|--|--|--|
| Variable de medición                                                     | Volumen a.c., caudal volumétrico a.c.                                                                                                    |                                                                                     |  |  |  |
| Principio de medición                                                    | Medición diferencial del tiempo de propagación del ultrasonido                                                                                                    |                                                                                     |  |  |  |
| Medio de muestra                                                         | Gas natural (seco, olorizado), nitrógeno, aire, hasta un 30% de hidrógeno en el gas natural                                                                                                    |                                                                                     |  |  |  |
|                                                                          | Caudal volumétrico a.c., DN50/2"                                                                                                    | 1,0 160 m <sup>3</sup> /h (35 5.650 cfh)                                            |  |  |  |
|                                                                          | Caudal volumétrico a.c., DN80/3"                                                                                                    | 2,5 400 m <sup>3</sup> /h (88 14.125 cfh)                                           |  |  |  |
| Rangos de medición [1]                                                   | Caudal volumétrico a.c., DN100/4"                                                                                                    | 4,0 650 m <sup>3</sup> /h (141 22.955 cfh)                                          |  |  |  |
|                                                                          | Caudal volumétrico a.c., DN150/6"                                                                                                    | 4,0 1.000 m <sup>3</sup> /h (141 35.314 cfh)                                        |  |  |  |
| Repitibilidad                                                            | ≤ 0,1%                                                                                                    |                                                                                     |  |  |  |
| Precisión                                                                | Clase de precisión 1, límites típicos de error:<br>$Q_{mín} a 0,1 Q_{máx}: \le \pm 1,0\%$<br>$0,1 Q_{máx} a Q_{máx}: \le \pm 0,5\%$                                                                                                    |                                                                                     |  |  |  |
|                                                                          | Clase de precision 1, limites de error máx. admisibles:<br>$Q_{min} a 0,1 Q_{máx}: \le \pm 2\%$<br>$0,1 Q_{máx} a Q_{máx}: \le \pm 1\%$<br>Después de la calibración de flujo de alta presión: $\pm 0,2\%$ a presión de prueba,<br>por lo demás $\pm 0.5\%$                                                                                                    |                                                                                     |  |  |  |
| Funciones de diagnóstico                                                 | Monitorización permanente de los val                                                                                                    | ores medidos                                                                        |  |  |  |
| Temperatura del gas                                                      | -25 °C +60 °C (-13 °F 140 °F);<br>Opción: -40 °C +70 °C (-40 °F                                                                                                    | 158 °F)                                                                             |  |  |  |
| Presión de servicio                                                      | PN16 (EN 1092-1, GOST 12815-80):<br>Clase 150 (ASME B16.5): 0 bares (g)                                                                                                    | : 0 bares (g) 16 bares (g)<br>20 bares (g)                                          |  |  |  |
| Condiciones ambientales                                                  |                                                                                                    |                                                                                     |  |  |  |
| Temperatura ambiente                                                     | -25 °C +60 °C (-13 °F 140 °F)<br>Opción: -40 °C +70 °C (-40 °F 158 °F)                                                                                                    |                                                                                     |  |  |  |
| Temperatura de almacenamiento                                            | -40 °C +80 °C (-40 °F 176 °F)                                                                                                    |                                                                                     |  |  |  |
| Condiciones electromagnéticas (EMC)                                      | E2 de acuerdo con OIML R137-1&2,                                                                                                    | 2012                                                                                |  |  |  |
| Condiciones mecánicas                                                    | M2 de acuerdo con OIML R137-1&2,                                                                                                    | 2012                                                                                |  |  |  |
| Conformidades                                                            |                                                                                                    |                                                                                     |  |  |  |
| Conformidades                                                            | → pág. 148, cap.9.1                                                                                                    |                                                                                     |  |  |  |
|                                                                          | IECEx                                                                                                    | Ex ia [ia] IIB T4 Gb, Ex ia [ia] IIC T4 Gb,<br>Ex op is IIC T4 Gb                   |  |  |  |
| Certificaciones para el uso en atmósfe-<br>ras potencialmente explosivas | ATEX                                                                                                    | II 2G Ex ia [ia] IIB T4 Gb, II 2G Ex ia [ia] IIC T4 Gb,<br>II 2G Ex op is IIC T4 Gb |  |  |  |
|                                                                          | NEC/CEC (E.E.U.U./CA)                                                                                                    | CSA: I. S. para<br>Clase I, División 1 Grupos C,D T4,<br>Ex/AEx ia IIB T4 Ga        |  |  |  |
| Grado de protección                                                      | IP 66                                                                                                    |                                                                                     |  |  |  |
| Salidas y interfaces                                                     |                                                                                                    |                                                                                     |  |  |  |
| Salidas digitales e interfaces                                           | <ul> <li>Configuraciones:</li> <li>Impulsos LF + fallo, aislados eléctricamente (f<sub>máx</sub> = 100 Hz),</li> <li>Impulsos HF + fallo, aislados eléctricamente (f<sub>máx</sub> = 2 kHz),</li> <li>Codificador + impulsos LF, aislados eléctricamente (f<sub>máx</sub> = 100 Hz),</li> <li>Codificador, aislado eléctricamente + impulsos HF, no aislados eléctricamente (f<sub>máx</sub> = 2 kHz)</li> <li>2 x impulsos LF, aislados eléctricamente (f<sub>máx</sub> = 100 Hz)</li> <li>Módulo RS-485, alimentado externamente, alternativa a las salidas digitales Protocolo Modbus RTU<br/>Asignaciones de registros: Modbus ENRON, DSfG-Instance-F</li> <li>Módulo RS485, alimentado externamente + impulsos HF, aislado eléctricamente (f<sub>max</sub> = 2 kHz)</li> <li>Módulo RS485, alimentado externamente + impulsos HF, aislado eléctricamente (f<sub>max</sub> = 2 kHz)</li> <li>Módulo RS485, alimentado externamente + impulsos NF, aislado eléctricamente (f<sub>máx</sub> = 100 Hz),</li> <li>Interfaz óptica (conforme a EN62056-21 (párr. 4.3))</li> </ul> |                                                                                     |  |  |  |
|                                                                          | <ul> <li>Opcion del dispositivo: modulo RS485, alimentado internamente</li> </ul>                                                                                                    |                                                                                     |  |  |  |

| Instalación                                 |                                                                                       |
|---------------------------------------------|---------------------------------------------------------------------------------------|
| Dimensiones (anch. x alt. x prof.)          | Véanse los dibujos acotados (→ pág. 164, cap.9.6)                                     |
| Peso                                        | Véanse los dibujos acotados (→ pág. 164, cap.9.6)                                     |
| Material que tiene contacto con el<br>medio | Aluminio AC-42100-S-T6                                                                |
| Montaje                                     | Montaje horizontal o vertical con 0 D sección de entrada/salida recta                 |
| Conexión eléctrica                          |                                                                                       |
| Tensión                                     | Alimentación intrínsecamente segura: 4,5 16 V DC                                      |
|                                             | Incluso batería de respaldo de 3 meses                                                |
| Consumo de energía                          | ≤ 100 mW                                                                              |
| General                                     |                                                                                       |
| Opciones                                    | Versión independiente del contador (durabilidad típica de baterías: más que 5 años)   |
| Volumen de suministro                       | El volumen de suministro depende de la aplicación y de la especificación del cliente. |
| Batería                                     |                                                                                       |
| Tipo de batería                             | Paquete de baterías 2R6 → 6049966 Tadriran SL-860                                     |
|                                             | Paquete de baterías $2R20 \rightarrow 6050492$ Tadiran SL-2880                        |
| Química de la batería                       | Célula de litio cloruro de tionilo $\rightarrow$ Li/SOCl2                             |
| [1] Courdel velum átrice e a de courde con  | ACA 0:                                                                                |

 $\begin{bmatrix} 1 \end{bmatrix} Caudal volumétrico a.c. de acuerdo con AGA 9: \\ DN50/2": 1,6 ... 160 m<sup>3</sup>/h (57 ... 5.650 cfh) \\ DN80/3": 4,0 ... 400 m<sup>3</sup>/h (141 ... 14.125 cfh) \\ DN100/4": 6,5 ... 650 m<sup>3</sup>/h (230 ... 22.955 cfh) \\ DN150/6": 6,5 ... 1.000 m<sup>3</sup>/h (230 ... 35.314 cfh)$ 

Tabla 35 Datos técnicos (adicionalmente para la opción del dispositivo: conversión del volumen)

| Conversión del volumen                      |                                                                                                    |                                  |  |  |
|---------------------------------------------|----------------------------------------------------------------------------------------------------|----------------------------------|--|--|
| Precisión                                   | Clase de precisión 0,5<br>Límite de error máximo admisible del factor de conversión C: $\leq \pm 0,5\%$<br>(en condiciones de referencia)                                                                                                    |                                  |  |  |
| Método de conversión                        | PTZ o TZ                                                                                                    |                                  |  |  |
| Métodos de cálculo                          | <ul> <li>Valor fijo</li> <li>SGERG88,</li> <li>AGA 8 Gross method 1</li> <li>AGA 8 Gross method 2</li> <li>AGA NX-19 mod. GOST</li> <li>GERG91 mod.</li> <li>AGA8-92DC (detalle AGA-8)</li> </ul>                                                             |                                  |  |  |
| Registros cronológicos y archivos           |                                                                                                    |                                  |  |  |
| Registros cronológicos                      | <ul> <li>Registro cronológico de eventos (1000 entradas)</li> <li>Registro cronológico de parámetros (250 entradas)</li> <li>Registro cronológico metrológico (100 entradas)</li> <li>Registro cronológico de los parámetros de gas (150 entradas)</li> </ul> |                                  |  |  |
| Archivos                                    | <ul> <li>Archivo de facturación (6000 entradas)</li> <li>Archivo diario (600 entradas)</li> <li>Archivo mensual (25 entradas)</li> </ul>                                                                                                    |                                  |  |  |
| Transmisor de presión (sólo con la opción o | del dispositivo: conversión del volu                                                                                                    | umen)                            |  |  |
| Rangos de medición                          | Transmisores de presión abso-<br>luta                                                                                                    | Transmisores de presión relativa |  |  |
|                                             | 0,8 5,2 bares (a)                                                                                                    | 0 4 bares (g)                    |  |  |
|                                             | 2,0 10,0 bares (a)                                                                                                    | 0 10 bares (g)                   |  |  |
|                                             | 4,0 20,0 bares (a)                                                                                                    | 0 20 bares (g)                   |  |  |
|                                             | 0,8 20,0 bares (a)                                                                                                    |                                  |  |  |
| Transmisor de temperatura (sólo con la ope  | ción del dispositivo: conversión de                                                                                                    | el volumen)                      |  |  |
| Rangos de medición                          | -25 +60 ° C                                                                                                    |                                  |  |  |
|                                             | -40 +70 ° C (opcional)                                                                                                    |                                  |  |  |

### 9.1.4 Presión de diseño y temperatura de diseño

Consulte el certificado de inspección incluido en el volumen de suministro (EN 10204 – 3.1) y la placa de características del adaptador para los valores concretos de presión y temperatura de diseño para su dispositivo específico.

## FLOWSIC500: Inspection Certificate

Certificate No.: 24460012, EN 10204-3.1

General

| Product name | FLOWSIC500                     | Max. operating pressure     | 16 bar    |
|--------------|--------------------------------|-----------------------------|-----------|
| Туре         | FL5-1A01C1E1A1X1A1C3E1E1B2M6XX | Ambient temperature         | -25 60 °C |
| Meter ID     | 7 EHS21 2446 0012              | Gas temperature             | -25 60 °C |
| Diameter     | DN 50   2"                     | Fluid group                 | 1         |
| Year         | 2024                           | Pressure equipment category | I         |

Fig. 63

Ejemplo de placa de características en el adaptador

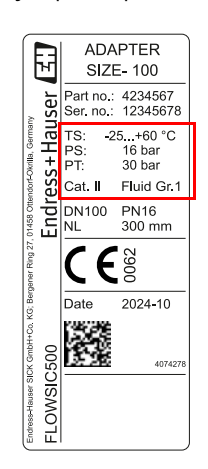

- TS Temperatura de diseño mínima/máxima
- PS Presión de diseño máxima

pT Presión de prueba

Fig. 62 Ejemplo de certificado de inspección (EN10204 – 3.1)

### 9.1.5 Caudales

Caudales

Tabla 36

| Ancho<br>nominal | Clase G | Rango de medición<br>[m³/h] | Rango de medición [cfh] | Relación de reducción |
|------------------|---------|-----------------------------|-------------------------|-----------------------|
|                  | G 40    | 1,3 - 65                    | 45,9 - 2.295,5          | 1:50                  |
|                  | G 65    | 2,0 - 100                   | 70,6 - 3.530,5          | 1:50                  |
| DN50/2"          | G 100   | 3,2 - 160                   | 113,0 - 5.650,3         | 1:50                  |
|                  | G 100   | 1,6 - 160                   | 56,5 - 5.650,3          | 1:100                 |
|                  | G 100   | 1,0 - 160                   | 35,3 - 5.650,0          | 1:160                 |
|                  | G 100   | 3,2 - 160                   | 113,0 - 5.650,0         | 1:50                  |
|                  | G 160   | 5,0 - 250                   | 176,6 - 8.828,7         | 1:50                  |
| DNIQU / 2"       | G 160   | 2,5 - 250                   | 88,3 - 8.828,7          | 1:100                 |
| DINOU / 3        | G 250   | 8,0 - 400                   | 282,5 - 14.125,9        | 1:50                  |
|                  | G 250   | 4,0 - 400                   | 141,3 - 14.125,9        | 1:100                 |
|                  | G 250   | 2,5 - 400                   | 88,3 - 14.125,9         | 1:160                 |
|                  | G 160   | 5,0 - 250                   | 176,6 - 8.828,7         | 1:50                  |
| DN100/4"         | G 250   | 8,0 - 400                   | 282,5 - 14.125,9        | 1:50                  |
|                  | G 250   | 4,0 - 400                   | 141,3 - 14.125,9        | 1:100                 |
|                  | G 400   | 13,0 - 650                  | 459,1 - 22.954,5        | 1:50                  |
|                  | G 400   | 6,5 - 650                   | 229,5 - 22.954,5        | 1:100                 |
|                  | G 400   | 4,0 - 650                   | 141,3 - 22.954,5        | 1:160                 |
|                  | G 250   | 8,0 - 400                   | 282,5 - 14.125,9        | 1:50                  |
|                  | G 250   | 4,0 - 400                   | 141,3 - 14.125,9        | 1:100                 |
|                  | G 400   | 13,0 - 650                  | 459,1 - 22.954,5        | 1:50                  |
|                  | G 400   | 6,5 - 650                   | 229,5 - 22.954,5        | 1:100                 |
|                  | G 400   | 4,0 - 650                   | 141,3 - 22.954,5        | 1:160                 |
| DN150/6"         | G 650   | 20,0 - 1.000                | 706,3 - 35.314,7        | 1:50                  |
|                  | G 650   | 10,0 - 1.000                | 353,1 - 35.314,7        | 1:100                 |
|                  | G 650   | 6,2 - 1.000                 | 219,0 - 35,314,7        | 1:160                 |
|                  | G 650   | 5,0 - 1.000                 | 176,6 - 35.314,7        | 1:200                 |
|                  | G650    | 4,0 - 1.000                 | 141,3 35.314,7          | 1:250                 |

### 9.1.6 **Protección contra sobrecarga**

Tabla 37

### Protección contra sobrecarga

| Ancho<br>nominal | Q <sub>máx</sub> |        | Protección con        | tra sobrecarga |          |
|------------------|------------------|--------|-----------------------|----------------|----------|
|                  | [m³/h]           | [cfh]  |                       | [m³/h]         | [cfh]    |
| DN50/2"          | 160              | 5.650  | 150% Q <sub>máx</sub> | 240            | 8.475    |
| DN80/3"          | 400              | 14.125 | 150% Q <sub>máx</sub> | 600            | 21.187,5 |
| DN100/4"         | 650              | 22.955 | 150% Q <sub>máx</sub> | 975            | 34.432,5 |
| DN150/6"         | 1.000            | 35.314 | 120% Q <sub>máx</sub> | 1.200          | 42.376,8 |

### 9.2 Límites de aplicación

Los siguientes diagramas describen las propiedades de medición garantizadas del FLOWSIC500 en relación con las diferentes composiciones de gas y condiciones del proceso. Los diagramas sirven para poder comprobar mejor la idoneidad del dispositivo antes de su instalación.

Las características en los diagramas deben interpretarse como directivas, no como valores límite absolutos. Para la evaluación de su aplicación específica, póngase en contacto con su representante de Endress+Hauser.

### 9.2.1 **Pérdida de presión**

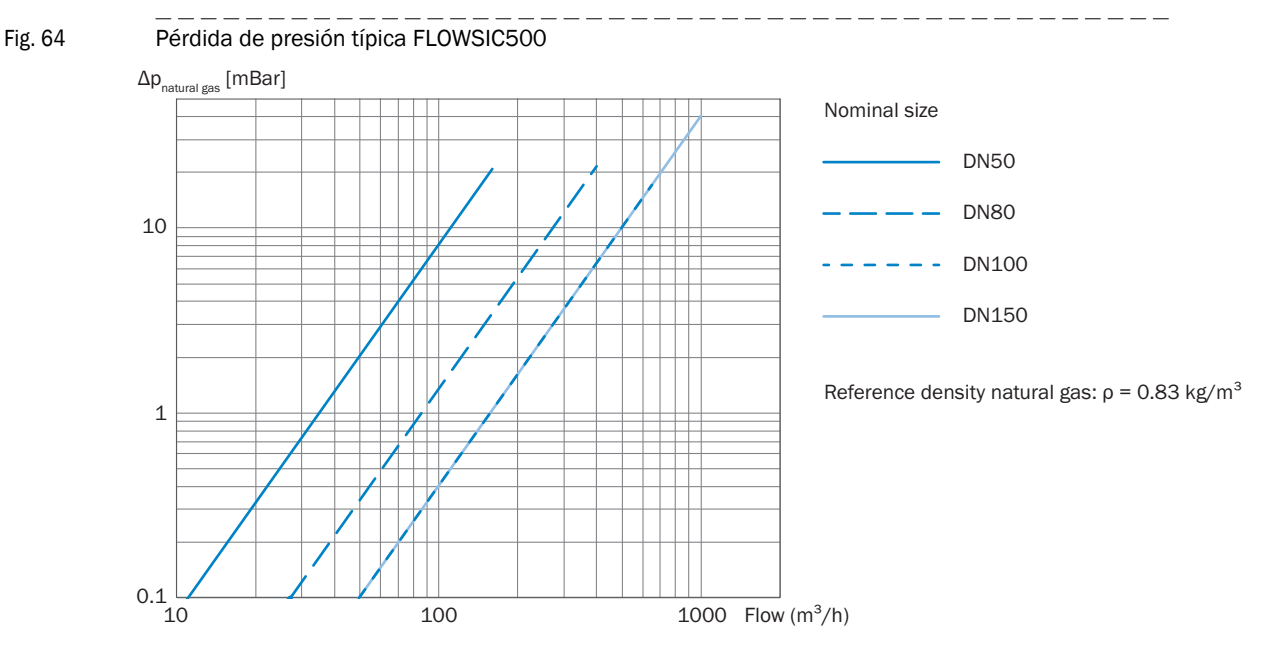

### 9.2.2 Concentración de metano (CH<sub>4</sub>) en el gas natural

En caso de concentraciones muy altas de metano, el FLOWSIC500 requiere una presión de servicio mínima para los anchos nominales DN80 a DN150. El metano tiene un efecto atenuante en la transmisión de señales.

### Ancho nominal DN50

Fig. 65 Presión de servicio mínima DN50

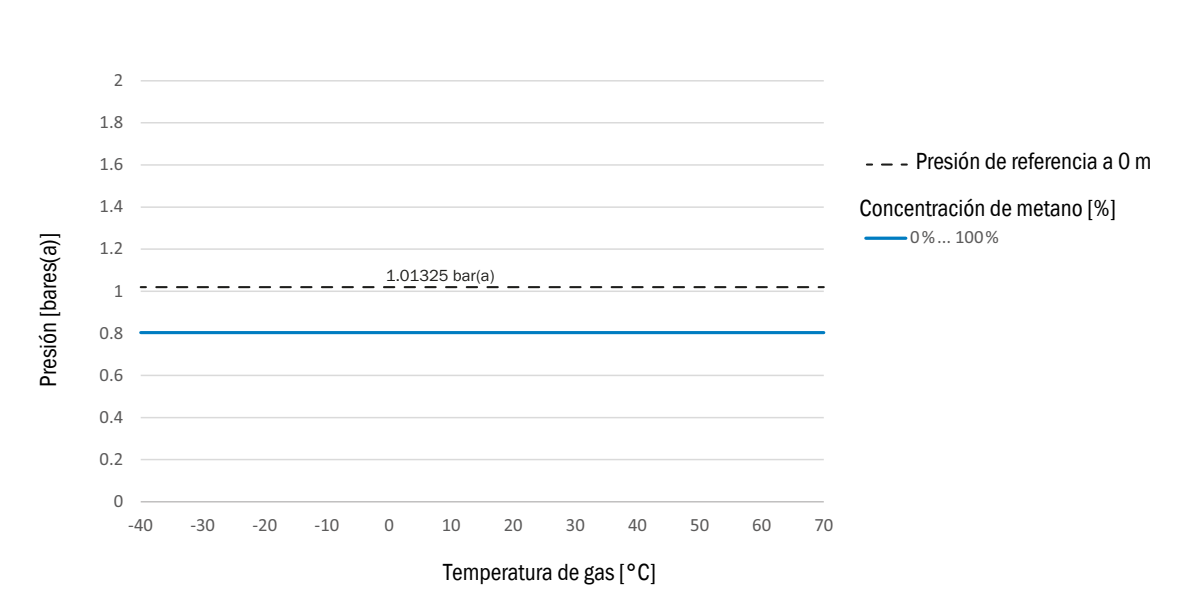

### Ancho nominal DN80/DN100/DN150

Fig. 66

Presión de servicio mínima DN80/DN100/DN150

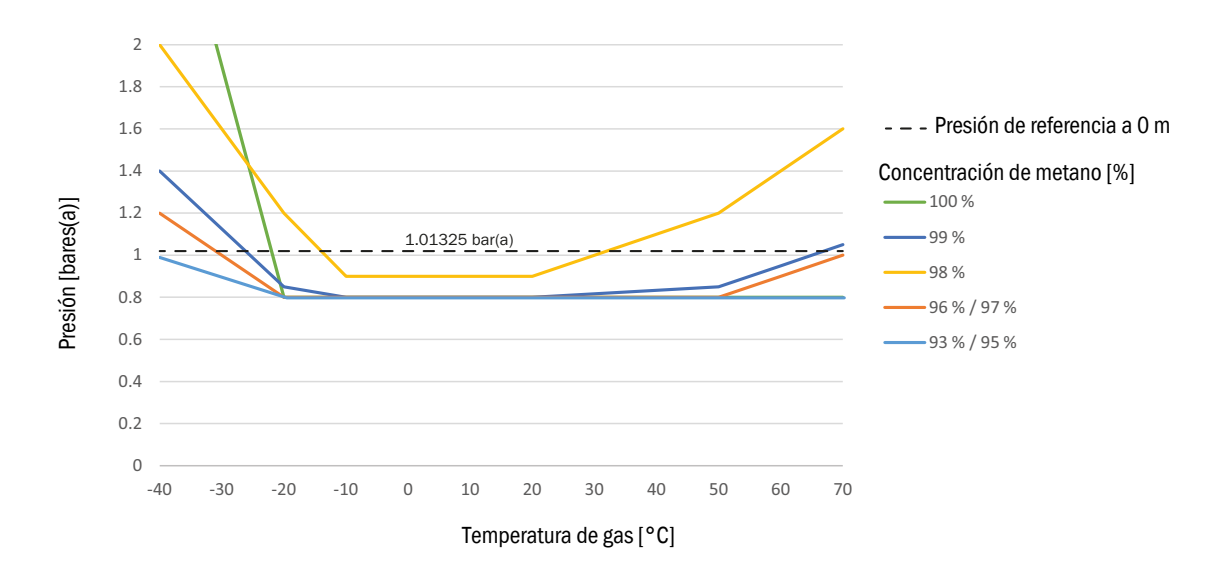

### 9.2.3 Concentración de dióxido de carbono (CO<sub>2</sub>) en el gas natural

La capacidad de medición del FLOWSIC500 está limitada por una concentración máxima de dióxido de carbono.

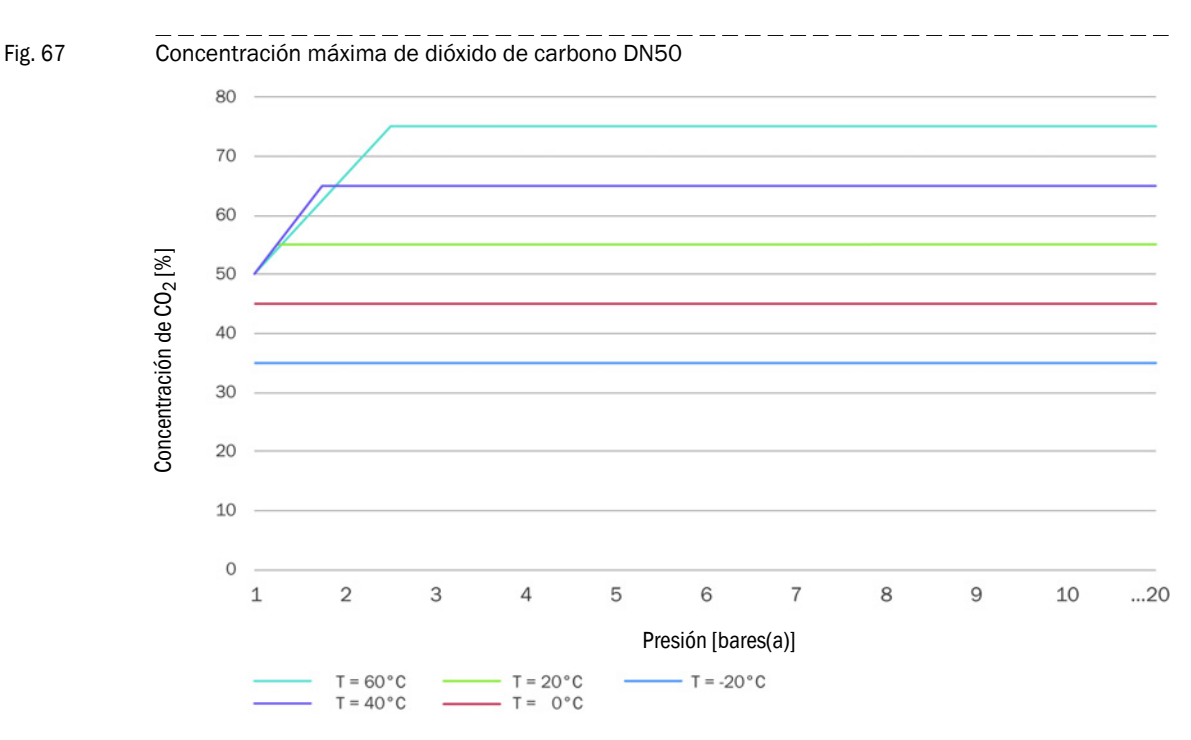

### Ancho nominal DN50

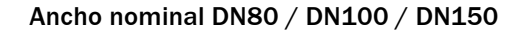

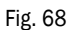

Concentración máxima de dióxido de carbono DN80 / DN100 / DN150

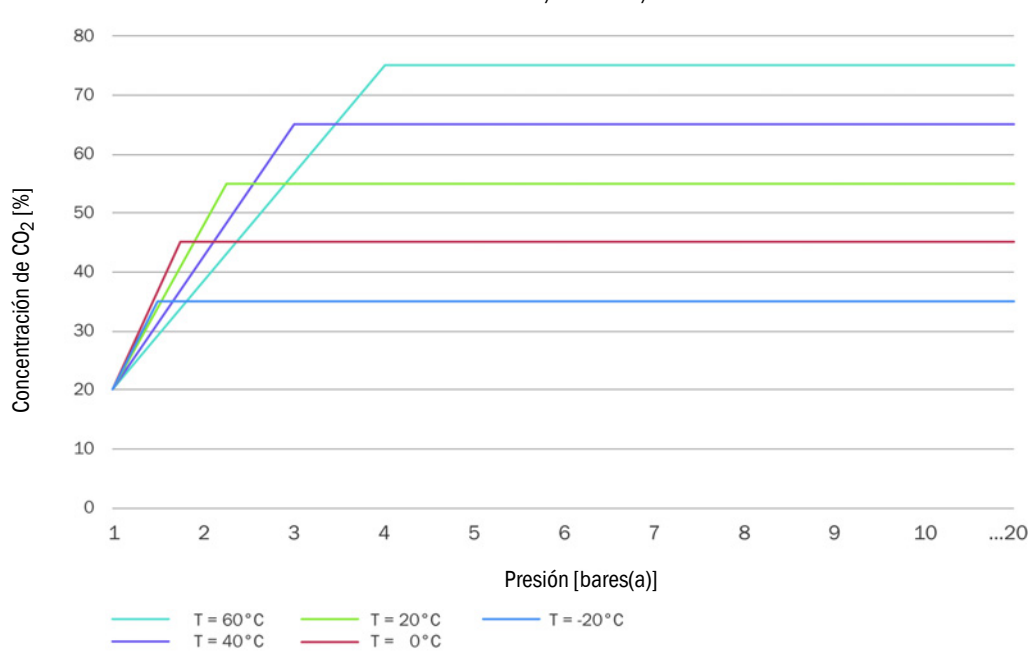

### 9.2.4 Velocidad de sonido

La velocidad de sonido del gas medido debe encontrarse dentro de un rango de 300 m/s a 600 m/s.

# 9.3 **Conversión del volumen: variables de entrada y valores límite de los algoritmos**

### 9.3.1 SGERG88

| Parámetro         | Rango normal | Rango ampliado | Unidad            |
|-------------------|--------------|----------------|-------------------|
| Heating value     | 3045         | 2048           | MJ/m <sup>3</sup> |
| Relative density  | 0,550,8      | 0,550,9        | -                 |
| Mole fraction CO2 | 00,2         | 00,3           | mol/mol           |
| Mole fraction H2  | 00,1         | 00,1           | mol/mol           |
| Presure           | 0120         | 0120           | bares(a)          |
| Temperature       | -1065        | -1065          | °C                |

### 9.3.2 AGA 8 Gross method 1 y 2

| Parámetro         | AGA Gross 1 | AGA Gross 2 | Unidad            |
|-------------------|-------------|-------------|-------------------|
| Heating value     | 18,745,1    | -           | MJ/m <sup>3</sup> |
| Relative density  | 0,5540,87   | 0,5540,87   | -                 |
| Mole fraction CO2 | 00,3        | 00,3        | mol/mol           |
| Mole fraction N2  | -           | 00,5        | mol/mol           |
| Mole fraction H2  | 00,1        | 00,1        | mol/mol           |
| Pressure          | 0120        | 0120        | bares(a)          |
| Temperature       | -862        | -862        | °C                |

### 9.3.3 AGA NX-19 y NX-19 mod.

| Parámetro         | NX19      | NX19mod   | NX19mod.BR.corr.3H | Unidad            |
|-------------------|-----------|-----------|--------------------|-------------------|
| Heating value     | -         | 31,839,8  | 39,846,2           | MJ/m <sup>3</sup> |
| Relative density  | 0,5541,0  | 0,5540,75 | 0,5540,691         | -                 |
| Mole fraction CO2 | 00,15     | 00,15     | 0,025              | mol/mol           |
| Mole fraction N2  | 00,15     | 00,15     | 0,07               | mol/mol           |
| Pressure          | 0344,74   | 0137,9    | 080                | bares(a)          |
| Temperature       | -40115,56 | -40115,6  | 030                | °C                |

### 9.3.4 AGA NX-19 mod. GOST

| Parámetro         | NX19mod-GOST | Unidad            |
|-------------------|--------------|-------------------|
| Reference density | 0,661,0      | kg/m <sup>3</sup> |
| Mole fraction CO2 | 00,15        | mol/mol           |
| Mole fraction N2  | 00,2         | mol/mol           |
| Pressure          | 0120         | bares(a)          |
| Temperature       | -23,1566,85  | °C                |

### 9.3.5 **GERG91 mod.**

| Parámetro         | Rango normal | Rango ampliado | Unidad            |
|-------------------|--------------|----------------|-------------------|
| Reference density | 0,661,05     | 0,661,05       | kg/m <sup>3</sup> |
| Mole fraction CO2 | 00,2         | 00,2           | mol/mol           |
| Mole fraction N2  | 00,2         | 00,2           | mol/mol           |
| Pressure          | 075          | 0120           | bares(a)          |
| Temperature       | -23,1576,85  | -23,1576,85    | °C                |

### 9.3.6 AGA8-92DC (detalle AGA-8)

| Parámetro                      | Rango normal             | Rango ampliado                                   | Unidad   |
|--------------------------------|--------------------------|--------------------------------------------------|----------|
| Mole fraction Methane          | 0,45 - 1,0               | 0 - 1                                            | mol/mol  |
| Mole fraction N2               | 0 - 0,5                  | 0 - 1                                            | mol/mol  |
| Mole fraction CO2              | 0 - 0,3                  | 0 - 1                                            | mol/mol  |
| Mole fraction Ethane           | 0 - 0,1                  | 0 - 1                                            | mol/mol  |
| Mole fraction Propane          | 0 - 0,04                 | 0 - 0,12                                         | mol/mol  |
| Mole fraction Water            | 0 - 0,0005               | 0 - punto de conden-<br>sación <sup>[4]</sup>    | mol/mol  |
| Mole fraction HydrogenSulphide | 0 - 0,0002               | 0 - 1                                            | mol/mol  |
| Mole fraction H2               | 0 - 0,1                  | 0 - 1                                            | mol/mol  |
| Mole fraction CarbonMonoxide   | 0 - 0,03                 | 0 - 0,03                                         | mol/mol  |
| Mole fraction Oxygen           | -                        | 0 - 0,21                                         | mol/mol  |
| Mole fraction i-Butane         | 0 - 0,01[1]              | 0 - 0,06[1]                                      | mol/mol  |
| Mole fraction n-Butane         | 0 - 0,01[1]              | 0 - 0,06[1]                                      | mol/mol  |
| Mole fraction i-Pentane        | 0 - 0,003[2]             | 0 - 0,04[2]                                      | mol/mol  |
| Mole fraction n-Pentane        | 0 - 0,003[2]             | 0 - 0,04[2]                                      | mol/mol  |
| Mole fraction n-Hexane         | 0 - 0,002[3]             | 0 - punto de conden-<br>sación <sup>[3][4]</sup> | mol/mol  |
| Mole fraction n-Heptane        | 0 - 0,002[3]             | 0 - punto de conden-<br>sación <sup>[3][4]</sup> | mol/mol  |
| Mole fraction n-Octane         | 0 - 0,002 <sup>[3]</sup> | 0 - punto de conden-<br>sación <sup>[3][4]</sup> | mol/mol  |
| Mole fraction n-Nonane         | 0 - 0,002[3]             | 0 - punto de conden-<br>sación <sup>[3][4]</sup> | mol/mol  |
| Mole fraction n-Decane         | 0 - 0,002[3]             | 0 - punto de conden-<br>sación <sup>[3][4]</sup> | mol/mol  |
| Mole fraction Helium           | 0 - 0,002                | 0 - 0,03                                         | mol/mol  |
| Mole fraction Argon            | -                        | 0 - 0,01                                         | mol/mol  |
| Pressure                       | 0 - 1379                 | 0 - 1379                                         | bares(a) |
| Temperature                    | -129 - 204               | -129 - 204                                       | °C       |

[1] La suma de todas las fracciones de butano no debe exceder el valor límite especificado.

[2] La suma de todas las fracciones de pentano no debe exceder el valor límite especificado.

[3] La suma de todas las fracciones de hidrocarburos ≥ hexano no debe exceder el valor límite especificado.

[4] El algoritmo sólo es válido hasta el punto de condensación. Antes de aplicar el algoritmo, asegúrese de que el gas se encuentre completamente en la fase de gas (por debajo del punto de condensación).

## 9.4 Código de tipo

Fig. 69

Código de tipo FLOWSIC500 (vista general)

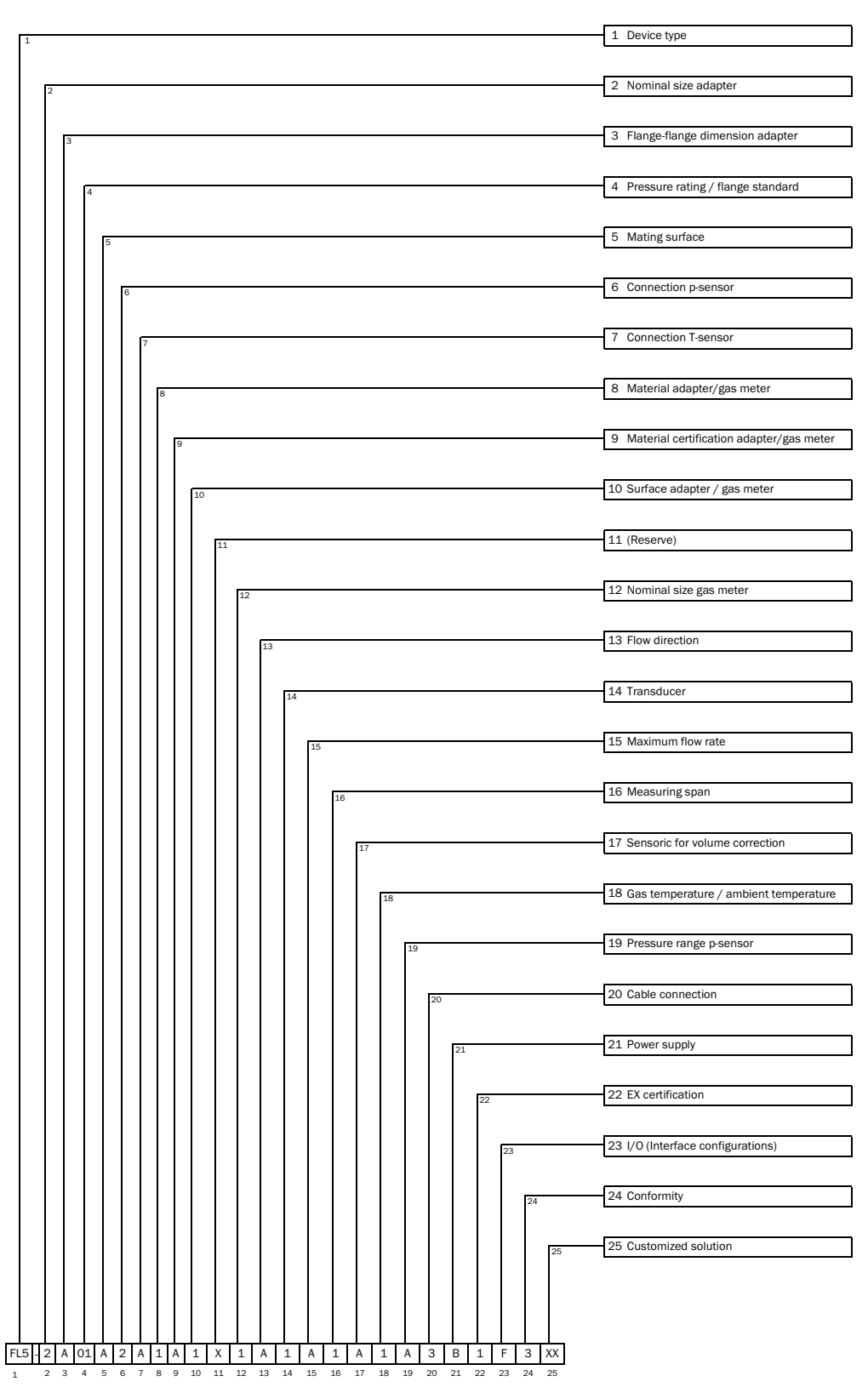

\_

### Fig. 70Código de tipo FLOWSIC500 (explicación)

| 1  | Device           | e type                                                                                                    |
|----|------------------|----------------------------------------------------------------------------------------------------|
|    | FL5              | FLOWSIC500                                                                                                    |
| 2  | Nomir            | nal size adapter                                                                                                    |
|    | Х                | Replacement meter only                                                                                                    |
|    | 1                | DN 50 / 2"                                                                                                    |
|    | 2                | DN 80 / 3"                                                                                                    |
|    | 3                | DN100 / 4"                                                                                                    |
|    | D                | DN150 / 6" adapter /"                                                                                                    |
| 2  | Flored           | flanda dimension adapter                                                                                                    |
| 3  | Flange           | Perless rest restor adapter                                                                                                    |
|    |                  | Replacement meter only                                                                                                    |
|    | A                | 50 mm                                                                                                    |
|    | В                | 171 mm                                                                                                    |
|    | E                | 241 mm                                                                                                    |
|    | G                | 300 mm                                                                                                    |
|    | L                | 450 mm                                                                                                    |
| 4  | Pressu           | re rating / flange standard                                                                                                    |
|    | 1                | PN16 / FN1092-1                                                                                                    |
|    | 2                | Class 150 / ASME B16 5                                                                                                    |
|    | 2                | DN16 ( COST 10915 80                                                                                                    |
|    | 3                | PN10/ G051 12813-80                                                                                                    |
|    | 4                | PN16/G051 33259-2015                                                                                                    |
| 5  | Matin            | g surface                                                                                                    |
|    | Х                | Replacement meter only                                                                                                    |
|    | A                | Flat face, smooth finish                                                                                                    |
|    | В                | Raised face, smooth finish                                                                                                    |
|    | С                | Form A / DIN EN 1092-1                                                                                                    |
|    | D                | Form B1 / DIN EN 1092-1                                                                                                    |
|    | F                | GOST V1 Series 2                                                                                                    |
|    | F                | GOST V1 Series 1                                                                                                    |
|    | F                | GOST VI Series 1                                                                                                    |
|    | G                |                                                                                                    |
|    | Н                | GOST VB Series 2                                                                                                    |
| 6  | Conne            | ction p-sensor                                                                                                    |
|    | Х                | Replacement meter only                                                                                                    |
|    | 1                | Plug NPT 1/4"                                                                                                    |
|    | 2                | Plug G1/4"                                                                                                    |
|    | 3                | Compression fitting 1/4"                                                                                                    |
|    | 4                | Compression fitting D6                                                                                                    |
| 7  | Conne            | ction T-sensor                                                                                                    |
| '  | v                | Poplacement motor only                                                                                                    |
|    | ^                | without                                                                                                    |
|    | A                | without                                                                                                    |
|    | В                | 2xG1/2" 1x temperature pocket (left-                                                                                                    |
|    |                  | right), 1x blind plug                                                                                                    |
|    | C                | 2xG1/2" 1x temperature pocket (right-                                                                                                    |
|    | U U              | left), 1x blind plug                                                                                                    |
|    | D                | 2xG1/2" 2x temperature pocket                                                                                                    |
|    | Е                | 2x G 1/2" plug                                                                                                    |
| 9  | Mator            | ial adapter/das meter                                                                                                    |
| 0  | 1                | Aluminum / aluminum                                                                                                    |
| ~  | ⊥<br>M-/         | nummun / aummun                                                                                                    |
| 9  | Mater            | al certification adapter/gas meter                                                                                                    |
|    | A                | 3.1/3.1                                                                                                    |
| 10 | Surfac           | e adapter/gas meter                                                                                                    |
|    | 1                | Shot-peened / standard                                                                                                    |
| 11 | Reser            | ve                                                                                                    |
|    | Y                |                                                                                                    |
| 40 |                  | F                                                                                                    |
| 12 | Nomir            | al size gas meter                                                                                                    |
|    | 1                | UN 50 / 2"                                                                                                    |
|    | 2                | DN 80 / 3"                                                                                                    |
|    | 3                | DN100 / 4"                                                                                                    |
|    | С                | DN150 / 6"                                                                                                    |
| 13 | Flow o           | lirection                                                                                                    |
|    | А                | Left - right                                                                                                    |
|    | B                | Right - left                                                                                                    |
| 1/ | Trans            | lucer                                                                                                    |
| 14 | 1                | Type 1: 300 kHz                                                                                                    |
| 4- | 1 I I            |                                                                                                    |
| 15 | Maxin            |                                                                                                    |
|    | A                | Qmax 65 m <sup>°</sup> /h                                                                                                    |
|    | I R              | IOmax 100 m <sup>°</sup> /h                                                                                                    |
|    | D                | <b>L</b>                                                                                                    |
|    | C                | Qmax 160 m <sup>3</sup> /h                                                                                                    |
|    | C<br>D           | Qmax 160 m <sup>3</sup> /h<br>Qmax 250 m <sup>3</sup> /h                                                                                            |
|    | C<br>D<br>E      | Qmax 160 m <sup>3</sup> /h<br>Qmax 250 m <sup>3</sup> /h<br>Qmax 400 m <sup>3</sup> /h                                                              |
|    | C<br>D<br>E<br>F | Qmax 160 m <sup>3</sup> /h<br>Qmax 250 m <sup>3</sup> /h<br>Qmax 400 m <sup>3</sup> /h<br>Omax 650 m <sup>3</sup> /h                                |
|    | C<br>D<br>E<br>F | Qmax 160 m <sup>3</sup> /h<br>Qmax 250 m <sup>3</sup> /h<br>Qmax 400 m <sup>3</sup> /h<br>Qmax 650 m <sup>3</sup> /h<br>Omax 1000 m <sup>3</sup> /h |

| 16 | Meas  | suring span                                          |
|----|-------|------------------------------------------------------|
|    | 1     | 1:50                                                 |
|    | 2     | 1:100                                                |
|    | 3     | 1:160                                                |
|    | 4     | 1:200                                                |
|    | 5     | 1:320                                                |
|    | 6     | 1:400                                                |
|    | 7     | 1:406                                                |
|    | 8     | 1:625                                                |
|    | 9     | 1:250                                                |
| 17 | Sens  | oric for volume correction                           |
|    | A     | -                                                    |
|    | В     | T-Sensor external                                    |
|    | С     | T-Sensor internal                                    |
|    | D     | p/T-Sensoren external                                |
|    | E     | p/T-Sensoren internal                                |
| 18 | Gas t | emperature/ambient temperature                       |
|    | 1     | -25°C +60°C / -25°C +60°C                            |
|    | 3     | -40°C +70°C / -40°C +70°C                            |
| 19 | Press | sure range p-Sensor                                  |
|    | A     | -                                                    |
|    | В     | absolute 0.8 5,2 bar                                 |
|    | С     | absolute 2.0 10,0 bar                                |
|    | D     | absolute 4.0 20,0 bar                                |
|    | E     | absolute 0.8 20,0 bar                                |
|    | F     | relative 0 4.0 bar / 0 58,0 PSI                      |
|    | G     | relative 0 10.0 bar / 0 145.0 PSI                    |
|    | Н     | relative 0 25.0 bar / 0 362.6 PSI                    |
| 20 | Cable | e connection                                         |
|    | 1     | 2x M12 , 2x M8                                       |
|    | 3     | 2x M12                                               |
| 21 | Powe  | er supply                                            |
|    | В     | External with backup battery                         |
|    | C     | Autarkic with battery pack (5 years)                 |
| 22 | EX CE |                                                      |
|    | 1     | ATEX Zone 1 / IEC-EX Zone 1, Group IIB               |
|    | 2     | ATEX Zone 1 / IEC-EX Zone 1, Group IIC               |
|    | 3     | CSA Class 1 Div 1, Group CD                          |
| 23 | I/0 ( | Interface configurations)                            |
|    | F     | Impulse LF + Status (galvanically isolated)          |
|    | G     | Impulse HF + Status (galvanically isolated)          |
|    | Н     | Encoder + Impulse LF (galvanically isolated)         |
|    | Ι     | RS485 Module - battery powered (external)            |
|    | J     | RS485 Module - line powered (external)               |
|    | Κ     | Encoder + Impulse HF (not galvanically isolated)     |
|    | L     | 2 x LF-Impulses (galvanically isolated)              |
|    | М     | RS485 Module - line powered (external) + Impulse HF  |
|    | N     | PS/85 Module - line powered (external) + Impulse I E |
| 24 | Conf  | armity                                               |
|    | 2     | PED                                                  |
|    | 3     | MID PED                                              |
|    | 4     | PED. CIS                                             |
|    | 6     | PED. China                                           |
|    | 7     | PED. Ukraine                                         |
|    | 8     | PED, India                                           |
|    | 9     | PED, TR CU                                           |
|    | А     | Customized                                           |
|    | В     | Customized                                           |
|    | С     | Customized                                           |
| 25 | Cust  | omized solution                                      |
|    | XX    | -                                                    |

\_\_\_\_\_

### Placas de características 9.5

### Placas de características de metrología y electrónica 9.5.1

Fig. 71 Leyenda para placas de características

| Variable | Bezeichnung                               | Description                                |
|----------|-------------------------------------------|--------------------------------------------|
| 00       | Typschlüssel                              | Type code                                  |
| 01       | Artikelnummer Gaszähler (Materialnr.)     | Part number gas meter (material number)    |
| 02       | Seriennummer                              | Serial number                              |
| 02.1     | Seriennummer (XXXX XXXX)                  | Serial number (XXXX XXXX)                  |
| 03       | Datum (MM/JJJJ)                           | date (MM/YYYY)                             |
| 04       | Min. Umgebungstemperatur                  | Min. ambient temperature                   |
| 05       | Max Umgebungstemperatur                   | Max. ambient temperature                   |
| 06       | Min. Mediumstemperatur                    | Min. gas temperature                       |
| 07       | Max. Mediumstemperatur                    | Max. gas temperature                       |
| 08       | Max. Durchfluss                           | Max. flow rate                             |
| 09       | Min. Durchfluss                           | Min. flow rate                             |
| 10       | Trenndurchfluss                           | Transition flow rate                       |
| 11       | Nennweite                                 | Size                                       |
| 12       | Jahr (metrologisch) (JJ)                  | Year (metrological) (YY)                   |
| 13       | Datamatrix-Code 01(M)+02(S)               | Datamatrix-Code 01(M)+02(S)                |
|          | Format: MMMMMMMSSSSSSSS                   | Format: MMMMMMMSSSSSSSS                    |
| 13.1     | Datamatrix-Code 01(M)+7SIC00+02(S)        | Datamatrix-Code 01(M)+7SIC00+02(S)         |
|          | Format: MMMMMMM7SIC00SSSSSSSS             | Format: MMMMMMM7SIC00SSSSSSSS              |
|          |                                           |                                            |
|          |                                           |                                            |
| 16       | Belegung PIN 1_1                          | PIN assignment 1_1                         |
| 17       | Belegung PIN 1_2                          | PIN assignment 1_2                         |
| 18       | Belegung PIN 2_1                          | PIN assignment 2_1                         |
| 19       | Belegung PIN 2_2                          | PIN assignment 2_2                         |
| 20       | Belegung PIN 2_3                          | PIN assignment 2_3                         |
| 21       | Belegung PIN 2_4                          | PIN assignment 2_4                         |
| 22       | Platzhalter Angaben EVCD                  | Placeholder label EVCD                     |
| 23       | Platzhalter Angaben CE                    | Placeholder label CE                       |
| 24       | Platzhalter variable Kennzeichnung        | Placeholder variable sign                  |
| 25       | Durchmesser - 7/8*DNXX                    | diameter - 7/8^DNXX                        |
| 26       | Gewicht Gaszähler, inkl. Adapter          | Weight gas meter, including adapter        |
|          |                                           |                                            |
| 30       | Einheit der Temperatur(04)/(05)/(06)/(07) | unit of temperature (04)/ (05)/ (06)/ (07) |
| 31       | Einneit des Volumenstroms (U8)/(09)/(10)  | unit of volume flow U8/U9/(10)             |
| 32       | Einheit der Lange (25)                    | unit of lenght (25)                        |
| 33       | Einheit des Gewichts (26)                 |                                            |

### 9.5.1.1 Identificación conforme a ATEX/IECEx

Fig. 72

Placa de características metrológica y de la electrónica (ejemplo)

| Made in Germany                                                                                 | End                                                        | aress+H                                 | auser <b>a</b>                             | -10                     |
|-------------------------------------------------------------------------------------------------|------------------------------------------------------------|-----------------------------------------|--------------------------------------------|-------------------------|
| FLOWSIC500                                                                                      | )                                                          | Endre<br>Bergener Ring 27, 0            | ss+Hauser SICK Gm<br>1458 Ottandorf-Okrill | bH+Co, KG<br>a, Germany |
| Type code: F<br>Serial no.: 1<br>Part no.: 1                                                    | L5-2G01D1E1A<br>2345678<br>234567                          | 2x2A1DA33                               | A1B1F                                      | Xille<br>Fail           |
| Ext. power supp<br>U <sub>nom</sub> = 4<br>I <sub>max</sub> = 5                                 | ly:<br>.516 V DC==<br>0 mA                                 | U,<br>I,<br>P,                          | = 20 V<br>= 667 mA<br>= 753 mV             | v                       |
| Material: A<br>Diameter: 8<br>Max.weight: 1                                                     | Juminum<br>7.5 mm<br>8.3 kg (inc <b>l.</b> ada             | FW<br>pter)                             | : 01.00.00                                 |                         |
| $\begin{array}{ccc} Q_{min} & = 2 \\ Q_t & = 4 \\ Q_{max} & = 4 \end{array}$<br>For value Pe an | .5 m³/h<br>0 m³/h<br>00 m³/h<br>d Cp see disp <b>l</b> ay  | Т <sub>а</sub><br>Т <sub>р:</sub><br>у. | -40+70<br>-40+70                           | 0°C<br>0°C              |
| GAS METER S<br>TEC: DE-15-MI<br>M2, E2, MPE 1                                                   | I <u>ZE-100</u><br>002-PTB001<br>0 %                       |                                         |                                            |                         |
| VOLUME CON<br>TEC: DE-15-MI<br>MPE 0.5% EN<br>at reference co<br>more info: press               | VERSION DEVI<br>002-PTB003<br>12405-1<br>nditions<br>s key | DE                                      |                                            |                         |
| <b>C E</b> M2                                                                                   | 200                                                        | 법 🖉                                     | 20                                         | X                       |
| ID: 7 EHS                                                                                       | 24 0803 2100                                               | Dat<br>Onl<br>AD                        | e: 2024-10<br>y use with:<br>APTER SIZE    | -100!                   |
|                                                                                                 |                                                            |                                         | 7                                          |                         |

| Made in Germany                                                                                                   | Endress+Hauser 🖽                                                                      |
|----------------------------------------------------------------------------------------------------|---------------------------------------------------------------------------------------|
| FLOWSIC500                                                                                                    | Endress+Hauser SICK GmbH+Co. KG<br>Bergener Ring 27, 01458 Ottendorf-Okrilla, Germany |
| Type code:         FL5-           Serial no.:         02           Part no.:         01                           | 00<br>] 13                                                                            |
| Ext. power supply:<br>U <sub>nom</sub> = 4.516 V D<br>I <sub>max</sub> = 50 mA                                    | U, = 20 V<br>DC== I, = 667 mA<br>P, = 753 mW                                          |
| Material: Aluminum<br>Diameter: 25 32<br>Max. weight: 26 33 (inc                                                  | I. adapter)                                                                           |
| $\begin{array}{c} Q_{mn} & = & 09 \\ Q_{t} & = & 10 \\ Q_{max} & = & 08 \\ \end{array}$ For value Pe and Cp see ( | T <sub>e</sub> : 0405 30<br>T <sub>e</sub> : 0607 30<br>31<br>display.                |
| GAS METER SIZE-11<br>TEC: DE-15-MI002-PTB0<br>M2, E2, MPE 1.0 %                                                   | 01                                                                                    |
| 22                                                                                                    | Verification mark                                                                     |
| 23                                                                                                    | uk 🔊 🕲 🕱                                                                              |
| 13.1 ID: 02.1                                                                                                    | Date: 03 Bate: 03 Only use with:<br>ADAPTER SIZE-11                                   |
|                                                                                                    |                                                                                       |

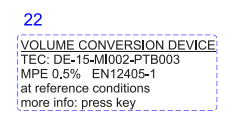

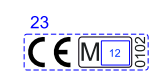

13

IP66

### Fig. 73 Asignación de los pines de los conectores enchufables (ejemplo)

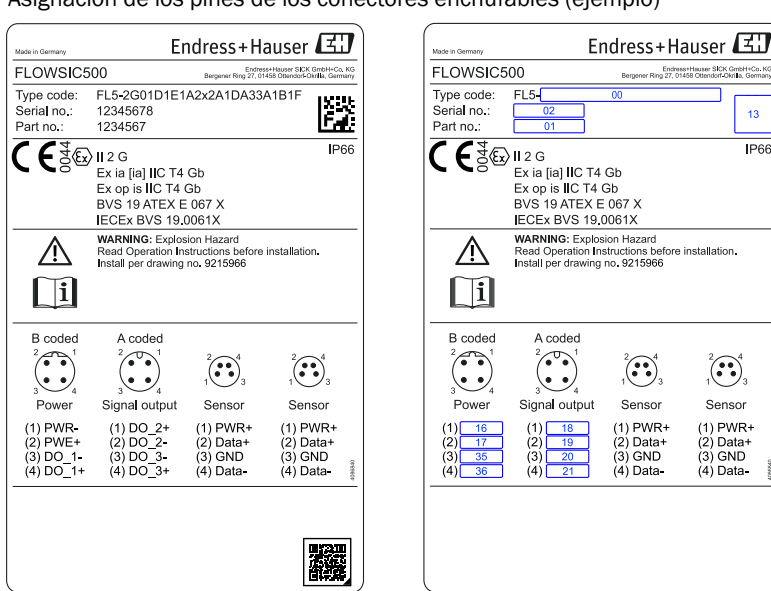

### Identificación conforme a CSA 9.5.1.2

Fig. 74 Placa de características metrológica (ejemplo)

| Made h Germany                                                               | End                                                                                              | لنگ dress+Hauser                                                                     |
|------------------------------------------------------------------------------|--------------------------------------------------------------------------------------------------|--------------------------------------------------------------------------------------|
| FLOWSIC                                                                      | 500                                                                                              | Endress+Hauser SICKGmbH+Co. KG<br>Bergener Ring 27, 01458 Ottendorf-Okrilla, Germany |
| Type code:<br>Serial no.:<br>Part no.:                                       | FL5-2G01D1E1A<br>12345678<br>1234567                                                             | 2x2A1DA33A1B1F                                                                       |
| Ext. power<br>U <sub>nom</sub><br>I <sub>max</sub><br>Material:<br>Diameter: | supply:<br>= 4.516 V DC=<br>= 50 mA<br>Aluminum<br>3.445"                                        | U, = 20 V<br>I, = 667 mA<br>P, = 772 mW                                              |
| Q <sub>min</sub><br>Q <sub>t</sub><br>Q <sub>max</sub><br>For value F        | = 88.29 cft/h<br>= 1412.59 cft/h<br>= 1412.59 cft/h<br>= 14125.87 cft/h<br>Pe and Cp see display | лену<br>Т <sub>*</sub> -40+158 °F<br>Т <sub>p</sub> -40+158 °F<br>у.                 |
| TEC: DE-1<br>M2, E2, MI                                                      | 5-MI002-PTB001<br>PE 1.0 %                                                                       |                                                                                      |
| VOLUME (<br>TEC: DE-1<br>MPE 0.5%<br>at referenc<br>more info:               | CONVERSION DEVI<br>5-MI002-PTB003<br>EN12405-1<br>e conditions<br>press key                      | CE                                                                                   |
|                                                                              |                                                                                                  | <b>&amp; 19</b> X                                                                    |
| 18:28                                                                        | SIC20 0803 2100                                                                                  | Date: 2024-10                                                                        |

| FLOWSIC500                                                                              | Endress+Hauser SICKGmbH+Co. Ki<br>Remover Ring 27, 01458 Ottenrind Okrila, German |
|-----------------------------------------------------------------------------------------|-----------------------------------------------------------------------------------|
| Type code:         FL50           Serial no.:         02           Part no.:         01 | 20<br>13                                                                          |
| Ext. power supply:<br>U <sub>nom</sub> = 4.516 V DC==<br>I <sub>max</sub> = 50 mA       | U, = 20 V<br>I, = 667 mA<br>P, = 772 mW                                           |
| Material: Aluminum<br>Diameter: 25 32<br>Max. weight: 26 33(incl. adap                  | oter)                                                                             |
| $\begin{array}{llllllllllllllllllllllllllllllllllll$                                    | T <sub>e</sub> : 041.05100<br>T <sub>p</sub> : 001.07100                          |
| 22                                                                                      | Verification mark                                                                 |
|                                                                                         | Date: 03                                                                          |
| 13.1 ID: 02.1                                                                           | Only use with:<br>ADAPTER SIZE-11                                                 |

22 VOLUME CONVERSION DEVICE TEC: DE-15-MI002-PTB003 MPE 0.5% EN12405-1 at reference conditions more info: press key

### Fig. 75 Placa de características de la electrónica (ejemplo)

### 9.5.2 Placa de características, Directiva sobre equipos a presión

Fig. 76

Placa de características, Directiva sobre equipos a presión (ejemplo)

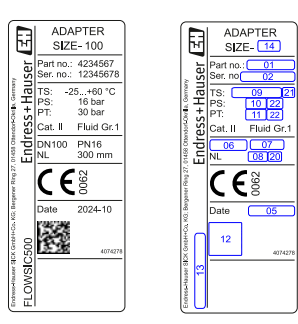

| Variable | Bezeichnung                                  | Description                           |
|----------|----------------------------------------------|---------------------------------------|
| 01       | Artikelnummer (Adapter)                      | Part number (Adapter)                 |
| 02       | Seriennummer (SSSSSSS) (Adapter)             | Serial number (SSSSSSS) (Adapter)     |
| 05       | Jahr (MM/YYYY)                               | Year (MM/YYYY)                        |
| 06       | Nennweite Adapter                            | Adapter size                          |
| 07       | Druckstufe                                   | Pressure rating                       |
| 08       | Nennlänge                                    | Flange to flange dimension            |
| 09       | Einsatztemperaturbereich (Format: -min/+max) | Temperature range (format: -min/+max) |
| 10       | Max. Betriebsüberdruck                       | Max. operating overpressure           |
| 11       | Prüfüberdruck                                | Pressure                              |
| 12       | Datamatrix-Code 01(M) + 02(S)                | Datamatrix-Code •01(M) + 02(S)        |
|          | Format: MMMMMMMSSSSSSSS                      | Format: MMMMMMMSSSSSSSS               |
| 13       | Label Gerätetyp                              | Label device type                     |
| 14       | Nennweite                                    | Size                                  |
|          |                                              |                                       |
| 20       | Finheit zur Nennlänge 08                     | Unit of nominal length 08             |
| 21       | Einheit zur Temperatur 09                    | Unit of temperature 09                |
| 22       | Einheit zum Druck 10 & 11                    | Unit of pressure 10 & 11              |

159

\_\_\_\_

Endress+Hauser 🖽 Endress+Hauser FLOWSIC500 Endress+Hauser SICK GmbH+C FLOWSIC500 Type code: Serial no.: Part no.: Type code Serial no.: Part no.: FL5-2G01D1E1A2x2A1DA33A1B1F FL5-Ľž 12345678 1234567 13 Cl. I, Div. 1, Groups C, D T4 IPt Exia IIB T4 Ga Type 3 Cl. I, Zone 0, AExia IIB T4 Ga CSA 13CA2566240 Exia Intrinsically Safe/ Securite Intrinseque CI. I, Div. 1, Groups C, D T4 Ex la IIB T4 Ga CI. I, Zone 0, AEx la IIB T4 Ga US CSA13CA2566240 IP66 Type 3R IP66 Type 3R Ð С C Exia Intrinsically Safe/ Securite Intrinseque Exia muniscually Seler Securite muniseque WARNING: Substitution of components may impair initrinsic safety.Instail per drawing no. 9215065. AVERTISSEMENT: La substitution de composants peut compromettre la sestimation de sestim 9215065. Exia Intrinsically Safer Securite Intrinseque WARNING: Substitution of components may impair intrinsic safety.Install per drawing no. 92/15965. AVERTISSEMENT: La substitution de composants peut compromettre la securite intrinseque. Installer selon le dessin 92/15965. Ŵ  $\wedge$ i li B codec A coded A coded B coded Sensor Sensor Sensor Sensor Power Signal output Signal output Power (1) PWR-(2) PWE+ (3) DO\_1-(4) DO\_1+ (1) DO\_2+ (2) DO\_2-(3) DO\_3-(4) DO\_3+ (1) PWR+ (2) Data+ (3) GND (4) Data-(1) PWR+ (2) Data+ (3) GND (4) Data-(1) PWR+ (2) Data+ (3) GND (4) Data-(1) PWR+ (2) Data+ (3) GND (4) Data-(1) 18 (2) 19 (3) 20 (4) 21 (1) 16 (2) (3) (4) 17 35 36

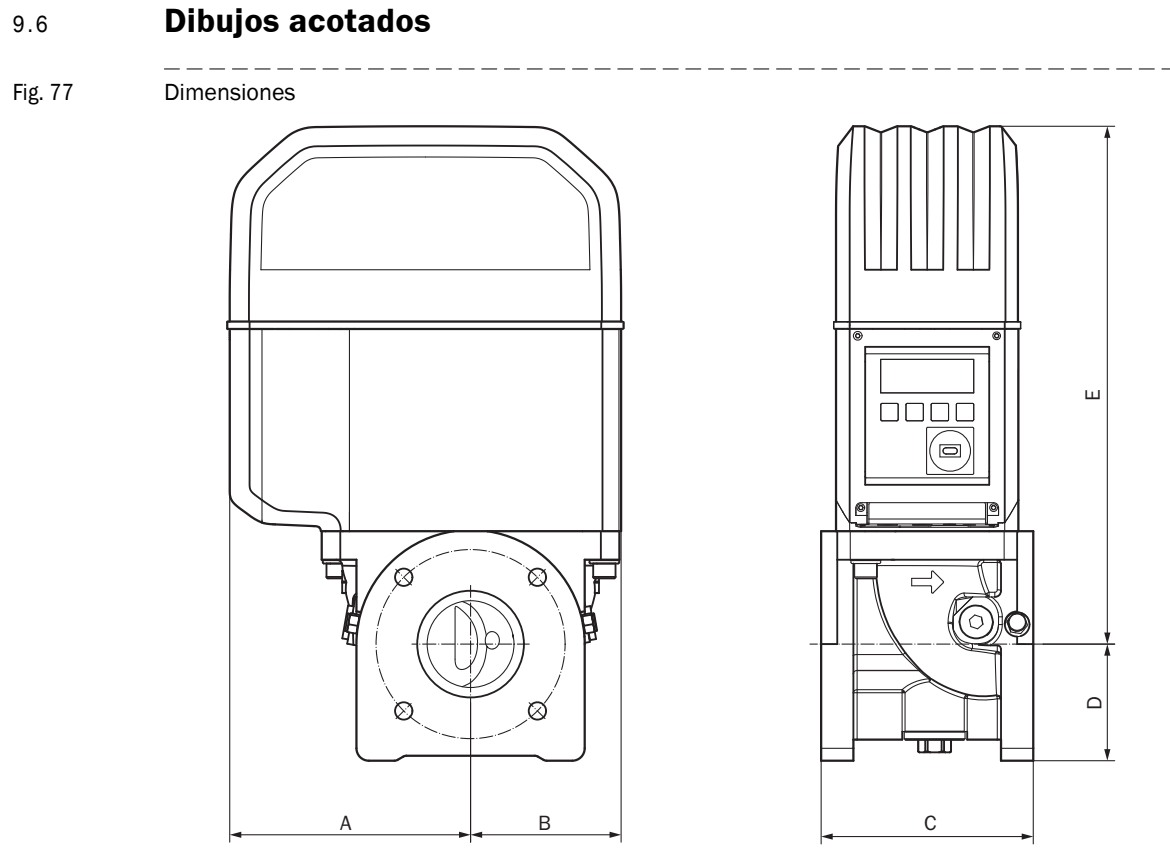

### Tabla 38

## Dimensiones métricas (imperial)<sup>[1]</sup>

|              | DN50    | )(2")   | DN80   | )(3")  | DN10   | 0(4")   | DN150(6") |
|--------------|---------|---------|--------|--------|--------|---------|-----------|
| A            | 15      | 53      | 19     | 94     | 23     | 31      | 232       |
|              | (6.0    | 02)     | (7.0   | 64)    | (9.0   | 09)     | (9.13)    |
| В            | 7       | 8       | 12     | 21     | 15     | 59      | 158       |
|              | (3.0    | 07)     | (4.    | 76)    | (6.2   | 26)     | (6.22)    |
| <b>C</b> [2] | 150     | 171     | 171    | 241    | 241    | 300     | 450       |
|              | (5.91)  | (6.73)  | (6.73) | (9.49) | (9.49) | (11.81) | (17.72)   |
| D            | 7       | 1       | 9      | 4      | 10     | )8      | 143       |
|              | (2.3    | 80)     | 3.7    | 70)    | (4.2   | 25)     | (5.63)    |
| E            | 27      | 72      | 41     | l 7    | 47     | 76      | 476       |
|              | (10     | .71)    | (16    | .42)   | (18    | .74)    | (18.74)   |
| Peso         | 11      | 11      | 19     | 21     | 28     | 30      | 35        |
|              | (24.25) | (24.25) | (42)   | (46.3) | (61.7) | (66.1)  | (77.1)    |

[1] Todas las dimensiones en mm (inch), peso en kg (lb)

[2] C = longitud de montaje, para los tamaños de contadores DN50 (2") hasta DN100 (4") están disponibles dos longitudes de montaje.

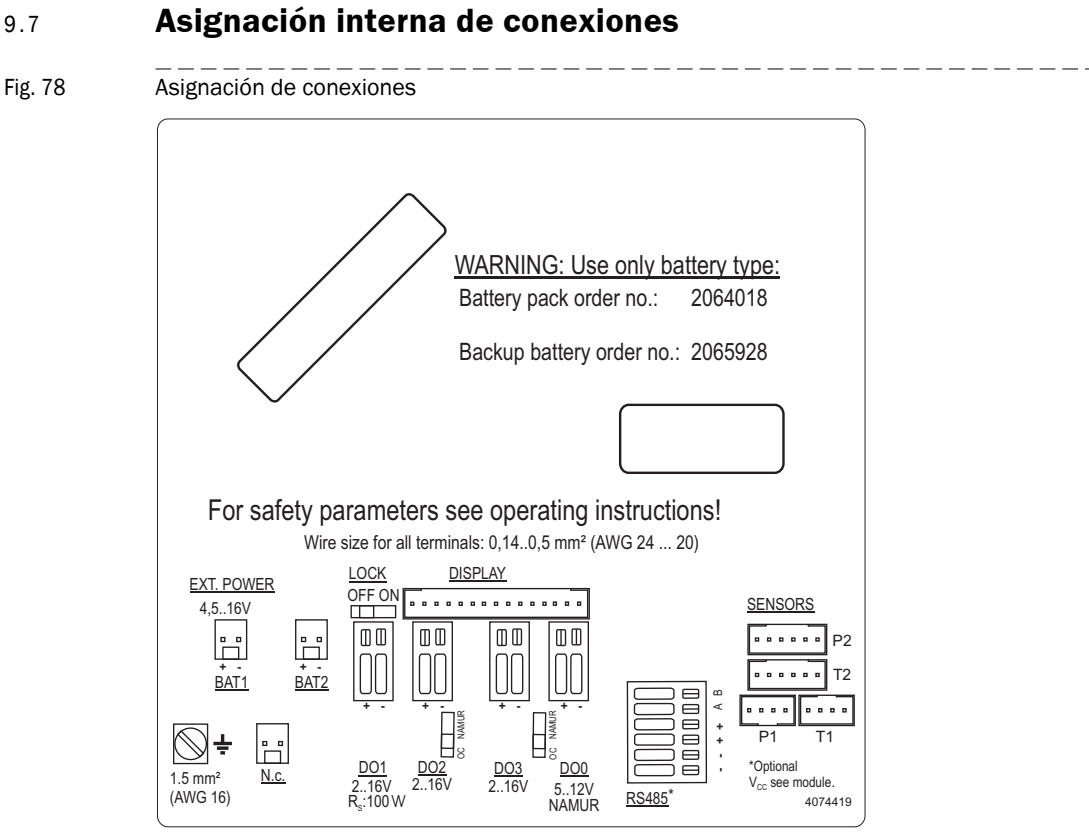

### 9.7

### 9.8 Ejemplos de instalaciones

Fig. 79 Funcionamiento con batería

# FLOWSIC500 with LF output connected to electronic volume corrector (both battery powered and intrinsically safe)

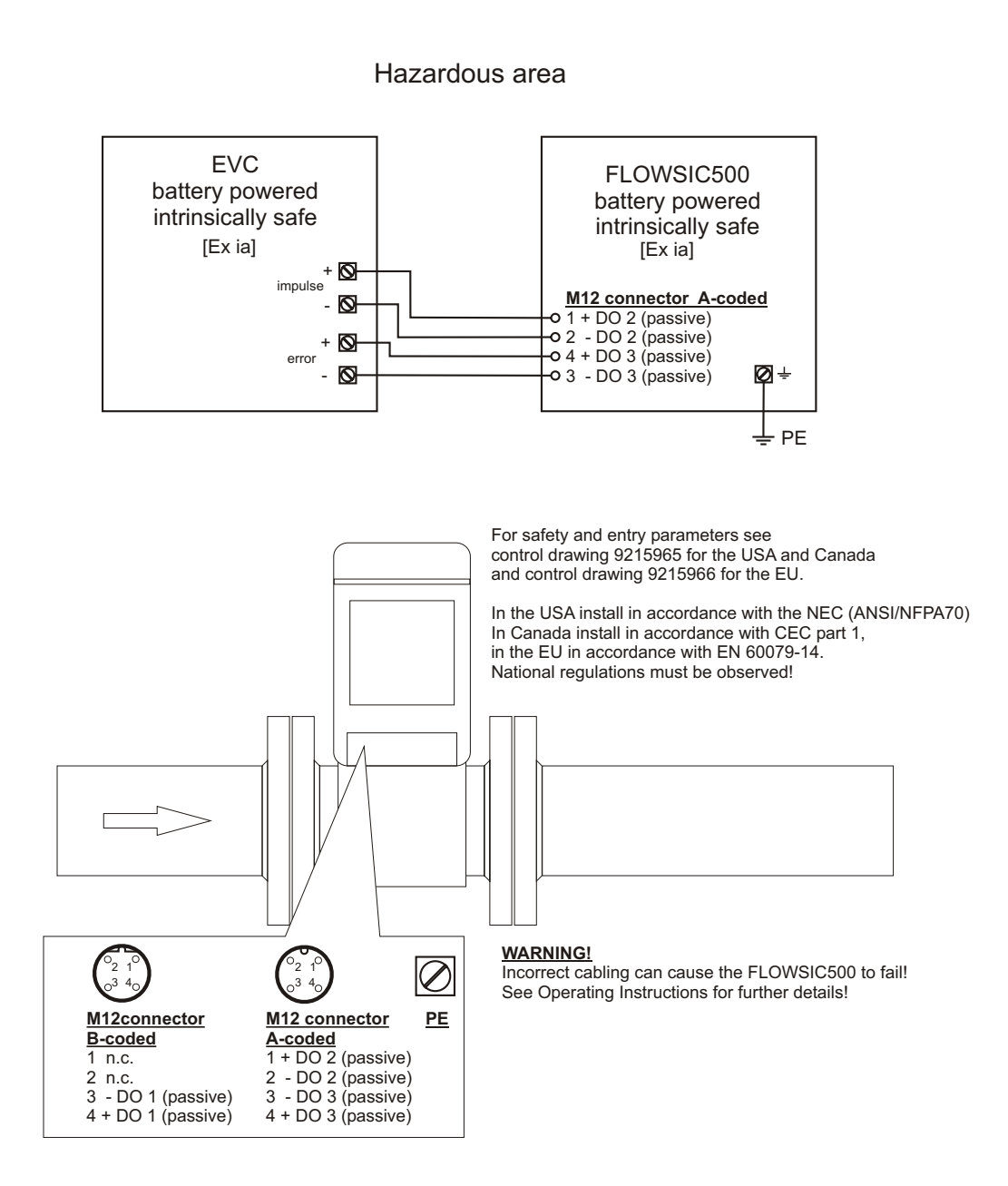

Fig. 80

Funcionamiento con barrera de seguridad y alimentación de tensión externa

FLOWSIC500 with HF output powered with safety barrier and external power supply, connected to electronic volume corrector

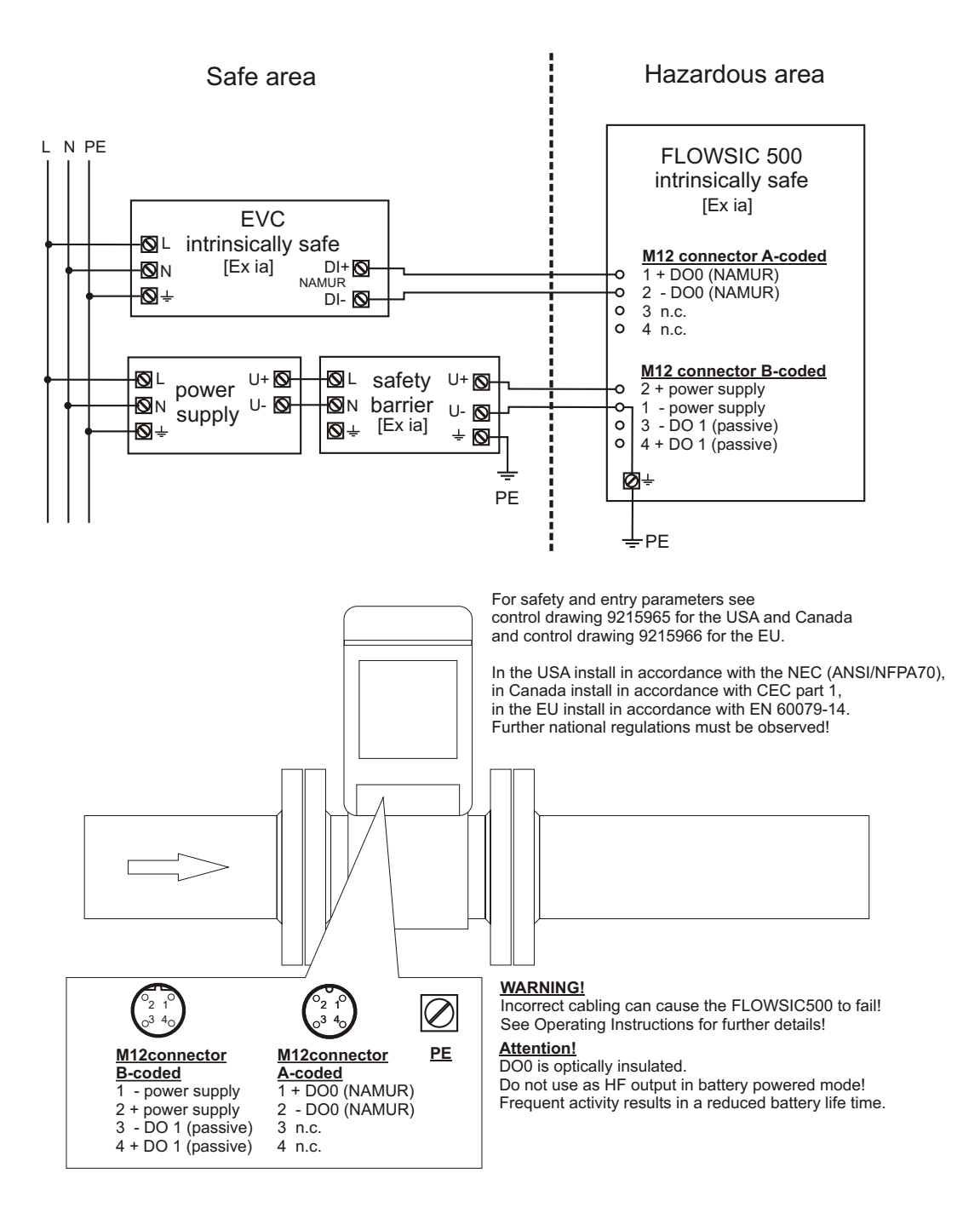

Fig. 81 Funcionamiento con alimentación de tensión externa (intrínsecamente segura)

FLOWSIC500 externally powered (IS) and connected to electronic volume corrector, RS485 externally powered

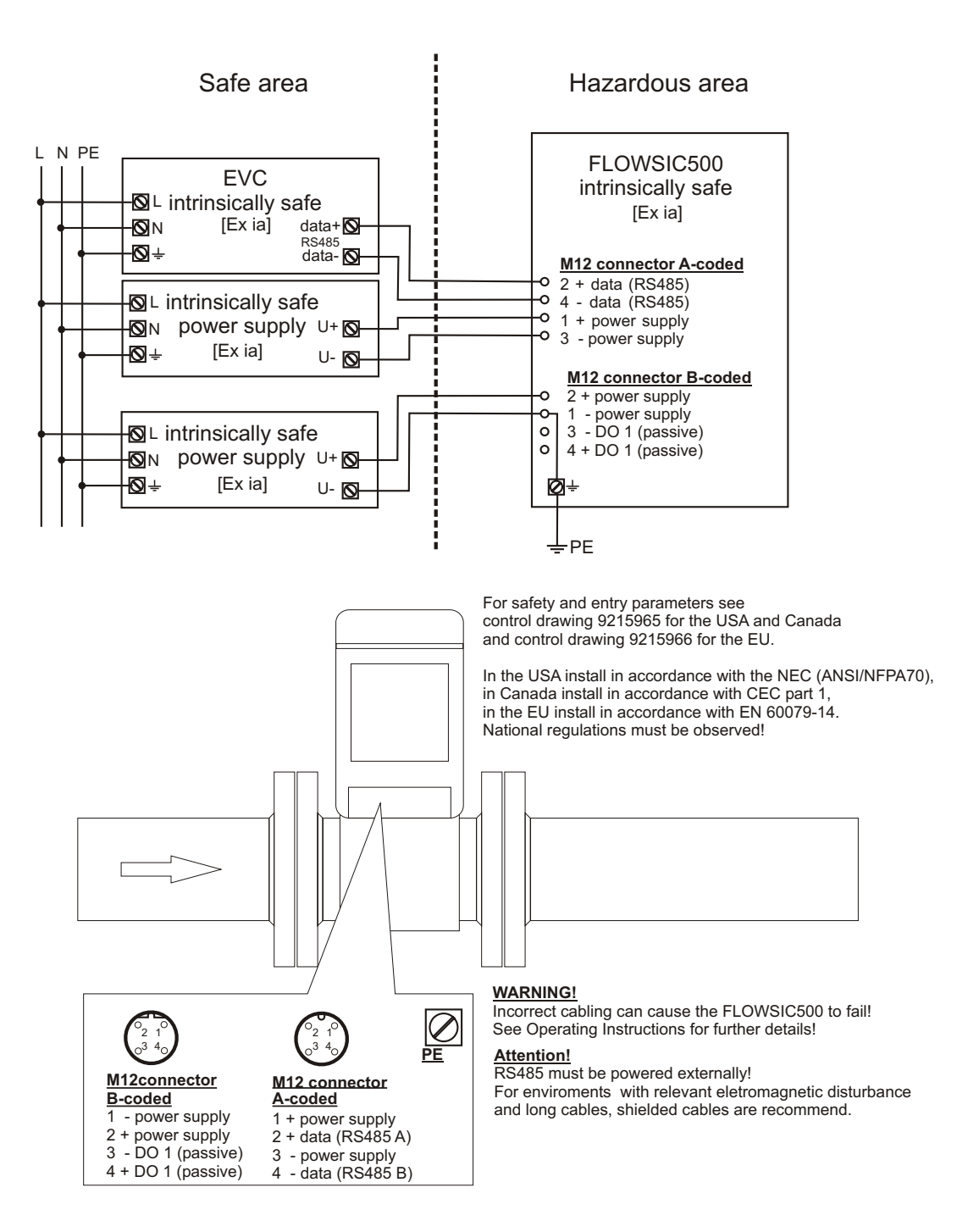

## 9.9 Esquema de conexiones para el servicio del FLOWSIC500 según CSA

Fig. 82 Esquema de control 9215965 (página 1)

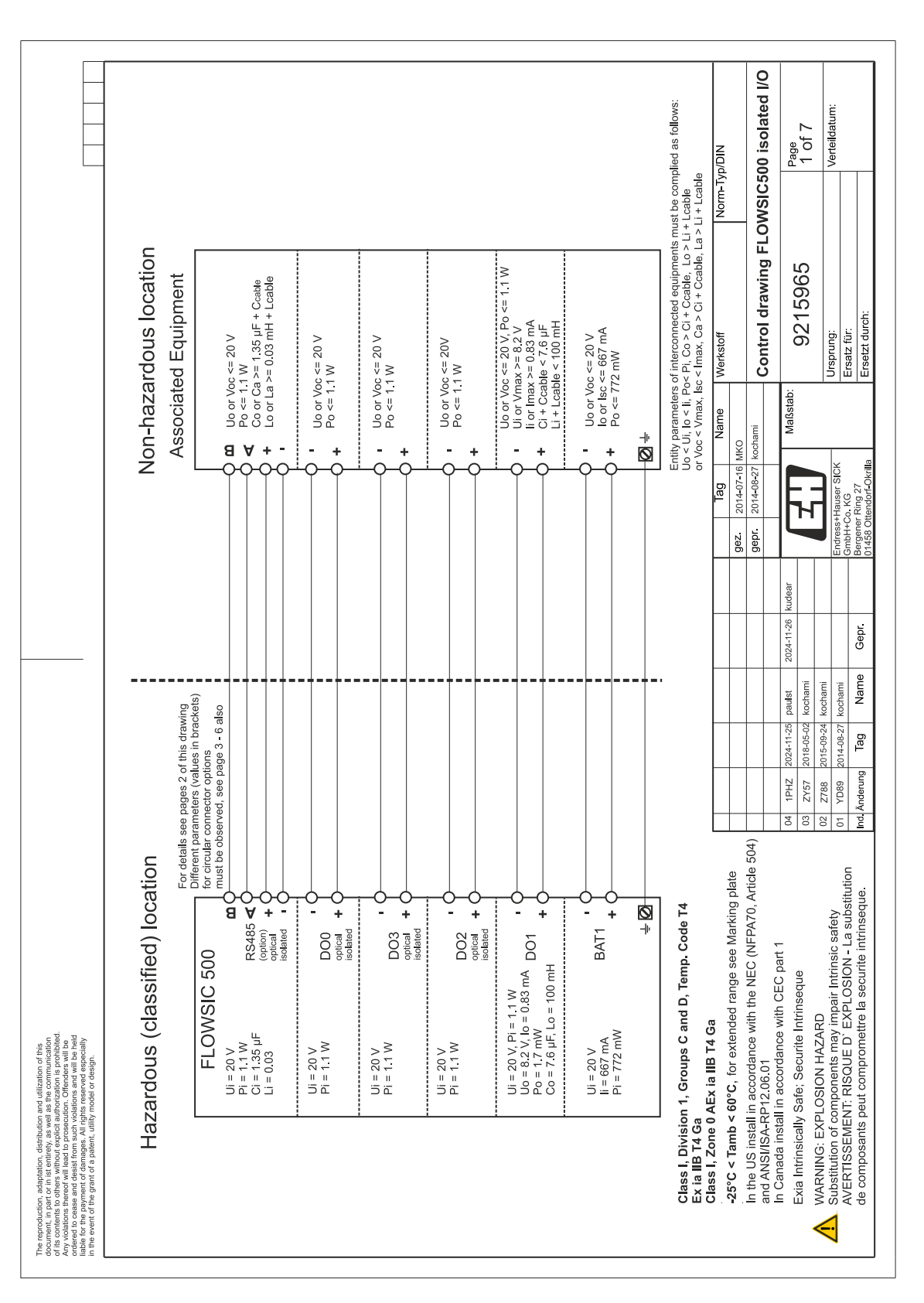

| Example for the second for the second for the seco                                                                                                    |                                                                                                    |                                                                                               |                   | ) Ci Li<br>(µF] (mH)                    | n.s.<br>n.s.                     | n.s<br>n.s           | n.s.                   | n.s<br>n.s                                                       | n.s<br>n.s                  | n.s<br>n.s                   | 1.35 0.03                         | 1                                                |                                             | ble small               | yp/DIN                                     | 00 isolated I/O                                                                          | Page                       | 2 of 7                  | Verteildatum:                |                                |
|----------------------------------------------------------------------------------------------------|----------------------------------------------------------------------------------------------------|-----------------------------------------------------------------------------------------------|-------------------|-----------------------------------------|----------------------------------|----------------------|------------------------|------------------------------------------------------------------|-----------------------------|------------------------------|-----------------------------------|--------------------------------------------------|---------------------------------------------|-------------------------|--------------------------------------------|------------------------------------------------------------------------------------------|----------------------------|-------------------------|------------------------------|--------------------------------|
| Image: Face in the second of control of the second of control of the second of the second of the se                                                                                                    |                                                                                                    |                                                                                               |                   | E Ei                                    | 772                              | 320                  | 1100                   | 1100                                                             | 1100                        | 1100                         | 1100                              | 1                                                | 1                                           | s negligi               | Norm-T                                     |                                                                                          |                            |                         |                              |                                |
| The manual state and the state and the st                                                                                                    |                                                                                                    |                                                                                               | nent              | x Inay                                  | 667                              | 667                  | ı                      | 1                                                                | 1                           | 1                            | I                                 | I                                                | 1                                           | : denote                |                                            | na FLC                                                                                   |                            | ç                       |                              |                                |
| The state of the state of the state of                                                                                                    |                                                                                                    |                                                                                               | omparti           |                                         | 50                               | 20                   | 20                     | 20                                                               | 20                          | 20                           | 20                                | 1                                                | 1                                           | n s                     |                                            | drawi                                                                                    |                            | 1596                    |                              | 4                              |
| The state of the state of the state of                                                                                                    |                                                                                                    |                                                                                               | ninal co          | Lo<br>La                                | 1                                | 1                    | 1                      | 100                                                              | 1                           | 1                            | ł                                 | 0.2                                              | 0.2                                         | -                       | Verkstoff                                  | Contro                                                                                   |                            | 26                      | Jrsprung:                    | Salz Iui.                      |
| The state of the state of the state of                                                                                                    |                                                                                                    | equipment<br>follows:                                                                         | Exi terr          | V) Ca                                   | 1                                | 1                    | 1                      | 7.6                                                              | 1                           | 1                            | I                                 | 6.4                                              | 9 7.6                                       | -                       | v<br>v                                     |                                                                                          | ißstab:                    |                         | <u>       </u>               | <u>u   r</u>                   |
| Terme affait       Contrasting fragmentation with relation of the contrast loss of the contrast loss of the contrest loss of the contrest loss of the contrast loss of the contrast                                                                                                    |                                                                                                    | mplied e                                                                                      | in the            | (mV                                     | <br>-                            | 1                    | 1                      | 3 1.7                                                            | 1                           | 1                            | I                                 | 3 716                                            | 7 736                                       | -                       | Nar                                        | 3 MKO<br>7 kochami                                                                       | Ma                         |                         | ×                            |                                |
| Term for other<br>mercentian states<br>and states<br>in the state<br>of the states<br>in the state<br>in the states<br>in the statestates<br>in the states<br>in the states<br>in the s |                                                                                                    | an [Exi] as<br>nust be coi<br>+ Lcable oi<br>i + Lcable oi                                    | ections           |                                         |                                  | 1                    | 1                      | 0.8                                                              | 1                           | 1                            | 1                                 | 386                                              | 401                                         |                         | Tag                                        | 2014-07-16<br>2014-08-27                                                                 |                            | н                       | Hauser SIC                   | Ring 27                        |
|                                                                                                    |                                                                                                    | ipment or .<br>ipments rr<br>i, Lo > Li +<br>ble, La > Li<br>s approve                        | al conn           |                                         | ·                                | sp.                  | 1                      | 8.2                                                              | 1                           | 1                            | 1                                 | 8.2                                              | 8.2                                         | tion only               |                                            | gez.<br>gepr.                                                                            | <b>_</b> L                 | <u> </u>                | Endress+                     | Bergener                       |
| Optionality Education<br>and states<br>and states<br>of the states<br>of the stat |                                                                                                    | int<br>an Exi equ<br>nected equ<br>Ci + Ccable<br>> Ci + Ccable<br>& T sensoi                 | r extern          | _                                       | pack 1 or<br>power               | pack 2 re<br>barrery | output 0<br>solated    | output 1                                                         | output 2<br>solated         | output 3<br>solated          | Data<br>e (option)<br>solated     | included<br>upply<br>T sensors                   | uded<br>upply<br>T sensors                  | al connec               |                                            |                                                                                          | kudear                     |                         |                              |                                |
| All the full the full                                                                                                    |                                                                                                    | l Equipme<br>ection with<br>of intercon<br>e Pi, Co ><br>Imax, Ca :<br>th interal p           | aters fo          | Functio                                 | Battery<br>external<br>supply    | Battery<br>backup    | Digital o<br>optical i | Digital c                                                        | Digital o<br>optical i      | Digital o<br>optical i       | RS485 I<br>interface<br>optical i | RS 485<br>power s<br>for p & 7                   | SPI incl<br>power s<br>for p & <sup>7</sup> | or intern               |                                            |                                                                                          | 2024-11-26                 |                         |                              | Gepr.                          |
| Protections of the second state of the second state of the second                                                                                                    |                                                                                                    | ia] Associatec<br>y for interconne<br>tity parameters<br>< Vi, lo < li, Po<br>< < Vmax, lsc < | ntity parama      | erminal/<br>onnector*)                  | AT1 +/-<br>erminal /<br>innector | \T2 +/-<br>innector  | -/+ OC                 | D1 +/-<br>minal                                                  | D2 +/ <del>-</del><br>minal | ⊃3 +/ <del>-</del><br>rminal | S485<br>/+/+/A/B                  | /T1 sensor                                       | 2/T2 sensor                                 | connectors f            |                                            |                                                                                          | 1-25 paulst                | 5-02 kochami            | 9-24 kochami<br>8-27 kochami | d Name                         |
| Protections of the second and the second and the se                                                                                                    |                                                                                                    | E Entiti<br>Noc Volution                                                                      | шГ                | CC Te                                   | BA<br>Te<br>Co                   | 8 S                  | e D                    | te D                                                             | đ D                         | P2<br>T2<br>T2               |                                   | Ы                                                |                                             | ]*<br>]                 |                                            |                                                                                          | Z 2024-1                   | 7 2018-0                | 9 2015-05                    | Ta                             |
| Proceedings of the second and the second and the se                                                                                                    |                                                                                                    |                                                                                               |                   |                                         |                                  |                      |                        |                                                                  | SENSORS                     |                              |                                   | e user manual)                                   |                                             |                         |                                            | (Ŧ                                                                                       | 04 1PH                     | 03 ZY5                  | 01 YD8                       | nd. Änder                      |
| Production of this communication of the communication of the communica                                                                                                    |                                                                                                    | Exia                                                                                          | P                 |                                         | TO HILDREN DI                    | ₹                    |                        | m <sup>-</sup> (AWG 24 20)                                       |                             |                              |                                   | RS485 (option, see                               |                                             | ode T4                  | Acristica aloto                            | viarkirig piate<br>FPA70, Article 504                                                    |                            |                         | safety                       | -d Subsiliuliuli<br>trincenile |
|                                                                                                    | filization of this commission of this commission is prohibited.<br>Filtenders will be commission will be held<br>an well especially<br>I or design. | Optionally                                                                                    | Temnerature rande | and pressure range<br>see Marking plate |                                  |                      |                        | ire size tor all terminals: 0,140,5 m<br><u>X</u> <u>DISPLAY</u> |                             |                              |                                   | 21 DO2 DO3 DO0<br>6V 216V 216V 512V<br>00Ω 2NWUR | 4 mm²<br>(AWG 12) ⋢                         | Groups C and D, Temp. C | c ia IIB 14 Ga<br>C for outoning round for | <ul> <li>U, for extended range see I<br/>ccordance with the NEC (NF<br/>06.01</li> </ul> | accordance with CEC part 1 | e; Securite Intrinseque | onents may impair Intrinsic  | ABQUE U EAFLOBION - L          |

### Fig. 83 Esquema de control 9215965 (página 2)

|                                                                                                    | Safety<br>parameters*)                                                                                                   | Ui = 20 V<br>li = 667 mA<br>Pi = 772 mW<br>Ui = 20 V<br>Bi = 11 M                         | Uo = 1.1 W<br>Uo = 2.2 V<br>Io = 0.83 mA<br>Po = 1.7 mW<br>Co = 7.6 µF<br>Lo = 100 mH       | Ui = 20 V<br>Pi = 1:1 W                                                                                                    | Typ/DIN                                                                                                    | :500 isolated I/O<br>Page<br>3 of 7                                                                                                    | Verteildatum:                                                                                                    |
|----------------------------------------------------------------------------------------------------|----------------------------------------------------------------------------------------------------|-------------------------------------------------------------------------------------------|---------------------------------------------------------------------------------------------|----------------------------------------------------------------------------------------------------|----------------------------------------------------------------------------------------------------|----------------------------------------------------------------------------------------------------|----------------------------------------------------------------------------------------------------|
|                                                                                                    | Operating                                                                                                    | nominal<br>input voltage<br>4.516 V<br>passive,<br>non-isolated                           | Low side switch<br>max.16 V<br>nom. 20 mA<br>Roff >1 MOhm<br>passive,<br>optically isolated | max 16 V<br>nom. 20 mA<br>switchable as<br>NAMUR<br>nominal 8.2 V<br>lon = 3.4 mA<br>loff = 0.7 mA                                                                                                    |                                                                                                    | awing FLOWSIC<br>965                                                                                                    |                                                                                                    |
|                                                                                                    | ors M12, male                                                                                                    | AT1 -" terminal<br>AT1 +" terminal<br>O1 -" terminal                                      |                                                                                             | 02 +" terminal<br>02 -" terminal<br>03 +" terminal<br>03 +" terminal                                                                                                    | Merkstoff                                                                                                    | control dra<br>stab: 9215                                                                                                    | Ursprung:<br>Ersatz für:<br>Ersetzt durch:                                                                                                    |
|                                                                                                    | sircular connect                                                                                                    | "(GND) "B<br>"B"<br>"(GND) "B"<br>"D"<br>"D"<br>"D"<br>"D"                                | +                                                                                           | <u>, </u>                                                                                                    | Tag         Name           2014-07-16         MKO                                                                                                    | Z014-08-27 kochami<br>Maß                                                                                                    | s+Hauser SICK<br>+Co. KG<br>er Ring 27<br>Ottendorf-Okrilla                                                                                                    |
|                                                                                                    | onfiguration for c<br><u>2 Digital output</u> s<br>unction / signal                                                      | xt. power supply "-<br>xt. power supply "+<br>ijgital output DO1 "<br>isital output DO1 " | ignal output DO I<br>configuration<br>2 Digital outputs LF                                  | igital output DO2 "<br>ligital output DO3 "<br>ligital output DO3 "<br>ligital output DO3 "                                                                                                    |                                                                                                    | -11-26 kudear                                                                                                    | Endres<br>CanbH-<br>Bergen<br>01458                                                                                                    |
|                                                                                                    | Preselected Cc<br>Configuration "                                                                                        | M12 , male,<br>B-coded<br>Pin 1 e<br>Pin 2 e<br>Pin 3 C                                   | M12, male, C A-coded                                                                        | Pin 1<br>Pin 2<br>Pin 3<br>Pin 4<br>Pin 4                                                                                                    |                                                                                                    | 24-11-25 paulst 2024<br>118-05-02 kochami                                                                                                    | 15-09-24 kochami<br>14-08-27 kochami<br>Tag Name G                                                                                                    |
|                                                                                                    |                                                                                                    |                                                                                           | SENSORS<br>0<br>0<br>12<br>12<br>12<br>12<br>12                                             |                                                                                                    |                                                                                                    | 04) 04 1PHZ 20 03 2Y57 20                                                                                                    | 02 Z788 20<br>01 YD89 20<br>Ind Änderung                                                                                                    |
| The reproduction, adaptation, distribution and utilization of this<br>of its contents for other strength, send as the communication<br>of this contents for others without control attention as periodialed<br>contents to other a without content autoricitation as periodialed<br>content to carear and constant and content and and the held<br>content to carear and constant and content and the held<br>content to carear and constant and content and the held<br>content of the guard of a patient, utility model or design, in the event of the grant of a patient, utility model or design. | Optionally Exa<br>optionally Exa<br>pressure sensor<br>Ultrasonic Transducens<br>Temperature range<br>and pressure range | see Marking plate                                                                         | Wrie size for all terminals: 0,1405 mm <sup>2</sup> (AWG 2420<br>EXT. POWER<br>4,516V       | I.5 mm²         I.5 mm²         D21         D22         D23         D23         D33         D33 <thd33< th="">         D33         D33         <t< td=""><td>Class I, Division 1, Groups C and D, Temp. Code T4<br/>Ex ia IIB T4 Ga<br/>Class I, Zone 0 AEx ia IIB T4 Ga<br/>-25°C &lt; Tamb &lt; 60°C, for extended range see Marking plate<br/>in the LIC instant is considered with the NICE AFT A Article</td><td><ul> <li>In the Contrast in accountice with the NEC (NTRATO, Autore and ANSI/ISA-RPT2.06.01</li> <li>In Canada install in accordance with CEC part 1</li> <li>Exia Intrinsically Safe; Securite Intrinseque</li> <li>MANDARY LAZADD</li> </ul></td><td>A substitution of components may impair Intrinsic safety<br/>AVERTISSEMENT: RISQUE D' EXPLOSION - La substitution<br/>de composants peut compromettre la securite intrinseque.</td></t<></thd33<> | Class I, Division 1, Groups C and D, Temp. Code T4<br>Ex ia IIB T4 Ga<br>Class I, Zone 0 AEx ia IIB T4 Ga<br>-25°C < Tamb < 60°C, for extended range see Marking plate<br>in the LIC instant is considered with the NICE AFT A Article | <ul> <li>In the Contrast in accountice with the NEC (NTRATO, Autore and ANSI/ISA-RPT2.06.01</li> <li>In Canada install in accordance with CEC part 1</li> <li>Exia Intrinsically Safe; Securite Intrinseque</li> <li>MANDARY LAZADD</li> </ul> | A substitution of components may impair Intrinsic safety<br>AVERTISSEMENT: RISQUE D' EXPLOSION - La substitution<br>de composants peut compromettre la securite intrinseque. |

### Fig. 84 Esquema de control 9215965 (página 3)

|                                                                                                    |                                                                             | erating Safety<br>rameters parameters*) |                                          | minal Ui = 20 V<br>ut voltage Ii = 667 mA            | ssive, $Ui = 20 V$           | -isolated, Pi = 1.1 W<br>w side switch Uo = 8.2 V<br>tx 16 V lo = 0.83 mA<br>tx 20 mA Po = 1.7 mW | ff >1 MOhm   Co = 7.6 µF<br>Lo = 100 mH                          |                        | MUR / OC<br>ically isolated               | minal 8.2 V Ui = 20 V  | i = 3.4 mA Pi = 1.1 W<br>f = 0.7 mA | tx.16 V                       | m. zu mA<br>itchable as                                                                            | MUR                                                              | minal 8.2 v<br>i = 3.4 mA<br>f = 0.7 mA                            | connector                                                             | Norm-Typ/DIN   |                                                                                                    | g FLOWSIC500 isolated I/O                                                  | Page                                                |                           | Verteildatum:                                          |                                                       |
|----------------------------------------------------------------------------------------------------|-----------------------------------------------------------------------------|-----------------------------------------|------------------------------------------|------------------------------------------------------|------------------------------|---------------------------------------------------------------------------------------------------|------------------------------------------------------------------|------------------------|-------------------------------------------|------------------------|-------------------------------------|-------------------------------|----------------------------------------------------------------------------------------------------|------------------------------------------------------------------|--------------------------------------------------------------------|-----------------------------------------------------------------------|----------------|----------------------------------------------------------------------------------------------------|----------------------------------------------------------------------------|-----------------------------------------------------|---------------------------|--------------------------------------------------------|-------------------------------------------------------|
|                                                                                                    | nnectors M12, male<br>der) + LF"                                            | Internal connection Op par              |                                          | "BAT1 –" terminal noi<br>"BAT1 +" terminal inp       | "DO1 – terminal pas          | "DO1 +" terminal Lov<br>Lov<br>ma                                                                 | 22 02<br>80                                                      |                        | opt                                       | "DO0 +" terminal noi   | "DO0 –" terminal lof                | "DOx +" terminal ma           |                                                                                                    | NA                                                               |                                                                    | all circuits within each a                                            | Name Werkstoff | 0<br>htemi                                                                                                    | Control drawin                                                             | Maßstab: 9215965                                    |                           | Ursprung:<br>Freatz für                                | LI304 141.                                            |
|                                                                                                    | configuration for circular cor<br>2 Digital outputs HF (Enco                | -unction / signal                       |                                          | əxt. power supply "–" (GND)<br>əxt. power supply "+" | Digital output DO1 "-" (GND) | Digital output DO1 "+"                                                                            |                                                                  |                        | Configuration<br>Digital outputs HF + LF" | Digital output DO0 "+" | Digital output DO0 "−"              | Digital output DO2 or DO3 "+" | Jigital output DOZ or DO3 -                                                                        |                                                                  |                                                                    | ly for the interconnection of                                         | Tag            | gez. 2014-07-16 MK                                                                                                    |                                                                            | 4-11-26 kudear                                      |                           | Endress+Hauser SICK<br>GmbH+Co. KG                     | Reraener Ring 27                                      |
|                                                                                                    | Pre-selected (<br>Configuration                                             | Connector.                              | M12 , male,<br>B-coded                   | Pin 1<br>Pin 2                                       | Pin 3                        | Pin 4                                                                                             |                                                                  | -                      | M12, male,<br>A-coded                     | P2 Pin 1               | T <sub>2</sub> Pin 2                | T1 Pin 3                      | 7in 4                                                                                              |                                                                  |                                                                    | *) values app                                                         |                |                                                                                                    |                                                                            | PHZ 2024-11-25 paulst 20<br>VET 2018-05-03 korchami | 788 2015-09-24 kochami    | 289 2014-08-27 kochami                                 | Tomo                                                  |
| The reproduction, discipliation, distribution, and utilization of this<br>commonly and provide the second second and the second second se | Optionally Exia<br>Temperature Sensor<br>Optionally Exia<br>pressure sensor |                                         | Ultrasonic Transducers Temperature range | and pressure range<br>see Marking plate              |                              |                                                                                                   | Wire size for all terminals: 0,140,5 mm <sup>2</sup> (AWG 24 20) | EVT DOMED LOCK DISPLAY | 4.5.16V                                   |                        |                                     |                               | 15 mm <sup>2</sup> <u>16</u> <u>16</u> <u>16</u> <u>16</u> <u>16</u> <u>16</u> <u>16</u> <u>16</u> | (AWG 16) 2.10V 2.10V 2.10V 5.12V<br>R <sub>8</sub> :100.02 NAMUR | M12 M12 M2 4mm <sup>5</sup> ⊖<br>ext. Power+DD1 D00+DDx (AWG 12) ÷ | Class I, Division 1, Groups C and D, Temp. Code T4<br>Ex ia IIB T4 Ga |                | -25°C < lamb < 60°C, for extended range see Marking plate<br>In the US install in accordance with the NEC (NFPA70, Article 504) | and ANSI/ISA-RP12.06.01<br>In Canada install in accordance with CEC part 1 | Exis Intrinsically Safe; Securite Intrinseque       | WARNING: EXPLOSION HAZARD | AVERTISSEMENT: RISOLIE D' EXPLOSION - L a substitution | An compression of the security in account of the find |

### Fig. 85 Esquema de control 9215965 (página 4)

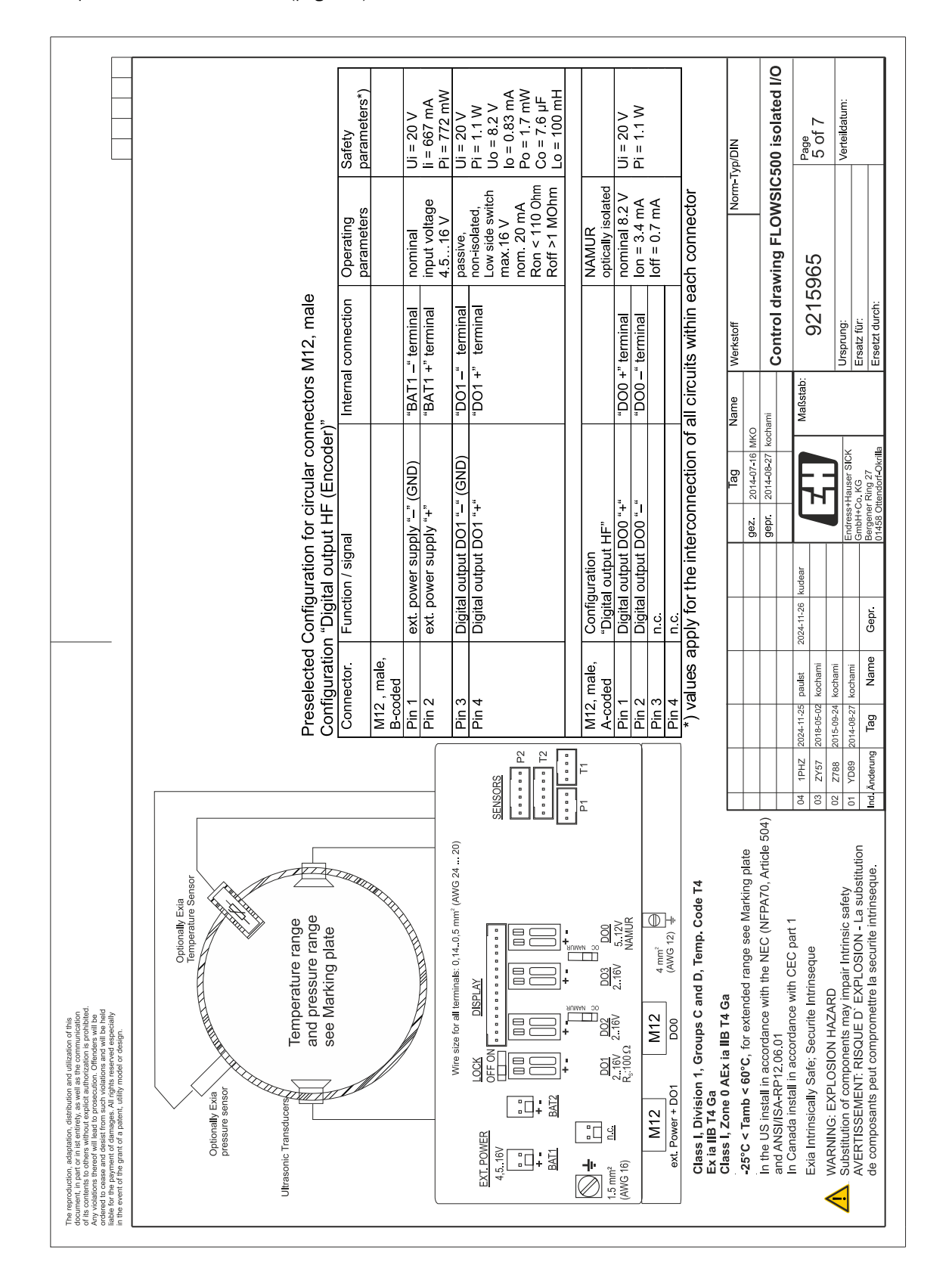

### Fig. 86 Esquema de control 9215965 (página 5)

|                                                                                                    | Safety<br>parameters*)                                                                                                    |                                                                                                    | Ui = 20 V                                                                                                    | li = 667 mA<br>Pi = 772 mW                                                                                                    | Ui = 20 V                                                                                                    | Pi = 1.1 W<br>Uo = 8.2 V<br>Io = 0.83 mA<br>Po = 1.7 mW<br>Co = 7.6 µF<br>Lo = 100 mH                                                                                                    |                                                                                                    |                                    | Ui = 20 V<br>Bi - 1 1 W                                                                                                    | Ci = 1 35 μF                                                                                                    | Li = 0.03 mH                                                                                                    |                                                               | -Typ/DIN                                                                                                    | C500 isolated I/O                                                                                                    | Page                                                                                                    | 0 01 /                                                                                                    | Verteildatum:                                                                                                    |                                                                                                    |
|----------------------------------------------------------------------------------------------------|----------------------------------------------------------------------------------------------------|----------------------------------------------------------------------------------------------------|----------------------------------------------------------------------------------------------------|----------------------------------------------------------------------------------------------------|----------------------------------------------------------------------------------------------------|----------------------------------------------------------------------------------------------------|----------------------------------------------------------------------------------------------------|------------------------------------|----------------------------------------------------------------------------------------------------|----------------------------------------------------------------------------------------------------|----------------------------------------------------------------------------------------------------|---------------------------------------------------------------|----------------------------------------------------------------------------------------------------|----------------------------------------------------------------------------------------------------|----------------------------------------------------------------------------------------------------|----------------------------------------------------------------------------------------------------|----------------------------------------------------------------------------------------------------|----------------------------------------------------------------------------------------------------|
|                                                                                                    | Operating<br>parameters                                                                                                    |                                                                                                    | nominal                                                                                                    | input voltage<br>4.516 V                                                                                                    | passive,                                                                                                    | non-isolated,<br>Low side switch<br>max.16 V<br>nom. 20 mA<br>Ron < 110 0hm<br>Roff >1 MOhm                                                                                                    |                                                                                                    | optically isolated                 | nominal                                                                                                    | 2.75V(LV)                                                                                                    | 416 V                                                                                                    | ach connector                                                 | Norm                                                                                                    | awing FLOWSI                                                                                                    | 965                                                                                                    |                                                                                                    |                                                                                                    |                                                                                                    |
| ors M12, male                                                                                                    | rnal connection                                                                                                    |                                                                                                    | T1 terminal                                                                                                    | l 1 +″ terminal                                                                                                    | 01 terminal                                                                                                    | 01 +" terminal                                                                                                    |                                                                                                    |                                    | 3485 +" terminal                                                                                                    | 3485 – " terminal                                                                                                    | 3485 B" terminal                                                                                                    | rcuits within ea                                              | Werkstoff                                                                                                    | Control dra                                                                                                    | 15 0215                                                                                                    | 2                                                                                                    | Ursprung:<br>Ersatz für:                                                                                                    | Ersetzt durch:                                                                                                    |
| sular connecto                                                                                                    | Inte                                                                                                    |                                                                                                    | GND) "BA                                                                                                    | Ad"                                                                                                    | (GND) "DO                                                                                                    | QQ                                                                                                    |                                                                                                    | red"                               | input "+" "RS                                                                                                    | input "-""""""""""""""""""                                                                                                    | B" "RS                                                                                                    | lection of all ci                                             | Tag Name                                                                                                    | 014-08-27 kochami                                                                                                    | Maßst                                                                                                    | Ē                                                                                                    | auser SICK<br>KG                                                                                                    | ting 27<br>ndorf-Okrilla                                                                                                    |
| nfiguration for circ                                                                                                    | inction / signal                                                                                                    |                                                                                                    | t. power supply "-" (                                                                                                    | t. power supply "+"                                                                                                    | gital output DO1 "-"                                                                                                    | gital output DO1 "+"                                                                                                    |                                                                                                    | onfiguration<br>S485 external powe | Ixiliary power supply                                                                                                    | s465 Data Interiac                                                                                                    | 5485 Data Interface                                                                                                    | for the interconn                                             |                                                                                                    | gepr 2                                                                                                    | 1-26 kudear                                                                                                    |                                                                                                    | Endress+H<br>GmbH+Co.                                                                                                    | pr. Bergener R<br>01458 Otte                                                                                                    |
| Preselected Col<br>Configuration "F                                                                                                    | Connector. Fu                                                                                                    | M12 , male,<br>B-coded                                                                                                    | Pin 1 ex                                                                                                    | Pin 2 ex                                                                                                    | Pin 3 Di                                                                                                    | Pin 4                                                                                                    |                                                                                                    | M12, male, Co<br>A-coded "R        | Pin 1 Au                                                                                                    | Pin 2<br>A                                                                                                    | Pin 4 R:                                                                                                    | *) values apply                                               |                                                                                                    |                                                                                                    | 024-11-25 paulst 2024-1                                                                                                    | 015-09-24 kochami                                                                                                    | 014-08-27 kochami                                                                                                    | Tag Name Ge                                                                                                    |
|                                                                                                    |                                                                                                    |                                                                                                    |                                                                                                    |                                                                                                    | (0                                                                                                    | SENSORS<br>SENSORS<br>SENSORS<br>P2<br>P2<br>P2<br>P2<br>P2                                                                                                    | →+                                                                                                    | +                                  |                                                                                                    |                                                                                                    |                                                                                                    |                                                               |                                                                                                    | e 504)                                                                                                    | 04 1PHZ 2                                                                                                    | 02 Z788 2                                                                                                    | 01 YD89 2                                                                                                    | Ind. Änderung                                                                                                    |
| Ppinonally Exia<br>ppinonally Exia<br>ressure sensor<br>Transducers<br>Transducers<br>Temperature range<br>and pressure range<br>see Marking plate |                                                                                                    |                                                                                                    |                                                                                                    |                                                                                                    | Wire size for all terminals: 0,140,5 mm° (AWG 24 20)                                                                                                    |                                                                                                    |                                                                                                    |                                    | R <sub>5</sub> :100.0                                                                                                    | M12 M12 4 mm²                                                                                                    | Power + D01 RS485 (AWG 12) 4                                                                                                    | s I, Division 1, Groups C and D, Temp. Code T4<br>a IIB T4 Ga | ss i, zone o Acx ia no 14 Ga<br>C < Tamb < 60°C, for extended range see Marking plate                                                                                                    | e US install in accordance with the NEC (NFPA70, Article ANSI/ISA-RP12.06.01                                                                                                    | anada install in accordance with CEC part 1<br>Intrinsically Safe; Securite Intrinseque                                                                                                    | RNING: EXPLOSION HAZARD                                                                                                    | stitution of components may impair Intrinsic safety<br>RTISSEMENT: RISQUE D` EXPLOSION - La substitution                                                                                                    | omposants peut compromettre la securite intrinseque.                                                                                                    |
|                                                                                                    | Optionally Exist<br>Control Existence<br>Pressure sensor<br>Transducers<br>Transducers<br>Tra | Optionally Exis<br>Transducers<br>Transducers<br>Temperature range<br>and pressure range<br>see Marking plate<br>Configuration "RS485 external powered"<br>Connector<br>Function / signal<br>Internal connection<br>Preselected Configuration for circular connectors M12, male<br>Connector<br>Function / signal<br>Internal connection<br>Parameters'<br>Parameters'<br>Parameters' | Optionally Existence<br>Temperature Sensor<br>Temperature range<br>Temperature range<br>Temperature range<br>Temperature range<br>and pressure range<br>See Marking plate<br>See Marking plate<br>M12, male,<br>M12, male, | Ontonally Example Tenner<br>Temperature Sensor<br>Temperature range<br>Transducer<br>Transducer<br>T | Chonaly Exa<br>Denomaly Exa<br>Denomaly Exa<br>Denomaly Exa<br>Denomaly Exa<br>Denomaly Exa<br>Denomaly Exa<br>Temperature range<br>and pressure range<br>and pressure range<br>and pressure range<br>and pressure range<br>Be configuration for circular connectors M12, male<br>Configuration "RS485 external powered"<br>Configuration "RS485 external powered"<br>Configuration signal<br>M12, male,<br>Be coded<br>Pin 1 ext. power supply "-" (GND) BAT1 -" terminal pomial<br>Pin 2 ext. power supply "+" "BAT1 +" terminal pomial<br>Pin 2 ext. power supply "+" "BAT1 +" terminal pomial<br>Pin 2 ext. power supply "+" "BAT1 +" terminal pomial<br>Pin 2 ext. power supply "+" "BAT1 +" terminal pomial<br>Pin 2 ext. power supply "+" "BAT1 +" terminal pomial<br>Pin 2 ext. power supply "+" "BAT1 +" terminal pomial pomial pomial pomial pomial pomial pomial pomial pomial pomial potention parameters" parameters parameters paramete | Othomatic Evaluation       Ditrongly Evaluation         Entremature Assert       Impression         Entremature Assert       Impression         Entremature Assert       Impression         Entremature Assert       Impression         Entremature Assert       Impression         Entremature Assert       Impression         Impression       Impression         And pression       Impression         And pression       Impression | Other Marking State       Dispetition       Dispetition       Dispetitan       Dispetition <thdispetition< td=""><td></td><td>Control       Control       Called Configuration for circular connectors M12, male         Control       Famperature range       See Marking plate         Connector       Function / signal       Internal connectors M12, male         See Marking plate       See Marking plate       See Marking plate         Marking plate       See Marking plate       See Marking plate         Marking plate       Function / signal       Internal connectors M12, male         Marking plate       See Marking plate       Internal connectors M12, male         Marking plate       Function / signal       Internal connectors M12, male         Marking plate       Function / signal       Internal connectors M12, male         Marking plate       Function / signal       Internal connectors M12, male         Marking plate       Function / signal       Internal connector       Destended         Marking plate       Function / signal       Internal connection       Destender         Marking plate       Function / signal       Internal connection       Destender         Marking plate       Function / signal       Internal connection       Destender         Marking plate       Function / signal       Internal connection       Destender         Marking plate       Function / signal       Dol + 1 + feminal</td><td>Image: State of the state of the state</td><td>Image: Section of the section of the section of th</td><td></td><td>Image: State of the state of the state</td><td>The second fail       The second fail       <tht< td=""><td>Important       Important       Important</td><td>Image: State of the state of the state o</td><td>Image: selected configuration       Teneder circular connectors M12, male         Image: selected configuration       Teneder circular connectors M12, male         Image: selected configuration       Teneder circular connectors M12, male       <thtened circular="" connectors="" m12,="" male<="" th="">     &lt;</thtened></td><td>Instruction       Instruction       Instruction</td></tht<></td></thdispetition<> |                                    | Control       Control       Called Configuration for circular connectors M12, male         Control       Famperature range       See Marking plate         Connector       Function / signal       Internal connectors M12, male         See Marking plate       See Marking plate       See Marking plate         Marking plate       See Marking plate       See Marking plate         Marking plate       Function / signal       Internal connectors M12, male         Marking plate       See Marking plate       Internal connectors M12, male         Marking plate       Function / signal       Internal connectors M12, male         Marking plate       Function / signal       Internal connectors M12, male         Marking plate       Function / signal       Internal connectors M12, male         Marking plate       Function / signal       Internal connector       Destended         Marking plate       Function / signal       Internal connection       Destender         Marking plate       Function / signal       Internal connection       Destender         Marking plate       Function / signal       Internal connection       Destender         Marking plate       Function / signal       Internal connection       Destender         Marking plate       Function / signal       Dol + 1 + feminal | Image: State of the state of the state | Image: Section of the section of the section of th |                                                               | Image: State of the state of the state | The second fail       The second fail       The second fail <tht< td=""><td>Important       Important       Important</td><td>Image: State of the state of the state o</td><td>Image: selected configuration       Teneder circular connectors M12, male         Image: selected configuration       Teneder circular connectors M12, male         Image: selected configuration       Teneder circular connectors M12, male       <thtened circular="" connectors="" m12,="" male<="" th="">     &lt;</thtened></td><td>Instruction       Instruction       Instruction</td></tht<> | Important       Important       Important | Image: State of the state of the state o | Image: selected configuration       Teneder circular connectors M12, male         Image: selected configuration       Teneder circular connectors M12, male         Image: selected configuration       Teneder circular connectors M12, male <thtened circular="" connectors="" m12,="" male<="" th="">     &lt;</thtened> | Instruction       Instruction       Instruction |

### Fig. 87 Esquema de control 9215965 (página 6)

Anexo

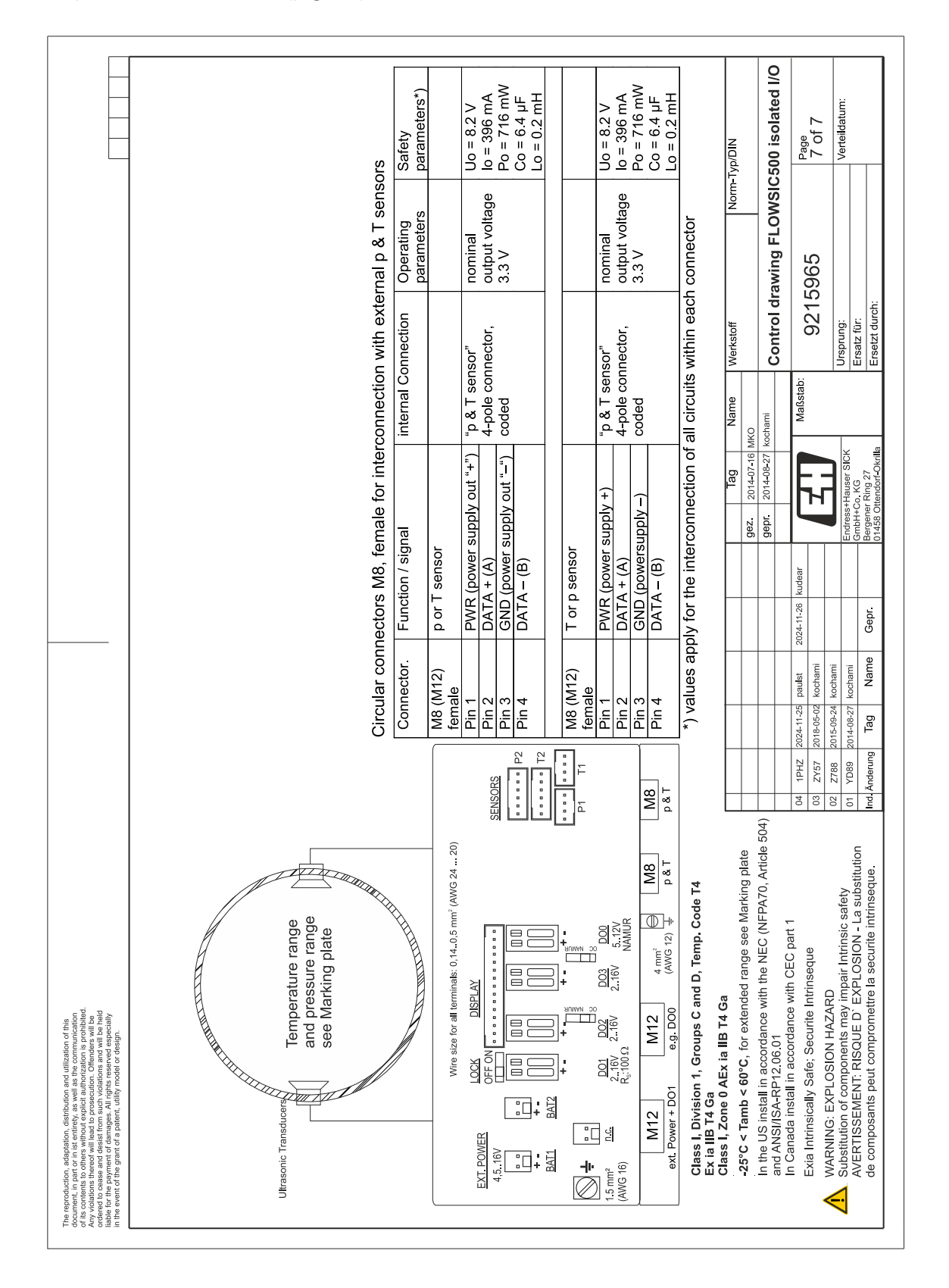

### Fig. 88 Esquema de control 9215965 (página 7)

## 9.10 Esquema de conexiones para el servicio del FLOWSIC500 según ATEX/IECEx

Fig. 89 Esquema de control 9215966 (página 1)

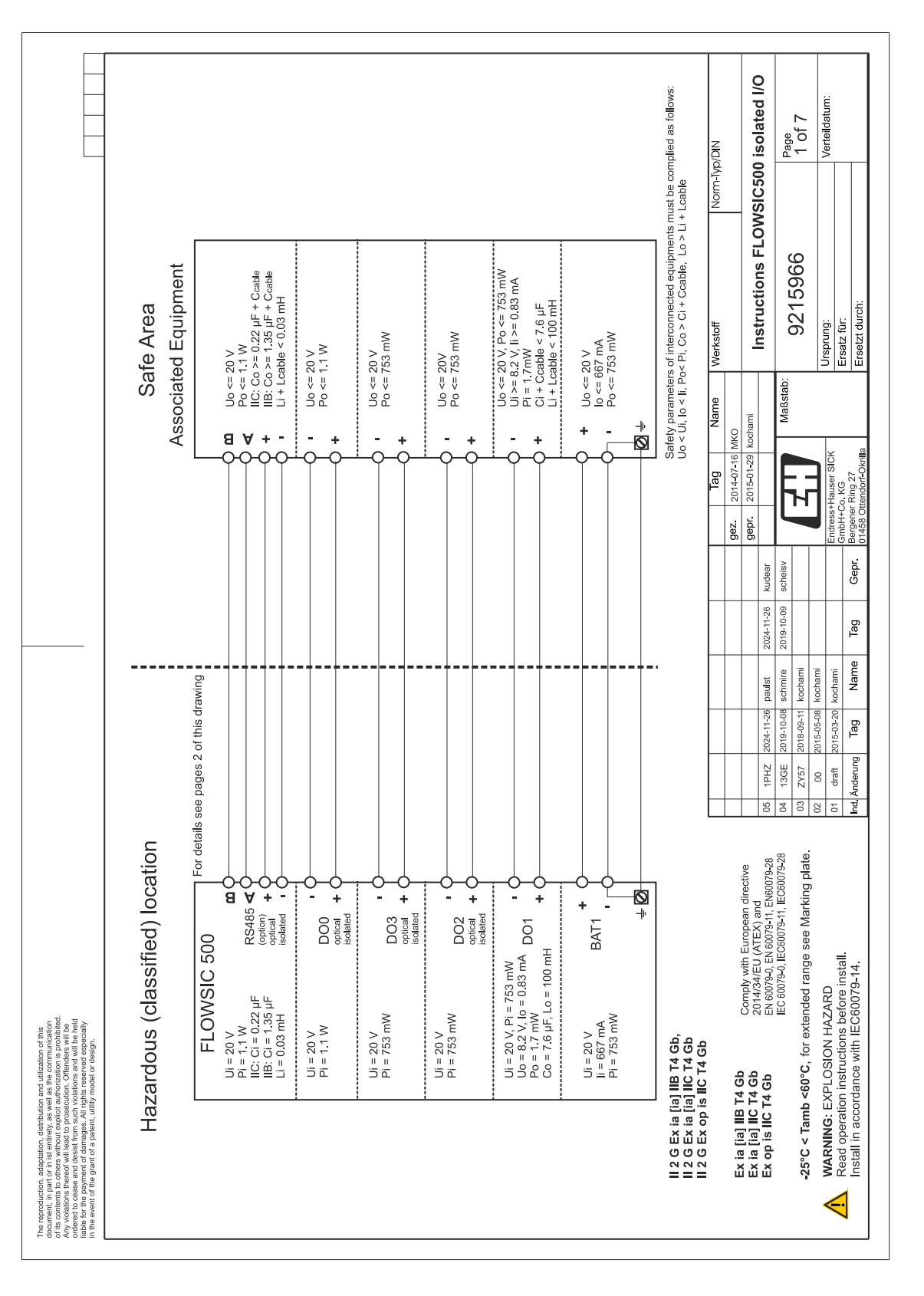

### Fig. 90 Esquema de control 9215966 (página 2)

|                                                                                                    |                                       | Safety<br>parameters*)                  |                        | Ui = 20 V<br>li = 667 mA<br>Di - 752W      | H = 735 m/v        | lo = 0.83 mA       | Po = 1.7 mW<br>Co = 7.6 µF<br>Lo = 100mH                                     |          |                                       | Ui = 20 V          | Pi = 753mW         |                                                |                                                |                                                    | ND/D/N      |                                        | 00 isolated I/O                                       | Page                                  | 3 of /                                         | Verteildatum:      |                                                                  |
|----------------------------------------------------------------------------------------------------|---------------------------------------|-----------------------------------------|------------------------|--------------------------------------------|--------------------|--------------------|------------------------------------------------------------------------------|----------|---------------------------------------|--------------------|--------------------|------------------------------------------------|------------------------------------------------|----------------------------------------------------|-------------|----------------------------------------|-------------------------------------------------------|---------------------------------------|------------------------------------------------|--------------------|------------------------------------------------------------------|
|                                                                                                    |                                       | Operating<br>parameters                 |                        | input voltage                              | 4.010 V<br>passive | non-isolated,      | max 16 V<br>max 100 mA<br>Ron < 110 0hm<br>Roff >1 MOhm                      |          | passive,<br>optically isolated        | max.16 V           | nom. 20 mA         |                                                | nominal 8.2 V<br>lon = 3.4 mA<br>loff = 0.7 mA | ach connector                                      | Norm-       |                                        | ons FLOWSIC5                                          | OGE                                   | 200                                            |                    |                                                                  |
|                                                                                                    | tors M12, male                        | ernal connection                        |                        | AT1 -" terminal<br>AT1 +" terminal         | 01 –" terminal     | 01 +" terminal     |                                                                              |          |                                       | O2 +" terminal     | O2 –" terminal     | 03 +" terminal<br>03 +" terminal               |                                                | circuits within ea                                 | e Werkstoff |                                        | Instructi                                             | stab: 0.15                            | 0170                                           | Ursprung:          | Ersatz tur:<br>Frsetzt durch:                                    |
|                                                                                                    | circular connect<br>s LF"             |                                         |                        |                                            | ", (GND) ",        | <u>Q</u> ,, ,+,,   |                                                                              |          |                                       | Q,, ,+,,           | <u>۹</u>           | <u> </u>                                       |                                                | onnection of all c                                 | Tag Nam     | 2014-07-16 MKO                         | 1. 2015-01-29 Kocnami                                 | Maß                                   |                                                | ss+Hauser SICK     | H+Co. KG<br>aner Ring 27                                         |
|                                                                                                    | Configuration for<br>2 Digital output | Function / signal                       |                        | ext. power supply '<br>ext. power supply ' | Didital output DO1 | Digital output DO1 |                                                                              |          | Configuration<br>"2 Digital outputs L | Digital output DO2 | Digital output DO2 | Digital output DO3                             | -                                              | ly for the interco                                 |             | gez                                    | 24-11-26 kudear gep                                   | 19-10-09 scheisv                      |                                                | Endre              | Tag Gepr. Berge                                                  |
|                                                                                                    | Pre-selected (<br>Configuration       | Connector.                              | M12 , male,<br>B-coded | Pin 1<br>Pin 2                             | Pin 3              | Pin 4              |                                                                              |          | M12, male,<br>A-coded                 | Pin 1              | Pin 2              | Pin 3                                          |                                                | *) values app                                      |             |                                        | 2024-11-26 paulst 20                                  | 2019-10-08 schmire 20                 | 2018-09-11 kochami                             | 2015-03-20 kochami | Tag Name                                                         |
|                                                                                                    |                                       |                                         |                        |                                            |                    |                    | )<br>SENSORS                                                                 | ••••• P2 | T2                                    |                    | -                  |                                                |                                                |                                                    |             |                                        | 05 1PHZ                                               | 04 13GE                               | 03 ZY57                                        | 01 draft           | Ind. Änderung                                                    |
| well as the communication<br>well as the communication<br>data universitoring prohibited<br>securitor Offenders will be hed<br>a regime assessment as expecially<br>utility model or design.                              | Optionally Exta<br>Temparature Sensor | Temperature range<br>and pressure range |                        |                                            |                    |                    | Wire size for all terminals: 0,140,5 mm² (AWG 2420<br>LOCK DISPLAY<br>OFF ON |          |                                       |                    |                    | 2_16V 2_16V 2_16V 5_12V<br>R <sub>5</sub> 100Ω | 001 D02 + D03 (AWG 12) ↓                       | [ia] IIB T4 Gb,<br>[ia] IIC T4 Gb<br>bis IIC T4 Gb |             | 3 T4 Gb Comply with European directive | C T4 Gb 2014/34/EU (ATEX) and EN 60079-0. EN 60079-28 | IEC 60079-0, IEC60079-11, IEC60079-28 | 1b <60°C, for extended range see Marking plate | EXPLOSION HAZARD   | ition instructions perore install.<br>cordance with IEC60079-14. |
| ment, in part or in istentiary<br>ment, in part or in istentirety, as<br>contents to others without explic<br>editors theread easili from such<br>for the payment of damages. All<br>i event of the grant of a patent, uu | Optionally Expressure sem             | T                                       |                        |                                            |                    |                    | EXT. POWER<br>4,516V                                                         | :0       | + + +                                 |                    | :<br>•<br>2        | 1.5 mm <sup>2</sup> D.C.<br>(AWG 16)           | M12<br>ext. Power + D                          | 2 G Ex ia<br>   2 G Ex ia<br>   2 G Ex op          |             | Ex ia [ia] IIB                         | Ex ia [ia] IIC<br>Ex op is IIC                        |                                       | -25°C < Tam                                    | WARNING:           | Install in acc                                                   |

### Fig. 91 Esquema de control 9215966 (página 3)

Anexo

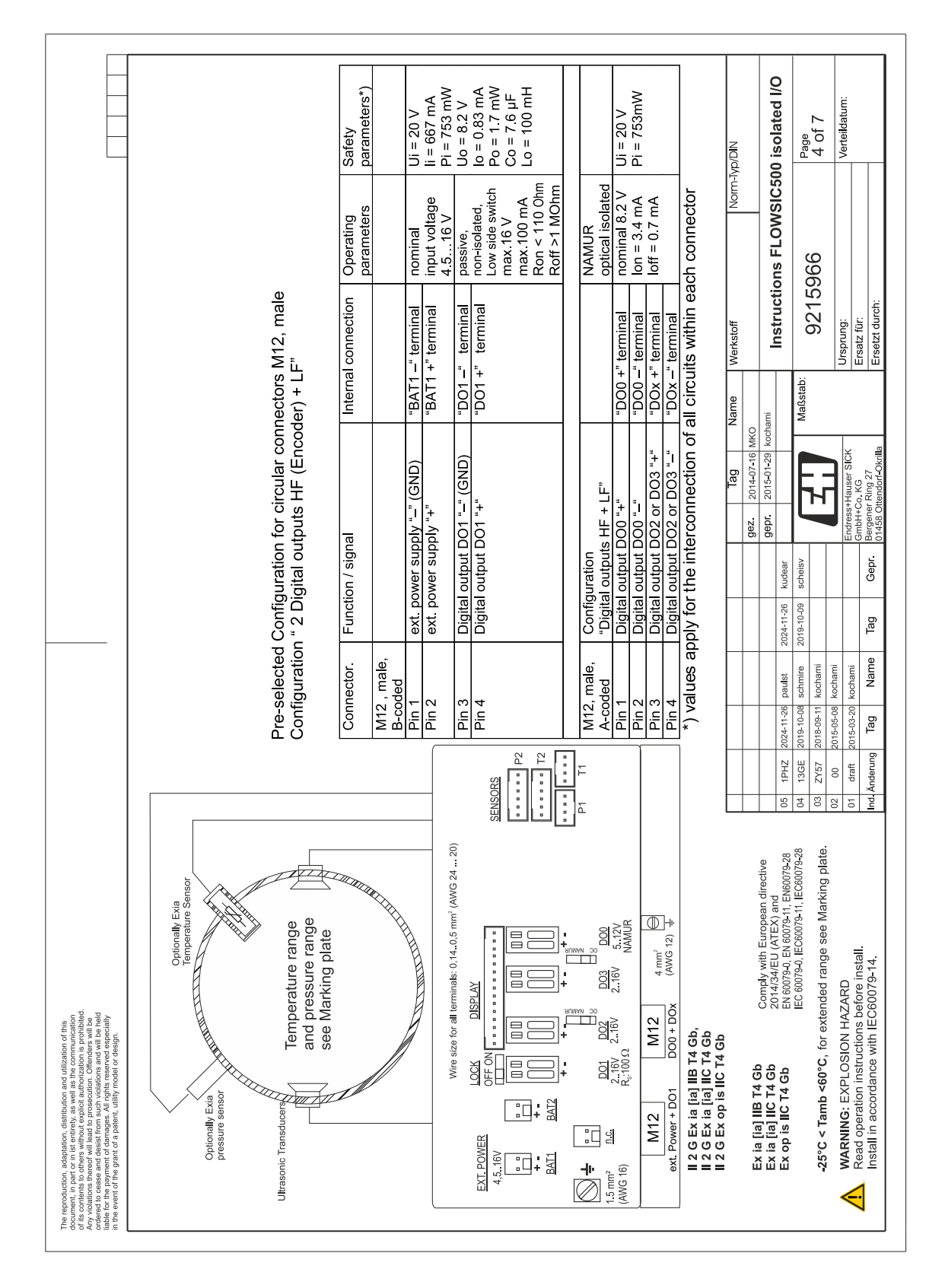

### Fig. 92 Esquema de control 9215966 (página 4)

|                                                                                                    |                                                         |                                                                               | Safety<br>parameters*)  |                        | Ui = 20 V<br>li - 667 m A | $P_{i} = 753 \text{ mW}$  | $U_0 = 8.2 V$           | lo = 0.83 mA<br>Po = 1.7 mW<br>Co = 7.6 µF<br>Lo = 100 mH                                  |                    | 11: - 20 \                 | UI = 20 V<br>Di - 1 1 M |               |                                |                                                                                 | NID/d/1-1   |                                                    | 500 isolated I/O                                                                                   | Page                                  | 5 of 7                                                   | Verteildatum:                      |                                                                                      |
|----------------------------------------------------------------------------------------------------|---------------------------------------------------------|-------------------------------------------------------------------------------|-------------------------|------------------------|---------------------------|---------------------------|-------------------------|--------------------------------------------------------------------------------------------|--------------------|----------------------------|-------------------------|---------------|--------------------------------|---------------------------------------------------------------------------------|-------------|----------------------------------------------------|----------------------------------------------------------------------------------------------------|---------------------------------------|----------------------------------------------------------|------------------------------------|--------------------------------------------------------------------------------------|
|                                                                                                    |                                                         |                                                                               | Operating<br>parameters |                        | nominal<br>input voltodo  | 111put voltage<br>4.516 V | passive,                | non-solated,<br>Low side switch<br>max.16 V<br>max.100 mA<br>Ron < 110 0hm<br>Ronf >1 MOhm | NAMUR              | optical isolated           |                         | loff = 0.7 mA |                                | ach connector                                                                   | Morr        |                                                    | ions FLOWSIC                                                                                       |                                       | 900                                                      |                                    |                                                                                      |
|                                                                                                    |                                                         | tors M12, male                                                                | ternal connection       |                        | AT1 -" terminal           |                           | 001 terminal            | 001 +" terminal                                                                            |                    | OO ±" torminol             | 00 + terminal           |               |                                | circuits within e                                                               | e Werkstoff |                                                    | Instruct                                                                                           | Sstab:                                | 97126                                                    | Ursprung:                          | Ersatz für:<br>Ersetzt durch:                                                        |
|                                                                                                    |                                                         | uration for circular connec<br>I output HF" (Encoder)                         | n / signal              |                        | ver supply "–" (GND) "B   | ver suppry +              | output DO1 "–" (GND) "D | autput DO1 "+"                                                                             | Iration            | output HF"                 | Dulput DO0 + P          |               | 1                              | the interconnection of all o                                                    | Tag Nam     | gez 2014-07-16 MKO<br>gepr 2015-01-29 kochami      | kudear                                                                                             | scheisv Mail                          | н н<br>Н                                                 | Endress+Hauser SICK                | Gepr. Bergener Ring 27                                                               |
|                                                                                                    |                                                         | Pre-selected Config<br>Configuration "Digita                                  | Connector. Functio      | M12 , male,<br>B-coded | Pin 1 ext. pov            |                           | Pin 3 Digital o         | Pin 4 Digital 0                                                                            | M12, male, Configu | A-coded "Digital           | Pin 1 Digital (         | Pin 3 n.c.    | Pin 4 n.c.                     | *) values apply for t                                                           |             |                                                    | 4-11-26 paulst 2024-11-26                                                                          | 9-10-08 schmire 2019-10-09            | 8-09-11 kochami                                          | 5-05-08 kochami<br>5-03-20 kochami | Tag Name Tag                                                                         |
|                                                                                                    |                                                         |                                                                               |                         |                        |                           |                           |                         | SENSORS                                                                                    | P4                 |                            | _                       |               |                                |                                                                                 |             |                                                    | 05 1PHZ 202                                                                                        | 04 13GE 201                           | 03 ZY57 201                                              | 02 00 201<br>01 draft 201          | Ind. Änderung                                                                        |
| This standards wate also the communication<br>press without exploit anthrotactions is perchabled<br>of wall leads to perchablend<br>of manual to the anthrotactions. Generates will be<br>a standard and anthrotaction of design. | Optionally Exist<br>Optionally Exist<br>Pressure sensor | e Transducers<br>Temperature range<br>and pressure range<br>see Marking plate | <sup>In</sup> terna     |                        |                           |                           |                         |                                                                                            |                    | <u>n.c.</u> 216V 216V 512V | R <sub>s</sub> :100 Ω   | M12 M12 M12   | tt. Power + D01 D00 (AWG 12) ∔ | 2 G Ex ia [ia] IIB T4 Gb,<br>2 G Ex ia [ia] IIC T4 Gb<br>2 G Ex ob is IIC T4 Gb |             | x ia [ia] IIB T4 Gb Comply with European directive | <b>X op is IIC 14 Gb</b> 2014/34/EU (ATEX) and<br><b>X op is IIC T4 Gb</b> EN 60079-0, EN 60079-28 | IEC 60079-0, IEC60079-11, IEC60079-28 | :5°C < Tamb <60°C, for extended range see Marking plate. | VARNING: EXPLOSION HAZARD          | tead operation instructions before install.<br>stall in accordance with IEC60079-14. |

### Fig. 93 Esquema de control 9215966 (página 5)

Anexo

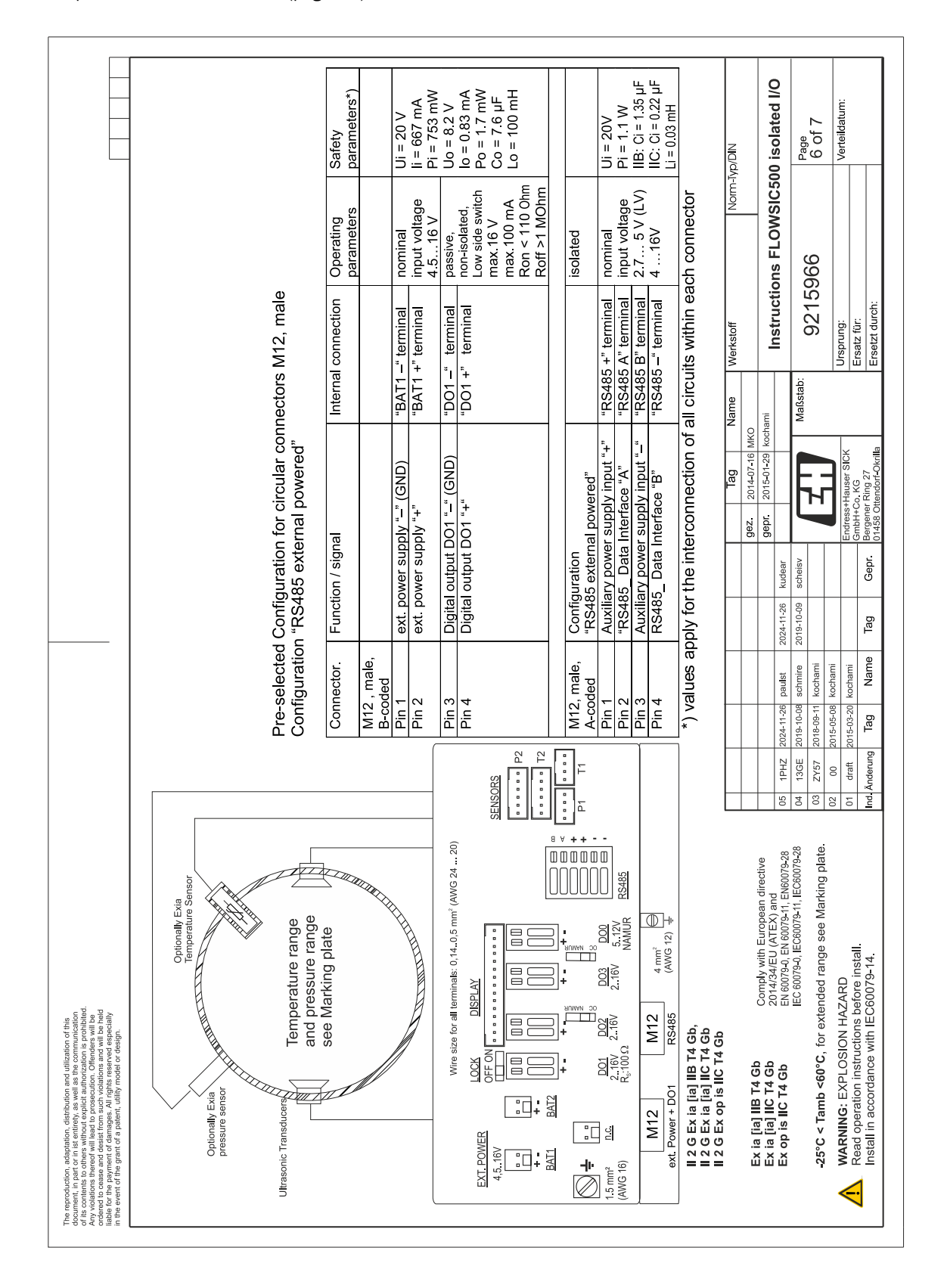

### Fig. 94 Esquema de control 9215966 (página 6)

|                                                                                                    |                                                           | sors<br>Safety<br>narameters*)       |                                                    | Uo = 8.2 V<br>lo = 396 mA<br>Po = 673 mW<br>Co = 6.4 µF<br>Lo = 0.2 mH                                                                                                    |                    | Uo = 8.2 V<br>lo = 396 mA<br>Bo - 673 mW                            | $Co = 6.4 \ \mu F$<br>Lo = 0.2 mH                  |                                                                                      | n-lyp/DIN    | 500 isolated I/O                                                                            | Page<br>7 of 7                                                                                                    | Verteildatum:                                 |                                                                                                    |
|----------------------------------------------------------------------------------------------------|-----------------------------------------------------------|--------------------------------------|----------------------------------------------------|----------------------------------------------------------------------------------------------------|--------------------|---------------------------------------------------------------------|----------------------------------------------------|--------------------------------------------------------------------------------------|--------------|---------------------------------------------------------------------------------------------|----------------------------------------------------------------------------------------------------|-----------------------------------------------|----------------------------------------------------------------------------------------------------|
|                                                                                                    |                                                           | ernal p & T sen:<br>Operating        |                                                    | nominal<br>output voltage<br>3.3 V                                                                                                    |                    | nominal<br>output voltage                                           | 2                                                  | th connector                                                                         | Nor          | tions FLOWSIC                                                                               | 5966                                                                                                    |                                               |                                                                                                    |
|                                                                                                    |                                                           | lection with external Connection     |                                                    | T sensor"<br>ble connector,<br>ed                                                                                                    |                    | T sensor"<br>ble connector,                                         | 2                                                  | rcuits within eac                                                                    | me Werkstoff | Instruc                                                                                     | aßstab: 921                                                                                                    | Ursprung:                                     | Ersetzt durch:                                                                                                    |
|                                                                                                    |                                                           | ale for interconn                    |                                                    | ply out "+") "p &<br>4-pc<br>oly out "-") code                                                                                                    |                    | ply +) <sup>*</sup> p & 4-pc                                        |                                                    | nnection of all ci                                                                   | Tag Nai      | Dr 2015-01-29 kochami                                                                       |                                                                                                    | ess+Hauser SICK                               | ศ+ีเวอ. พื่อ<br>ener Ring 27<br>8 Ottendorf-Okrilla                                                                                                    |
|                                                                                                    |                                                           | ectors M8, fema<br>Function / signal | p or T sensor                                      | PWR (power sup<br>DATA + (A)<br>GND (power sup<br>DATA – (B)                                                                                                    | T or p sensor      | PWR (power sup<br>DATA + (A)                                        | DATA - (B)                                         | y for the intercor                                                                   |              | 24-11-26 kudear gep                                                                         | 19-10-09 scheisv                                                                                                    | Endr                                          | Tag Gepr Berg<br>0145                                                                                                    |
|                                                                                                    |                                                           | Circular conne<br>Connector          | M8 (M12)<br>female                                 | Pin 1<br>Pin 2<br>Pin 3<br>Pin 4                                                                                                    | M8 (M12)<br>female | Pin 1<br>Pin 2                                                      | Pin 4                                              | *) values appl                                                                       |              | 2024-11-26 paulst 20                                                                        | 2019-10-08 schmire 20<br>2018-09-11 kochami                                                                                                    | 2015-05-08 kochami<br>2015-03-20 kochami      | Tag Name                                                                                                    |
|                                                                                                    |                                                           |                                      | 20)                                                | SENSORS<br>BENSORS<br>BEN | •••• •             |                                                                     | M8<br>p&T                                          |                                                                                      |              | 05 1PHZ                                                                                     | -28 04 13GE<br>03 ZY57                                                                                                    | 02 00<br>01 draft                             | Ind. Änderung                                                                                                    |
| rt this<br>teadarn<br>teadarn<br>Sailt beite<br>Sailt beit<br>Sailt beite<br>An                                                                                                    | smperature range<br>of pressure range<br>ee Marking plate |                                      | for all terminals: 0,140,5 mm <sup>2</sup> (AWG 24 |                                                                                                    |                    | <u>002</u> <u>003</u> <u>000</u><br>.16V 216V 512V<br>NAMUR         | 112 4 mm <sup>2</sup> ⊕ M8<br>Dox (AWG 12) ↓ p & T | ە م                                                                                  |              | Comply with European directive<br>2014/34/EU (ATEX) and<br>EN 60079-0 EN 60079-11 EN60079-2 | IEC 60079-0, IEC 60079-11, IEC 60079-<br>11, IEC 60079-0, IEC 60079-11, IEC 60079-<br>11, IEC 60079-0, IEC 60079-11, IEC 60079-11, IEC 60079-11, IEC 60079- | r exteriaed range see marking pro<br>N HAZARD | n IEC60079-14.                                                                                                    |
| buction, adaptation, distribution and ullization or<br>and part of an electrony allowate and an above one<br>and part of an electrony allowate and another<br>proceeding of the order of the order<br>of the start of damages. All rights reserved es<br>to apartent of damages. All rights reserved es<br>and and of a patent, utility model or design<br>of the grant of a patent, utility model or design | Itrasonic Transducers                                     |                                      | Wire size                                          |                                                                                                    |                    | 5 mm <sup>2</sup> LLC <u>2.16V</u> 2<br>WG 16) R <sub>8</sub> :100Ω | M12 M<br>ext. Power + D01 e.g                      | II 2 G Ex ia [ia] IIB T4 G<br>II 2 G Ex ia [ia] IIC T4 G<br>II 2 G Ex op is IIC T4 G |              | Ex ia [ia] IIB T4 Gb<br>Ex ia [ia] IIC T4 Gb<br>Ex op is IIC T4 Gb                          | .05°C < Tamb <60°C for                                                                                                    | WARNING: EXPLOSION                            | Kead operation instruction instruction in the second ance with the second ance with the se |

Anexo

8030096/AE00/V4-4/2024-12

www.addresses.endress.com

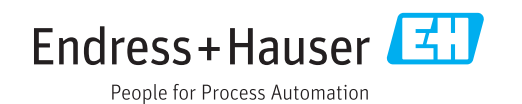